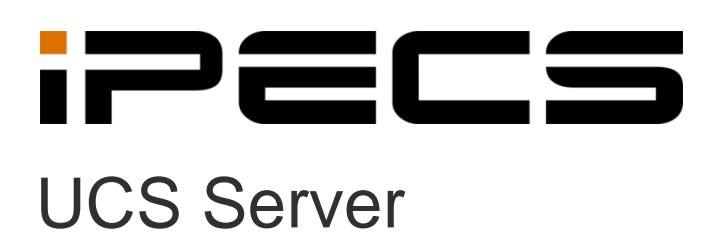

Administration Guide

iPECS is an Ericsson-LG Brand

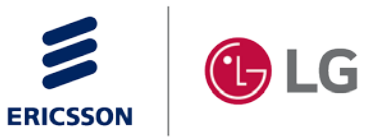

Please read this manual carefully before operation. Retain it for future reference.

#### Copyright © 2013 Ericsson-LG Enterprise Co., Ltd. All Rights Reserved.

This material is copyrighted by Ericsson-LG Enterprise Co., Ltd. Any unauthorized reproductions, use or disclosure of this material, or any part thereof, is strictly prohibited and is a violation of Copyright Laws.

Ericsson-LG Enterprise reserves the right to make changes in specifications at any time without notice.

The information furnished by Ericsson-LG Enterprise in this material is believed to be accurate and reliable, but is not warranted to be true in all cases.

Ericsson-LG Enterprise and iPECS UCS are trademarks of Ericsson-LG Enterprise Co., Ltd.

| S/W Version | Issue | Changes                            | Release Date |
|-------------|-------|------------------------------------|--------------|
| 4.0Ag       | 4.0   | P4 update and release              | 2014-03-13   |
| 4.0Ai       | 4.1   | P4 update and release              | 2014-03-13   |
| 4.0Ao       | 4.2   | General update                     | 2014-07-10   |
| 4.0As       | 4.3   | P4 update and release              | 2014-08-08   |
| 4.0Bb       | 4.4   | P4 update and release, Open Source | 2014-12-19   |
| 4.1Ad       | 4.5   | P4.1 update and release            | 2015-05-19   |
| 5.0.11      | 4.6   | P5 update and release              | 2016-05-09   |
| 5.5.12      | 4.7   | P5.5 update and release            | 2016-08-31   |
|             |       |                                    |              |

#### **Document Information**

| able of Contents      |   |  |  |
|-----------------------|---|--|--|
| About This Guide      | 1 |  |  |
| Purpose               | 1 |  |  |
| Audience              | 1 |  |  |
| Document Organization | 1 |  |  |
| Document Conventions  | 2 |  |  |
| Text formatting       | 2 |  |  |
| Important notice      | 2 |  |  |

| Chapter 1  | Introduction                 | 3 |
|------------|------------------------------|---|
| 1.1 Progr  | ram Overview                 | 3 |
| 1.2 Comp   | position of iPECS UCS Server | 4 |
| Gateway    | Server                       | 4 |
| Database   | e Server                     | 4 |
| Web Serv   | ver                          | 4 |
| Applicatio | on Server                    | 4 |

| Cha | pter  | 2 Installation of UCS Server             | 6  |
|-----|-------|------------------------------------------|----|
| 2.1 | 1 Se  | erver and PBX Requirements               | 6  |
|     | 2.1.1 | Minimum Hardware for iPECS UCS Server    | 6  |
|     | 2.1.2 | Operating system for iPECS UCS Server    | 7  |
|     | 2.1.3 | iPECS PBX System supporting iPECS Server | 7  |
| 2.2 | 2 Ve  | erification of IIS Installation          | 8  |
|     | 2.2.1 | Windows Server 2008                      | 8  |
|     | 2.2.2 | Windows Server 2012                      | 12 |
|     | 2.2.3 | Windows 8.1 and 10                       | 17 |
| 2.3 | 3 In  | stallation Package for iPECS UCS Server  | 20 |
| 2.4 | 4 U   | CS Server Registration as Service        | 31 |
| 2.5 | 5 CI  | hange of HTTP(S) Service Port            | 32 |
|     | 2.5.1 | HTTP(S) Port Configuration               | 32 |
|     |       | 2.5.1.1 HTTP Port                        | 32 |
|     |       |                                          |    |

|       | 2.5.1.2       | HTTPS Port                                 | 33 |
|-------|---------------|--------------------------------------------|----|
| 2.5.2 | HTTP(S)       | ) Port Registration                        | 35 |
| 2.6 V | erification o | of Firewall                                | 36 |
| 2.6.1 | Set-up W      | Vindows Firewall                           | 36 |
|       | 2.6.1.1       | Method 1 - Turn off Windows Firewall       | 36 |
|       | 2.6.1.2       | Method 2 – Open Required TCP and UDP ports | 37 |
| 2.6.2 | Set-up E      | xternal Firewall                           | 40 |

## Chapter 3 Connection to iPECS PBX System ...... 41

| 3.1 | Lo   | ck key Installation and Configuration of iPECS PBX Systems | 41 |
|-----|------|------------------------------------------------------------|----|
| 3.  | .1.1 | iPECS Unified System                                       | 41 |
| 3.  | .1.2 | iPECS-CM System                                            | 44 |
| 3.2 | iPl  | ECS UCS Server and PBX Connection                          | 46 |

## Chapter 4 UCS Account Registration ...... 48

| 4.1 | Sł    | nared Direc  | ctory                          | 48 |
|-----|-------|--------------|--------------------------------|----|
| 4.2 | U     | CS User R    | egistration                    | 49 |
|     | 4.2.1 | iPECS U      | nified                         | 49 |
|     |       | 4.2.1.1      | Unit Registration              | 49 |
|     |       | 4.2.1.2      | Mass Registration              | 51 |
|     | 4.2.2 | iPECS-C      | CM                             | 52 |
|     |       | 4.2.2.1      | Unit Registration              | 52 |
|     |       | 4.2.2.2      | Mass Registration              | 55 |
| 4.3 | PI    | none User    | Registration                   | 57 |
|     | 4.3.1 | iPECS U      | nified                         | 57 |
|     |       | 4.3.1.1      | Unit Registration              | 57 |
|     |       | 4.3.1.2      | Mass Registration              | 57 |
|     | 4.3.2 | iPECS-C      | CM                             | 57 |
|     |       | 4.3.2.1      | Unit Registration              | 57 |
|     |       | 4.3.2.2      | Mass Registration              | 59 |
| 4.4 | E>    | kternal Cor  | ntact Registration             | 60 |
|     | 4.4.1 | Unit Reg     | istration                      | 60 |
|     | 4.4.2 | Mass Re      | gistration                     | 61 |
| 4.5 | A     | dditional St | teps after Registration        | 62 |
|     | 4.5.1 | Set Rest     | ricted Features of UCS Clients | 62 |
|     | 4.5.2 | Presence     | e Registration of UCS Clients  | 62 |
|     |       |              |                                |    |

| Chapter ! | 5 UCS Client Login   | 63 |
|-----------|----------------------|----|
| 5.1 iPl   | ECS UCS Client Login | 63 |
| 5.1.1     | iPECS UCS PC Client  |    |

| 5.1.2 | iPECS Mol | pile UCS Client          | .66 |
|-------|-----------|--------------------------|-----|
|       | 5.1.2.1   | iPECS UCS Android Client | .66 |
|       | 5.1.2.2   | iPECS UCS iPhone Client  | .67 |

## Chapter 6 Administration (Web Admin)...... 68

| 6.1 | Ge    | eneral Administration                                                 | 70  |
|-----|-------|-----------------------------------------------------------------------|-----|
|     | 6.1.1 | Admin Password                                                        | 70  |
|     | 6.1.2 | Administrative Message                                                | 70  |
|     | 6.1.3 | Database                                                              | 72  |
|     |       | 6.1.3.1 Backup Database                                               | 72  |
|     |       | 6.1.3.2 Restore Database                                              | 73  |
|     | 6.1.4 | E-mail Dispatch Screen                                                | 74  |
| 6.2 | U     | CS Accounts and Directory                                             | 75  |
|     | 6.2.1 | Organization                                                          | 75  |
|     | 6.2.2 | Position                                                              | 80  |
|     | 6.2.3 | Shared Directory                                                      | 82  |
|     |       | 6.2.3.1 Exporting the Shared Directory                                | 83  |
|     |       | 6.2.3.2 Importing the Shared Directory (for editing user information) | 84  |
|     | 6.2.4 | Changeable Fields                                                     | 86  |
|     | 6.2.5 | Presence Registration                                                 | 87  |
|     | 6.2.6 | E-mail Dispatch Result                                                | 88  |
|     | 6.2.7 | User Security Property                                                | 89  |
| 6.3 | Fe    | eature Restriction of UCS User                                        | 90  |
|     | 6.3.1 | User Feature Restriction                                              | 90  |
|     | 6.3.2 | Restriction Template                                                  | 92  |
| 6.4 | Co    | onnection Configuration of External Systems                           | 93  |
|     | 6.4.1 | PBX Systems                                                           | 93  |
|     | 6.4.2 | Shared External User Search(LDAP)                                     | 95  |
|     | 6.4.3 | Shared Directory Information Sync                                     | 96  |
|     |       | 6.4.3.1 LDAP Sync                                                     | 97  |
|     |       | 6.4.3.2 Oracle Sync                                                   | 100 |
|     |       | 6.4.3.3 MySQL Sync                                                    | 104 |
|     | 6.4.4 | Exchange Link Server                                                  | 108 |
|     | 6.4.5 | SSO (Single Sign On)                                                  | 110 |
|     |       | 6.4.5.1 SSO on AD Joined Windows PC                                   | 110 |
|     |       | 6.4.5.2 SSO with AD Password Synchronization                          | 111 |
| 6.5 | Sł    | ared Schedule                                                         | 116 |
|     | 6.5.1 | Schedule Administrators                                               | 116 |
|     | 6.5.2 | Shared Schedule                                                       | 117 |
| 6.6 | U     | CS Service Configuration                                              | 118 |
|     | 6.6.1 | Properties                                                            | 118 |
|     | 6.6.2 | SIP Parameter                                                         | 122 |
|     |       |                                                                       |     |

| 6.6.3  | Timer Settin                                                                                                    | ngs                                                                                                    | 125                                                                                                    |
|--------|----------------------------------------------------------------------------------------------------|----------------------------------------------------------------------------------------------------|----------------------------------------------------------------------------------------------------|
| 6.6.4  | Message L                                                                                                    | og                                                                                                    | 125                                                                                                    |
| 6.6.5  | Admin Leve                                                                                                    | əl                                                                                                    | 126                                                                                                    |
| 6.6.6  | Admin Use                                                                                                    | rs                                                                                                    | 127                                                                                                    |
| 6.6.7  | Initialize Cli                                                                                                    | ent Password                                                                                                    | 128                                                                                                    |
| 6.6.8  | <b>Client Versi</b>                                                                                                    | ion Requirement                                                                                                    | 129                                                                                                    |
| 6.6.9  | Client Uploa                                                                                                    | ad                                                                                                    | 130                                                                                                    |
| 6.6.10 | ICR Time C                                                                                                    | Option                                                                                                    | 131                                                                                                    |
| 6.6.11 | Holiday                                                                                                    |                                                                                                    | 132                                                                                                    |
| 6.6.12 | Audio Settin                                                                                                    | ng By Mobile User                                                                                                    | 133                                                                                                    |
| 6.6.13 | Audio Settin                                                                                                    | ng By Mobile Phone                                                                                                    | 133                                                                                                    |
| We     | b Link                                                                                                    |                                                                                                    | 134                                                                                                    |
| 6.7.1  | Web Link                                                                                                    |                                                                                                    | 134                                                                                                    |
| 6.7.2  | Multi Web L                                                                                                    | _ink                                                                                                    | 135                                                                                                    |
| Sta    | itus                                                                                                    |                                                                                                    | 137                                                                                                    |
| 6.8.1  | Client                                                                                                    |                                                                                                    | 137                                                                                                    |
| 6.8.2  | Server                                                                                                    |                                                                                                    | 138                                                                                                    |
| 6.8.3  | PBX                                                                                                    |                                                                                                    | 138                                                                                                    |
| 6.8.4  | Login User.                                                                                                    |                                                                                                    | 139                                                                                                    |
| 6.8.5  | Call Conne                                                                                                    | ction                                                                                                    | 140                                                                                                    |
| Re     | port                                                                                                    |                                                                                                    | 142                                                                                                    |
| 6.9.1  | Logs                                                                                                    |                                                                                                    | 142                                                                                                    |
|        | 6.9.1.1                                                                                                    | Notice                                                                                                    | 142                                                                                                    |
|        | 6.9.1.2                                                                                                    | Warning                                                                                                    | 143                                                                                                    |
|        | 6.9.1.3                                                                                                    | Call                                                                                                    | 144                                                                                                    |
|        | 6.9.1.4                                                                                                    | Feature Usage                                                                                                    | 145                                                                                                    |
|        | 6.9.1.5                                                                                                    | File Send                                                                                                    | 146                                                                                                    |
| 6.9.2  | Resource L                                                                                                    | Jsage                                                                                                    | 147                                                                                                    |
|        | 6.9.2.1                                                                                                    | Presence Member                                                                                                    | 147                                                                                                    |
|        | 6.9.2.2                                                                                                    | ICR Scenario                                                                                                    | 147                                                                                                    |
|        | 6.9.2.3                                                                                                    | Unread Note                                                                                                    | 148                                                                                                    |
|        | 6.9.2.4                                                                                                    | Private Schedule                                                                                                    | 148                                                                                                    |
|        | 6.9.2.5                                                                                                    | SIP Stack                                                                                                    | 149                                                                                                    |
| 6.9.3  | Statistics                                                                                                    |                                                                                                    | 151                                                                                                    |
|        | 6.9.3.1                                                                                                    | Warning                                                                                                    | 151                                                                                                    |
|        | 6.9.3.2                                                                                                    | Call                                                                                                    | 154                                                                                                    |
|        | 6.9.3.3                                                                                                    | Feature Usage                                                                                                    | 155                                                                                                    |
|        | 6.9.3.4                                                                                                    | ICR Result                                                                                                    | 156                                                                                                    |
|        | 6.9.3.5                                                                                                    | Login Count                                                                                                    | 157                                                                                                    |
|        | 6.6.3<br>6.6.4<br>6.6.5<br>6.6.6<br>6.6.7<br>6.6.8<br>6.6.9<br>6.6.10<br>6.6.12<br>6.6.12<br>6.6.13<br>We<br>6.7.1<br>6.7.2<br>Sta<br>6.8.1<br>6.8.2<br>6.8.3<br>6.8.4<br>6.8.5<br>Re<br>6.9.1<br>6.9.2<br>6.9.2 | 6.6.3       Timer Settin         6.6.4       Message Lu         6.6.5       Admin Leve         6.6.6       Admin Use         6.6.7       Initialize Cli         6.6.8       Client Versi         6.6.9       Client Uplo         6.6.10       ICR Time Cli         6.6.11       Holiday         6.6.12       Audio Settin         6.6.13       Audio Settin         6.6.14       Holiday         6.6.15       Audio Settin         6.6.16       Web Link         6.7.1       Web Link         6.7.2       Multi Web Link         6.7.2       Multi Web Link         6.8.1       Client         6.8.1       Client         6.8.2       Server         6.8.3       PBX | 6.6.3       Timer Settings         6.6.4       Message Log.         6.6.5       Admin Level         6.6.6       Admin Users.         6.6.7       Initialize Client Password         6.6.8       Client Version Requirement         6.6.9       Client Upload.         6.6.10       ICR Time Option         6.6.11       Holiday         6.6.12       Audio Setting By Mobile User         6.6.13       Audio Setting By Mobile Phone         Web Link |

## Chapter 7 Administration (Service Controller) ...... 158

|     | 7.1.1                              | Load All Services      | 159 |
|-----|------------------------------------|------------------------|-----|
|     | 7.1.2                              | Start All Services     | 159 |
|     | 7.1.3                              | Stop All Services      | 159 |
|     | 7.1.4                              | Unload All Services    | 159 |
| 7.2 | Co                                 | ontrol of each Service | 160 |
|     | 7.2.1                              | Gateway                | 160 |
|     | 7.2.2                              | Diagnosis              | 160 |
|     | 7.2.3                              | Directory              | 161 |
|     | 7.2.4                              | Chatting               | 161 |
|     | 7.2.5                              | Presence               | 162 |
|     | 7.2.6                              | Email Sender           | 162 |
|     | 7.2.7                              | LDAP Link              | 163 |
|     | 7.2.8                              | Exchange Link          | 163 |
|     | 7.2.9                              | User Sync              | 164 |
| 7.3 | Tra                                | ace files              | 165 |
| 7.4 | Change password to Access Database |                        | 166 |

## Chapter 8 Upgrade and Uninstallation ...... 167

| 8.1 | Up    | grade                     | 167 |
|-----|-------|---------------------------|-----|
|     | 8.1.1 | Upgrade from UCS P4 to P5 | 167 |
|     | 8.1.2 | UCS P5 Version Upgrade    | 174 |
| 8.2 | Un    | installation              | 177 |

| 79 |
|----|
| 80 |
| 82 |
| 82 |
| 2  |

This section describes the purpose, audience, organization, and conventions that are used in this iPECS UCS (Unified Communications Solution) Server Administration Guide

#### NOTE

Screens may appear different than displayed in this manual depending on the OS (Operating System) and other factors. All information in this guide is subject to change without prior notice.

### Purpose

This guide describes how to install and administer iPECS UCS Server, version 4.

### **Audience**

This guide is intended for administrators responsible for the installation and configuration of the iPECS UCS Server.

## **Document Organization**

This guide consists of seven Chapters and an Appendix, as well as this 'About This Guide' section.

- About This Guide
- Chapter 1: Introduction
- Chapter 2: Installation of UCS Server
- Chapter 3: Connecting to iPECS PBX System
- Chapter 4: UCS User Registration
- Chapter 5: UCS Client Login
- Chapter 6: Administration(Web Admin)
- Chapter 7: Administration(Service Controller)
- Appendix: Port Table, Log Messages

Chapters 2 ~ 5 are documented to provide detailed explanation of UCS Server installation to UCS Client login in a step by step format to assist beginners.

Chapters 6 ~ 8 are documented to provide detailed explanation to enable management of UCS Server after installation.

# **Document Conventions**

This section describes text formatting conventions and important notice formats used in this guide.

## **Text formatting**

The narrative-text formatting conventions that are used are as follows:

| Convention  | Description                                                                        |
|-------------|------------------------------------------------------------------------------------|
| Bold text   | It may indicate a button, menu item, or dialog box option you can click or select. |
| Italic text | A cross-reference or an important term.                                            |
| Code text   | A command prompt.                                                                  |
|             |                                                                                    |

## Important notice

The following icons and notices are used in this guide to convey important cautions and notes.

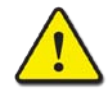

### CAUTION

A caution statement alerts you to situations that may cause damage to hardware, software, or data.

#### NOTE

A note provides additional explanations, important information, or a reference to related information.

## Chapter 1 Introduction

# 1.1 **Program Overview**

iPECS UCS (Unified Communications Solution) is a powerful suite of communication applications and tools designed to link multiple devices and applications seamlessly.

The system configuration illustrated below displays the three components of iPECS UCS, the iPECS UCS Server, the iPECS UCS Clients (PC, Android, iPhone) and the iPECS IP PBX platform (CM or Unified), all connected over an IP network.

Working with the iPECS platform, iPECS UCS simplifies human interaction and increases productivity, allowing employees to access information and business tools using any device, regardless of location.

iPECS UCS Server integrates communications applications including Instant Messaging and Presence indication as well as real-time voice, video and file sharing with tools including Call Recording, Individual Customized Call Routing, Shared and Private contact directories, Exchange Server integration, LDAP Server integration and Schedule Management. USC Server also makes available Multi-party Video Conference and Collaborative sessions to the UCS desktop Client.

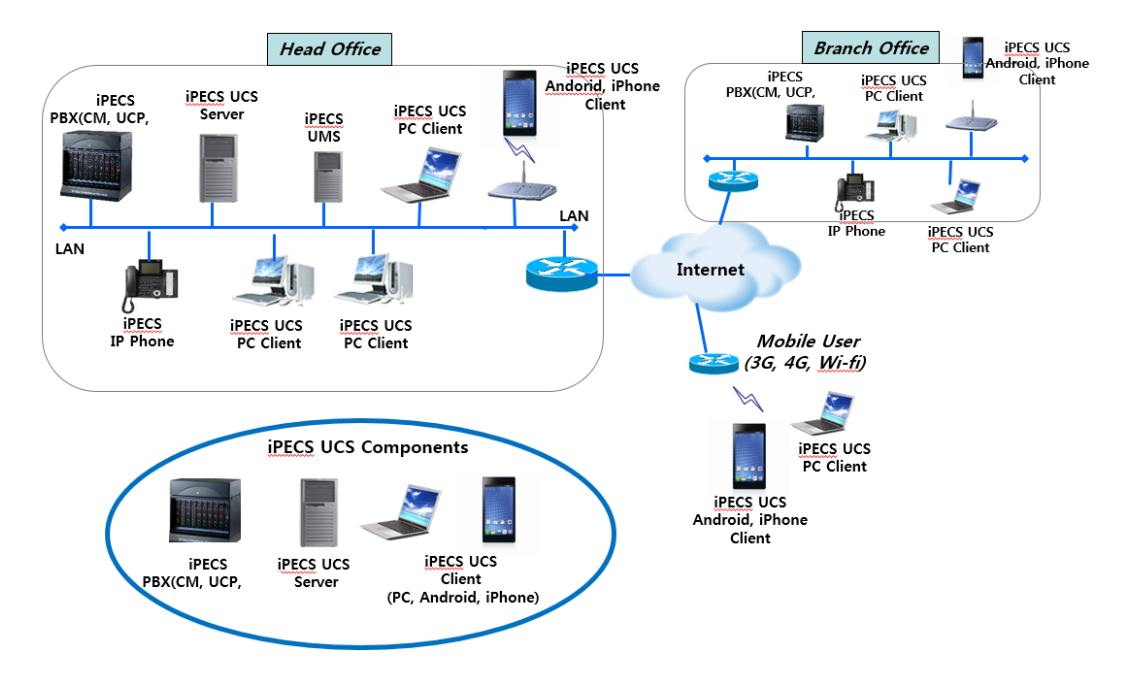

Figure: System Configuration

# 1.2 Composition of iPECS UCS Server

iPECS UCS Server is comprised of 4 servers as follows.

### **Gateway Server**

The Gateway Server is located between iPECS UCS application server and iPECS UCS Client, and handles conversion of iPECS protocol and SIP (Session Initiation Protocol) messages.

### **Database Server**

The Database Server stores all data for the server and users.

### **Web Server**

The Web Server provides Web Admin for operation and administration such as registering iPECS UCS Clients and the iPECS platform.

The Web Server provides web service to iPECS UCS Clients. Through the web service, iPECS Clients are able to receive data from the Database Server.

### **Application Server**

The Application Server is composed of several server application programs as follows.

#### Directory server application program

Manages UCS Client log-in and directory search requests

#### IMR/Presence server application program

Monitors Phone and Instant Messaging status of registered UCS Clients and delivers status information to UCS Clients. UCS Server assists IMR (Incoming Media Routing) through communication with UCS Clients and the iPECS PBX platform, plus control of real-time video.

#### **Diagnosis server application program**

The Diagnosis server verifies the operational status of UCS Server and saves status data in UCS database.

#### Chatting server application program

The Chatting server handles IM sessions between UCS Clients.

#### EmailSender server application program

The EmailSender server sends E-mails to users when accounts are created.

#### LDAPLink server application program

The LDAPLink server synchronizes user information with a standard LDAP server such as Microsoft Active Directory, which manages user accounts.

#### ExchangeLink server application program

The ExchangeLink server synchronizes schedule information, which users create through Microsoft Outlook with Microsoft Exchange Server.

#### UserSync server application program

The UserSync server synchronizes login (ID, Password) information with Microsoft AD (Active Directory) and provides SSO (Single Sign On) service to UCS Clients.

# Chapter 2 Installation of UCS Server

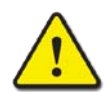

Installation and configuration of the iPECS UCS Server is a multi-step process. Failure to follow the step-by-step process may result in failure of the iPECS UCS Server installation.

# 2.1 Server and PBX Requirements

The following requirements must be met for proper operation of iPECS UCS Server.

## 2.1.1 Minimum Hardware for iPECS UCS Server

A maximum of 4,000 user accounts are available and can connect simultaneously on a single physical server. The minimum hardware specification will increase according to the number of user accounts. If the minimum hardware specifications are not met then functions of the UCS may not work correctly.

| Number of Users | less than 200    | 200 ~ 600        | 600 ~ 4000       |
|-----------------|------------------|------------------|------------------|
| CPU             | 64-bit dual-core | 64-bit dual-core | 64-bit quad-core |
|                 | 2 Thread 2.5 GHz | 4 Thread 3.0GHz  | 4 Thread 3.0GHz  |
| Memory          | 4 GB             | 8 GB             | 16 GB            |
| Hard Disk       | 160 GB           | 320 GB           | 500 MB           |
| NIC             | 1 Gbps           | 1 Gbps           | 1 Gbps           |

#### NOTE

The requirements above are minimums. When the number of clients increase, a higher performance processor and NIC speed may be required.

## 2.1.2 Operating system for iPECS UCS Server

The following OS must be installed for correct operation of iPECS UCS Server.

- Windows Server 2008 R2 SP1 or later
- Windows Server 2012 (Datacenter, Standard, Essential)
- Windows Server 2012 R2 (Datacenter, Standard, Essential)

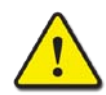

#### CAUTION

This manual explains the installation process for iPECS UCS Server on newly installed, dedicated operating systems. If an operating system is not dedicated (i.e. is shared or used for other purposes) this may cause problems for both installation and operation.

To avoid unintended reboots of iPECS UCS Server, Windows Update settings must **not** be set to update and reboot automatically. (i.e. automatic update must be disabled.)

UCS Server Application should not be installed on Windows Domain Controller Server.

The following OS may provide adequate operation of iPECS UCS Server for a small company.

- Windows 8.1 x 64 (Professional, Enterprise)
- Windows 10 x 64 (Professional, Enterprise)

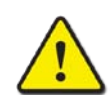

#### CAUTION

Windows 8.1 is an OS for personal computer (PC) and thus different from Windows Server OS. Therefore it has license limitations (unlike Windows Server OS). In spite of these limitations, iPECS UCS Server may be operated on Windows 8.1 up to 50 UCS users. However if UCS Server operates abnormally under these conditions, the abnormality may be caused by license limitations. In this case, iPECS UCS Server must be operated on a Windows Server OS.

### 2.1.3 iPECS PBX System supporting iPECS Server

The following iPECS PBX Systems are minimum requirements to support correct operation of iPECS UCS Server.

- iPECS Unified (UCP, eMG80, eMG800)
- iPECS-CM, version 5.5 and over

#### NOTE

The contents regarding iPECS Unified are based on iPECS UCP in this document. The iPECS eMG contents are the same as the iPECS UCP content.

The references to PBX systems in this document are correct at time of publication; however updates or upgrades may have been subsequently applied. Please refer to the current PBX system manual for the relevant revisions and instructions.

# 2.2 Verification of IIS Installation

The Internet Information Services (IIS) Windows component is required for correct operation of the iPECS UCS Web Admin Server. IIS is not automatically installed by in the Windows OS and must be installed by the iPECS administrator.

## 2.2.1 Windows Server 2008

1. Select [Control Panel (View by: small icons) - Administrative Tools - Server Manager].

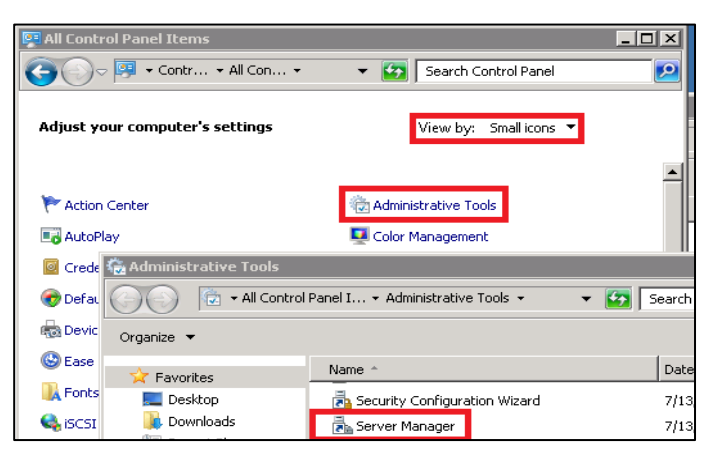

2. Verify role 'Web Server (IIS)' is installed, if not, click [Add Roles] and add this role.

| 📕 Server Manager                                                    |                                                                                                    |                                                       |
|---------------------------------------------------------------------|----------------------------------------------------------------------------------------------------|-------------------------------------------------------|
| File Action View Help                                               |                                                                                                    |                                                       |
|                                                                     |                                                                                                    |                                                       |
| Server Manager (WIN-53BMIJCVN8                                      | Server Manager (WIN-53BMIJCVN8B)                                                                                                    |                                                       |
| Roles     Jeatures     Jagnostics     Jig Configuration     Storage | Get an overview of the status of the status | his server, perform top manager<br>oles and features. |
|                                                                     | Roles Summary                                                                                                    | Roles Summary                                         |
|                                                                     | Roles: 0 of 17 installed                                                                                                    | Go to Roles                                           |

3. Click [Next].

| Add Roles Wizard                                                        |                                                                                                    |  |  |
|-------------------------------------------------------------------------|----------------------------------------------------------------------------------------------------|--|--|
| Before You Begin                                                        |                                                                                                    |  |  |
| Before You Begin<br>Server Roles<br>Confirmation<br>Progress<br>Results | It is ease to be from, such as haring documents or hosting a Web suc.  Jer our our outrue, werft het  A such as the such as the toron passware  A such as the such as the toron passware  A such as the toron passware  A such as the toron passware  A such as the toron passware  A such as the toron passware  A such as the toron passware  A such as the toron passware  A such as the toron passware  A such as the toron passware  A such as the toron passware  A such as the toron passware  A such |  |  |
|                                                                         | < Previous Next > Install Cancel                                                                                                    |  |  |

2

4. Add [Web Server (IIS)] role, then click [Next].

| Add Roles Wizard                                                                                             | ver Roles                                                                                                    |
|----------------------------------------------------------------------------------------------------|----------------------------------------------------------------------------------------------------|
| Before You Begin<br>Server Roles<br>Web Server (115)<br>Role Services<br>Confirmation<br>Progress<br>Results | Select one or more roles to install on this server.       Description: <ul> <li>Active Directory Certificate Services</li> <li>Active Directory Rederation Services</li> <li>Active Directory Rederation Services</li> <li>Active Directory Rederation Services</li> <li>Active Directory Rederation Services</li> <li>Active Directory Rederation Services</li> <li>Active Directory Rederation Services</li> <li>Active Directory Rederation Services</li> <li>Active Directory Rederation Services</li> <li>Active Directory Rederation Services</li> <li>Bernetass</li> <li>Bernetass</li></ul> |
|                                                                                                    | <previous next=""> Install Cancel</previous>                                                                                                    |

5. Click [Next].

| Add Roles Wizard                                                                                  | X                                                                                                    |
|---------------------------------------------------------------------------------------------------|----------------------------------------------------------------------------------------------------|
| Web Server (                                                                                      | (115)                                                                                                    |
| Before You Begin<br>Server Roles<br>Role Server (115)<br>Role Server (115)<br>Progress<br>Results | <ul> <li>Introduction to Web Server (IIS)</li> <li>Web servers are computers that have specific software that allows them to accept requests from clert<br/>forcupt intranets and extranets. The Web Server role includes Internet Information Serverses (IIS) 70, a unified<br/>web placement that receptore is 157, ASP. HET, and Wirddows Communication Faunces (IIS) 70, a unified<br/>sector is a sector is implified disposition, and disputed administrations.</li> <li>Using Wirddows System Resource Menager (WSRM) can be prosper equitable servicing of Web server<br/>is a sector is implified disposition, and disputed administrations.</li> <li>I the default installation for the Web Server (IIS) role includes the installation of role services that enable<br/>so they serve static context, male many curvation that so that Songuest<br/>methods and services and the services in this context.</li> <li>The default installation for the Web Server (IIS) role includes the installation of role services that enable<br/>so they serve static context, male minor curvationations (such as default documents and HTTP errors),<br/>monitor and log server activity, and configure static context compression.</li> <li>Derevise of Available Role Services in IIS 7.0</li> <li>Vermiser of Available Role Services in IIS 7.0</li> <li>Vermiser of Available Role Services in IIS 7.0</li> <li>Vermiser of Available Role Services in IIS 7.0</li> <li>Vermiser of Available Role Services in IIS 7.0</li> <li>Vermiser of Available Role Services in IIS 7.0</li> <li>Vermiser of Available Teals in IIS</li> <li>Vermiser of MSRM</li> </ul> |
|                                                                                                   | < Previous Next > Install Cancel                                                                                                    |

6. Add the required role services for UCS service, then click [Next].

| Add Roles Wizard                                                                                                 |                                                                                                    | × |
|----------------------------------------------------------------------------------------------------|----------------------------------------------------------------------------------------------------|---|
| Select Role Servi                                                                                                | ices                                                                                                    |   |
| Before You Begin<br>Server Roles<br>Web Server (IIS)<br>Role Server (IIS)<br>Confirmation<br>Progress<br>Results | Select the role services to install for Web Server (IIS):<br>Rels services:  Description:  Security: Tode provide the additional services of the security of the services of the security of the services of the security of the services of the security of the services of the security of the security of the |   |
|                                                                                                    | < Previous Next > Install Cancel                                                                                                    |   |

2

- Web Server Application Development .NET Extensibility
- Web Server Application Development ASP .NET
- Web Server Application Development ISAPI Extensions
- Web Server Application Development ISAPI Filters
- Management Tools IIS6 Management Compatibility–IIS Metabase Compatibility
- Management Tools IIS6 Management Compatibility IIS 6 WMI Compatibility
- Management Tools IIS6 Management Compatibility IIS 6 Scripting Tools

#### NOTE

You should not add or remove other items. On the basic settings, you just need to add the items above.

7. Click [Install].

| Before You Begin<br>Server Roles<br>Web Server (IIS) | To install the following roles, role services, or features, click Install. (1) 2 informational messages below                                                                                                    |
|------------------------------------------------------|----------------------------------------------------------------------------------------------------|
| Role Services                                        | <ol> <li>This server might need to be restarted after the installation completes.</li> </ol>                                                                                                    |
| Confirmation                                         | • Web Server (IIS)                                                                                                    |
| Progress                                             | Find out more about Windows System Resource Manager (WSRM) and how it can help optimize     CPU usage                                                                                                    |
|                                                      | Web Server         Controm HTTP Petures         Static Content         Default Document         Directory Browsing         HTTP Errors         Application Development         ASP NET         .NET Extensibility         ISAVP Extensions         ISAVP Extensions         ISAVP Extensintent |

8. After finishing installation, the display below is shown. Click [Close].

| Add Roles Wizard                                                                      |                                                                                                    |  |
|---------------------------------------------------------------------------------------|----------------------------------------------------------------------------------------------------|--|
| Installation Resu                                                                     | lits                                                                                                    |  |
| Before You Begin<br>Server Roles<br>Web Server (IIS)<br>Role Services<br>Confirmation | The following roles; role services; or features were installed successfully:      1 warning message below      windows automatic updating is not enabled. To ensure that your newly-installed role or feature is     automatically updated; form on Windows Update in Control Panel.                                                                        |  |
| Progress                                                                              | ♦ Web Server (IIS) Ø Installation succeeded                                                                                                    |  |
| Results                                                                               | The following role services were installed:<br>Web Server<br>Common HTTP Features<br>Static Content<br>Default Document<br>Derdcrup Browsing<br>HTTP Errors<br>Application Development<br>ASP.NET<br>ASP.NET<br>ISAPI Extensibility<br>ISAPI Extensibility<br>ISAPI Extensions<br>ISAPI Filters<br>Health and Diagnostics<br>HTTP Loging<br>Request Monitor |  |
|                                                                                       | Print, e-mail, or save the installation report.                                                                                                    |  |
|                                                                                       | < Previous Next > Close Cancel                                                                                                    |  |

9. You can verify the installation of Web Server (IIS) in Server Manager screen.

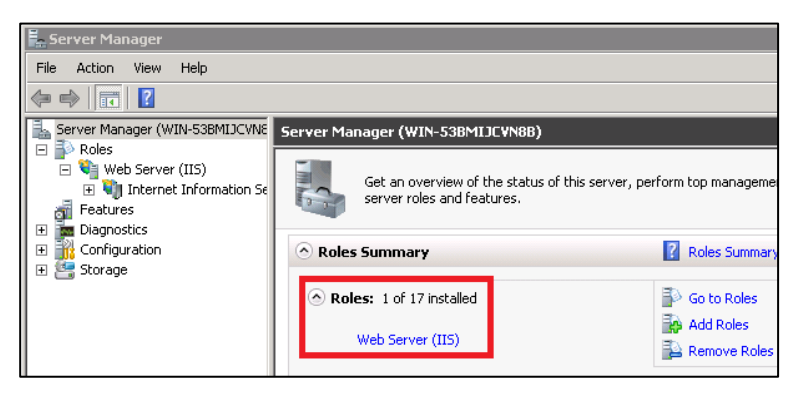

#### CAUTION

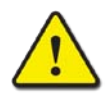

To install UCS correctly on Windows Server 2012, you should install .NET Framework after IIS installation. .NET Framework is included in UCS Server installation package.

If you install IIS after .NET Framework installation, you must follow the steps below:

 Execute 'Command Prompt', then go to 'C:\Windows\Microsoft.NET \Framework64\v4.0.30319', and command 'aspnet\_regiis.exe –I'.

```
C:WWindowsWMicrosoft.NETWFramework64Wv4.0.30319>aspnet_regiis.exe -i
Microsoft (R) ASP.NET RegIIS version 4.0.30319.18408
Administration utility to install and uninstall ASP.NET on the local machine.
Copyright (C) Microsoft Corporation. All rights reserved.
Start installing ASP.NET (4.0.30319.18408).
Finished installing ASP.NET (4.0.30319.18408).
C:WWindowsWMicrosoft.NETWFramework64Wv4.0.30319>_
```

## 2.2.2 Windows Server 2012

1. Select [Control Panel (View by: small icons) - Administrative Tools - Server Manager].

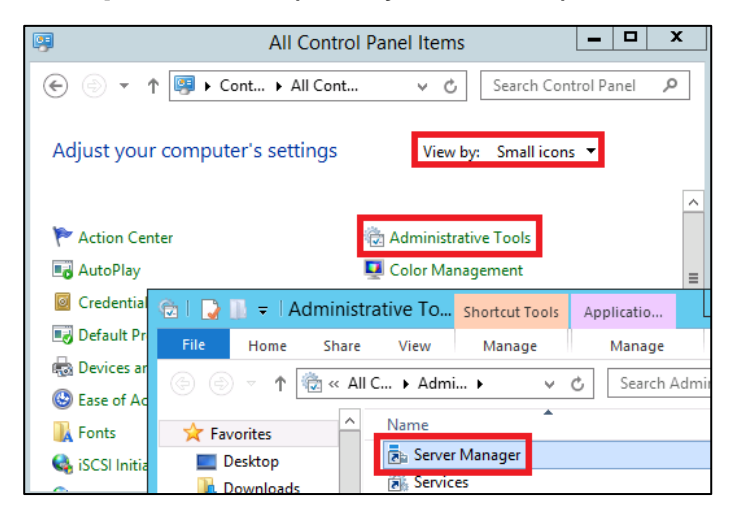

2. Click [Add roles and features].

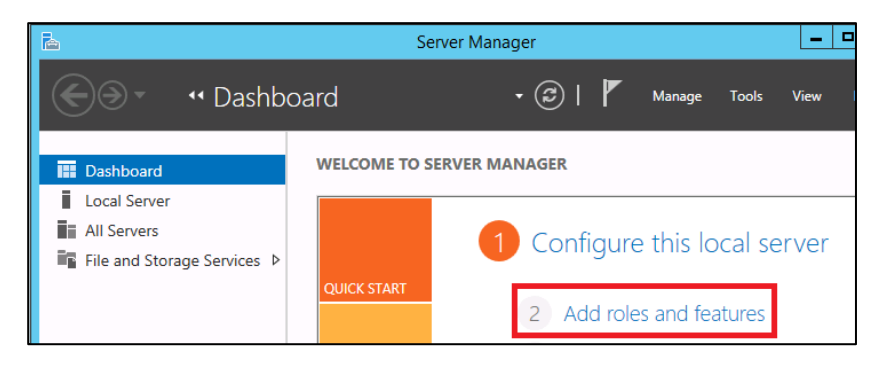

3. Click [Next].

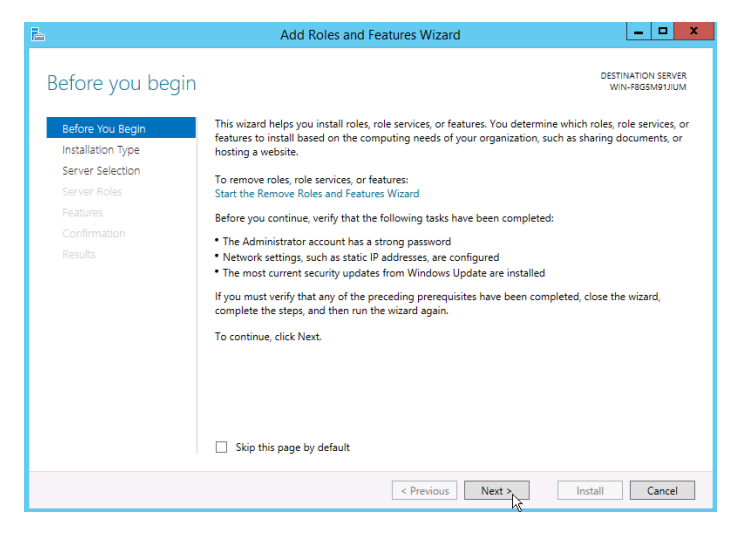

4. Select [Role-based or feature-based installation], then click [Next].

| B                                   | Add Roles and Features Wizard                                                                                                    | _ 🗆 X                                 |
|-------------------------------------|----------------------------------------------------------------------------------------------------|---------------------------------------|
| Select installatic                  | on type                                                                                                    | DESTINATION SERVER<br>WIN-F8G5M91JIUM |
| Before You Begin                    | Select the installation type. You can install roles and features on a running physica<br>machine, or on an offline virtual hard disk (VHD).                   | l computer or virtual                 |
| Server Selection                    | Role-based or feature-based installation     Configure a single server by adding roles, role services, and features.                                          |                                       |
| Features<br>Confirmation<br>Results | Remote Decktop Services installation Install required role services for Virtual Desktop Infrastructure (VDI) to create a or session-based desktop deployment. | virtual machine-based                 |
|                                     | < Previous Next > Inst                                                                                                    | Cancel                                |

5. Select your server, then click [Next].

| Ъ                 | Add Roles and Features Wizard                                                                                                    |
|-------------------|----------------------------------------------------------------------------------------------------|
| Select destinati  | DESTINATION SERVER<br>WIN-REGIMPUIUM                                                                                                    |
| Before You Beain  | Select a server or a virtual hard disk on which to install roles and features.                                                                                                    |
| Installation Type | <ul> <li>Select a server from the server pool</li> </ul>                                                                                                    |
| Server Selection  | <ul> <li>Select a virtual hard disk</li> </ul>                                                                                                    |
| Server Roles      | Server Pool                                                                                                    |
| Features          |                                                                                                    |
| Confirmation      | Filter:                                                                                                    |
| Results           | Name IP Address Operating System                                                                                                    |
|                   | WIN-F8G5M91JIUM 150.150.131.195 Microsoft Windows Server 2012 R2 Standard                                                                                                    |
|                   |                                                                                                    |
|                   |                                                                                                    |
|                   | 1 Computer(s) found                                                                                                    |
|                   | This page shows servers that are running Windows Server 2012, and that have been added by using the<br>Add Servers command in Server Manager. Offline servers and newly-added servers from which data<br>collection is still incomplete are not shown. |
|                   | < Previous Next > Install Cancel                                                                                                    |

6. Click [Web Server(IIS)] checkbox.

| 6                                                                       | Add Roles and Features Wizard                                                                                                    | _ <b>_</b> ×                                                                                         |
|-------------------------------------------------------------------------|----------------------------------------------------------------------------------------------------|----------------------------------------------------------------------------------------------------|
| Select server roles<br>Before You Begin                                 | Select one or more roles to install on the selected server.                                                                                                    | DESTINATION SERVER<br>WIN-PROSMETUUM                                                                 |
| Server Selection<br>Server Roles<br>Features<br>Confirmation<br>Results | Application Server Application Server DHCP Server DHCP Server Fax Server Fax | Web Server (IIS) provides a reliable,<br>manageable, and scalable Web<br>application infrastructure. |
|                                                                         | < Previous New                                                                                                    | d > Install Cancel                                                                                   |

#### 7. Click [Add Feature].

| elect server ro                                                                                                  | Add Roles and Features Wizard                                                                                                    | WIN-F8G5M91JIL                                                                       |
|----------------------------------------------------------------------------------------------------|----------------------------------------------------------------------------------------------------|--------------------------------------------------------------------------------------|
| Before You Begin<br>Installation Type<br>Server Selection<br>Server Roles<br>Peatures<br>Confirmation<br>Results | Add features that are required for Web Server (IIS)? The following tools are required to manage this feature, but do not have to be installed on the same server.  Web Server (IIS) Management Tools [Tools] IIS Management Console | ion<br>ver (IIS) provides a reliable<br>able, and scalable Web<br>on infrastructure. |
|                                                                                                    | Include management tools (if applicable)      Add Features     Cancel                                                                                                    |                                                                                      |

8. Click [Next].

| <b>B</b>                                                                                                    | Add Roles and Features Wizard                                                                                                    | _ <b>_</b> X                                                                                                    |
|----------------------------------------------------------------------------------------------------|----------------------------------------------------------------------------------------------------|----------------------------------------------------------------------------------------------------|
| Eb<br>Select server role<br>Before You Begin<br>Installation Type<br>Server Selection<br>Server Roles<br>Features<br>Web Servier Role (IIS)<br>Role Services<br>Confirmation | Add Roles and Features Wizard S Select one or more roles to install on the selected server. Roles Application Server DHCP Server Fax Server Fax Server Fat Server Fat | DESTINATION SERVER<br>WIN-REGISMPIJUM<br>Description<br>Web Server (IIS) provides a reliable,<br>manageable, and scalable Web<br>application infrastructure. |
| Contirmation<br>Results                                                                                                    | Hyper-V     Network Policy and Access Services     Print and Document Services     Remote Access     Remote Desktop Services     Volume Activation Services     Windows Deployment Services     Windows Server Estatilis Experience     Windows Server Update Services     Vindows Server Update Services                                                                                                    |                                                                                                    |
|                                                                                                    | < Previous Nex                                                                                                    | Install Cancel                                                                                                    |

9. Click [Next].

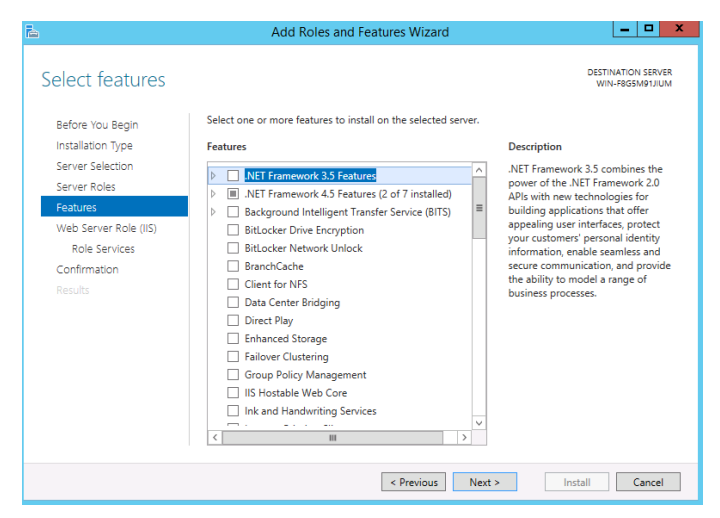

10. Click [Next].

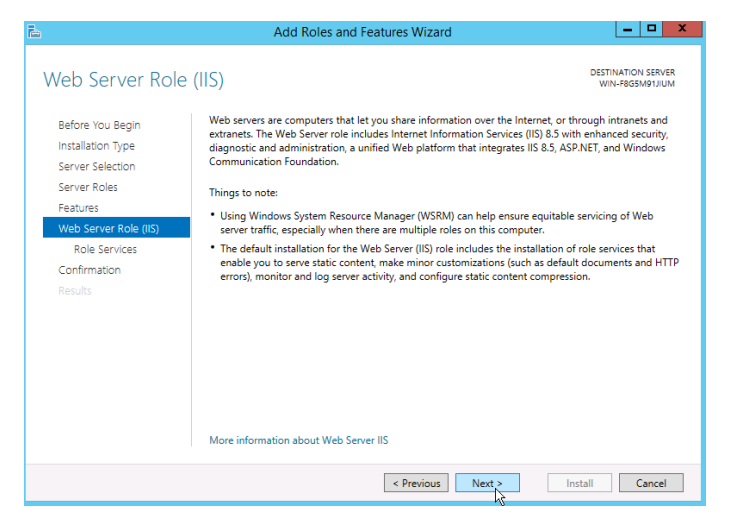

11. Add the required role services for UCS service, then click [Next].

| <b>b</b>                                                                                                    | Add Roles and Features Wizard                                                                                                    |                                                                                                    |
|----------------------------------------------------------------------------------------------------|----------------------------------------------------------------------------------------------------|----------------------------------------------------------------------------------------------------|
| Select role services                                                                                              | 3                                                                                                    | DESTINATION SERVER<br>WIN-RØGSMØTJIUM                                                                                                    |
| Before You Begin                                                                                                  | Select the role services to install for Web Server (IIS)                                                                                            |                                                                                                    |
| Installation Type                                                                                                 | Role services                                                                                                    | Description                                                                                                    |
| Server Selection<br>Server Roles<br>Features<br>Web Server Role (IIS)<br>Role Services<br>Confirmation<br>Results | Application Development    NET Extensibility 3.5    NET Extensibility 4.5    Application Initialization    ASP    ASP.NET 3.5    ASP.NET 3.5    CGI | <ul> <li>IIS 6 Scripting Tools provide the ability to<br/>continue using IIS 6 scripting tools that you<br/>built to manage IIS 6 in IIS 7, especially if<br/>your applications and scripts that use ActiveX<br/>Data Objects (ADO) or Active Directory<br/>Service Interface (ADSI) APIs. IIS 6 Scripting<br/>Tools require Windows Process Activation<br/>Service Configuration API.</li> </ul> |
|                                                                                                    | ✓ IIS 6 WMI Compatibility                                                                                                    | v                                                                                                    |
|                                                                                                    |                                                                                                    |                                                                                                    |
|                                                                                                    | < Previou                                                                                                    | s Next > Install Cancel                                                                                                    |

- Web Server Application Development .NET Extensibility 4.5
- Web Server Application Development ASP .NET 4.5
- Web Server Application Development ISAPI Extensions
- Web Server Application Development ISAPI Filters
- Management Tools IIS6 Management Compatibility–IIS Metabase Compatibility
- Management Tools IIS6 Management Compatibility IIS 6 WMI Compatibility
- Management Tools IIS6 Management Compatibility IIS 6 Scripting Tools

12. Click [Install].

| onfirm installat                                                          | ion selections                                                                                                    | DESTINATION SERVER<br>WIN-REGEMPTIJUE |
|---------------------------------------------------------------------------|----------------------------------------------------------------------------------------------------|---------------------------------------|
| Before You Begin<br>Installation Type<br>Server Selection<br>Server Beles | To install the following roles, role services, or features on selected server, click Install.  Restart the destination server automatically if required Optional features (such as administration tools) might be displayed on this page because they h automatically. If you do not wart to install these optional features, click Previous to clear their ch | ave been selected<br>teck boxes.      |
| Features                                                                  | NET Grammande / 5 Eastures                                                                                                    | 6                                     |
| Web Server Role (IIS)                                                     | ASP.NET 4.5                                                                                                    | 1                                     |
| Role Services<br>Confirmation<br>Results                                  | Web Server (IS)<br>Management Tools<br>IIS 6 Management Compatibility<br>IIS 6 Scripting Tools<br>IIS 6 Metabace Compatibility<br>IIS 6 WMI Compatibility                                                                                                    | 1                                     |
|                                                                           | IIS Management Console                                                                                                    |                                       |
|                                                                           | Web Server<br>Application Development<br>ASP.NET 4.5<br>ISAPI Extensions                                                                                                    |                                       |
|                                                                           | ISAPI Filters                                                                                                    |                                       |
|                                                                           | .NET Extensibility 4.5                                                                                                    |                                       |
|                                                                           | Common HTTP Features                                                                                                    |                                       |
|                                                                           | Export configuration settings<br>Specify an alternate source path                                                                                                    |                                       |

13. After finishing installation, the display below is shown. Click [Close].

|                                                                               | Add Roles and Features Wizard                                                                                                    | = 0 X                                 |
|-------------------------------------------------------------------------------|----------------------------------------------------------------------------------------------------|---------------------------------------|
| Installation prog                                                             | ress                                                                                                    | DESTINATION SERVER<br>WIN-REGEMPTIJUM |
| Before You Begin<br>Installation Type<br>Server Scleittion<br>Server Roles    | View installation progress Feature installation Installation succeeded on WIN-FBGSM01JIUM.                                                                                                    | -                                     |
| resultes<br>Web Service Role (HS)<br>Role Services<br>Confirmation<br>Results | MET Framework 4.5 Features<br>ASPINET 4.5<br>Web Server (IIS)<br>IIS 6 Management Compatibility<br>IIS 6 Management Compatibility<br>IIS 6 Web Server<br>Application Development<br>ASPINET 4.5<br>ISAPI Extensions<br>ISAPI Fitters<br>NET Extensibility 4.5<br>Common HTTP Features |                                       |
|                                                                               | You can close this witard without interrupting running tasks. View task progress or open Notifications in the command bar, and then Task Details. Export configuration settings  Previous Next >                                                                                      | this page again by clicking           |

14. You can verify the installation of Web Server (IIS) in Server Manager screen.

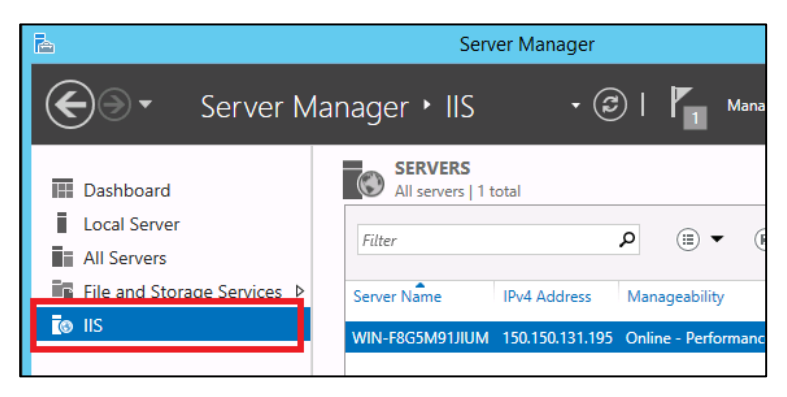

## 2.2.3 Windows 8.1 and 10

1. Go to [Control Panel (View by: Small icons)], then select [Programs and Features].

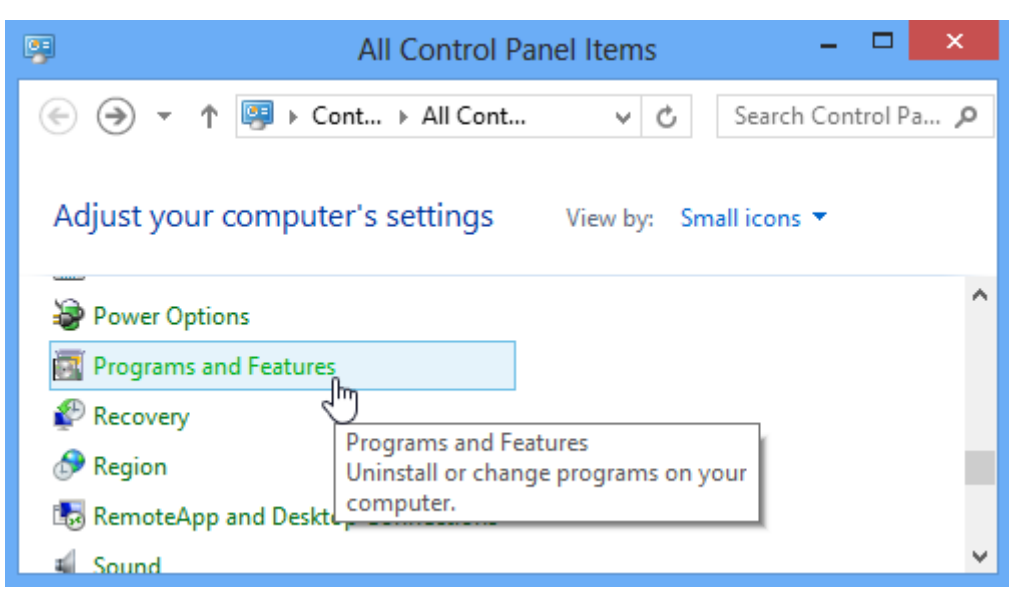

2. Select [Turn Windows features on or off]

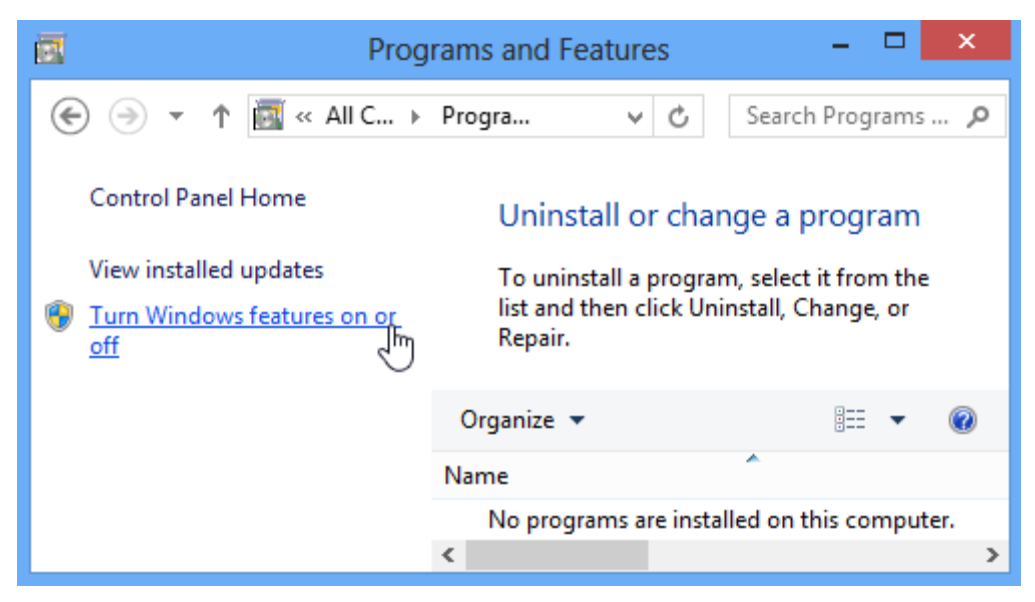

**3.** Expand the Internet Information Services node, and then the Web Management Tools and then the IIS 6 Management Compatibility. Then, turn on these options under IIS.

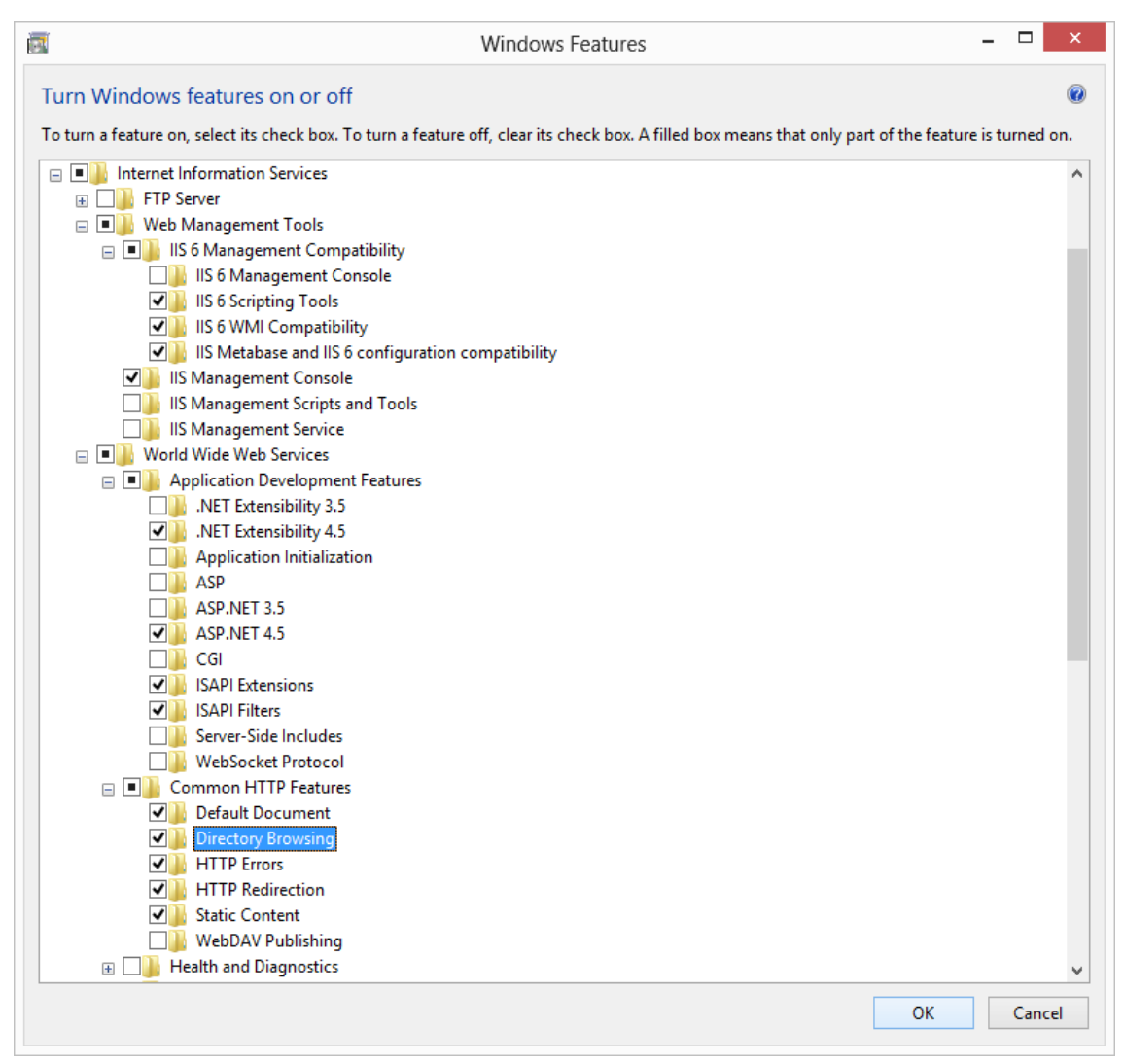

- Internet Information Services Web Management Tools IIS6 Management Compatibility
   IIS Metabase Compatibility
- Internet Information Services Web Management Tools IIS6 Management Compatibility
  - IIS 6 WMI Compatibility
- Internet Information Services-Web Management Tools–IIS6 Management Compatibility IIS 6 Scripting Tools
- Internet Information Services Web Management Tools IIS Management Console
- Internet Information Services World Wide Web Services Application Development Features – .NET Extensibility 4.5 (4.6 for Windows 10)

- Internet Information Services World Wide Web Services Application Development Features – ASP .NET 4.5 (4.6 for Windows 10)
- Internet Information Services World Wide Web Services Application Development
   Features Web Server Application Development ISAPI Extensions
- Internet Information Services World Wide Web Services Application Development Features Web Server – Application Development – ISAPI Filters
- Internet Information Services World Wide Web Services Common HTTP Features Default Document
- Internet Information Services World Wide Web Services Common HTTP Features Directory Browsing
- Internet Information Services World Wide Web Services Common HTTP Features HTTP Errors
- Internet Information Services World Wide Web Services Common HTTP Features HTTP Redirection
- Internet Information Services World Wide Web Services Common HTTP Features Static Contents
- 4. After Installation, the display below is shown. Select [Close].

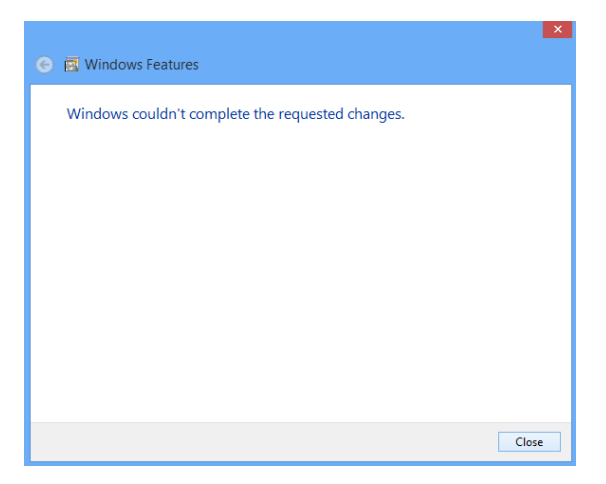

## 2.3

# Installation Package for iPECS UCS Server

The installation package of iPECS UCS Server contains the installation programs for the UCS Server application, .NET Framework, WinPcap, VC++ 2008, 2012, 2013 Redistributable(x86) and postgreSQL DBMS components must be installed.

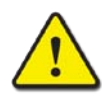

#### CAUTION

If postgreSQL is installed in the server PC, it must be uninstalled before installing the UCS server application package. The server PC must be restarted after the uninstallation.

1. Run "setup.exe" in UCS Installation Folder.

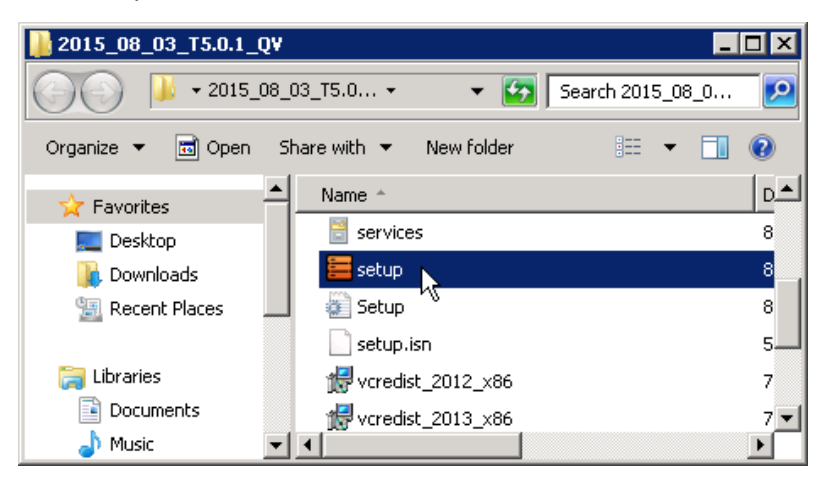

2. If Microsoft '.NET Framework 4.5' is not installed, the display below is shown. Click [Install].

| UCS Server - InstallShield Wizard                                                                                               |
|----------------------------------------------------------------------------------------------------|
| UCS Server requires the following items to be installed on your computer. Click Install to begin installing these requirements. |
| Status Requirement                                                                                                    |
| Pending Microsoft .NET Framework 4.5 Full                                                                                       |
| Install Cancel                                                                                                    |

#### NOTE

Generally, .NET Framework is pre-installed in Windows Server 2012 and Windows 8.1, and installation of .NET Framework is not needed.

**3.** After installation of .NET Framework is complete, the display of UCS Server installation is shown as below. Click [**Next**].

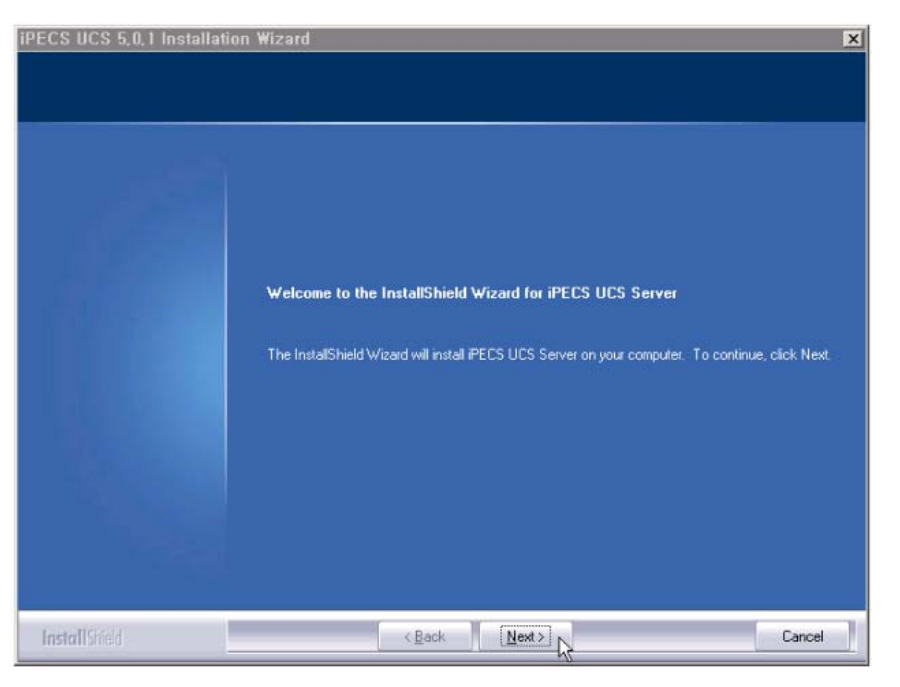

4. The Software License Agreement window appears. Read and accept the license terms then click [Next].

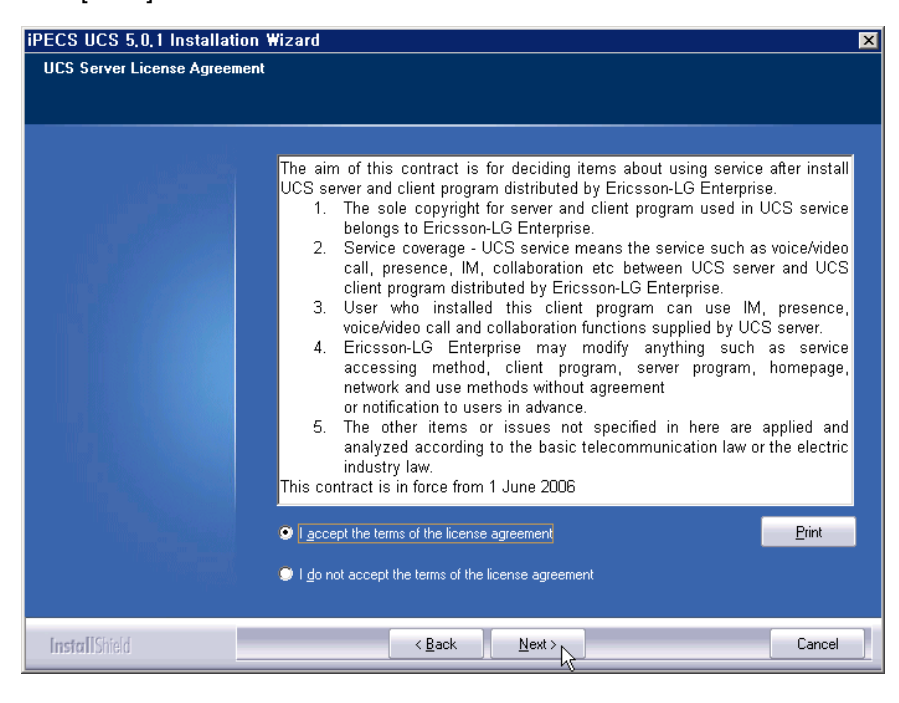

5. Select a Setup Type. If you want to change the setup directory, then select [**Custom**]. Selecting [**Typical**] is recommended. Click [**Next**].

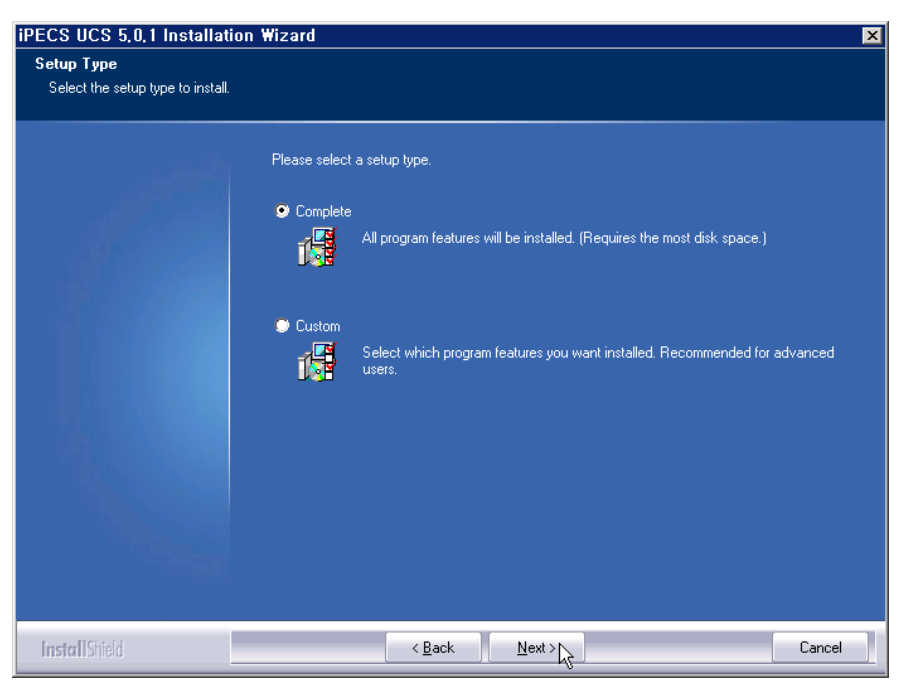

6. Before starting installation of UCS Server applications, review the settings. Click [Next].

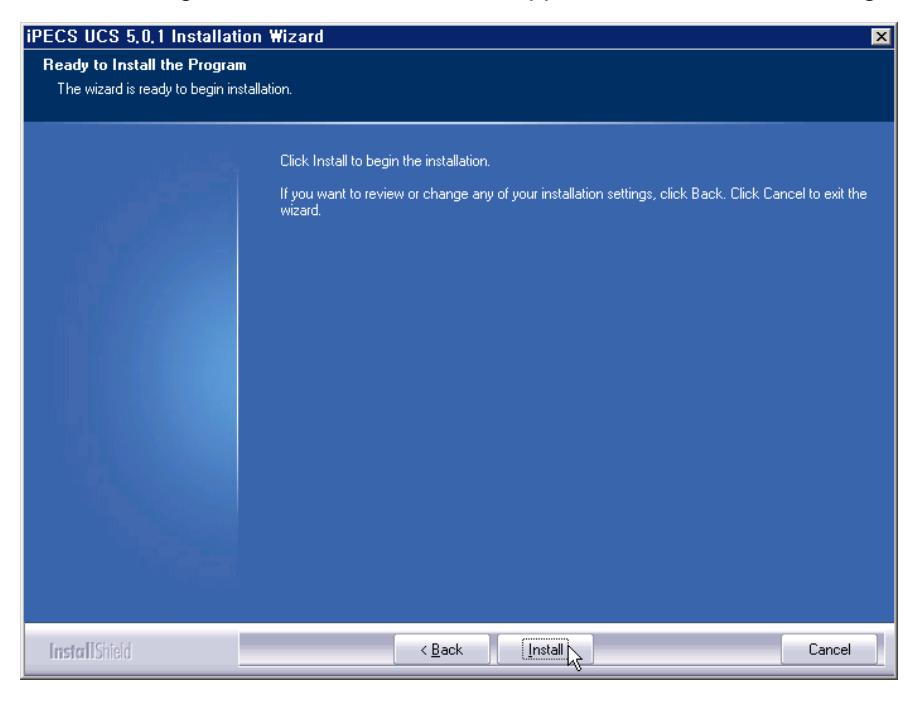

 When installation of the UCS Server applications is complete, the remaining programs (PostgreSQL DBMS, VC++ 2010, 2012, 2013 Redistributable(x86), WinPcap) are installed. Click [Next].

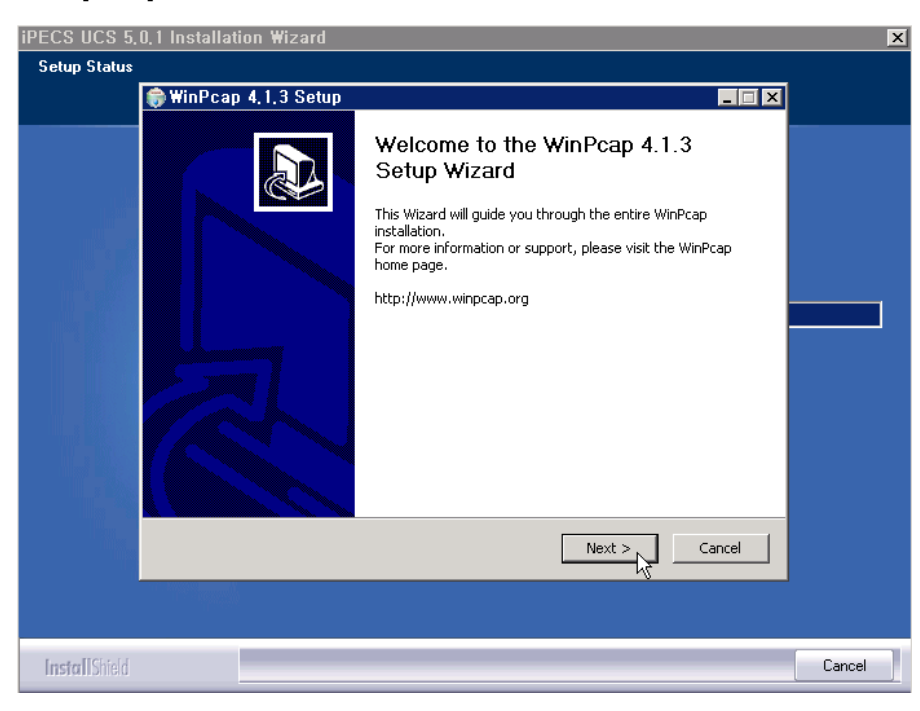

8. The Software License Agreement window appears. Click [I Agree].

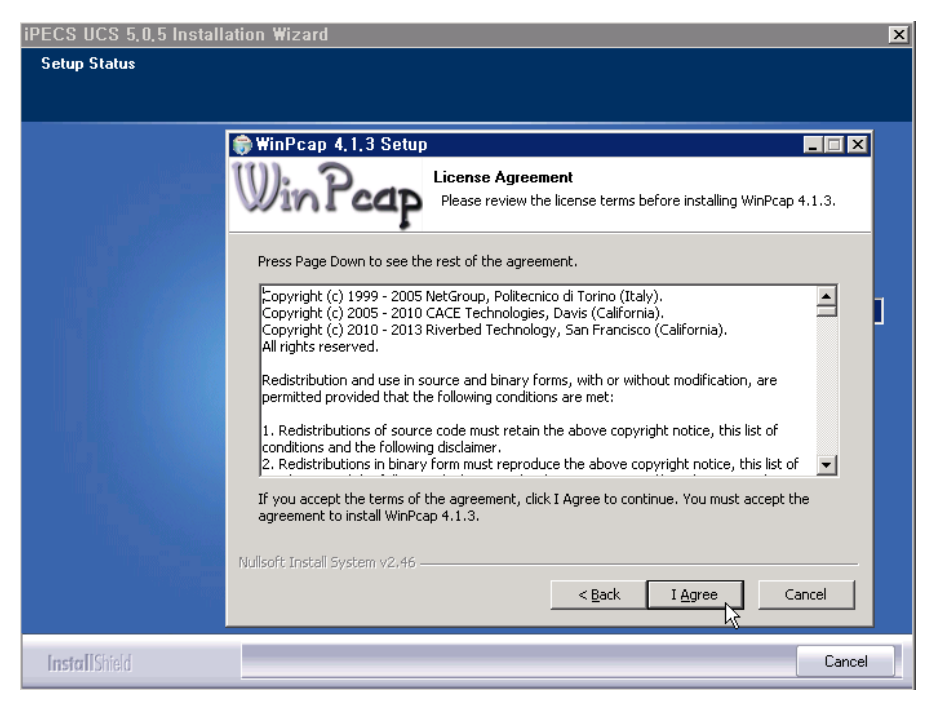

**9.** WinPcap starts installation after installation of postgreSQL. WinPcap is a standard application to capture and filter network packets. Click [**Install**].

| iPECS UCS 5,  | 0,1 Installation Wizard                                                                        | X      |
|---------------|------------------------------------------------------------------------------------------------|--------|
| Setup Status  |                                                                                                |        |
|               | 📦 WinPcap 4, 1, 3 Setup                                                                        |        |
|               | Installation options<br>Please review the following options before installing WinPcap<br>4.1.3 |        |
|               | ☑ Automatically start the WinPcap driver at boot time                                          |        |
|               | Nullsoft Install System v2;46                                                                  |        |
| InstallShield |                                                                                                | Cancel |

10. The window below is shown after successful installation of WinPcap. Click [Finish].

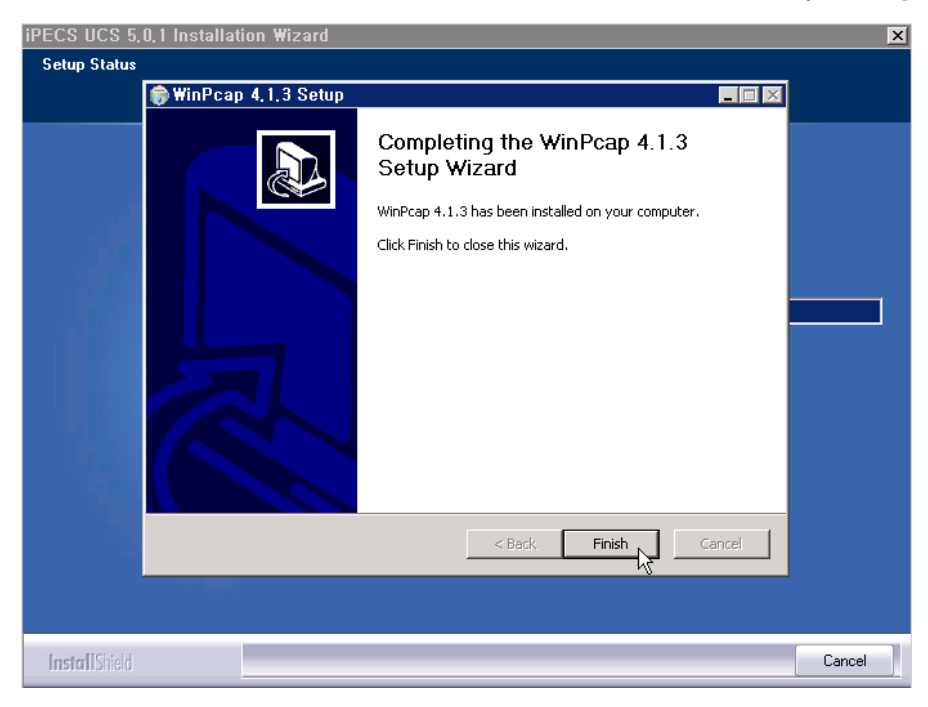

**11.** After installation of WinPcap, the installation of VC++ 2010 Redistributable(x86) starts. Click [Install].

| PECS UCS 5.0.5 Installation Wizard                                                                                     | ×      |
|----------------------------------------------------------------------------------------------------|--------|
| Setup Status 🎼 Microsoft Visual C++ 2010 x86 Redistributable Setup                                                     | ]      |
| Welcome to Microsoft Visual C++ 2010 x86 Redistributable Setup           Please, accept the license terms to continue. |        |
|                                                                                                    |        |
| ✓     I have read and accept the license terms.                                                                        |        |
|                                                                                                    |        |
|                                                                                                    |        |
| Yes, send information about my setup experiences to Microsoft Corporation.                                             |        |
| For more information, read the <u>Data Collection Policy</u> .                                                         |        |
| Install                                                                                                    |        |
| InstallShield                                                                                                    | Cancel |

12. When installation of VC++ 2010 Redistributable(x86) is complete, click [Close].

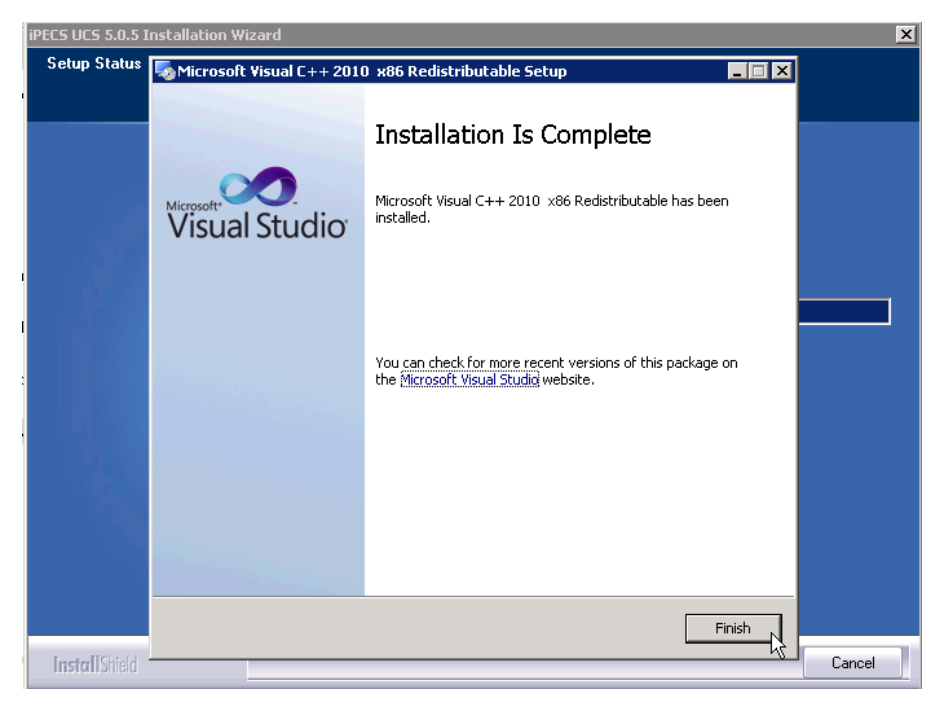

**13.** After installation of VC++ 2010 Redistributable(x86), the installation of VC++ 2012 Redistributable(x86) starts. Click [**Install**].

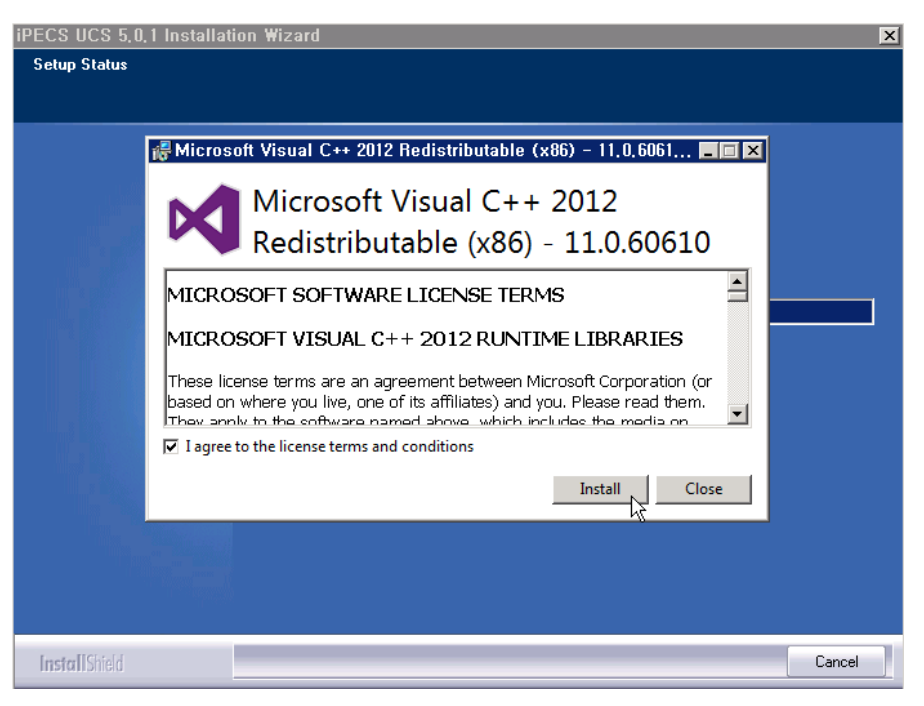

14. When installation of VC++ 2012 Redistributable(x86) is complete, click [Close].

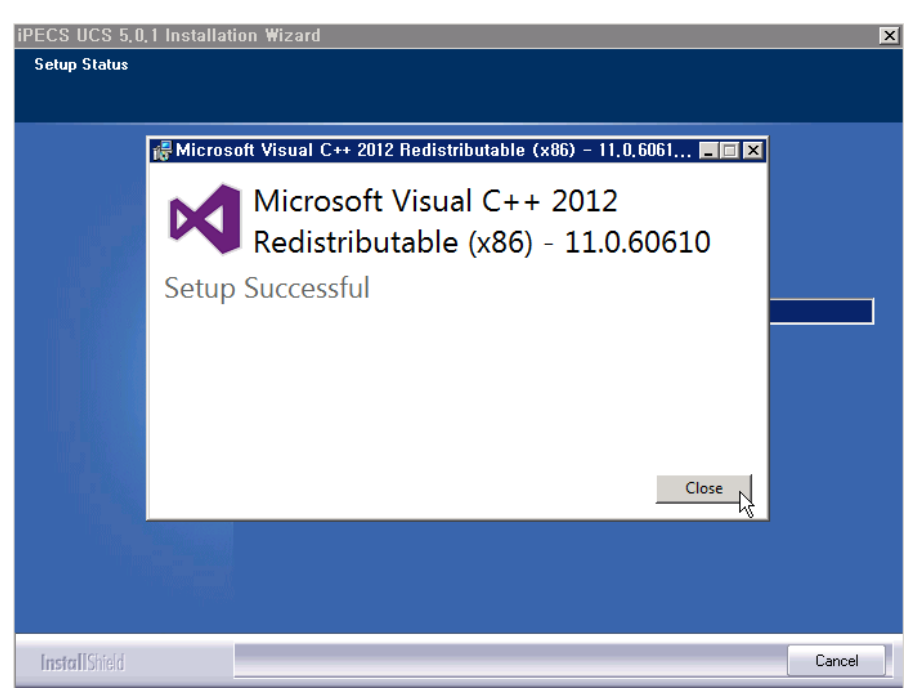

**15.** After installation of VC++ 2012 Redistributable(x86), the installation of VC++ 2013 Redistributable(x86) starts. Click [**Install**].

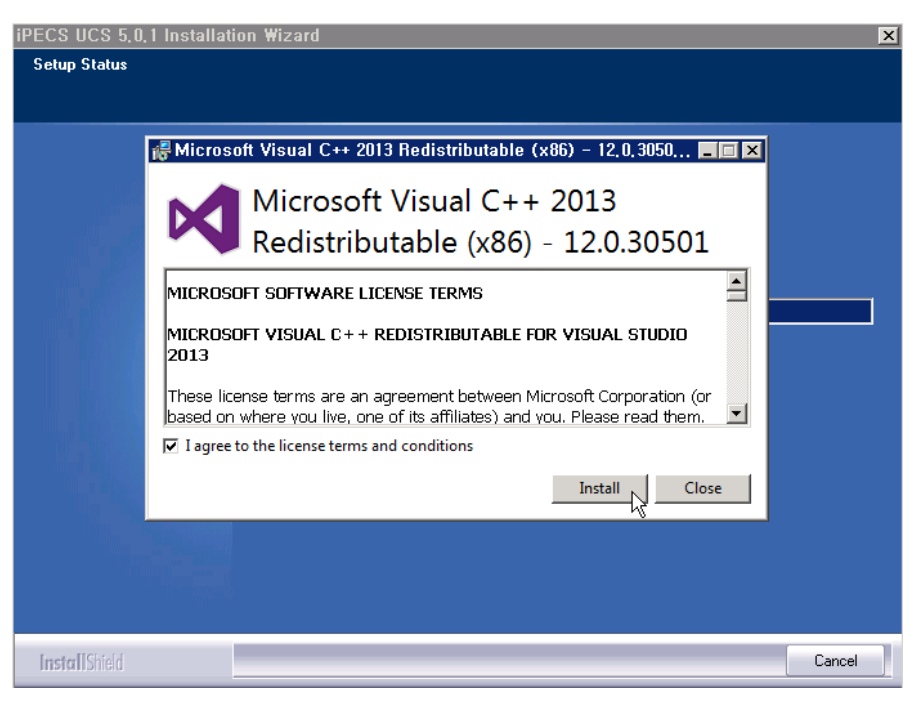

16. When installation of VC++ 2013 Redistributable(x86) is complete, click [Close].

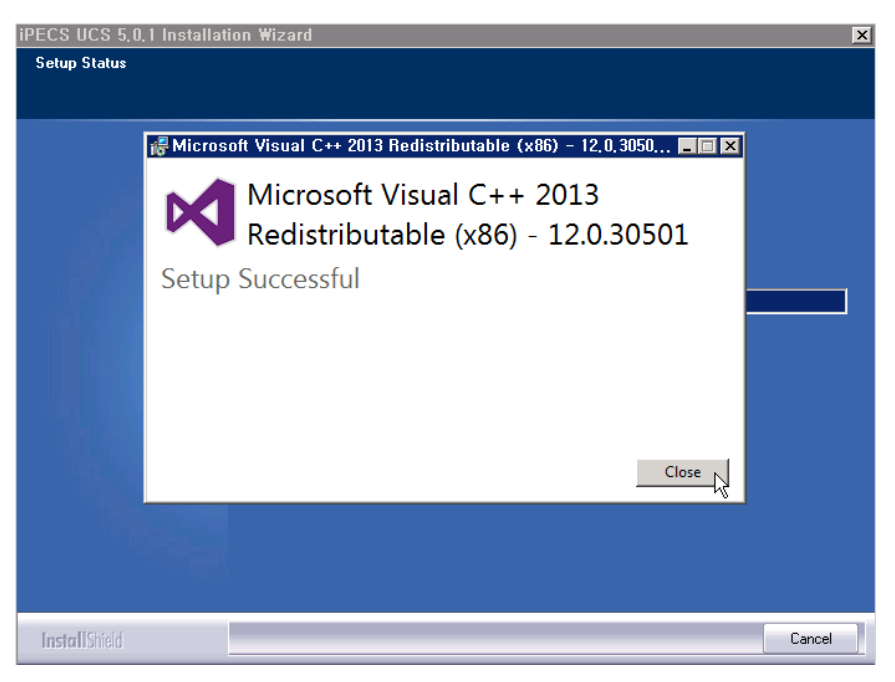

17. In the PostgreSQL Information window, enter a password for UCS database, and click [Install].

| InstallShield Wizard                |                |           | ×      |
|-------------------------------------|----------------|-----------|--------|
| PostgreSQL Installation             |                |           |        |
| Enter Information for PostgreSQL in | nstallation    |           |        |
|                                     |                |           |        |
| "postgres" DB superuser password    | Postgresql4UCS |           | _      |
|                                     | 1              |           |        |
|                                     |                |           |        |
|                                     |                |           |        |
|                                     |                |           |        |
|                                     |                |           |        |
|                                     |                |           |        |
|                                     |                |           |        |
| InstallShield                       |                |           |        |
|                                     |                | Install > | Cancel |
|                                     |                | - 5/-     |        |

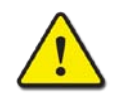

#### CAUTION

Typically, 200 MB of free hard-drive space is required for the installation package of iPECS UCS Server. However, the database space requirements will grow as the various iPECS UCS databases are populated, so ensure that at least 10 GB of free hard-drive disk space is available.

18. Installing postgreSQL DBMS.

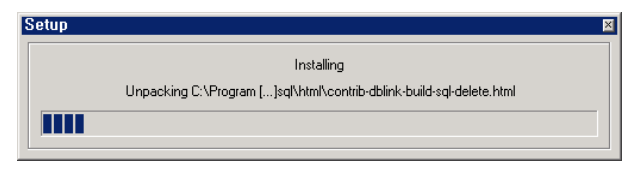
19. Select "New database", then click [Next].

| iPECS UCS 5,0,5 Installation W | izard 🗙                             |
|--------------------------------|-------------------------------------|
| Select DB data Install Option  |                                     |
|                                |                                     |
|                                |                                     |
|                                | • New database                      |
|                                |                                     |
|                                | C From the Web Admin DB backup file |
|                                | Browse                              |
|                                |                                     |
|                                |                                     |
|                                |                                     |
|                                |                                     |
|                                |                                     |
|                                |                                     |
|                                |                                     |
|                                |                                     |
|                                |                                     |
|                                |                                     |
|                                |                                     |
|                                | <u>Next</u> Cancel                  |
|                                |                                     |

### NOTE

The item "From the DB file" is used to upgrade from UCS P4 to UCS P5 Server. Refer to **8.1** Upgrade for details.

20. The installation of iPECS UCS Server package is complete, click [Finish].

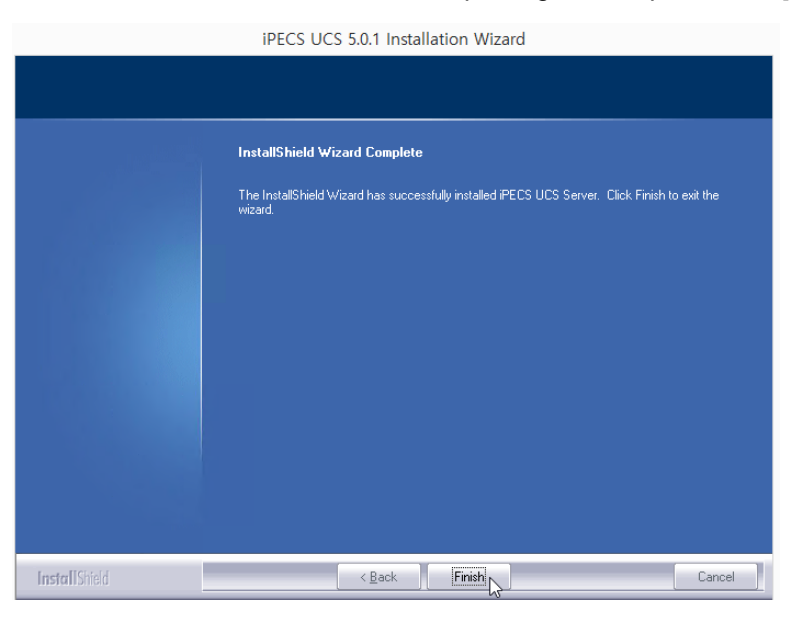

**21.** After finishing the installation, the UCS Server Manager icon below is shown in Windows wallpaper.

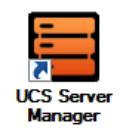

Refer to Chapter 7. Administration (Serviced Controller) for details.

- **22.** After finishing the installation, UCS Web Admin can be accessed by the administrator through a web browser.
  - Web Address : http://UCS Web Server IP address /ucs
  - ID: administrator
  - Default Password : ucsadmin

Refer to Chapter6. Administration (Web Admin) for details.

# 2.4 UCS Server Registration as Service

After the UCS Server Package installation, the UCS Server service applications must be registered as a service of Windows OS. To register, click and open the UCS Server Manager icon in Windows wallpaper. Then follow the steps:

- 1. Load All Service
- 2. Start All Service

| 🗮 UCS Service controller -          | 5, 0, 1                    |                         | ×                   |
|-------------------------------------|----------------------------|-------------------------|---------------------|
| Load All Service                    | Start All Service          | Stop All Service        | Unload All Service  |
| Gateway Chatting                    | Directory 🖨 Diagonsis 🖨 Pr | esence 🕒 EMail 🕒 LDAP 🗲 | Exchange 😇 UserSync |
| Gateway Service State<br>Load Start | Stop Unload                | Trace                   |                     |
| Sav                                 | re                         | Apply                   |                     |
| DB Pasword :                        | •• Update                  |                         |                     |
| UCS UserSync-State[Get_Error        | ]                          |                         |                     |
|                                     | Close                      |                         |                     |

Every tab icon shows the status of each service status.

- 💟 : Run after loading
- **Q** : Stop after loading
- 💭 : Unload

Refer to 7.2. Management of All Service for details.

# 2.5 Change of HTTP(S) Service Port

iPECS UCS uses HTTP port 80 for Web service. Other ports such as 8080 can be configured as well as implementing HTTPS with self-signed certificates. Ports are added to the IIS port configuration and then must be assigned to the UCS Web Admin.

# 2.5.1 HTTP(S) Port Configuration

## 2.5.1.1 HTTP Port

1. Go to [Control Panel (View by: small icons) – Administrative Tools – IIS (Internet Information Service) Manager].

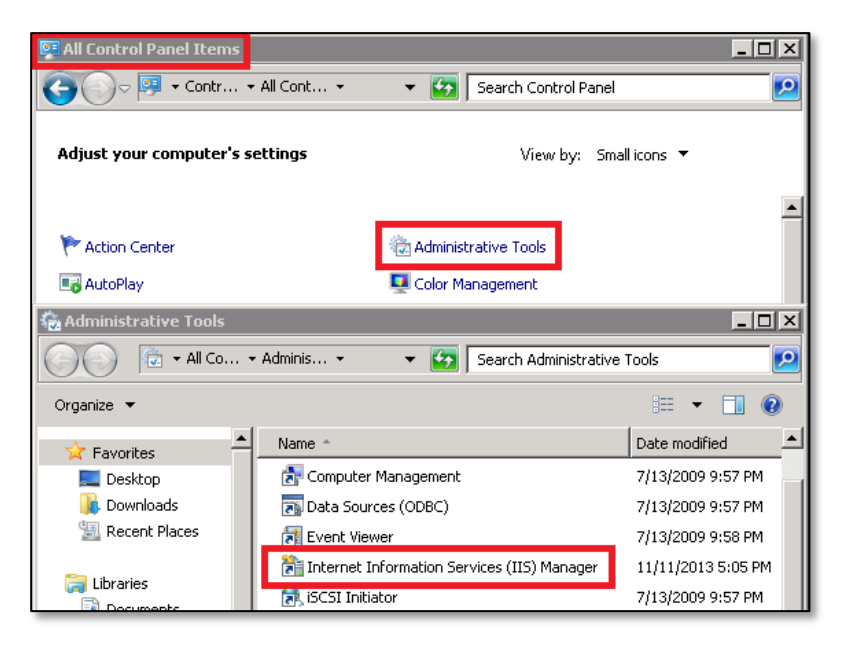

2. Select [Default Web Site - Edit Bindings ...].

| Number Information S | erv   | ices (IIS | 5) Manag    | er      |           |
|----------------------|-------|-----------|-------------|---------|-----------|
| 🔇 🔘 📲 🕨 WIN-5        | 53BM  | MIJCVN8E  | • •         |         |           |
| File View Help       |       |           |             |         |           |
| Connections          |       |           |             |         | 2014714   |
| 😪 - 🔒 🖄 🔝            |       |           |             | AATIA-2 | ורזויוםכ  |
| Start Page           |       | CODIN     | Filter:     |         |           |
| Application Pools    | ATIM- | ·538MI    | ASP.N       | NET     |           |
| 🖃 道 Sites            |       |           |             |         |           |
| 庄 🍣 Default Wet      | 3     | Explore   |             |         |           |
|                      |       | Edit Per  | missions    |         | NET       |
| ſ                    | 9     | Add Ap    | olication   |         | -pilation |
|                      | 1     | Add Virt  | ual Directo | ory     | <b>5</b>  |
|                      |       | Edit Bin  | dings       |         | on State  |
|                      |       | Manage    | Web Site    | •       | -         |

3. Select [Add].

| e Bindii | ngs       |      |            |         | ?      |
|----------|-----------|------|------------|---------|--------|
| Туре     | Host Name | Port | IP Address | Binding | Add    |
| http     |           | 80   | *          |         | Edit   |
|          |           |      |            |         | Remove |
|          |           |      |            |         | Browse |
| <b>ا</b> |           |      |            | Þ       |        |
|          |           |      |            |         | Close  |

4. Select 'http' as the [Type:], then input port number in the [Port:] field.

| Add Site Bindin | g                          |                | ? ×            |
|-----------------|----------------------------|----------------|----------------|
| Type:<br>http   | IP address: All Unassigned | •              | Port:<br> 8080 |
| Host name:      |                            |                |                |
| Example: www    | .contoso.com or marketi    | ng.contoso.com |                |
|                 |                            |                |                |
|                 |                            | ОК             | Cancel         |

## 2.5.1.2 HTTPS Port

1. Go to [Control Panel (View by: small icons) – Administrative Tools – IIS (Internet Information Service) Manager].

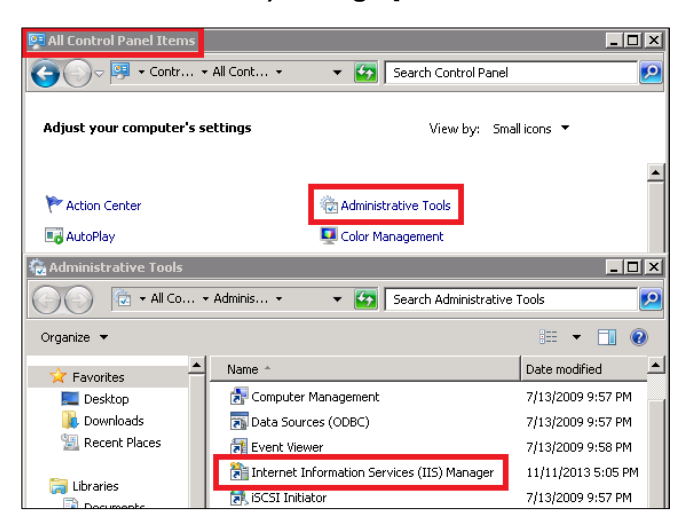

2. Select [IIS - Server Certificate].

| Noternet Information Services (I                        | IS) Manager                  |                                  |                     |                                     |                      |                         |                        |                               |
|---------------------------------------------------------|------------------------------|----------------------------------|---------------------|-------------------------------------|----------------------|-------------------------|------------------------|-------------------------------|
| GOO 🧐 🕨 WIN-53BMLJCVN                                   | 38 ▶                         |                                  |                     |                                     |                      |                         |                        |                               |
| File View Help                                          |                              |                                  |                     |                                     |                      |                         |                        |                               |
| Connections                                             | Filter:                      | N-53BMI                          | JCVN8BH<br>▼∰ ∞ - ⊊ | ome                                 | roup by: Area        |                         | • (01) •               |                               |
| Application Pools<br>☐ @ Sites<br>G: 	 Default Web Site | Pools ASP.NET<br>It Web Site | .NET<br>Compilation<br>Providers | NET Error<br>Pages  | NET<br>Globalization<br>SMTP E-mail | .NET Trust<br>Levels | Application<br>Settings | Connection<br>Strings  | Machine Key                   |
|                                                         | 115                          |                                  |                     |                                     |                      |                         |                        |                               |
|                                                         | Authentication               | 2<br>Compression                 | Default<br>Document | Directory<br>Browsing               | A04<br>Error Pages   | Handler<br>Mappings     | HTTP<br>Respo          | ISAPI and CGI<br>Restrictions |
|                                                         | ISAPI Filters                | Logging                          | MIME Types          | Andules (                           | Output<br>Caching    | Sequest<br>Filtering    | Server<br>Certificates | Worker<br>Processes           |

3. Select [Create Self-Signed Certificate... ] on the right.

| Conver Cortificator                                               |                                      |                  | Actions |                                                            |  |
|-------------------------------------------------------------------|--------------------------------------|------------------|---------|------------------------------------------------------------|--|
|                                                                   | 5                                    |                  |         | Import                                                     |  |
| Use this feature to request and mana<br>sites configured for SSL. | age certificates that the Web server | can use with Web |         | Create Certificate Request<br>Complete Certificate Request |  |
| Name 🔺                                                            | Issued To                            | Issued By        |         | Create Domain Certificate                                  |  |
|                                                                   |                                      |                  |         | Create Self-Signed Certificate                             |  |
|                                                                   |                                      |                  | 0       | Help                                                       |  |
|                                                                   |                                      |                  |         | Online Help                                                |  |
|                                                                   |                                      |                  |         |                                                            |  |

4. Input certificate name, then click [OK].

| Create Self-Signed Certificate                                                                                        | ? × |
|----------------------------------------------------------------------------------------------------|-----|
| Specify Friendly Name                                                                                                 |     |
| Specify a file name for the certificate request. This information can be sent to a certificate authority for signing: |     |
| Specify a friendly name for the certificate:                                                                          |     |
| UCS Certificate                                                                                                    |     |
|                                                                                                    |     |
|                                                                                                    |     |
|                                                                                                    |     |
|                                                                                                    |     |
|                                                                                                    |     |
|                                                                                                    |     |
|                                                                                                    |     |
|                                                                                                    |     |
| OK Can                                                                                                    | el  |

5. Select [Add].

| te Bindiı | ngs       |      |            |         | ? >    |
|-----------|-----------|------|------------|---------|--------|
| Туре      | Host Name | Port | IP Address | Binding | Add    |
| http      |           | 80   | *          |         | Edit   |
|           |           |      |            |         | Remove |
|           |           |      |            |         | Browse |
| •         |           |      |            | Þ       |        |
|           |           |      |            |         | Close  |

6. Select 'https' as the [**Type:**], and input the port number. Then, select the SSL certificate created at [**SSL certificate:**], and click [**OK**].

| Add Site Binding |                                    |    | ? ×    |
|------------------|------------------------------------|----|--------|
| Туре:            | IP address:                        |    | Port:  |
| https            | <ul> <li>All Unassigned</li> </ul> |    | 443    |
| Host name:       |                                    |    |        |
|                  |                                    |    |        |
| SSL certificate: |                                    |    |        |
| UCS Certificate  |                                    | -  | View   |
|                  |                                    |    |        |
|                  |                                    | ОК | Cancel |

# 2.5.2 HTTP(S) Port Registration

Go to [Administration – Option Setting – Property - Data Transfer protocol and port for client], then select the port. The ports available, other than port 80, are added to the IIS ports refer to section 2.12.1.

| Welcome to Unified Communication Solution      |                                              |                   |  |  |  |  |  |  |  |
|------------------------------------------------|----------------------------------------------|-------------------|--|--|--|--|--|--|--|
|                                                |                                              |                   |  |  |  |  |  |  |  |
| - Property                                     | Account Lockout after Invalid Login Attempts | 3 time(s) 0 ~ 999 |  |  |  |  |  |  |  |
| - SIP Parameter                                | Account Lockout Duration                     | 0 ~ 999           |  |  |  |  |  |  |  |
| - Periodic Timer                               |                                              | minute(s)         |  |  |  |  |  |  |  |
| <ul> <li>Warning/Notice Message</li> </ul>     | E-mail Dispatch                              | Yes 🔻             |  |  |  |  |  |  |  |
| - Admin Level                                  | E-mail dispatching Count in case of failure  | 3 time(s) 0 ~ 999 |  |  |  |  |  |  |  |
| - Admin Users                                  |                                              |                   |  |  |  |  |  |  |  |
| <ul> <li>Initialize Client Password</li> </ul> | E-mail dispatching Period in case of failure | 10 0 ~ 999        |  |  |  |  |  |  |  |
| - Client Version Requirement                   | Data Transfer protocol and port for client   | https:8443 V      |  |  |  |  |  |  |  |
| - ICR Time Option                              |                                              | https:8443        |  |  |  |  |  |  |  |
| - Holiday                                      |                                              | http:80           |  |  |  |  |  |  |  |
| - Audio Cottina Ry Mobile Hear                 |                                              | http:8080         |  |  |  |  |  |  |  |

### NOTE

If the 'Data Transfer protocol and port for client' are changed, the UCS WebAdmin address must include the modified port number as follows.

https://UCS Server IP Address:Port/ucs

example) https://10.10.10.1 :8443/ucs

# 2.6 Verification of Firewall

For iPECS UCS service, you need to set up Windows firewall and any external firewall to open specific ports.

### NOTE

All used ports for UCS service are tabled in the Appendix.

## 2.6.1 Set-up Windows Firewall

The Windows firewall in the UCS server PC must be turned off or required TCP and UDP ports opened.to permit communication among the UCS server, UCS clients, and iPECS PBX system.

### 2.6.1.1 Method 1 - Turn off Windows Firewall

To turn OFF the Windows firewall in the server PC,

1. Select [Control Panel (View by: Small icons) - Administrative Tools – Windows Firewall].

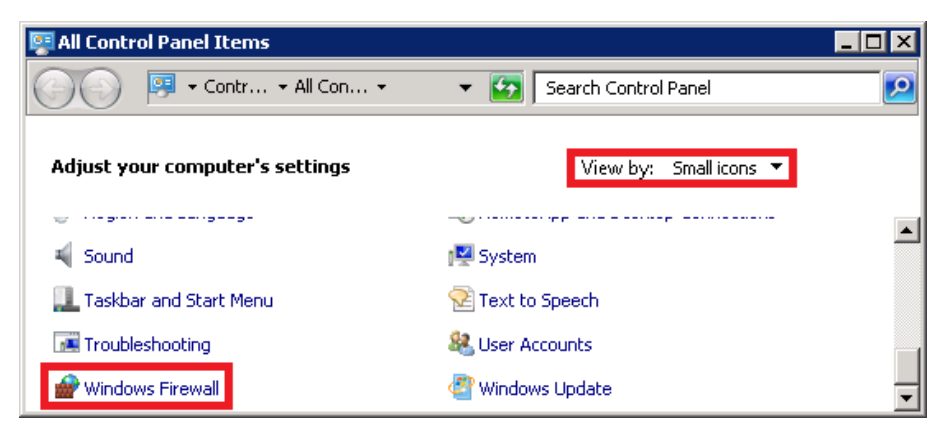

2. Select [Turn Windows Firewall on or off].

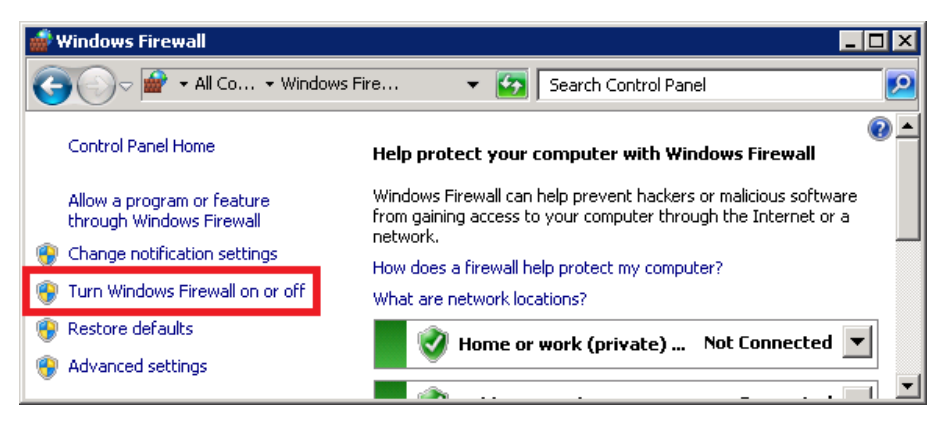

3. Select [Turn off Windows Firewall (not recommended)] for 'Home or work (private) network location settings' and for 'Public network location settings'. Then, click [OK].

| Customize Settings                                                                                                    | - 🗆 🗡 |
|----------------------------------------------------------------------------------------------------|-------|
| 🌀 🕞 🖉 🔹 Windows Firewall 🔹 Customize Settings 💿 👻 💽 Search Control Panel                                                                                                    | 2     |
| Customize settings for each type of network         You can modify the firewall settings for each type of network location that you use.         What are network locations?         Home or work (private) network location settings         Image: Colspan="2">O Turn on Windows Firewall         Image: Block all incoming connections, including those in the list of allowed programs         Image: Notify me when Windows Firewall |       |
| Turn off Windows Firewall (not recommended)                                                                                                    |       |
| Public network location settings  Turn on Windows Firewall  Block all incoming connections, including those in the list of allowed programs  Notify me when Windows Firewall blocks a new program                                                                                                    |       |
| Turn off Windows Firewall (not recommended)      OK Cancel                                                                                                    |       |

## 2.6.1.2 Method 2 – Open Required TCP and UDP ports

If you do not wish to disable the Windows Firewall, the required TCP and UDP ports for UCS service must be opened:

- 80 (TCP): HTTP Service
- 3389 (TCP): Remote desktop service to connect to UCS server PC
- 25058, 25059 (TCP): Gateway Relay Session
- 25056, 25057 (TCP): Chatting Session
- **5588 (UDP, TCP):** IPKTS Signaling
- 6254 (UDP): Multicast Signaling
- 25060 (UDP, TCP): SIP Signaling
- 1. Select [Control Panel (View by: small icons) Administrative Tools Windows Firewall].

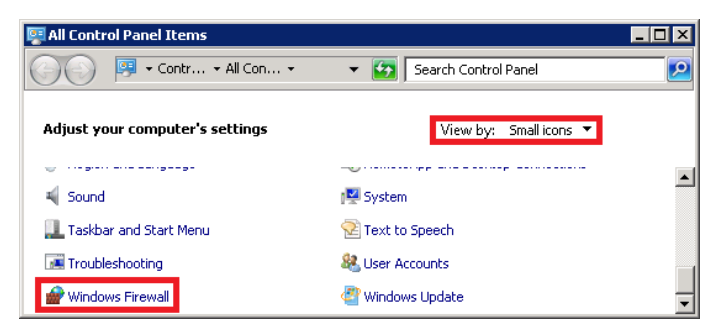

2. Select [Advanced Settings].

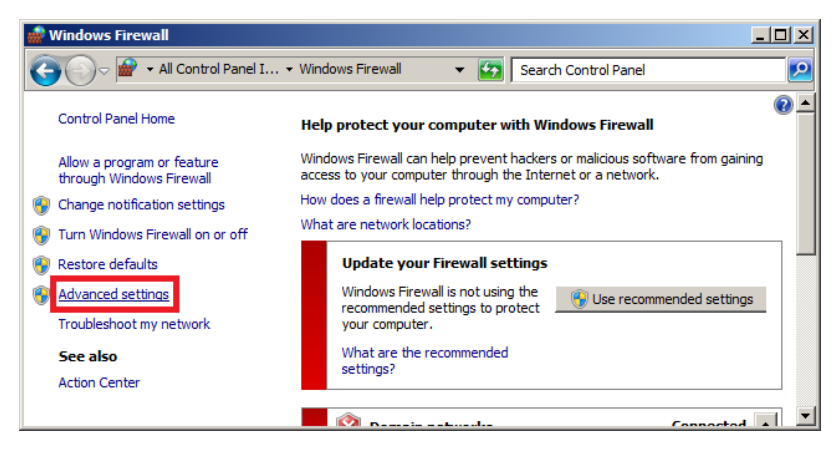

3. Select [New Rule...] in 'Inbound Rules'.

| 🕷 Windows Firewall with Advanced Security                                                                                                    |                                                                                                    |
|----------------------------------------------------------------------------------------------------|----------------------------------------------------------------------------------------------------|
| File Action View Help                                                                                                    |                                                                                                    |
| Windows Firewal with Advanced 5  Inbound Rules  Connection Security Rules  Monitoring  Monitoring  Connection Security Rules  Context Advanced 5  Context Advanced 5 | Actions       Inbound Rules       Image: Second Rules       Image: Second Rules |

4. New Inbound Rule Wizard is shown. Select [Port] then click [Next].

| 💣 New Inbound Rule Wizard             | 2                                                        | × |
|---------------------------------------|----------------------------------------------------------|---|
| Rule Type                             |                                                          |   |
| Select the type of firewall rule to c | reate.                                                   |   |
| Steps:                                |                                                          |   |
| <ul> <li>Rule Type</li> </ul>         | What type of rule would you like to create?              |   |
| Protocol and Ports                    |                                                          |   |
| <ul> <li>Action</li> </ul>            | C Program                                                |   |
| <ul> <li>Profile</li> </ul>           | Hule that controls connections for a program.            |   |
| <ul> <li>Name</li> </ul>              | Port                                                     |   |
|                                       | Hule that controls connections for a TUP or UDP port.    |   |
|                                       | C Predefined:                                            |   |
|                                       | BranchCache - Content Retrieval (Uses HTTP)              |   |
|                                       | Rule that controls connections for a Windows experience. |   |
|                                       | C Custom                                                 |   |
|                                       | Custom rule.                                             |   |
|                                       |                                                          |   |
|                                       |                                                          |   |
|                                       |                                                          |   |
|                                       |                                                          |   |
|                                       | Learn more about rule types                              |   |
|                                       |                                                          |   |
|                                       |                                                          |   |
|                                       | < Back Next > Cancel                                     |   |
|                                       |                                                          |   |

5. Select [TCP] and the [Specific local ports] radial buttons, and input TCP ports 80, 3389, 25056-25059, 5588, 6254, and 25060. Then click [Next].

| 🌧 New Inbound Rule Wizard              | ×                                                                |
|----------------------------------------|------------------------------------------------------------------|
| Protocol and Ports                     |                                                                  |
| Specify the protocols and ports to     | which this rule applies.                                         |
| Steps                                  |                                                                  |
| <ul> <li>Rule Type</li> </ul>          | Does this rule apply to TCP or UDP?                              |
| <ul> <li>Protocol and Ports</li> </ul> | C TCP                                                            |
| Action                                 | C UDP                                                            |
| <ul> <li>Profile</li> </ul>            |                                                                  |
| Name                                   | Does this rule apply to all local ports or specific local ports? |
|                                        | C All local ports                                                |
|                                        | C Specific local ports: 80, 3389, 25056-25059                    |
|                                        | Example: 80, 443, 5000-5010                                      |
|                                        |                                                                  |
|                                        |                                                                  |
|                                        |                                                                  |
|                                        |                                                                  |
|                                        |                                                                  |
|                                        |                                                                  |
|                                        | Learn more about protocol and ports                              |
|                                        |                                                                  |
|                                        |                                                                  |
|                                        | < Back Next > Cancel                                             |
|                                        |                                                                  |

6. Select [Allow the connection], then click [Next].

| 💣 New Inbound Rule Wiza                                | d 🛛 🕅                                                                                                    |
|--------------------------------------------------------|----------------------------------------------------------------------------------------------------|
| Action<br>Specify the action to be taken               | when a connection matches the conditions specified in the rule.                                                                                                    |
| Steps:                                                 |                                                                                                    |
| <ul> <li>Rule Type</li> </ul>                          | What action should be taken when a connection matches the specified conditions?                                                                                                    |
| <ul> <li>Protocol and Ports</li> <li>Action</li> </ul> | Allow the connection                                                                                                    |
| Profile                                                | This includes connections that are protected with IPsec as well as those are not.                                                                                                    |
| Proble<br>Name                                         | Allow the connection if it is recure     This includes only connections that have been authenticated by using IPsec. Connections     will be secured using the settings in IPsec properties and rules in the Connection Security     Rule node.     Contention     Block the connection |
|                                                        | Learn more about actions                                                                                                    |
|                                                        | (Back Next) Cancel                                                                                                    |

7. Select Domain, Private, and Public then click [Next].

| 🝻 New Inbound Rule Wizar          | d E                                                                            |  |  |  |  |
|-----------------------------------|--------------------------------------------------------------------------------|--|--|--|--|
| Profile                           |                                                                                |  |  |  |  |
| Specify the profiles for which th | is rule applies.                                                               |  |  |  |  |
| Steps:                            |                                                                                |  |  |  |  |
| <ul> <li>Rule Type</li> </ul>     | When does this rule apply?                                                     |  |  |  |  |
| Action     Profile                | Domain     Applies when a computer is connected to its corporate domain.       |  |  |  |  |
| Name                              | Private<br>Applies when a computer is connected to a private network location. |  |  |  |  |
|                                   | Public<br>Applies when a computer is connected to a public network location.   |  |  |  |  |
|                                   | Learn more about cooffee                                                       |  |  |  |  |
|                                   | < Back Next > Cancel                                                           |  |  |  |  |

8. Input a 'Name' and 'Description' then click [Finish].

| new Inbound Rule Wizard          | X                       |
|----------------------------------|-------------------------|
| Name                             |                         |
| Specify the name and description | of this rule.           |
| Steps:                           |                         |
| <ul> <li>Rule Type</li> </ul>    |                         |
| Protocol and Ports               |                         |
| <ul> <li>Action</li> </ul>       |                         |
| <ul> <li>Profile</li> </ul>      | Name:                   |
| <ul> <li>Name</li> </ul>         | JUCS(TCP)               |
|                                  | Description (optional): |
|                                  |                         |
|                                  |                         |
|                                  | < Back Finish Cancel    |

9. Check that the rule is added in 'Inbound Rules'

| 💮 Windows Firewall with Advance | ed Security        |                        |      |
|---------------------------------|--------------------|------------------------|------|
| File Action View Help           |                    |                        |      |
| 🗢 🔿 🖄 📅 🗟 🔽 🖬                   |                    |                        |      |
| Windows Firewall with Advanced  | Inbound Rules      |                        |      |
| Control Rules                   | Name               |                        | Grou |
| 🔣 Connection Security Rules     | UCS(TCP)           |                        |      |
| 🕀 🍢 Monitoring                  | BranchCache Conten | Casha Server (HTTP-In) | Bran |

- 10. Repeat steps 1 ~ 9 for UDP ports 5588, 6254, and 25060 in 'Inbound Rules'
- **11.** Repeat steps 1 ~9 for TCP ports 80, 3389, 25056-25059, 5588, 6254, and 25060 in 'Outbound Rules'
- 12. Repeat steps 1 ~9 for UDP ports 5588, 6254, and 25060 in 'Outbound Rules'

## 2.6.2 Set-up External Firewall

When an external firewall exists to provide service to UCS Clients to and from outside of the network, the required TCP and UDP ports must be opened.

- 80 (TCP): HTTP Service
- 25058, 25059 (TCP): Gateway Relay Session
- 25056, 25057 (TCP): Chatting Session
- 5588 (UDP, TCP): IPKTS Signaling
- 25060 (UDP, TCP): SIP Signaling

### NOTE

If the iPECS PBX platform is behind a firewall, the required ports must also be opened in this firewall to allow communication with UCS Clients. The TCP and UDP ports to be opened can be referenced from '**Appendix-Port Table**'.

# Chapter 3 Connection to iPECS PBX System

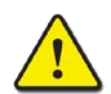

Connection to iPECS PBX System is a multi-step process. Failure to follow the step-by-step process may result in failure of the connection.

# 3.1 Lock key Installation and Configuration of iPECS PBX Systems

iPECS UCS employs a seat-based license, which is managed by iPECS PBX system. The license lock-key must be installed in the iPECS PBX by the iPECS administrator prior to installation of iPECS UCS.

After the lock-key installation, configuration steps are required for connection with UCS Server. The steps are explained for each iPECS platform below.

```
NOTE
```

iPECS UCS Clients cannot login if the lock key is not installed.

# 3.1.1 iPECS Unified System

Install the lock key and configure as below in Unified Web Admin.

1. Lock-key Installation:

Go to [Maintenance – License Management – License Upload], select [Add File] then upload UCS license file.

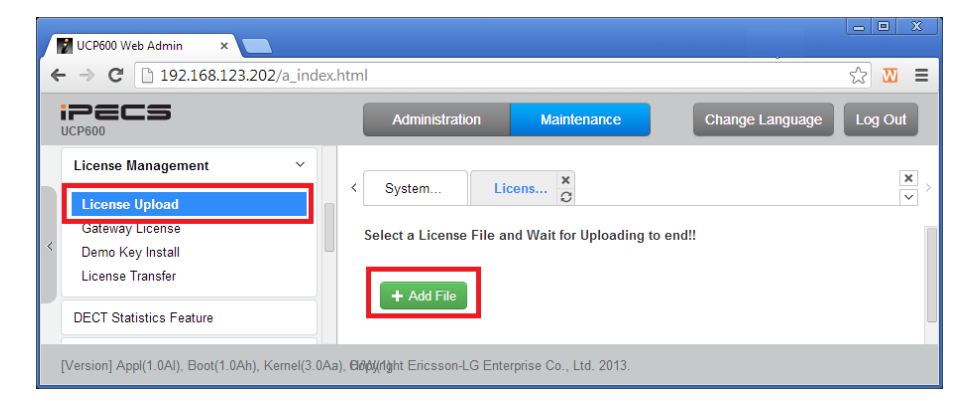

### 2. Registration of MAC Address of UCS Server:

Go to [Administration - Tables Data – Registration Table], then enter the MAC address of iPECS UCS Server PC.

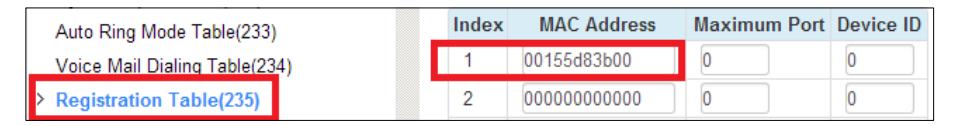

To determine the MAC address of the server PC, go to **[Local Area Connection Status – Details – Physical Address]** of the server PC. The physical address, see below, is the MAC address.

| 🏺 Local Area Conne | ction Status                                                             | ×                                                         |
|--------------------|--------------------------------------------------------------------------|-----------------------------------------------------------|
| General            |                                                                          |                                                           |
| Connection         | Network Connection Detai                                                 | ils 🔰                                                     |
| IPv4 Connectivi    | Network Connection Details:                                              |                                                           |
| IPv6 Connectivi    | Property                                                                 | Value                                                     |
| Media State:       | Connection-specific DN                                                   |                                                           |
| Duration:          | Description                                                              | Microsoft Virtual Machine Bus Network Ar                  |
| Speed:             | Physical Address                                                         | 00-15-5D-83-88-54                                         |
| Details            | DHCP Enabled<br>IPv4 Address<br>IPv4 Subnet Mask                         | No<br>150.150.131.218<br>255.255.255.0<br>150.150.131.254 |
| Activity           | IPv4 Default Gateway<br>IPv4 DNS Server<br>IPv4 WINS Server              | 150.236.207.21                                            |
| Butaci             | NetBIDS over Topip En<br>Link-local IPv6 Address<br>IPv6 Default Gateway | Yes<br>fe80::a80d:f69c:4471:46b3%11                       |
| Properties         | IPv6 DNS Server                                                          |                                                           |
|                    | •                                                                        | <b>&gt;</b>                                               |
|                    |                                                                          | Close                                                     |

#### NOTE

If Dipswitch 3 of iPECS Unified module is ON, entry of the UCS Server MAC address is not required.

#### 3. Checking Empty Station Group

Go to **[Administration - Station Group Data – Station Group Overview]**, then check the empty station group(\*401).

| System Data            |   | Group Number La | Type <u>↓</u> a | Pickup Attribute |
|------------------------|---|-----------------|-----------------|------------------|
| Station Group Data     | ~ | *401            | N/A             |                  |
|                        |   | *402            | N/A             | •                |
| Station Group Overview |   | *403            | N/A             |                  |

- 4. Assigning a Station Group on the Empty Group Number
  - Go to the PGM Code 190 [Administration Station Group Data Station Group Assignment], then type the empty group number (\*401) and click [Load] button.
  - After the loading, select group type to [UCS] and click [Save Group Type] button.

| System Data                                                                   |   | Enter Group Number : Load           |
|-------------------------------------------------------------------------------|---|-------------------------------------|
| Station Group Data                                                            | ~ | Group Number *401                   |
| Station Group Overview<br>Station Group Assignment(190)                       |   | Group Type : UCS                    |
| Station Group Attributes(191)<br>Pick-Up Group Overview<br>Pick-Up Group(192) |   | Save Group Type Add/Delete Group Me |

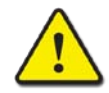

### CAUTION

UCS Station Group must be assigned. If you do not assign the station group, then incoming call routing does not work.

#### 5. Checking Station Group Attributes

- Go to the PGM Code 191 [Administration Station Group Data Station Group Attributes], then type the assigned group number (\*401) and click [Load] button.
- Check that the value of UCS server is correct.

| System Data                                             |   | Enter Group Nu                       | mber :        | Load    |
|---------------------------------------------------------|---|--------------------------------------|---------------|---------|
| Station Group Data                                      | ~ | Group Number *                       | 401           |         |
| Station Group Overview<br>Station Group Assignment(190) |   | Group Type : U0<br>Pick-up Attribute | CS<br>e : OFF |         |
| Station Group Attributes(191)                           |   | Attribute                            | Value         | Range   |
| Pick-Up Group Overview                                  |   | UCS Server                           | 1             | 01 - 16 |

#### 6. UCS Server Type – Premium:

Go to [Administration – UCS Standard – Common Attributes] then for the UCS Server Type, select "Premium".

| iPECS<br>UCP600                                                    | Admi                  | nistration Maintenance                                 |                 | Change Language          | Log Out |
|--------------------------------------------------------------------|-----------------------|--------------------------------------------------------|-----------------|--------------------------|---------|
| UCS Standard  V Common Attributes(445)                             | < Favor               | te PGM Common At X                                     |                 |                          | ×       |
| UCS Standard Client Login(446)<br>UCS Premium Client Login(446)    | Order <u>↓</u> a<br>1 | Attribute <u>J</u> ª                                   | Value           | Range<br>System Canacity | Save    |
| UCS Standard Client Attributes(447)<br>Administrative Message(448) | 2                     | Minimum Password Length                                | 12              | Max 12 Characters        |         |
| UCS Standard Client Audio<br>Setting(449)                          | 3                     | Do Not Allow The Same Password And User ID<br>XML Port | OFF • 8899      |                          |         |
| DECT Data                                                          | 5<br>6                | Clients Check Interval<br>UCS Server Type              | 30<br>Premium 🔻 | sec                      |         |

# 3.1.2 iPECS-CM System

Install the lock-key and configure as below in CM Web Admin.

#### 1. Lock-key Installation:

Upload license file using the File upload function in the [File Management] Web page.

| System<br>Configura | ation System System Configuration              | Ê    | Failure<br>Report Windo | ow 🔚 🔚 File<br>Manag | ement  |                |          |
|---------------------|------------------------------------------------|------|-------------------------|----------------------|--------|----------------|----------|
| 🔂 File              | Management                                     |      |                         |                      |        |                |          |
| QLoa                | d) 💼 Del 📔 File upload 🔚 File download 🔀 Close |      |                         |                      |        | Curre          | ent Loca |
| Ad                  | d Folder Name                                  | File | Jpload                  |                      |        | _ 찾아보          | !기       |
|                     |                                                |      |                         |                      |        | File           | e Only   |
|                     | FolderName / File Name                         |      | Size                    | Date                 | Delete | Change<br>Name | Downl    |
| -                   | 🧰 .Trash                                       |      | -                       | 2013/10/23 00:31     | *      | -              | -        |
| -                   | 🗀 .eggcups                                     |      | -                       | 2013/10/23 00:31     | *      | -              | -        |
| -                   | 🚞 .gconf                                       |      | -                       | 2013/10/23 01:13     | *      | -              | -        |

### 2. Check the Lock-key Registration:

Go to [System Management - License Information] and verify the correct license registration.

| All User Search Menu Group ×                 | 😽 Licer | ise Information |            |            |
|----------------------------------------------|---------|-----------------|------------|------------|
| Menu Name Search                             | Q Load  | X Close         |            |            |
| 🗄 🔚 Log Management                           |         |                 |            |            |
| 🖻 😑 System Management                        | 5       | CML-NMS         | Enabled    | Enabled    |
|                                              | 6       | CML-TAPI        | Disabled   | Enabled    |
| CCM Server Configuration                     | 7       | CML-LNKGW       | Enabled    | Enabled    |
| LCM Server Configuration     System CPT Tone | 8       | CML-SOSM        | Disabled   | Enabled    |
| GW Registration Detail                       | 9       | CML-GR          | Disabled   | Enabled    |
| LANU Registration Detail                     | 10      | CML-CCS         | 12 SIP IVR | 12 SIP IVR |
|                                              | 11      | CML-IPEXT       | 49         | 30012      |
| Blocking Management                          | 12      | CML-SPB         | 0          | 30000      |
| CCM Cluster Management                       | 13      | CML-SPD         | 0          | 30000      |
|                                              | 14      | CML-U-PV        | 0          | 30000      |
|                                              | 15      | CML-U-P         | 1          | 30000      |
|                                              | 16      | CML-U-M         | 48         | 30000      |
| Channel State Information                    | 17      | CML-UCTIS       | 0          | 30000      |
|                                              | 18      | CML-UCTID       | 0          | 30000      |
|                                              | 10      | CMLIBATOS       | 0          | 2000       |

- CML-U-PV: UCS Desktop Client with Voice
- CML-U-V: UCS Desktop Client without Voice
- CML-U-M: UCS Mobile Client

#### 3. UCS Server IP Address Registration:

Go to [Application Information – UCS Server Information], then click [Modify]. Check the box, input the UCS Server IP address, and then click [Apply].

| All User Search Menu Group × |    | Í  | 🖁 ucs   | Serve | er Information      |
|------------------------------|----|----|---------|-------|---------------------|
| Menu Name Search             | I  | ĺ  | • Apply | ിറ    | ancel 💼 Del 🔀 Close |
| 🖻 😋 WMS Management           | I  |    | Index   |       | IP Address          |
|                              | I  |    | 1       |       | 150.150.150.103     |
| er - Menu Management         | II | Ι. | 2       |       | 255.255.255.255     |
| E-C Log Management           | II |    | 3       |       | 255.255.255.255     |
| ⊡ ⊡ Data Management          | II |    | 4       |       | 255.255.255.255     |
| Application Information      | II |    | 5       |       | 255.255.255.255     |
|                              | II |    | 6       |       | 255.255.255.255     |
| ⊕                            | II |    | 7       |       | 255.255.255.255     |
|                              |    |    | 8       |       | 255.255.255.255     |
| UCS Server Information       |    |    | 0       |       |                     |

# 3.2 iPECS UCS Server and PBX Connection

In UCS Web Admin, the iPECS PBX platform must be identified and a connection established between the UCS Server and the iPECS PBX Call server.

1. Go to [Administration - Configuration - PBX System] then click [Add].

| Welcome to Unified Communication           | Solution          |
|--------------------------------------------|-------------------|
| Administration                             | # PBX System      |
| - Admin Password                           | Refer Delete Edit |
| <ul> <li>Administrative Message</li> </ul> |                   |
| <ul> <li>Database Backup</li> </ul>        |                   |
| <ul> <li>E-mail Dispatch</li> </ul>        |                   |
| Directory                                  |                   |
| - Organization                             |                   |
| - Position                                 |                   |
| - Shared Directory                         |                   |
| - Changeable Fields                        | _                 |
| <ul> <li>Presence Registration</li> </ul>  |                   |
| - E-mail Dispatch Result                   |                   |
| - User Security Property                   |                   |
| Configuration     PBX System               |                   |

2. In the display shown, select [System] and input [Site Name, PBX IP Address, VN Code], then click [Add]. The VN (Voice Networking) code can be any number; in networked environments, the VN code identifies the call server location in the network.

| Add Delete                                      | Edit:                                                        |                                              |
|-------------------------------------------------|--------------------------------------------------------------|----------------------------------------------|
| and Arrient Provide Standard                    |                                                              |                                              |
| System iPECS-CM                                 |                                                              |                                              |
| Site Name                                       |                                                              |                                              |
| P Address                                       | Firewall IP Addrss                                           |                                              |
| VN Code                                         |                                                              |                                              |
| VN Code in Prefix<br>© Yes                      |                                                              |                                              |
| Company Name                                    |                                                              |                                              |
| Company Logo<br>Uploaded image will be used log | Browse<br>gging in UCS Client (optimized image size: 150 X 1 | 50 pixel, file extension : .png, .jpg, .gif, |

• Refer to 6.4.1 PBX Systems for details.

3. Click [Stop] on the 'Presence' tab of UCS Service Controller. Wait until the [Start] button is enabled. Click [Start].

|                             | UCS Servi            | ce cont | troller | - 5.0.1        |            |              | x        |
|-----------------------------|----------------------|---------|---------|----------------|------------|--------------|----------|
| Load All Service            | Start All Service    |         | St      | op All Service | e          | Unload All S | Service  |
| 🖸 Gateway 🚺 Chatting 🚺 D    | irectory 💽 Diagonsis | 💟 Pre   | sence   | 🕞 EMail 🕻      | LDAP       | Exchange 💽 l | JserSync |
| Presence Service State      |                      | _       | Trace   |                |            |              |          |
| Load Start                  | Stop Unlo            | ad      |         | Level :        | Detail     | ~            |          |
| Configuration               |                      |         |         | Direction :    | None       | ¥            |          |
| Net Interface: Default      |                      | ~       |         | Destination :  |            |              |          |
|                             |                      |         |         | P              | rint phone | data         |          |
|                             |                      |         |         |                |            |              |          |
|                             |                      |         |         |                |            |              |          |
|                             |                      |         |         |                |            |              |          |
|                             |                      |         |         |                |            |              |          |
| Save                        |                      |         |         |                | Apply      |              |          |
|                             |                      |         |         |                |            |              |          |
| DB Pasword :                | • Update             |         |         |                |            |              |          |
| UCS UserSync-State[Running] |                      |         |         |                |            |              |          |
|                             |                      |         |         |                |            |              |          |
|                             |                      |         |         |                |            |              |          |
|                             | (                    | Close   |         |                |            |              |          |
|                             |                      |         |         |                |            |              |          |

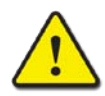

### CAUTION

To finish the connection between UCS Server and PBX, the 'Presence Service' must be restarted.

4. Go to [Status – PBX] and verify that UCS Server is connected to the iPECS PBX. If connected, a green box is shown preceding the Site Name, otherwise a red box is shown.

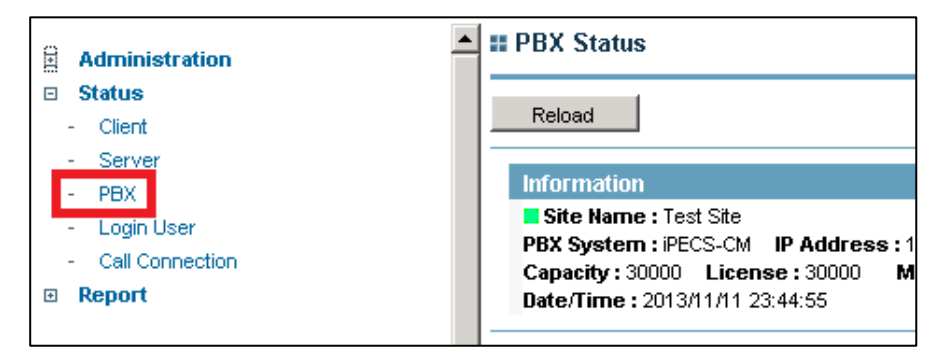

• Refer to 6.2.3 PBX for details.

# Chapter 4 UCS Account Registration

iPECS UCS accounts are generated in iPECS PBX or iPECS UCS depending on type of UCS accounts. The generated UCS accounts are saved in UCS Shared Directory, and they are able to be searched from UCS Clients to provide convenience for UCS users.

# 4.1 Shared Directory

The Shared Directory is an address book, which is available to all UCS Clients, and contains following contacts:

- UCS User (Client): an account to login to UCS Server
- Phone User: an extension account for searching and checking phone status from UCS Client
- External Contact: a contact for searching from UCS Client.

Internal contacts include all UCS Users and Phone Users registered to the iPECS PBX platform. The iPECS PBX platform is instructed to send the contact information to the UCS Server as the UCS or Phone User is registered or in bulk. When received, the UCS Server registers the UCS User or Phone User as a contact in the Shared Directory. UCS Clients can search the Shared Directory and add contacts from the directory to their local contacts as well as their Presence list.

External contacts are entered in the Shared Directory by the iPECS administrator and can be searched and added to the local UCS Client contacts. However, Presence and phone status of external contacts is not provided to the UCS Client.

#### NOTE

The maximum number of accounts available in the Shared Directory is as follows: UCS User: 4,000 entries Phone User: 5,000 entries External Contact: 10,000 entries

# 4.2 UCS User Registration

The iPECS PBX platform is instructed to send the UCS User information to the UCS Server as the UCS User is registered or in bulk. The generated UCS User information is saved in the UCS Shared Directory.

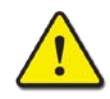

### CAUTION

If the SSO (Single Sign On) service is used with Microsoft AD (Active Directory), then the UCS User ID must be the same as the User ID of AD.

## 4.2.1 iPECS Unified

### 4.2.1.1 Unit Registration

UCS Clients must be registered with the iPECS Unified before they can be registered in the UCS Server. The process is detailed in the iPECS Unified Admin and Maintenance Manual and is provided here for reference only. UCS Client licenses and UCS Server Station Group Attributes must be assigned in the iPECS Unified prior to registering clients. In addition, the UCS Server Type for the UCS Client must be configured as Premium type in the iPECS Unified under the UCS Standard Common Attributes.

- 1. Login to the iPECS Unified Web Admin
- Go to [UCS Standard UCS Premium Client Login] on Unified Web Admin. Input the UCS Server Id then click [Load].

The UCS Server Id is assigned under the iPECS Unified Station Group Attributes for the UCS Server Group.

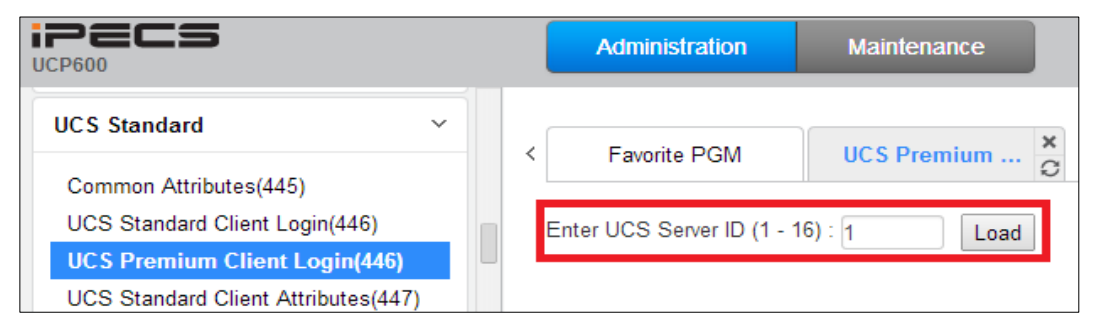

3. Input the user information and check the box in front of the index number, then click [Save].

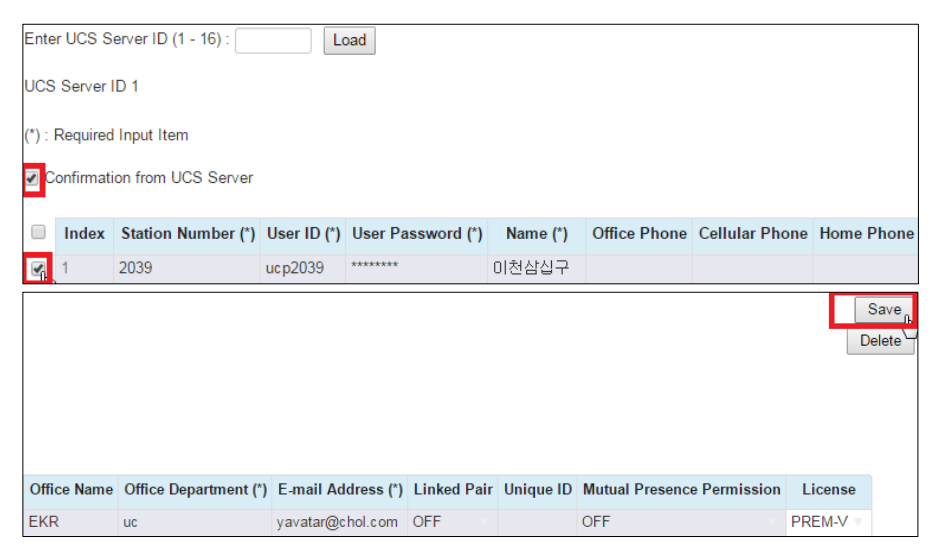

- Station Number, User ID cannot be modified after they are saved.
  - Station Number, User ID, User Password, Name, Office Department, E-mail Address are required fields and must be entered to register the login-able client.
- Office Department is the name of department within the organization to which the UCS Client user is assigned. If the organization name does not exist, a name is created in UCS Web Admin automatically. Refer to 6.2.1 Organization for details.
- Linked Pair: When ON, the UCS Client is linked to the desktop phone with the 'Desired Number'. The desktop phone and UCS Client will function as a single user terminal. Refer to the iPECS Unified manuals for further details on Linked Pair operation.
- Unique ID: identifies the user record in an LDAP database when 'Shared Directory Information Sync (LDAP)' is enabled. Enter the user's unique value such as employee number. Refer to **6.4.3 Shared Directory Information Sync** for details.
- **Mutual Presence Permission:** permits presence information to be shared within the iPECS Unified but has no effect on UCS Server functions with the UCS Client.
- License: There are three types of license, PREM-V, PREM-NV, and MOBILE. Select appropriate license for the account.
- 4. If the box in front of the UCS Client index is checked, iPECS Unified sends UCS account information to UCS server, which will register the UCS Client account in the Shared Directory. Once the client is registered, the client information, other than the User ID and Station Number, can be modified in the Shared Directory. Refer to 6.2.3 Shared Directory for details.

#### NOTE

If you delete a UCS account in the iPECS Unified, the UCS Server account information is deleted automatically. A UCS account can only be deleted in the iPECS Unified.

## 4.2.1.2 Mass Registration

The USC Client registration page in the iPECS Unified Web Admin is compatible with Microsoft Excel. You can enter registration inputs on Microsoft Excel, then copy then to registration page.

| Ente | Enter UCS Server ID (1 - 16) : Load Save |                   |         |               |         |              |                | Save       |             |                   |                |
|------|------------------------------------------|-------------------|---------|---------------|---------|--------------|----------------|------------|-------------|-------------------|----------------|
| UCS  | UCS Server ID 1 Delete                   |                   |         |               |         |              |                |            | Delete      |                   |                |
| ✓ C  | onfirmati                                | on from UCS Serve | er -    |               |         |              |                |            |             |                   |                |
|      | Index                                    | Station Number    | User ID | User Password | Name    | Office Phone | Cellular Phone | Home Phone | Office Name | Office Department | E-mail Address |
|      | 1                                        | 2000              | ucp2000 | ucp2000       | ucp2000 |              |                |            |             | uc                |                |
|      | 2                                        | 2001              | ucp2001 | ucp2001       | ucp2001 |              |                |            |             | uc                |                |
|      | 3                                        | 2002              | ucp2002 | ucp2002       | ucp2002 |              |                |            |             | uc                |                |
|      | 4                                        | 2003              | ucp2003 | ucp2003       | ucp2003 |              |                |            |             | uc                |                |
|      | 5                                        | 2004              | ucp2004 | ucp2004       | ucp2004 |              |                |            |             | uc                |                |
|      | 6                                        |                   |         |               |         |              |                |            |             |                   |                |
|      | 7                                        |                   |         |               |         |              |                |            |             |                   |                |
|      | 8                                        |                   |         |               |         |              |                |            |             |                   |                |

# 4.2.2 iPECS-CM

### 4.2.2.1 Unit Registration

UCS Clients must be registered with the iPECS-CM before they can be registered in the UCS Server. The process is detailed in the iPECS-CM Admin and Maintenance Manual and is provided here for reference only. UCS Client licenses must be assigned in the iPECS-CM prior to registering clients.

1. Go to [Application Information - UCS Number Information] then select [Add]

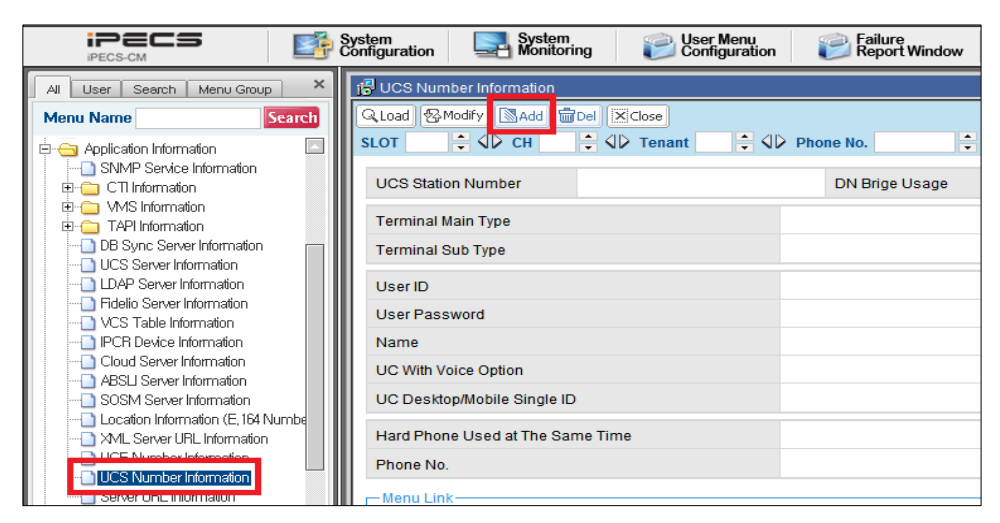

2. Input the UCS Station Number, Slot and Channel information.

| UCS Number Information >  |                    |                             |                      |
|---------------------------|--------------------|-----------------------------|----------------------|
| UCS Station Number        |                    | DN Brige Usage              | ot Use               |
| SLOT 1                    | CH 1               | Tenant 1 P                  | hone No.             |
| Terminal Main Type        | Soft phone/UC      | Terminal Sub Type           | S Client-Desktop 🔻 🔻 |
| User ID                   |                    | User Password               |                      |
| Name                      |                    | Office Department           |                      |
| Cellular Phone            |                    | Office Phone                |                      |
| Home Phone                |                    | Office Name                 |                      |
| E-mail Address            |                    | Unique ID                   |                      |
| UC With Voice Option      | Not Use 💌          | UC Desktop/Mobile Single ID | Not Use 💌            |
| Hard Phone Used at The Sa | ame Time Not Use 💌 | Phone No.                   |                      |
|                           |                    |                             |                      |

- The UCS Number Information page is divided into two parts. The input components in the red rectangle above are related to "User information" and the other properties are related to "Extension information" as discussed below.
- User Information
  - User ID, User Password, Name, and Office Department are required fields and must be entered to register the client.
  - Office Department is the name of department within the organization to which the UCS Client user is assigned. If the organization name does not exist, a name is created in

UCS Web Admin automatically. Refer to 6.2.1 Organization for details.

- Unique ID: identifies the user record in an LDAP database when 'Shared Directory Information Sync (LDAP)' is enabled. Enter the user's unique value such as employee number. Refer to 6.4.3 Shared Directory Information Sync for details.
- Extension Information
- There are three ways of generating UCS Clients depending on the intended use.
  - For use as a soft phone only, enter the same extension number (example.1000) for the [UCS Station Number] and [Phone No.], then select 'Not Use' for the [Hard Phone Used at The Same Time] property.

| UCS Station Number      | 1000              | DN Brige Usage          | Not Use 💌            |
|-------------------------|-------------------|-------------------------|----------------------|
| SLOT 1                  | CH 1              | Tenant 1                | Phone No. 1000       |
| Terminal Main Type      | Soft phone/UC     | Terminal Sub Type       | UCS Client-Desktop 🗢 |
| User ID                 | cm1000            | User Password           | •••••                |
| Name                    | cm1000            | Office Department       | UCS                  |
| Cellular Phone          |                   | Office Phone            |                      |
| Home Phone              |                   | Office Name             |                      |
| E-mail Address          |                   | Unique ID               |                      |
| UC With Voice Option    | Use               | UC Desktop/Mobile Singl | e ID Use 💌           |
| Hard Phone Lised at The | Same Time Not Use | Phone No.               |                      |

For use with an iPECS desktop phone, enter the desktop phone number as the [UCS Station Number] and the SADN number (#001100) as the first [Phone No.]. Select 'Use' for the [Hard Phone Used at The Same Time] property and the desktop phone number in the adjacent [Phone No.] property.

| UCS Station Number                                         | 1000          |     | DN Brige Usag     | B   | Not Use 💌      |          |
|------------------------------------------------------------|---------------|-----|-------------------|-----|----------------|----------|
| SLOT 1                                                     | CH            | 1 🔹 | Tenant            | 1 • | Phone No.      | #0011000 |
| Terminal Main Type                                         | Soft phone/UC |     | Terminal Sub T    | ype | UCS Client-Des | ktop 🔻   |
| User ID                                                    | cm1000        |     | User Password     |     | •••••          |          |
| Name                                                       | cm1000        |     | Office Department |     | UCS            |          |
| Cellular Phone                                             |               |     | Office Phone      |     |                |          |
| Home Phone                                                 |               |     | Office Name       |     |                |          |
| E-mail Address                                             |               |     | Unique ID         |     |                |          |
| UC With Voice Option Use UC Desktop/Mobile Single ID Use - |               |     |                   |     |                |          |
| Hard Phone Lload at The Same Time Llos                     |               |     |                   |     |                |          |

 For use with a SIP phone, enter the desktop phone number as the [UCS Station Number] and the SADN number (#0011000) as the first [Phone No.]. Select 'Use' for the [Hard Phone Used at The Same Time] property and the second SADN number (0021000) in the adjacent [Phone No.] property.

| UCS Station Number       | 1000           | C      | ON Brige Usage  |                | Not Use 💌      |          |
|--------------------------|----------------|--------|-----------------|----------------|----------------|----------|
| SLOT 1                   | CH 1           | т<br>Т | enant           | 1              | Phone No.      | #0011000 |
| Terminal Main Type       | Soft phone/UC  | Т      | Ferminal Sub Ty | pe             | UCS Client-De: | sktop 🗢  |
| User ID                  | cm1000         | L. L.  | Jser Password   |                | •••••          |          |
| Name                     | cm1000         | C      | Office Departme | nt             | UCS            |          |
| Cellular Phone           |                | 0      | Office Phone    |                |                |          |
| Home Phone               |                | 0      | Office Name     |                |                |          |
| E-mail Address           |                | L      | Jnique ID       |                |                |          |
| UC With Voice Option     | Use            | • I    | JC Desktop/Mot  | oile Single ID | Use            | •        |
| Hard Phone Used at The S | ame Time Use 💽 | -      | Phone No        | D.             | #0021000       |          |

- Select the type of UCS Client at [Terminal Sub Type].
  - UCS Client-Desktop: For Generating UCS PC Client
  - UCS Client-Mobile: For Generating UCS Mobile Client
- Select 'Use' for the [UC With Voice Option] property if UCS Client licenses is for full voice operation. If not, select 'Not Use'. In this case, UCS Client can be used to place calls but the audio is provided by the linked desktop phone.
- If you select 'Use' at [UC Desktop/Mobile Single ID] then you can use a Desktop or Mobile UCS client. In this case, you must select 'UCS Client-Desktop' for [Terminal Sub Type]. If you select 'Not Use', then only the UCS Client selected at [Terminal Sub Type] is available.
- [DN Bride Usage] is enabled if [Hard Phone Used at The Same Time] property is 'Use'.
  - If 'Use' is selected, the desktop phone and UCS Client are 'linked'. This allows placing or receiving a call from the client simply lifting the handset of the desktop phone to connect to the caller.
  - If 'Not Use' is selected, the desktop phone and UCS Client are not 'linked' and the bridging function is not supported.
- **3.** Click [**Apply**], the iPECS-CM registers the client and sends the UCS account information to UCS server, which will register the UCS Client account in the Shared Directory. Once the client is registered, the client information, other than the User ID and Station Number, can be modified in the Shared Directory. Refer to 6.2.3 Shared Directory for details.

#### NOTE

If you delete a UCS account in the iPECS CM, the UCS account information is deleted automatically. A UCS account can only be deleted in the iPECS CM.

## 4.2.2.2 Mass Registration

UCS Clients can be registered in bulk with the iPECS-CM employing an Excel template downloaded from the iPECS-CM.

1. Go to [Application Information - UCS Number Information] then click the [Excel Upload] icon, upper right.

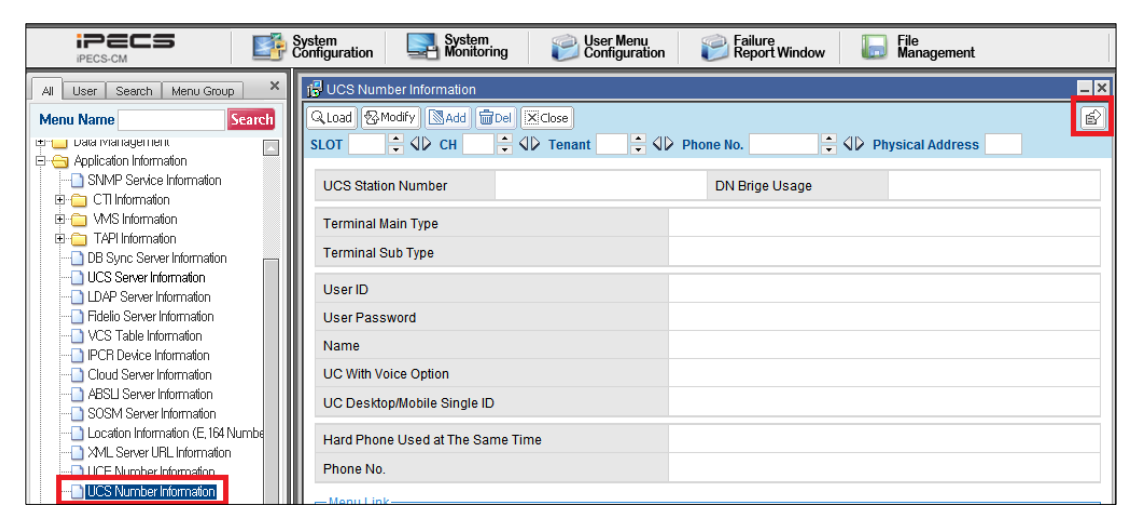

### 2. Click [UCS Number Information].

| UCS Number Information > Mass E                 | ata Generation         |  |  |  |  |
|-------------------------------------------------|------------------------|--|--|--|--|
| Download Template<br>(Excel Format)             | UCS Number Information |  |  |  |  |
| Procedure : Dowload-> Data Input->Upload->Apply |                        |  |  |  |  |
| File Upload                                     | Browse                 |  |  |  |  |
|                                                 |                        |  |  |  |  |

3. Click [Save] to download 'Excel Format' file.

| File Down                       | nload                                                                                                    | 1 |  |  |  |  |  |  |  |
|---------------------------------|----------------------------------------------------------------------------------------------------|---|--|--|--|--|--|--|--|
| Do you<br>it?                   | u want to save this file, or find a program online to open                                                                                                    |   |  |  |  |  |  |  |  |
| 3                               | Name: P070113EN.xls                                                                                                    |   |  |  |  |  |  |  |  |
| Type: Unknown File Type, 22.5KB |                                                                                                    |   |  |  |  |  |  |  |  |
| From: 150.150.131.58            |                                                                                                    |   |  |  |  |  |  |  |  |
|                                 | Find Save Cancel                                                                                                    |   |  |  |  |  |  |  |  |
| 2                               | While files from the Internet can be useful, some files can potentially harm your computer. If you do not trust the source, do not find a program to open this file or save this file. <u>What's the risk?</u> |   |  |  |  |  |  |  |  |

| 4   | A    | В   | C      | D                     | E            | F                                 | G       | H             | 1      | 1                 | K                                             | L                                                                |
|-----|------|-----|--------|-----------------------|--------------|-----------------------------------|---------|---------------|--------|-------------------|-----------------------------------------------|------------------------------------------------------------------|
| 1   |      |     |        |                       |              |                                   |         |               |        |                   |                                               | UCS Number                                                       |
| 2   |      |     |        |                       |              |                                   |         |               |        | A Esc             | # Naver modify on the cell carries out a data | nti four lines, and dat<br>effectiveness inspecti<br>© Don't che |
| 3 4 | SLOT | сн  | Tenant | UCS Station<br>Number | Phone Number | Sub Type<br>(Main Type : Soft/UC) | User ID | User Password | Name   | Office Department | Cellular Phone                                | Office Phone                                                     |
| 5   | - 1  | 1   | 3,     | 1000                  | 1000         | UC8 Clent-Desktop                 | em1000  | em1000        | em1000 | 058               |                                               |                                                                  |
| 6   | 1    | 2   | 1      | 1001                  | 1001         | UCS Clent-Desktop                 | em1001  | em1001        | sm1001 | UE8               |                                               |                                                                  |
| 7   | 11   | 3   | 1      | 1002                  | 1002         | UCS Client-Desktop                | cm1002  | cm1002        | cm1002 | 008               |                                               |                                                                  |
| 8   | 1    | 4   | 1      | 1003                  | 1003         | UC0 Clent-Desitop                 | cm1003  | em1000        | cm1003 | ues.              |                                               |                                                                  |
| 9   | 1    | 5   | 3      | 1004                  | 1004         | UCB Clent-Desktop                 | cm1004  | cm1004        | cm1004 | uca               |                                               |                                                                  |
| 10  | 1    |     | 1      | 1005                  | 1005         | UCB Clent-Desktop                 | am1005  | cm1005        | cm1005 | US8               |                                               |                                                                  |
| 11  | 3    | 7   | 1.     | 1006                  | 1006         | UCS Client-Deaktop                | em1008  | am1008        | em1008 | 10.0              |                                               |                                                                  |
| 12  | 1    | 8   | 1      | 1007                  | 1007         | UCS Clent-Desktop                 | cm1007  | cm1007        | cm1007 | 008               |                                               |                                                                  |
| 13  | 1    | ÷   | 1      | 1008                  | 1008         | UCB Clant-Desitop                 | cm1008  | cm1008        | cm1008 | ud#               |                                               |                                                                  |
| 1.4 |      | 1.6 | 4      | 1000                  | 1000         | UCS Classic Desiston              | cm1000  |               | cm1000 |                   |                                               |                                                                  |

4. Enter the user's information in the Excel file and save the file.

| м                                                          | N                                              | 0                  | 0         | 0             | P                     | 2                     | Ť         |                  |
|------------------------------------------------------------|------------------------------------------------|--------------------|-----------|---------------|-----------------------|-----------------------|-----------|------------------|
| r Information                                              |                                                | 0                  |           | ~             | n.                    |                       |           | 0                |
| a please certainly w<br>on. ( Open wrong a<br>inge format. | its it from five lines.<br>Henor window in car | se of input. )     |           |               |                       |                       |           |                  |
| Hann Dhann                                                 | Office Name                                    | French Address     | Unious ID | UC With Voice | UC Desktop/Mobile     | Har                   | d Phone   |                  |
| nome Phone                                                 | Office Name                                    | C-mail Address     | Ourdoe in | Use Option    | Used at The Same Time | Used at The Same Time | Phone No. | Brige Line Usage |
|                                                            |                                                | cm1000@ucapp.com   |           | Use           | Use                   | Not Use               |           | Not Use          |
|                                                            |                                                | cm1001@ucapp.com   |           | Use           | Use                   | Not Use               |           | Not Use          |
|                                                            |                                                | cm1002@ucapp.com   |           | Use           | Use                   | Not Use               |           | Not Use          |
|                                                            |                                                | cm1003@ucapp.com   |           | Use           | Use                   | Not Use               |           | Not Use          |
|                                                            |                                                | cm1004@ucapp.com   |           | Use           | Use                   | Not Use               |           | Not Use          |
|                                                            |                                                | cm1005@ucapp.com   |           | Use           | Use                   | Not Use               |           | Not Use          |
|                                                            |                                                | cm1006@ucapp.com   |           | Use           | Use                   | Not Use               |           | Not Use          |
|                                                            |                                                | cm1007@ucapp.com   |           | Use           | Use                   | Not Use               |           | Not Use          |
|                                                            |                                                | cm1008@ucapp.com   |           | Use           | Use                   | Not Use               |           | Not Use          |
|                                                            |                                                | am 1000 @usana anm |           | 11-1          |                       | No. 11 au             |           |                  |

5. Return to the iPECS-CM User Information page and click [**Browse**] then select the saved Excel file. The results can be verified after clicking [**Apply**].

| 1100.01-5  | LICO States Number 4000 |                 |                    |           |  |  |  |  |  |
|------------|-------------------------|-----------------|--------------------|-----------|--|--|--|--|--|
| UCS Statio | nNumber                 | 1009            | 100.8              |           |  |  |  |  |  |
| Modify     | Result                  | Total Error : 0 |                    |           |  |  |  |  |  |
| Progres    | s Status                | 100% Confirm    |                    |           |  |  |  |  |  |
|            |                         |                 |                    |           |  |  |  |  |  |
| SLOT       | CH                      | Tenant          | UCS Station Number | Error Log |  |  |  |  |  |
|            |                         |                 |                    |           |  |  |  |  |  |

# 4.3 Phone User Registration

# 4.3.1 iPECS Unified

## 4.3.1.1 Unit Registration

Unit registration of Phone User is the same as UCS user registration in Unified System except for entering User ID and Password. User ID should be empty and Password can be any character.

## 4.3.1.2 Mass Registration

Mass registration of Phone User is the same as UCS user registration in Unified System except for entering User ID and Password. User ID should be empty and Password can be any character.

# 4.3.2 iPECS-CM

## 4.3.2.1 Unit Registration

Phone Users can be registered with the iPECS-CM before they can be registered in the UCS Server. Phone User does not have User ID and cannot login, but the registration process is similar to UCS user registration. UCS clients can add Phone users to their presence list, and can see the phone status.

- 1. Login to the iPECS-CM WMS
- 2. Go to [Application Information UCS Number Information] on CM WMS.

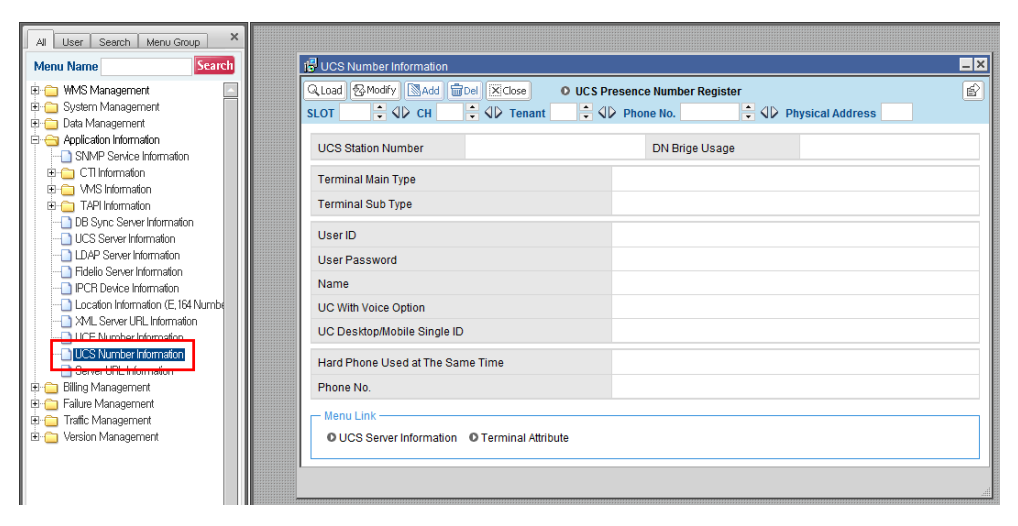

3. Click ['UCS Presence Number Register'], then a window to register will pop up.

| 📴 UCS Number Information   |                                                  | _ × |  |  |  |  |  |  |
|----------------------------|--------------------------------------------------|-----|--|--|--|--|--|--|
| QLoad 🚱 Modify 🔯 Add 着     | Del X Close O UCS Presence Number Register       | ľ   |  |  |  |  |  |  |
| SLOT 📮 🗘 CH                | 🔹 🕼 Tenant 💶 🗘 Phone No. 🔷 🗘 Physical Address    |     |  |  |  |  |  |  |
| UCS Station Number         | DN Brige Usage                                   |     |  |  |  |  |  |  |
| Terminal Main Type         | j₽ UCS Presence Number Register                  |     |  |  |  |  |  |  |
| Terminal Sub Type          | Regist Del XClose                                |     |  |  |  |  |  |  |
| User ID                    | User ID Tenant No. User Password Presence Number |     |  |  |  |  |  |  |
| User Password              |                                                  |     |  |  |  |  |  |  |
| Name                       | Name                                             |     |  |  |  |  |  |  |
| UC With Voice Option       | Office Department                                |     |  |  |  |  |  |  |
| UC Desktop/Mobile Single I |                                                  |     |  |  |  |  |  |  |
| Hard Phone Used at The Sa  |                                                  |     |  |  |  |  |  |  |
| Phone No.                  |                                                  |     |  |  |  |  |  |  |
| - Menu Link                |                                                  |     |  |  |  |  |  |  |
| O UCS Server Information   | O Terminal Attribute                             |     |  |  |  |  |  |  |
|                            |                                                  |     |  |  |  |  |  |  |
|                            |                                                  |     |  |  |  |  |  |  |

4. Click [Regist], fill the requested data, click [Apply] and, click [Confirm].

| i UCS Number Information              |                                                                                                    | _ × |  |  |  |  |
|---------------------------------------|----------------------------------------------------------------------------------------------------|-----|--|--|--|--|
| Q Load ⊗ Modify SAdd<br>SLOT ♀ ↓ ↓ CH | Image: Close       O UCS Presence Number Register         Image: Optimized Address       Image: Optimized Address | ł   |  |  |  |  |
| UCS Station Number                    | DN Brige Usage                                                                                                    |     |  |  |  |  |
| Terminal Main Type                    | i UCS Presence Number Register                                                                                    |     |  |  |  |  |
| Terminal Sub Type                     | Apply Cancel Del Cose                                                                                             |     |  |  |  |  |
| User ID                               | Tenant No.                                                                                                    |     |  |  |  |  |
| User Password                         | Presence Number 2000                                                                                              |     |  |  |  |  |
| Name                                  | Name 2000                                                                                                    |     |  |  |  |  |
| UC With Voice Option                  | Office Department Lab.                                                                                            |     |  |  |  |  |
| UC Desktop/Mobile Single I            |                                                                                                    |     |  |  |  |  |
| Hard Phone Used at The Sa             | Process Success!                                                                                                  |     |  |  |  |  |
| Phone No.                             |                                                                                                    |     |  |  |  |  |
| Menu Link                             |                                                                                                    |     |  |  |  |  |
| O UCS Server Information              | O Terminal Attribute                                                                                              |     |  |  |  |  |
|                                       |                                                                                                    |     |  |  |  |  |

- 'Tenant No.' is the Tenant number where the phone number is registered.
- 'Presence Number' is the phone number in use.
- 'Name' is the name of the phone.
- 'Office Department' is the department where the phone is used.

#### NOTE

- Phone User Registration in iPECS CM is supported by the s/w version 5.5Cx or later.
- Phone User can be deleted by iPECS CM. In step 3, by clicking **[Del]** instead of **[Regist]** the deletion window will pop up.
- iPECS CM does not keep the current list of Phone Users. This is available in UCS Web Admin.

The iPECS-CM registers the client and sends the Phone User account information to UCS server, which will save Phone User account information in the Shared Directory. Once the phone user is registered, the client information, other than the Station Number, can be modified in the Shared Directory. Refer to 6.2.3 Shared Directory for details.

## 4.3.2.2 Mass Registration

Mass Registration of Phone Users is not supported by iPECS CM.

# 4.4 External Contact Registration

# 4.4.1 Unit Registration

For UCS Client user convenience, external contacts and users of the iPECS PBX that are not UCS users can be added to the Shared Directory. Presence is not provided for such users.

1. Go to [Administration – Directory – Shared Directory] on UCS Web Admin then select [External Contacts] and click [add].

| Welcome to Unified Communication Solution  |                          |                       |  |  |  |  |  |  |  |  |
|--------------------------------------------|--------------------------|-----------------------|--|--|--|--|--|--|--|--|
| Administration                             | Shared Directory         |                       |  |  |  |  |  |  |  |  |
| - Admin Password                           |                          |                       |  |  |  |  |  |  |  |  |
| <ul> <li>Administrative Message</li> </ul> | External Contacts Export | Import Add            |  |  |  |  |  |  |  |  |
| <ul> <li>Database Backup</li> </ul>        |                          |                       |  |  |  |  |  |  |  |  |
| - E-mail Dispatch                          | Name 🗾                   | Search[UCS User 5/20  |  |  |  |  |  |  |  |  |
| Directory                                  |                          |                       |  |  |  |  |  |  |  |  |
| - Organization                             | <u>Name</u>              | <u>Station Number</u> |  |  |  |  |  |  |  |  |
| - Position                                 | 🗖 Jack                   |                       |  |  |  |  |  |  |  |  |
| - Shared Directory                         | 🗖 John                   |                       |  |  |  |  |  |  |  |  |

2. Input contact information then click [Add].

| ame Search Clear AB [UCS User 157/2000, External Contacts 1/2000, Cleints 157/1200]          Name       Nickname         Station Number?       Cleiker AB r         Tenant Prefix       Station Number?         Office Name       Office Department         Assign Department       Select Position         Office Phone       Office Fax         Office Address       Office Address         User b       User b |                                   | ant             |                             | 28                                         |                                |  |
|----------------------------------------------------------------------------------------------------|-----------------------------------|-----------------|-----------------------------|--------------------------------------------|--------------------------------|--|
| Name     Nickname       Station Number     Linked Pair       Station Number2     Tenant Prefix       Station Number3     Celular Phone       Office Name     Office Department       Mice Phone     Office Department       Postion     Select Postion       Office Address                                                                                                    | ime 💌                             | Search Clear    | r All [UCS User 157/2000, E | xternal Contacts 1/2000, Clients 157/1200] |                                |  |
| Sation Number Celular Phone Tennant Prefix Station Number? Celular Phone View Phone Number? Format Unique D Office Name Office Department Assign Department Position Select Position Official Tele Office Phone Office Fax Office Address Home Phone Home Address E-mail Address User D                                                                                                    | Name                              | Nickr           | name                        |                                            |                                |  |
| Station Number3     Celular Phone     View Phone Number Formal     Unique D       Office Name     Office Department     Assign Department     Position     Official Tele       Office Phone     Office Fax       Office Address       Home Phone     Home Address       E-mail Address                                                                                                    | Station Number<br>Station Number2 | Linked Pair Ter | nant Prefix                 |                                            |                                |  |
| Office Name     Office Department     Assign Department     Position     Office Tate       Office Phone     Office Fax       Office Address                                                                                                    | Station Number3                   | Cellular Phone  | View Phone Numbe            | r Format Unique ID                         |                                |  |
| Office Phone Office Fax Office Address Home Phone Home Address E-mail Address User D                                                                                                    | Office Name                       | Office Depart   | tment                       | Assign Department Position                 | Select Position Official Title |  |
| Office Address Home Phone Home Address E-mail Address User D                                                                                                    | Office Phone                      | Offic           | e Fax                       |                                            |                                |  |
| Home Phone Home Address E-mail Address User ID                                                                                                    | Office Address                    |                 |                             |                                            |                                |  |
| E-mail Address                                                                                                    | Home Phone                        | Home Address    | s                           |                                            |                                |  |
| User D                                                                                                    | E-mail Address                    |                 |                             |                                            |                                |  |
|                                                                                                    | User ID                           |                 |                             |                                            |                                |  |
| Add Clear Cancel                                                                                                    |                                   |                 |                             |                                            | Add Clear Cancel               |  |
|                                                                                                    |                                   |                 |                             |                                            |                                |  |

• [Name] and [Office Department] are required fields and must be entered to register the external contact.

## 4.4.2 Mass Registration

External contacts can be registered to the Shared Directory in bulk employing the Import function in the Shared Directory. The preformatted Example file can be downloaded, contact information entered, the file saved then imported to the Shared Directory.

 Go to [Administration - Directory - Shared Directory] in UCS Web Admin then click [Import].

| Welcome to Unified Communication | Solution           |                                                                                                    |
|----------------------------------|--------------------|----------------------------------------------------------------------------------------------------|
| Administration                   | # Shared Directory |                                                                                                    |
| - Admin Password                 |                    | in the second second second second second second second second second second second second second second second |
| - Administrative Message         | UCS User  Export   | Import                                                                                                    |
| - Database Backup                |                    |                                                                                                    |
| - E-mail Dispatch                | Name               | Search [UO                                                                                                    |
| Directory                        |                    |                                                                                                    |
| - Organization                   | <u>Name</u>        | Station Numb                                                                                                    |
| - Position                       | □ 1000             | 1000                                                                                                    |
| - Shared Directory               | □ 1001             | 1001                                                                                                    |

### 2. Select [Download Example File].

| Import - Internet Explorer                                                                                                    |                                                                                                    |  |  |  |  |  |  |  |  |
|----------------------------------------------------------------------------------------------------|----------------------------------------------------------------------------------------------------|--|--|--|--|--|--|--|--|
| http://150.150.131.213/ucs/Menu/FormImport.aspx?usertype=2                                                                                                    |                                                                                                    |  |  |  |  |  |  |  |  |
| You can import address information from 0<br>format your CSV file. You can download al<br>your own CSV file. After modifying your C<br>Web Server. Then you can import by clicki<br>file. And UserKey should be inputed(Unedi<br>Code,UserID,LinkedPair,Temporary Station | CSV file into SHARED ADDRESS database. First, you will need to<br>ready formatted example file in this web page. Or you can create<br>SV file in your local PC, you will need to upload modified file into<br>ng Import button. You can edit user information after exporting<br>table items: UserKey,NW<br>). You don't input userkey adding External Contacts. |  |  |  |  |  |  |  |  |
| 1. Download Example                                                                                                    | Download Example File                                                                                                    |  |  |  |  |  |  |  |  |
| 2. When an invalid Department Name is given,                                                                                                    | Notify Error Message to the Administrator 🗸                                                                                                    |  |  |  |  |  |  |  |  |
| 3. Choose File to be imported                                                                                                    | Browse                                                                                                    |  |  |  |  |  |  |  |  |
| 4. Import Type                                                                                                    | Add External user                                                                                                    |  |  |  |  |  |  |  |  |
| 5. Upload File and Import                                                                                                    | Import Confirmation from PBX                                                                                                    |  |  |  |  |  |  |  |  |

3. Click [Save].

| File Down | load 🛛 🗙                                                                                                    |  |  |  |  |  |  |  |  |  |
|-----------|----------------------------------------------------------------------------------------------------|--|--|--|--|--|--|--|--|--|
| Do you    | want to open or save this file?                                                                                                    |  |  |  |  |  |  |  |  |  |
| a,        | Name: example.csv<br>Type: Text Document, 389 bytes<br>From: <b>localhost</b>                                                                                                    |  |  |  |  |  |  |  |  |  |
|           | Open Save Cancel                                                                                                    |  |  |  |  |  |  |  |  |  |
| 0         | While files from the Internet can be useful, some files can potentially<br>harm your computer. If you do not trust the source, do not open or<br>save this file. <u>What's the risk?</u> |  |  |  |  |  |  |  |  |  |

4. Open the file in Excel. Enter the external contacts' information and save the file.

|   | А       | В    | С         | D        | E         | F         | G          | Н          | 1         | J         | K           | L         | М         |
|---|---------|------|-----------|----------|-----------|-----------|------------|------------|-----------|-----------|-------------|-----------|-----------|
| 1 | UserKey | Name | NickNam   | N/W Code | StationNu | TenantPre | CellularPh | OfficeNar  | OfficeDep | OfficePho | HomePho     | Email     | UserID    |
| 2 | 100     | KIM  | taregashi | 42       | 1001      | 42        | 011-111-1  | Ericsson-L | BCS       | +82 (031) | +82 (031) 2 | tare@lgn. | taregashi |

- The row (100,KIM, taregashi, 42...) is an example. Do not remove it.
- [Name] and [Office Department] are required fields
- Enter an 'x' in N/W Code to register external users in an Excel file.
- Do not enter a User ID.
- 5. Choose Import Type to 'Add External user'.
- 6. Click [Browse] then select the saved Excel.
- 7. Click [Import]. After the import is complete, the external contacts are available in the Shared Directory.

# 4.5 Additional Steps after Registration

After registration of all of user accounts, additional steps are needed before UCS Client login. On UCS Web Admin, administrator can set UCS clients' restricted features and register UCS clients' Presence.

# 4.5.1 Set Restricted Features of UCS Clients

By default there are some feature restrictions applied to UCS Client. The Administrator can change the restricted features. Refer to 6.3.1 Feature Restriction for details.

# 4.5.2 Presence Registration of UCS Clients

By default no Presence members are added in UCS Clients. The Administrator can add Presence members for each or all UCS Clients. Refer to 6.2.5 Presence Registration for details.

# 5.1 iPECS UCS Client Login

This section outlines the installation and login procedure for UCS Clients. The section is provided for reference only. For detailed installation, configuration and login procedures refer to the instructions in the UCS Client User Guide.

# 5.1.1 iPECS UCS PC Client

The iPECS UCS PC Client is available in the UCS Web Admin server. UCS server Administrator can set up to show Authentication screen so that the only registered UCS users can download the client program. For more details on this setting, refer to "Download Client Authentication"in section 6.6.1 Properties.

 From the UCS Client PC open the UCS Web page and click [Click to download UCS Client Program].

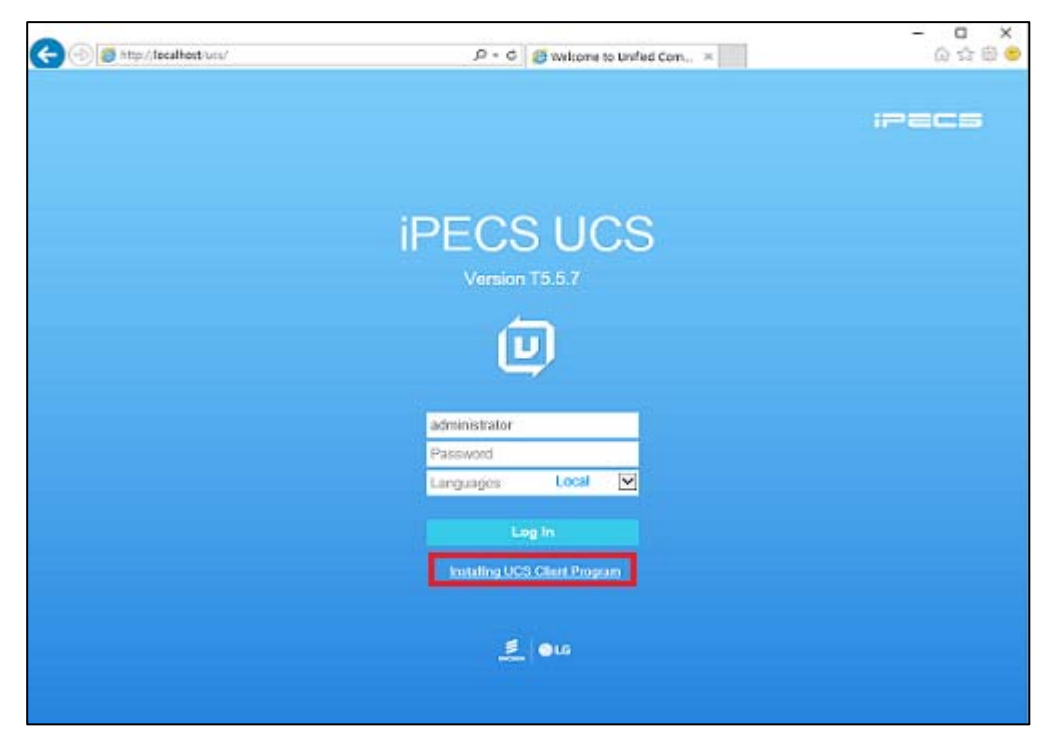

2. The PC client download page appears, click [Download].

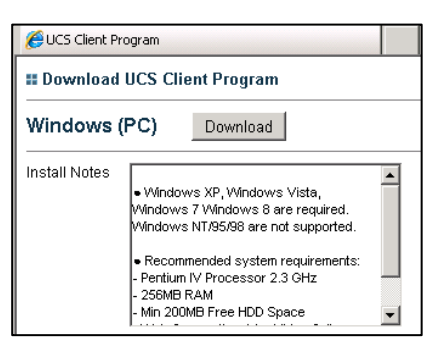

3. Click [Save].

| File Down | load - Security Warning                                                                                                    | ×  |
|-----------|----------------------------------------------------------------------------------------------------|----|
| Do you    | want to run or save this file?                                                                                                    |    |
|           | Name: UCSClient.exe<br>Type: Application, 38.8MB<br>From: <b>localhost</b>                                                                                                    |    |
|           | Run Save Cancel                                                                                                    | ]  |
| 1         | While files from the Internet can be useful, this file type can<br>potentially harm your computer. If you do not trust the source, do no<br>run or save this software. <u>What's the risk?</u> | ot |

**4.** Run download file "UCSClient.exe", then the installation wizard appears. Follow the wizard instructions to complete the installation. The wizard will place the UCS Client shortcut icon on the desktop

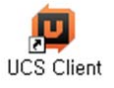

5. Click the shortcut icon to run UCS Client then select [File-Settings].

| View Tools Help<br>Login<br>Open Received Files<br>Set My Presence | ,                                                                                                    |
|--------------------------------------------------------------------|----------------------------------------------------------------------------------------------------|
| Open Received Files                                                |                                                                                                    |
| Open Received Files<br>Set My Presence                             |                                                                                                    |
| Set My Presence                                                    |                                                                                                    |
|                                                                    |                                                                                                    |
| Sat My Phone Status                                                |                                                                                                    |
| My Information                                                     |                                                                                                    |
| Setting                                                            |                                                                                                    |
| Close                                                              |                                                                                                    |
| 1                                                                  |                                                                                                    |
| E Remember User D                                                  |                                                                                                    |
| In Remember Passwo                                                 | nd                                                                                                    |
| T Auto Login                                                       |                                                                                                    |
| Tray Start                                                         |                                                                                                    |
|                                                                    |                                                                                                    |
| Login                                                              |                                                                                                    |
|                                                                    |                                                                                                    |
|                                                                    |                                                                                                    |
|                                                                    | Me Indermation<br>Serting<br>Close<br>-> User ID<br>-> Password<br> <br>-> Renember Passwo<br>-> Ado Login<br>-> Tray Shart<br>Login |
6. Configure the login settings then click [OK].

| Setting                                                                                                    |                                                                                                    |
|----------------------------------------------------------------------------------------------------|----------------------------------------------------------------------------------------------------|
| <ul> <li>Server Connection</li> <li>General <ul> <li>Basic Action</li> <li>Display</li> <li>Sound</li> <li>Outlook Integration</li> </ul> </li> <li>Call <ul> <li>Dialing Rules</li> <li>Call Popup</li> <li>Ring Sound</li> <li>Audio</li> <li>Voice Codec</li> <li>IP Bridge</li> <li>Recording</li> <li>Click to Call</li> </ul> </li> <li>Functions <ul> <li>File</li> <li>Sharing</li> <li>Video</li> </ul> </li> </ul> | Profile Name       Image: Connection         UCS Server Connection       Image: Connection         IVersion Use Detected Server IP       Image: Connection         IP Address (xxx.xxx.xxx)       Image: Connection         Login Timeout 3000~9999(msec)       5000         Server Relay Mode       Auto       Enable         Call Server Connection       Image: Connection         Call Server IP Address (xxx.xxx.xxx)       Image: Connection         Connection Mode       Auto       Local         PBX License       Standard       Premium |
| = LDAP<br>= Video Presentation Mode                                                                                                    | Tel No. Password Advanced Network Diagnostics                                                                                                    |
|                                                                                                    | OK Cancel Apply                                                                                                    |

- IP Address: UCS server IP address
- PBX License: Select "Premium"
- Call Control Mode:
  - With voice: Select if the UCS client uses voice service.
  - No voice: Select if a UCS client will be used for call setup only with an iPECS phone.
- 7. Enter a valid User Id and password then click login.

#### NOTE

If you see the alarm pop-up "Cannot connect to server", verify the firewall UDP and TCP ports used in UCS server PC are opened.

8. Refer to UCS Client's manual for details.

# 5.1.2 iPECS Mobile UCS Client

## 5.1.2.1 iPECS UCS Android Client

The Android UCS Client application can be downloaded free from Google Play Store.

1. Type the search word 'iPECS' in the Google Play Store.

| Apps | 4                                                         |           |
|------|-----------------------------------------------------------|-----------|
| :    | 1. IPECS COMMUNICATOR 2<br>Ercsson-LG Enterprise<br>***** | IREI      |
| :    | 2. IPECS Communicator<br>Dicason-LG Enterprise<br>*****   | FREE      |
| GPC  | 3. iPECS Expeditions<br>SI<br>****                        | TREE      |
| ø    | 4. iPECS UCS<br>Ericason-LG Enterprise Co., Ltd<br>ネカネカス  | INSTALLED |
| 10   | 5. Die Soldaten                                           | ;         |

- 2. Download and install the 'iPECS UCS'.
- 3. Launch the client then select **Premium** for the License Type.

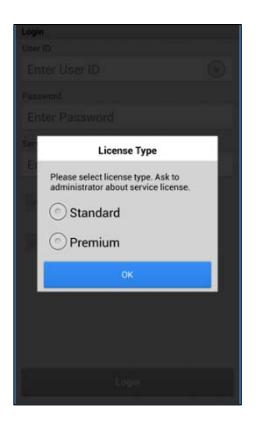

4. Enter a valid User Id and password then click login.

| Login                |
|----------------------|
| User ID              |
| Enter User ID        |
| Password             |
| Enter Password       |
| Server               |
| Enter Server Address |
| 🧭 Auto Login         |
| Login                |

5. Refer to UCS Client's manual for details.

## 5.1.2.2 iPECS UCS iPhone Client

The iPhone UCS Client can be downloaded free from Apple App Store.

1. Type the search word 'iPECS' in the Apple App Store.

| E | iPECS UC<br>Ericsson-L        | G FREE |   |
|---|-------------------------------|--------|---|
|   | Cener W 3127W                 | s =    | C |
|   | G. Swith                      |        |   |
|   | My Profile                    |        |   |
|   | Poter Jung                    |        |   |
|   | Member                        |        |   |
|   | Joel Evans<br>Trid Economical |        |   |
|   | the Los                       |        |   |
|   | Buiung Chel                   |        |   |
|   | 14 S                          | R 0    |   |

- 2. Download and install the 'iPECS UCS'.
- 3. After launching the iPECS UCS Client application, go to [iPhone Settings UCSiClient UCS Mode] and select Premium.

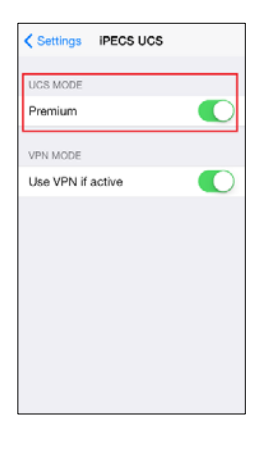

4. Enter a valid User Id and password then click login.

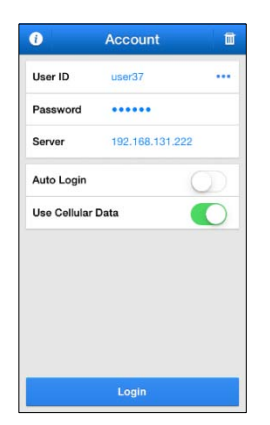

- 5. Refer to UCS Client's manual for details.
- iPECS UCS Server Administration Guide Issue 4.7

# Chapter 6 Administration (Web Admin)

iPECS UCS incorporates a Web server permitting management and administration through the UCS Web Admin. UCS Web Admin can be accessed by the administrator through common web browsers including:

- Internet Explorer
- Chrome Browser
- Mozila Firefox

| Solution - Windows In Communications Solution - Windows In | nternet Explorer                     |                                |
|------------------------------------------------------------|--------------------------------------|--------------------------------|
| 🕞 🕞 ♥ 🖉 http://localhost/ucs/                              | ▼ → × 5 Bing                         | <u>- م</u>                     |
| File Edit View Favorites Tools Help                        |                                      |                                |
| 😭 Favorites 🛛 🚖 🙋 Suggested Sites 👻 🙋 Web Slice Gallery 👻  |                                      |                                |
| C Welcome to Unified Communications Solution               | 🏠 👻 🗔 👻 🚍 🛻 👻 Page 👻 S               | afety 🔹 Tools 👻 🔞 🕶            |
| Welcome to Unified Communication Solutio                   | n<br>Language<br>User ID<br>Password | nglish<br>ministrator<br>Login |
| Click to download UCS Client Program                       |                                      |                                |
| Done                                                       | 💦 🚱 Internet   Protected Mode: Off   | 🐴 🔹 🔍 100% 🔹 🎵                 |

#### NOTE

You must set up compatibility view when using Internet Explorer 9 or later. Go to [Tools(Alt) – Compatibility View settings] in the menu of Internet Explorer then add the Web Admin IP address.

#### UCS Web Admin Access

- 1. Open an internet browser.
- Point the browser to the http://UCS Web Server IP address or partition/ucs then the Login screen, shown above, will appear. For example, if the IP address is 10.10.10.1, then type "http://10.10.10.1/ucs".
- 3. From the drop-down menu, select the desired Language (English or Local).
- 4. Enter your User ID; the default is "administrator".
- 5. Enter your Password; the default is "ucsadmin".
- 6. Click "Login" to display the UCS Web Admin window.

#### **UCS Web Admin screen components**

The iPECS UCS Web Admin window is comprised of three parts.

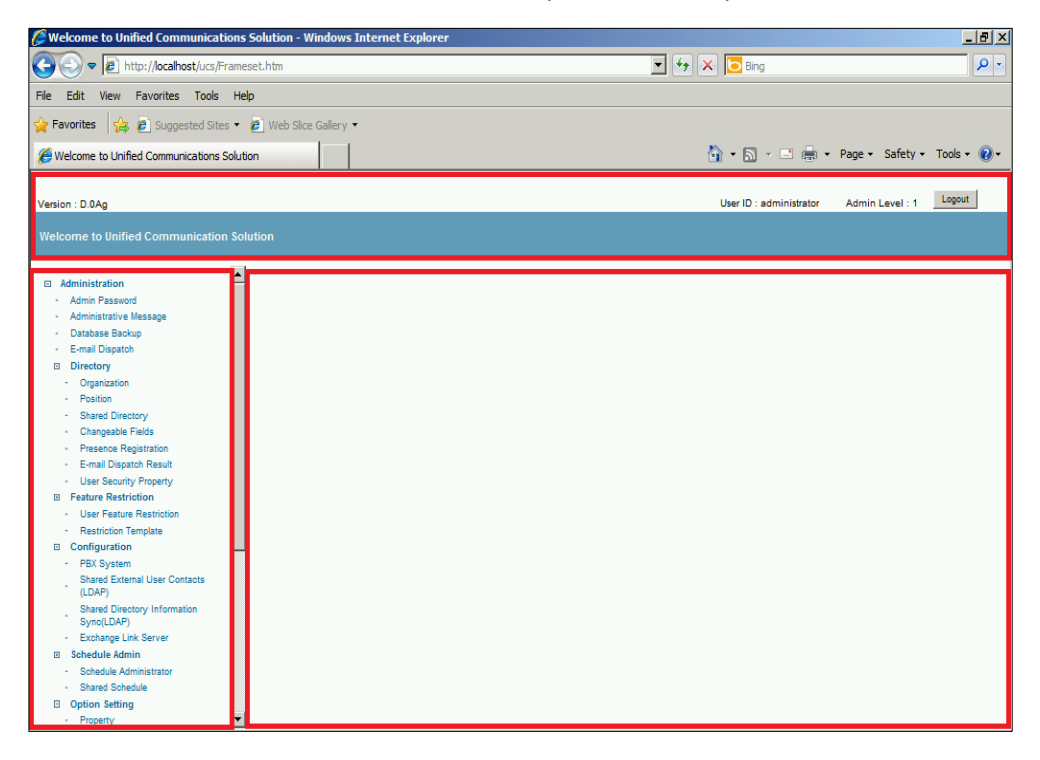

- Upper tool bar: identifies the user's Admin level, and displays the Logout button
- Left-side Navigation Pane: display and access to the Web Admin menus. The top-level menu items are Administration, Status and Report. The following sections discuss each in detail.
- Right-side Admin screen: displays the selected menu screen for data entry

# 6.1 General Administration

## 6.1.1 Admin Password

In the Admin Password screen, the users Admin login password can be modified. The password for a UCS Client can be changed only by the specific UCS Client; other users and the administrator cannot change the password for another user. The administrator can return client passwords and User IDs to default. Refer to 6.6.7 Initialize Client Password for details.

| # Admin Password |  |  |  |
|------------------|--|--|--|
|                  |  |  |  |
|                  |  |  |  |
|                  |  |  |  |
|                  |  |  |  |

• [Save]: saves the new Admin password.

## 6.1.2 Administrative Message

In the Admin Message screen, the Administrator can send messages in real-time to on-line UCS Clients. The message will also be sent to UCS Clients as they login.

| <b>II A</b> d | # Admin Messages              |                                                                                                    |   |                 |  |  |
|---------------|-------------------------------|----------------------------------------------------------------------------------------------------|---|-----------------|--|--|
| New           | New Message Delete All Reload |                                                                                                    |   |                 |  |  |
|               | Date & Time                   | 2008-04-15 11:46:54                                                                                                 |   |                 |  |  |
|               | Subject                       | [Notice] UCS Client Upgrade version released                                                                        | * |                 |  |  |
|               | Contents                      | UCS Client has been upgraded.<br>Download and install new verion, please.                                           | * |                 |  |  |
|               | Data & Timo                   | 2009 04 45 11/4/-09                                                                                                 | Ŧ | Login User Send |  |  |
|               | Date & Time                   | 2000-04-15 11.44.00                                                                                                 |   | 1               |  |  |
|               | Subject                       | [Notice] Server Restart                                                                                             | ÷ |                 |  |  |
|               | Contents                      | Server program will be upgraded from 23:10 to 24:00.<br>During that time, user cannot use UCS Client.<br>Thank you. | ^ |                 |  |  |
|               |                               |                                                                                                    | ÷ | Login User Send |  |  |
|               |                               |                                                                                                    |   |                 |  |  |

- New Message: entry for a new admin message.
- Delete: deletes the selected Admin messages.
- Delete All: deletes all the Admin messages.
- Reload: refreshes the current UCS Admin screen.
- Send: sends or re-sends the selected message.

#### To send a message:

- 1. Click [New Message].
- 2. Enter the Subject, Destination and Contents.
- 3. Click [Send] to send the message.

| Send A      | dmin Message                                                                                                    |
|-------------|----------------------------------------------------------------------------------------------------|
| Send        | Exit                                                                                                    |
| Subject     | [Notice] Server Restart                                                                                             |
| Destination | 🖲 All Users 🔘 Login User                                                                                            |
| Contents    | Server program will be upgraded from 23:10 to 24:00.<br>During that time, user cannot use UCS Client.<br>Thank you. |

- Send: sends the new message.
- Exit: closes the 'Send Admin Message' screen.

#### NOTE

Each message can be up to 255 characters with a subject of 100 characters.

The Admin message screen shown displays on the UCS Client user's PC.

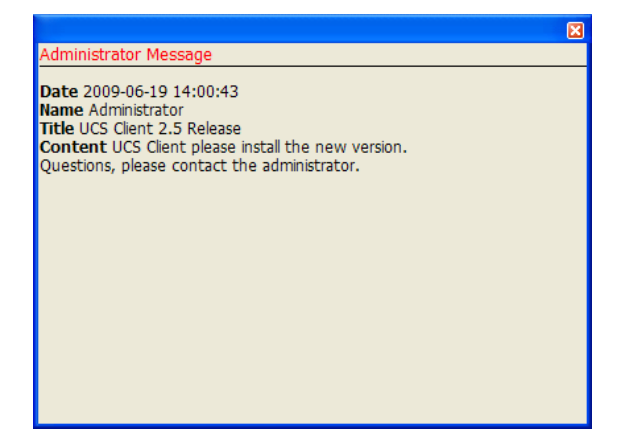

## 6.1.3 Database

### 6.1.3.1 Backup Database

In the Database Backup Setting screen, Administrators may change settings of UCS Server database backup function. The backup file can be used to restore the UCS Server database to the version in the backup file.

| III Database Backup Setting                                     |  |  |  |  |
|-----------------------------------------------------------------|--|--|--|--|
| Reload Save                                                     |  |  |  |  |
| Weekday                                                         |  |  |  |  |
| ⊙ Every Sunday ○ Every Monday ○ Every Tuesday ○ Every Wednesday |  |  |  |  |
| 🔿 Every Thursday 🔿 Every Friday 🛛 Every Saturday 🔿 Everyday     |  |  |  |  |
| Time                                                            |  |  |  |  |
| ⊙ 01:00 ○ 02:00 ○ 03:00 ○ 04:00 ○ 05:00 ○ 06:00                 |  |  |  |  |
| ○ 07:00 ○ 08:00 ○ 09:00 ○ 10:00 ○ 11:00 ○ 12:00                 |  |  |  |  |
| ○ 13:00 ○ 14:00 ○ 15:00 ○ 16:00 ○ 17:00 ○ 18:00                 |  |  |  |  |
| ○ 19:00 ○ 20:00 ○ 21:00 ○ 22:00 ○ 23:00 ○ 24:00                 |  |  |  |  |
| Data Preservation Period                                        |  |  |  |  |
| 🔿 1 Month 🔿 3 Months 🔿 6 Months 💿 12 Months                     |  |  |  |  |
| Location                                                        |  |  |  |  |
| D:\Program Files\UCS Server\DBbackup\                           |  |  |  |  |
| On Demand Database Backup                                       |  |  |  |  |

- Control buttons
  - Reload: refreshes the current UCS Admin screen.
  - Save: saves the current UCS Admin screen.
- Properties
  - Weekday: sets the day of week to run the backup function.
  - Time: sets the time of day to run the backup function.
  - Data Preservation Period: selects the period to store backup data
    - Expired data will be deleted after the period.
  - Location: shows local path for backup data
- On Demand Database Backup: Starts Database Backup within 60 seconds.

## 6.1.3.2 Restore Database

The database backup file is stored in the UCS Server DBbackup folder as shown below:

| 🕌 DBbackup           |                                                                           |                   |             |  |  |
|----------------------|---------------------------------------------------------------------------|-------------------|-------------|--|--|
| G → 🖟 • Prog         | 🚱 🕞 🗸 🕨 🗸 Program Files (x86) 🔹 UCS Server 🔹 DBbackup 🔹 🚱 Search DBbackup |                   |             |  |  |
| Organize 🔻 Include i | n library 🔻 Share with 👻 New folder                                       |                   | := - 🔟 🔞    |  |  |
| Videos               | ▲ Name *                                                                  | Date modified     | Туре        |  |  |
| 👰 Computer           | 20140310_1926.backup                                                      | 3/10/2014 7:26 PM | BACKUP File |  |  |
| 🚢 Local Disk (C:)    | 20140310_1927.backup                                                      | 3/10/2014 7:27 PM | BACKUP File |  |  |
|                      | 20140310_1928.backup                                                      | 3/10/2014 7:28 PM | BACKUP File |  |  |
| 👊 Network            | 20140310_1937.backup                                                      | 3/10/2014 7:37 PM | BACKUP File |  |  |
|                      | <b>▼</b> •                                                                |                   | •           |  |  |

To restore the UCS Server database using a backup file,

- 1. Shutdown UCS ServerManager.
- 2. Open the Command Prompt then move to the bin directory of postgreSQL.

Default: C:\Program Files (x86)\UCS Server\Postgres\bin

**3.** Execute the 'drop' command to delete current database.

psql -U postgres -c "drop database ucdatabase"

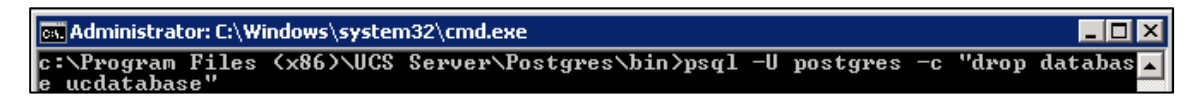

4. Execute 'restore' command to restore target database.

pg\_restore.exe -h localhost -U postgres -Fc -w -C -d template1 "c:\Program Files (x86)\UCS Server\DBbackup\\*\*\*\*\*\*\*.backup

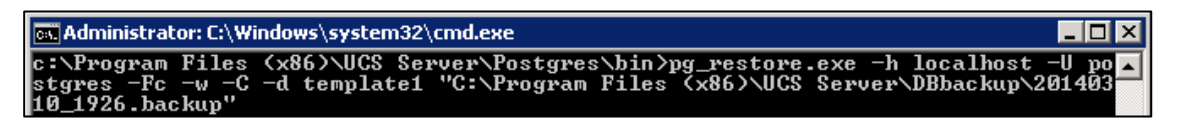

#### NOTE

To restore the UCS Server database to the initial database, use the backup file 'ucdatabase.backup' from the install package. In this case the 'restore' command is

pg\_restore.exe -h localhost -U postgres -Ft -w -C -d template1 "path\ucdatabase.backup"

# 6.1.4 E-mail Dispatch Screen

The iPECS administrator can prepare and send E-mails to UCS Client users to inform them of newly created accounts or other important information. After preparing the E-mail in the E-mail dispatch screen, saving the screen automatically sends the mail to the users. Results of the E-mail dispatch are available under the Directory menu E-mail Dispatch Results item. Refer to 4.1.5.6.

| 👪 E-mail Dis   | spatch                                                                                                    |                                                                                                    |                                                                                                    |   |
|----------------|----------------------------------------------------------------------------------------------------|----------------------------------------------------------------------------------------------------|----------------------------------------------------------------------------------------------------|---|
| Reload         | Save                                                                                                    |                                                                                                    |                                                                                                    |   |
| * E-mail Writi | ng                                                                                                    |                                                                                                    |                                                                                                    |   |
| Title          | [Notice] UCS Account                                                                                                    | Created                                                                                                    |                                                                                                    | ] |
| Content        | Dear %userName%                                                                                                    |                                                                                                    |                                                                                                    |   |
|                | We are happy to annour                                                                                                    | nce that you are now ready to use                                                                                                    | UCS solution.                                                                                                    |   |
|                | * Your ID / Password / E<br>> "%userID%" / "%use                                                                                       | xtension<br>rPassword%" / "%userDesktopPho                                                                                                    | one1%"                                                                                                    |   |
|                | * UCS Client Download<br>> http://your.ucs.server                                                                                      | site<br>r.ipaddress/ucs                                                                                                    |                                                                                                    |   |
|                | > Please go and click "<br>- UCS Client for PC                                                                                         | download UCS Client" link which p                                                                                                    | rovides you with                                                                                                    |   |
|                | - UCS Client for An<br>- UCS Client for iPh                                                                                            | droid<br>ione                                                                                                    |                                                                                                    |   |
|                | * Security Enhancement<br>> We strongly recomm                                                                                         | end you to change your default Pa                                                                                                    | ssword for preventing arbitrary use.                                                                                                    |   |
|                | Sincerely yours                                                                                                    |                                                                                                    |                                                                                                    |   |
|                | UCS Administrator                                                                                                    |                                                                                                    |                                                                                                    |   |
|                |                                                                                                    |                                                                                                    |                                                                                                    |   |
|                | Notice) Please modify the<br>change http://your.ucs.se<br>modify either %userNam<br>%userID% are reserved<br>unappropriate information | e above Title and Content for your<br>rver.ipaddress to your site UCS S<br>e% or %userID% unintentionally. T<br>and they will be replaced with UCS<br>n will be sent via E-Mail in case of a | own purpose. In the Content field,<br>erver IP Address. However don't<br>he two keywords of %userName% and<br>5 user name and ID respectivelly. The<br>errors. | I |
| E-mail Serve   | er setting                                                                                                    |                                                                                                    |                                                                                                    |   |
| SMTP S         | erver Address                                                                                                    | smtp.naver.com                                                                                                    | ]                                                                                                    |   |
| SMTP Se        | ever Port                                                                                                    | 587                                                                                                    | ]                                                                                                    |   |
| E-mail Us      | ser ID                                                                                                    | no-reply                                                                                                    | ]                                                                                                    |   |
| E-mail Us      | ser Password(ReadOnly)                                                                                                    | ****                                                                                                    | New Password(WriteOnly)                                                                                                    |   |
| E-mail Ac      | ddress to be returned                                                                                                    | noreply@naver.com                                                                                                    |                                                                                                    |   |
| Connecti       | on Type After Encryption                                                                                                    | ◯ None ◯ Auto ◯ SSL                                                                                                    | • TLS                                                                                                    |   |
| Use SPA        |                                                                                                    |                                                                                                    |                                                                                                    |   |

- Reload: refreshes the current E-mail Dispatch screen.
- Save: saves the current E-mail Dispatch screen.

# 6.2 UCS Accounts and Directory

## 6.2.1 Organization

In the Organization screen, administrators construct an organization chart for the company that is displayed to UCS Clients under the client 'Organization' tab. Administrators can create a new department, delete or rename departments. In addition, specific departments can be moved under another department. To import department names of shared users, click the **Get Department** button.

| II Organization                  |                  |            |                              |
|----------------------------------|------------------|------------|------------------------------|
| Get Department                   | Add Re<br>Move u | p Move dov | Change Organization Position |
| Central Office     Branch Office |                  |            |                              |

- Get Department: import department information of shared users
- Add: adds new departments
- Rename: renames a department
- Delete: deletes departments
- Change Organization Position: modify the position of selected departments
- Import All Departments: import department information from an Excel or csv file
- Move Up: move up one partition in a group
- Move Down: move down one partition in a group
- Save Position: save organization position after moving up or down

#### To add departments

- 1. Select the parent department where new departments will be added.
- 2. Click the [Add] button.
- 3. Enter the name of the new departments
- 4. Click [OK] button.

| Organization (Add) |  |  |  |  |  |  |  |  |  |
|--------------------|--|--|--|--|--|--|--|--|--|
| OK Cancel          |  |  |  |  |  |  |  |  |  |
| ELG)Enterprise     |  |  |  |  |  |  |  |  |  |
|                    |  |  |  |  |  |  |  |  |  |
|                    |  |  |  |  |  |  |  |  |  |
|                    |  |  |  |  |  |  |  |  |  |
|                    |  |  |  |  |  |  |  |  |  |
|                    |  |  |  |  |  |  |  |  |  |
|                    |  |  |  |  |  |  |  |  |  |
|                    |  |  |  |  |  |  |  |  |  |
|                    |  |  |  |  |  |  |  |  |  |
|                    |  |  |  |  |  |  |  |  |  |

#### To rename departments

- **1.** Select the department that will be renamed.
- 2. Click the [Rename] button.
- 3. Enter the new name of the department
- 4. Click [OK] button.

| OK Cancel            |  |
|----------------------|--|
|                      |  |
| ELG)Enterprise       |  |
| Finance & Admin Div. |  |

#### To change the position of department

- 1. Select departments to move.
- 2. Click the [Change Organization Position] button.
- 3. Select the parent department
- 4. Click [OK] button.

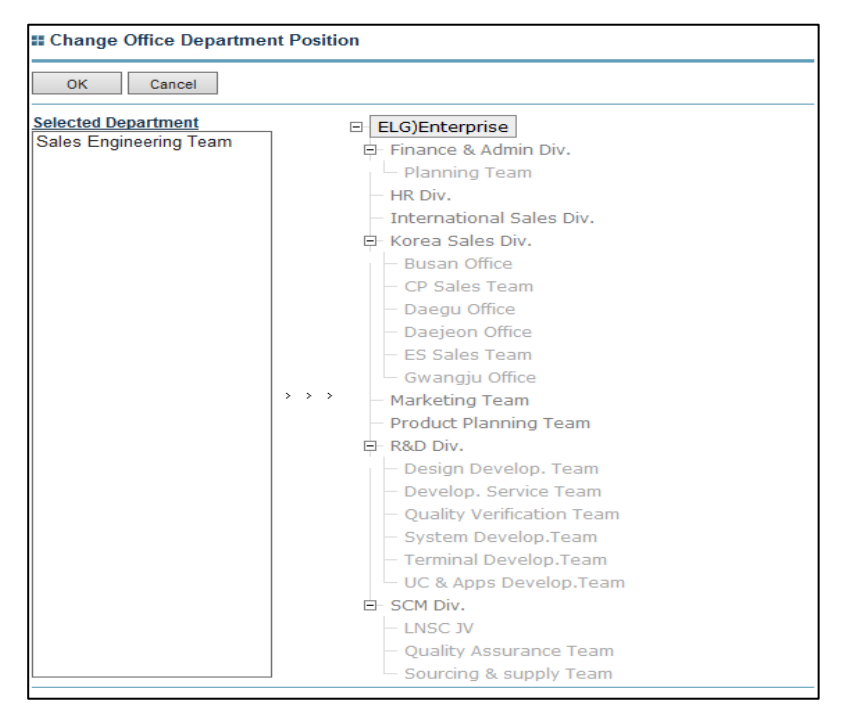

#### To delete a department

- 1. Select or Check the department(s) to delete.
- 2. Click the [Delete] button.

| II Organization                  |  |  |  |  |  |  |  |  |
|----------------------------------|--|--|--|--|--|--|--|--|
| Get Department Add Rename Delete |  |  |  |  |  |  |  |  |
| □- ELG)Enterprise                |  |  |  |  |  |  |  |  |
| 🖻 Finance & Admin Div.           |  |  |  |  |  |  |  |  |
| Planning Team                    |  |  |  |  |  |  |  |  |
| HR Div.                          |  |  |  |  |  |  |  |  |
| International Sales Div.         |  |  |  |  |  |  |  |  |
| 🖻 Korea Sales Div.               |  |  |  |  |  |  |  |  |
| — 🗆 Busan Office                 |  |  |  |  |  |  |  |  |
| — CP Sales Team                  |  |  |  |  |  |  |  |  |
| — 🗆 Daegu Office                 |  |  |  |  |  |  |  |  |
| — 🗆 Daejeon Office               |  |  |  |  |  |  |  |  |
| - ES Sales Team                  |  |  |  |  |  |  |  |  |
|                                  |  |  |  |  |  |  |  |  |

#### Import all departments from a'.csv' formatted file

- 1. Click the [Import All Departments] button.
- 2. Select the .csv formatted file that includes user information.
- 3. Click the [Import] button

| You can import department informat<br>will need to format your CSV file. Yo<br>web page. Or you can create your ov<br>you will need to upload modified file<br>button. Download file shows how to<br>level department 'B' is high-level dep<br>department information are sorted o | tion from CSV file into Organization datab<br>u can download already formatted examp<br>vn CSV file. After modifying your CSV file<br>into Web Server. Then you can import by<br>display hierachical organization informat<br>partment 'C'is low-level department. Imp<br>under root department according to hier | pase. First, you<br>ple file in this<br>e in your local PC,<br>y clicking Import<br>tion. 'A' is top-<br>ported<br>achicy. |
|----------------------------------------------------------------------------------------------------|----------------------------------------------------------------------------------------------------|----------------------------------------------------------------------------------------------------|
| 1. Download Example                                                                                                    | Download Example File                                                                                                    |                                                                                                    |
| 2. Choose File to be imported                                                                                                    |                                                                                                    | 찾아보기                                                                                                    |
| 3. Upload File and Import                                                                                                    | Import Cancel                                                                                                    |                                                                                                    |
|                                                                                                    |                                                                                                    |                                                                                                    |

The Example File below shows how to use '.csv' formatted files to import all departments. The file shows how hierarchical organization information is displayed. As shown, 'A' is the top-level department; 'B' is the next level department under 'A', and 'C' is the next level down under 'B'.

Example '.csv' file.

|   | A      | В      | С      | D      | E      | F      | G      | Н      |        | J       | K       | L          | М          | Ν                | 0    |
|---|--------|--------|--------|--------|--------|--------|--------|--------|--------|---------|---------|------------|------------|------------------|------|
| 1 | class1 | class2 | class3 | class4 | class5 | class6 | class7 | class8 | class9 | class10 | < DO NO | OT REMOV   | e this lin | E                |      |
| 2 | Α      |        |        |        |        |        |        |        |        |         | < Examp | ole ) < DC | NOT REM    | OVE THIS         | LINE |
| 3 | A      | В      |        |        |        |        |        |        |        |         | < Exam  | le ) < D0  | NOT REM    | <b>IOVE THIS</b> | LINE |
| 4 | Α      | В      | С      |        |        |        |        |        |        |         | < Examp | ole ) < DO | NOT REM    | OVE THIS         | LINE |

| II Organization                                                                                                    |               |
|----------------------------------------------------------------------------------------------------|---------------|
| Get Department Add                                                                                                    | Rename Delete |
| ELG)Enterprise     Finance & Admin Div.         Planning Team         HR Div.         International Sales Div.         Korea Sales Div.     } |               |

| Organization       |        |        |
|--------------------|--------|--------|
| Get Department Add | Rename | Delete |
|                    |        |        |

Organization chart prior to import

Organization chart after importing

#### NOTE

Each department must have a different name. If the file contains departments with names already in the organization chart, the import will fail.

#### Export all departments to '.csv' formatted file:

| # Organization  |                        |                        |     |  |  |  |  |  |  |
|-----------------|------------------------|------------------------|-----|--|--|--|--|--|--|
| Get Department  | Import All Departments | Export All Departments | Add |  |  |  |  |  |  |
| ELG)Enterprise  |                        |                        |     |  |  |  |  |  |  |
| 🖻 Finance & Adm | in Div.                |                        |     |  |  |  |  |  |  |
| 🗆 🗆 Planning T  | eam                    |                        |     |  |  |  |  |  |  |
| - HR Div.       |                        |                        |     |  |  |  |  |  |  |
| - Internationa  | al Sales Div.          |                        |     |  |  |  |  |  |  |
| Korea Sales     | Div.                   |                        |     |  |  |  |  |  |  |

| А         | В          | С           | D      | E      | F      | G      | Н      |        | J       | K      | L        | М            |
|-----------|------------|-------------|--------|--------|--------|--------|--------|--------|---------|--------|----------|--------------|
| class1    | class2     | class3      | class4 | class5 | class6 | class7 | class8 | class9 | class10 | < DO N | OT REMO\ | /E THIS LINE |
| A         |            |             |        |        |        |        |        |        |         | < DO N | OT REMO  | /E THIS LINE |
| A         | В          |             |        |        |        |        |        |        |         | < DO N | OT REMOV | /E THIS LINE |
| Α         | В          | C           |        |        |        |        |        |        |         | < DO N | OT REMO  | /E THIS LINE |
| ELG)Enter | prise      |             |        |        |        |        |        |        |         |        |          |              |
| ELG)Enter | Finance 8  | k Admin Di  | iv.    |        |        |        |        |        |         |        |          |              |
| ELG)Enter | Finance 8  | k Planning  | Team   |        |        |        |        |        |         |        |          |              |
| ELG)Enter | HR Div.    |             |        |        |        |        |        |        |         |        |          |              |
| ELG)Enter | Internatio | nal Sales D | Div.   |        |        |        |        |        |         |        |          |              |
| ELG)Enter | Korea Sal  | es Div.     |        |        |        |        |        |        |         |        |          |              |

After exporting all departments, all department information is saved in (.csv) file

#### Use Shared Directory Information Sync (LDAP)

Administrators can import departments using Shared Directory Information Sync from an LDAP database automatically. In this case, administrator cannot change organization information in UCS WebAdmin. Refer to **6.4.3.1LDAP Sync** for details.

| Organization                                                                                                    |        |        |                              |                        |
|----------------------------------------------------------------------------------------------------|--------|--------|------------------------------|------------------------|
| Get Department Add                                                                                                    | Rename | Delete | Change Organization Position | Import All Departments |
| ELG)Enterprise     Finance & Admin Div.     Prinance & Admin Div.     Prinance Team     HR Div.     Driv.     International Sales Div. |        |        |                              |                        |

# 6.2.2 Position

The Position menu establishes the titles and hierarchy of the position within the organization. The iPECS administrator creates the positions and controls the reporting order for the position.

| # Position                                                                                                    |  |
|----------------------------------------------------------------------------------------------------|--|
| Save Position Add Rename Delete Move up Move down                                                                                                    |  |
| <ul> <li>ceo (ceo)</li> <li>senior managing director (senior managing director)</li> <li>managing director (managing director)</li> <li>team head (team head)</li> <li>general manager (general manager)</li> <li>manager (manager)</li> <li>assistant manager (assistant manager)</li> </ul> |  |

- Save Position: Saves sorted position order
- Add: Adds position
- Rename: Renames selected position
- Delete: Deletes selected position
- Move up: Moves selected position up
- Move down: Moves selected position down

#### To add a position

- 1. Click the [Add] button.
- 2. The 'New Position' is created as shown below.

| # Position                                                                                                    |  |
|----------------------------------------------------------------------------------------------------|--|
| Save Position Add Rename Delete Move up Move down                                                                                                    |  |
| ceo (ceo)         senior managing director (senior managing director)         managing director (managing director)         team head (team head)         general manager (general manager)         manager (manager)         ssistant manager (assistant manager)         New Position |  |

#### To rename a position

- **1.** Select position to be renamed.
- 2. Click [Rename] button.

| Save Position                                                                                                    | Add                                                                                                  | Rename                                                   | Delete         | Move up | Move down |
|----------------------------------------------------------------------------------------------------|----------------------------------------------------------------------------------------------------|----------------------------------------------------------|----------------|---------|-----------|
| ceo       (ceo)         senior man:       managing d         managing d       managing d         managing d       managing d         managing d       managing d         managing d       managing d         managing d       managing d         managing d       managing d         manager (r       assistant m         New Positic       New Positic | aging director<br>irector (manag<br>(team head)<br>nager (general<br>nanager)<br>anager (assist<br>n | senior manag<br>ing director)<br>manager)<br>ant manager | ging director) |         |           |

**3.** Enter position title in textbox to the left in the Position popup. The textbox to the right is employed when the Shared Directory is synchronized with a LDAP database as the database-mapping key, Refer **to 6.4.3.1LDAP Sync** for details.

| OK Cancel     |                          |
|---------------|--------------------------|
| lew Position  |                          |
| Type Position | Type DB Mapping Position |

4. Click [OK].

#### **To save Position**

Click the [Save Position] button to save the Positions and hierarchy.

| # Position                                                                                                    |                   |
|----------------------------------------------------------------------------------------------------|-------------------|
| Save Position Add Rename Delete                                                                                                    | Move up Move down |
| ceo (ceo)         senior managing director (senior managing director         managing director (managing director)         team head (team head)         general manager (general manager)         manager (manager)         assistant manager (assistant manager)         New Position | )                 |

- Save position considering position priority. The first of saved position has the first and next one has second priority. This saved position order is applied to display users in the UCS Client.
- If administrator wants to give a priority, add new position and '[Save position]'.
- If administrator wants to give a priority again , change position clicking move up and down and click '[Save position]'

# 6.2.3 Shared Directory

The Shared Directory may be imported or exported in a '.csv' formatted file. For correct registration when importing the UCS Client information, the client must be registered in the iPECS PBX platform.

The UCS Client registration process for each iPECS Voice platform and registration of external contacts varies. The registration process, including Import and Export of the Shared Directory, is covered in the following sections:

| 🛿 Shar          | red Directory       |                   |                                         |                            |
|-----------------|---------------------|-------------------|-----------------------------------------|----------------------------|
| UCS U           | ser 💌               | Export Import Add | Delete Edit Change D                    | epartment Edit Restriction |
| Phone<br>Extern | User<br>al Contacts | Search Clear All  | Search Result: 54 📝 Confirmation from P | BX                         |
|                 | <u>Name</u>         | Station Number    | Office Department                       | Position                   |
|                 | Abigail             | 2116              | Department Name                         |                            |
|                 | Amelia              | 2124              | Department Name                         |                            |
|                 | Andrew              | 2110              | UCP                                     |                            |

- Three types of Shared Directory
  - UCS User: User who has station number and ucs account.
  - Phone User: User who has station number but doesn't have ucs account
  - External Contacts: User who doesn't have station number or ucs account
- Exporting: refers to 6.2.3.1 Exporting the Shared Directory
- Importing: refers to 6.2.3.2 Importing the Shared Directory
- Add: used to add External Contact
- Edit: changes user information for UCS User, Phone User and External Contacts
- Change Department: changes department for UCS User and Phone User
- Edit Restriction: changes user feature restriction
- Search: searches for name, station number, office department, position, user ID, VN code, site name
- Clear All: clear search text
- Confirmation from PBX: UCS User and Phone User information is created in the iPECS PBX system. If the administrator has deleted user information in iPECS PBX, user information in Shared Directory is deleted automatically. But if the administrator needs to delete it in UCS Webadmin, administrator can delete it by unchecking the check-box "confirmation from PBX" on Shared Directory screen (above)..

## 6.2.3.1 Exporting the Shared Directory

UCS User, Phone User and External Contact information in the Shared Directory can be exported as an Excel file.

1. Go to [Administration - Directory - Shared Directory] in UCS Web Admin, then click [Export].

| Welcome to Unified Communication Solution  |                          |  |  |  |  |  |
|--------------------------------------------|--------------------------|--|--|--|--|--|
| Administration                             | Shared Directory         |  |  |  |  |  |
| <ul> <li>Admin Password</li> </ul>         |                          |  |  |  |  |  |
| <ul> <li>Administrative Message</li> </ul> | UCS User  Export Import  |  |  |  |  |  |
| <ul> <li>Database Backup</li> </ul>        |                          |  |  |  |  |  |
| <ul> <li>E-mail Dispatch</li> </ul>        | Name <u> </u>            |  |  |  |  |  |
| Directory                                  |                          |  |  |  |  |  |
| - Organization                             | Name <u>Station Numb</u> |  |  |  |  |  |
| - Position                                 | ☐ 1000 1000              |  |  |  |  |  |
| - Shared Directory                         | □ 1001 1001              |  |  |  |  |  |

2. Click [Save].

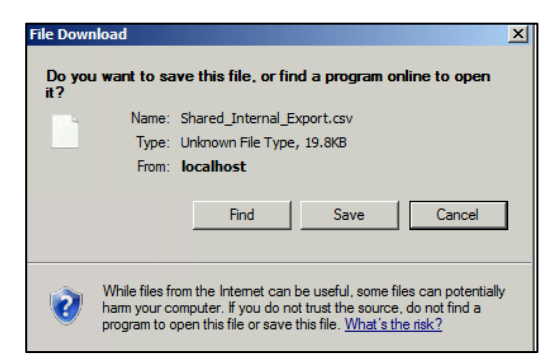

#### NOTE

Depending on the Windows environment, the extension in the exported file name may be '.xls' not '.csv'. In this case, the file extension must be changed from '.xls' to '.csv' (comma separated) manually for correct importing to the Shared Directory.

## 6.2.3.2 Importing the Shared Directory (for editing user information)

User can edit user information in shared directory importing file.

1. User can edit user information after exporting the shared directory.

However some items are non-editable (UserKey, N/W code, UserID, linkedpair, temporary station).

#### NOTE

In order to change editable fields, the non-editable fields (above) must still be entered correctly or editing will fail to update.

2. Go [Administration - Directory - Shared Directory] in UCS Webadmin, then click [Import].

| Welcome to Unified Communication Solution           |                       |                    |  |  |  |  |
|-----------------------------------------------------|-----------------------|--------------------|--|--|--|--|
| □ Administration                                    | Shared Directory      |                    |  |  |  |  |
| Admin Password     Administrative Message           | UCS User 🗸 Export     | Import Add         |  |  |  |  |
| Database Backup     E-mail Dispatch     Dispatch    | Name 🗸                | Search Clear All S |  |  |  |  |
| <ul> <li>Directory</li> <li>Organization</li> </ul> | Confirmation from PBX |                    |  |  |  |  |
| - Position<br>- Shared Directory                    | Name<br>1071          | Station Number     |  |  |  |  |
| Changeable Fields     Presence Registration         | 113                   | 113                |  |  |  |  |

Click [import] after choosing File to be imported. Confirm import type is selected as [Edit User information]. (UCS User and Phone User set to [Edit User information] as default).

For External Contacts, [Edit User information] should be set.

| You can import address information from CSV file into SHARED ADDRESS database. First, you will need to format your CSV file. You can download already formatted example file in this web page. Or you can create your own CSV file. After modifying your CSV file in your local PC, you will need to upload modified file into Web Server. Then you can import by clicking Import button. You can edit user information after exporting file. And UserKey should be inputed(Uneditable items: UserKey,N/W Code,UserID,LinkedPair,TemporaryStation). You don't input userkey adding External Contacts. |                                             |  |  |  |  |
|----------------------------------------------------------------------------------------------------|---------------------------------------------|--|--|--|--|
| 1. Download Example                                                                                                    | Download Example File                       |  |  |  |  |
| 2. When an invalid Department Name is given,                                                                                                    | Notify Error Message to the Administrator 🗸 |  |  |  |  |
| 3. Choose File to be imported                                                                                                    | Browse                                      |  |  |  |  |
| 4. Import Type                                                                                                    | Edit User information 🗸                     |  |  |  |  |
| 5. Upload File and Import                                                                                                    | Import Confirmation from PBX                |  |  |  |  |

**3.** Confirm import result.

| 🦳 import_result (1).txt - 메모장                                                                                                    | x |
|----------------------------------------------------------------------------------------------------|---|
| 파일(F) 편집(E) 서식(O) 보기(V) 도움말(H)                                                                                                    |   |
| start<br>OOO1:Name(1071):Succeed to import.<br>OOO2:Name(113):Succeed to import.<br>OOO3:Name(114):Succeed to import.<br>OOO4:Name(115):Succeed to import.<br>OOO5:Name(116):Succeed to import.<br>End | * |

# 6.2.4 Changeable Fields

In the Changeable Fields Setting screen, the Administrator defines the fields that individual users are permitted to change in their "My Information" window. Checked items in the Changeable Fields screen are available to the UCS Client user in the "My Information" window. Other fields are shown but cannot be changed by the user.

| # Changeable Fields                                                                                                    | Setting                         |
|----------------------------------------------------------------------------------------------------|---------------------------------|
| Reload Save                                                                                                    |                                 |
| User ID<br>Name<br>Nickname<br>Station Number<br>Station Number2<br>Station Number3<br>Cellular Phone<br>E-mail Address<br>Home Phone<br>Home Address<br>Office Name<br>Office Department<br>Office Fore |                                 |
| Office Fax     Office Address                                                                                                    |                                 |
|                                                                                                    |                                 |
| Nam<br>Nick                                                                                                    | name 3355185<br>Change Password |
| Station Number                                                                                                    | #9008                           |
| <ul> <li>Station Number 2</li> </ul>                                                                                                    |                                 |
| <ul> <li>Station Number3</li> </ul>                                                                                                    |                                 |
| Office Phone                                                                                                    | 212340043                       |
| Cellular Phone                                                                                                    | 1012340043                      |
| Office Name                                                                                                    | ETC                             |
| Office Department                                                                                                    | Lab.                            |
| <ul> <li>Office FAX</li> </ul>                                                                                                    |                                 |
| Office Address                                                                                                    |                                 |
| <ul> <li>Home Phone</li> </ul>                                                                                                    |                                 |
| <ul> <li>Home Address</li> </ul>                                                                                                    |                                 |
| <ul> <li>Email Address</li> </ul>                                                                                                    | mail0043@ericssonlg.com         |
| Time zone (GMT-07                                                                                                    | 00) Pacific Daylight Time       |
|                                                                                                    | OK Close                        |

#### NOTE

The User ID and Station Number are unique values for each UCS Client, and cannot be modified by the user.

# 6.2.5 Presence Registration

The iPECS administrator can configure a user account to be visible in the Shared Directory so that the user's Presence is available to other UCS Client users. The administrator can select individual users to make visible with the **Execution** button or all users with the **Register All Users** button.

| Presence Registration |                |                    |                                |                     |  |  |  |  |
|-----------------------|----------------|--------------------|--------------------------------|---------------------|--|--|--|--|
| Name 🗸                | Search         | Reload             | egister All Department Members | 3                   |  |  |  |  |
| Name                  | <u>User ID</u> | Presence Max Count | Presence Current Count         | Presence Permission |  |  |  |  |
| Abigail               | ucp2116        | 200                | 55                             | Execution           |  |  |  |  |
| Amelia                | ucp2124        | 200                | 31                             | Execution           |  |  |  |  |
| Andrew                | ucp2110        | 200                | 32                             | Execution           |  |  |  |  |

- Search: searches the Shared Directory for a user
- Reload: refreshes the window
- Register All Department Members: register Presence information for all members in department.

#### NOTE

The UCS Client displays Presence for a maximum of 200 other internal and UCS Client users. This maximum may be adjusted down by the administrator in the User Feature Restriction screen. If there are more than 200 users, only the first 200 users created are shown to the client as a default, but the user may select which should display.

#### To register selected user's presence and assign group from 'Execution' button

| 1. Select Group | Group Not Assigned | ▼ | Add Group |
|-----------------|--------------------|---|-----------|
| 2. Select User  |                    |   |           |
| □- □ Department | Name               |   |           |
| Abigail [2116]  | ]                  |   |           |
| Amelia [2124    | ]                  |   |           |
| UCCM            |                    |   |           |
|                 |                    |   |           |
| Add Can         | ncel               |   |           |

After selecting the '**Execution**' button, a new pop-up appears. Selected user is displayed under the users department. The administrator can register users' presence and assign group. Firstly, from "**1. Select Group**" the associated drop-down box will list the available groups for the user. Select the required group. Alternatively the administrator can add a group by clicking the **[Add Group]** button.

Secondly from "2. Select User", the administrator can search and select users to register their presence.

Finally, select '[Add]' button. This will also check that the user(s) are correctly assigned.

# 6.2.6 E-mail Dispatch Result

When the administrator dispatches an E-mail to UCS Client (refer to 4.1.4 E-mail Dispatch Screen), UCS Server monitors the results to determine if the mail was opened. The administrator can delete individual records, all records, or resend the E-mail to selected users. The latter is accomplished with the "Execution" button, which sets Dispatching Trial Number and Status to 0 (zero) and Ready, respectively.

| II E-ma | II E-mail Dispatch Result                                   |                |                 |                             |                          |               |           |
|---------|-------------------------------------------------------------|----------------|-----------------|-----------------------------|--------------------------|---------------|-----------|
| Name    | ▼ Searc                                                     | ch Reload      | Delete          | elete All                   |                          |               |           |
|         | Name                                                        | <u>User ID</u> | E-mail Address  | Kind Of Email               | Dispatching Trial Number | <u>Status</u> | Resend    |
|         | Abigail                                                     | ucp2116        | ucp2106@ucp.com | New Account<br>Announcement | 0                        | Ready         | Execution |
|         | Amelia                                                      | ucp2124        | ucp2124@ucp.com | New Account<br>Announcement | 0                        | Ready         | Execution |
|         | Andrew                                                      | ucp2110        | ucp2110@ucp.com | New Account<br>Announcement | 0                        | Ready         | Execution |
|         | Anthony                                                     | ucp2107        | ucp2107@ucp.com | New Account<br>Announcement | 0                        | Ready         | Execution |
|         | April                                                       | f3504          | f3504@uccm.com  | New Account<br>Announcement | 0                        | Ready         | Execution |
|         | August                                                      | f3508          | f3508@uccm.com  | New Account<br>Announcement | 0                        | Ready         | Execution |
|         | Ava                                                         | ucp2106        | ucp2106@ucp.com | New Account<br>Announcement | 0                        | Ready         | Execution |
|         | Benjamin                                                    | ucp2114        | ucp2104@ucp.com | New Account<br>Announcement | 0                        | Ready         | Execution |
|         | Brad                                                        | f3519          | f3519@uccm.com  | New Account<br>Announcement | 0                        | Ready         | Execution |
|         | Charlotte                                                   | ucp2120        | ucp2120@ucp.com | New Account<br>Announcement | 0                        | Ready         | Execution |
| Sele    | Select all items at this page                               |                |                 |                             |                          |               |           |
| 10      | ● 10    ○ 20    ● 50    ● 100    ● 500    Hems per one page |                |                 |                             |                          |               |           |
|         |                                                             |                |                 | «<1 <u>23456</u> >>>        |                          |               |           |

- Search: searches the E-mail Dispatch Result based on User ID or Name
- Reload: refreshes this window
- Delete: deletes selected records
- Delete All: deletes all E-mail Dispatch records
- Execution: resends E-mail to the selected user.

# 6.2.7 User Security Property

The administrator can lock or disable a UCS Client to restrict their use or force a user to change their password. The administrator clicks the **Edit** button to modify the security property.

| User Security Property                        |                     |        |          |                 |      |  |
|-----------------------------------------------|---------------------|--------|----------|-----------------|------|--|
| Reload O All U                                | Isers O Search User | Search |          |                 |      |  |
| <u>Name</u>                                   | <u>User ID</u>      | Locked | Disabled | Change Password |      |  |
| 1071                                          | 1071                |        |          |                 | Edit |  |
| 113                                           | 113                 |        |          |                 | Edit |  |
| 114                                           | 114                 |        |          |                 | Edit |  |
| 15                                            | 115                 |        |          |                 | Edit |  |
| 16                                            | 116                 |        |          |                 | Edit |  |
| 17                                            | 117                 |        |          |                 | Edit |  |
| 18                                            | 118                 |        |          |                 | Edit |  |
| 19                                            | 119                 |        |          |                 | Edit |  |
| 430                                           | cm1430              |        |          |                 | Edit |  |
| 2058(01를)                                     |                     |        |          |                 | Edit |  |
| 0 10 ○ 20 ○ 50 ○ 100 ○ 500 Items per one page |                     |        |          |                 |      |  |

- Search: searches UCS Client Users based on User ID and Name
- Reload: refreshes this window
- Edit: edits a user's restrictions
- User security property item: displays user security policy
  - Account locked: locks out user account for a nominated period.
  - Account Disabled: permanently disables user account.
  - Must change Password: forces user to change password before further access.

After Clicking 'Edit' button, the screen below is displayed. Check the relevant check-box and enter information to update the user security property.

| User Security Property Edit    |                       |
|--------------------------------|-----------------------|
| Reload Save Cancel             |                       |
| User ID: ucp2116 Name: Abigail |                       |
| Account Locked                 |                       |
| Locked out until (ReadOnly)    | (YYYY-MM-DD hh:mm:ss) |
| New Locked out until           | (YYYY-MM-DD hh:mm:ss) |
| Account Disabled               |                       |
| Must Change Password           |                       |

# 6.3 Feature Restriction of UCS User

## 6.3.1 User Feature Restriction

The Administrator can limit functions available to each UCS Client. The User Restriction page displays the feature restriction status for all UCS Clients. A checked box indicates the function is available. An explanatory bubble is exposed by focusing the mouse over an item in the table.

| User Feature Restriction |                          |                |          |          |          |          |   |          |      |
|--------------------------|--------------------------|----------------|----------|----------|----------|----------|---|----------|------|
| Reload                   | ) 🖲 All Users 🔘 Search U | ser            |          | Sea      | irch     |          |   |          |      |
| <u>User ID</u>           | <u>Name</u>              |                |          |          |          |          |   |          |      |
| 1402                     | 1402                     | 200            | <b>V</b> | <b>V</b> | <b>V</b> | 1        | 3 | <b>V</b> | Edit |
| 1403                     | 1403                     | 50             | <b>V</b> | <b>V</b> | <b>V</b> | <b>V</b> | 3 |          | Edit |
| 1404                     | 1404                     | 50             | 1        | <b>V</b> | <b>V</b> | 1        | 3 | <b>V</b> | Edit |
| 1405                     | 1405                     | 50             | 1        | <b>V</b> | <b>V</b> | 1        | 3 |          | Edit |
| 1406                     | 1406                     | 50             | 1        | <b>V</b> | <b>V</b> | 1        | 3 | 1        | Edit |
| 1407                     | 1407                     | 50             | 1        | <b>V</b> | <b>V</b> | 1        | 3 |          | Edit |
| 1408                     | 1408                     | 50             | 1        | <b>V</b> | <b>V</b> | 1        | 3 | 1        | Edit |
| 1409                     | 1409                     | 50             | <b>V</b> | <b>V</b> | <b>V</b> | 1        | 3 |          | Edit |
| 1410                     | 1410                     | 50             | <b>V</b> | <b>V</b> | <b>V</b> | 1        | 3 | 1        | Edit |
| 1467                     | 1467                     | 50             | <b>V</b> | <b>V</b> | <b>V</b> | <b>V</b> | 3 |          | Edit |
| ◉ 10 ◎ 20                | © 50 © 100 © 500 ltem    | s per one page |          |          |          |          |   |          |      |

- Reload: refreshes the current UCS Admin screen.
- Search User: returns search results when the Administrator enters a user's name or ID.
- Edit: moves to an editable Feature Restriction screen where the Administrator can modify UCS Client restrictions.

The Feature Restriction page as shown below permits the administrator to modify individual restrictions for each UCS Client. Note that disabled functions can be eliminated from display of the client if the **Invisible or disable** box is checked. Otherwise, menus items are displayed at the client but are not functional.

| User Feature Permission Edit                                                                                                    |                                                                                                    |  |  |  |
|----------------------------------------------------------------------------------------------------|----------------------------------------------------------------------------------------------------|--|--|--|
| Reload Save                                                                                                    |                                                                                                    |  |  |  |
| User ID: ucp2133 Name: 2133_Test A                                                                                                    | All Users Select All Checkbox                                                                                                    |  |  |  |
| <ul> <li>Presence Video Status</li> <li>Presence Schedule Status</li> <li>Presence Remote Monitorin Status</li> <li>Allow ICR</li> <li>Allow Remote Call Forward</li> <li>Allow Group Call</li> <li>Allow Scheduled Dial</li> <li>Allow Record Call</li> <li>Allow Flexible Button</li> <li>Allow Voice Mail Selection</li> <li>Allow Step Call</li> <li>Allow Step Call</li> <li>Allow Send SMS</li> <li>Allow Call Memo</li> <li>Allow Call Pickup</li> </ul> | <ul> <li>Allow Desktop Sharing</li> <li>Allow Whiteboard</li> <li>Allow Web Push</li> <li>Allow File Send</li> <li>Allow Normal Video</li> <li>Allow Video Format QCIF</li> <li>Allow Video Format CIF</li> <li>Allow Video Format 4CIF</li> <li>Allow Video Format 4CIF</li> <li>Allow Presentation Mode</li> <li>Allow Remote Monitoring</li> <li>Allow Visual Voice Mail</li> <li>Allow Audio Conference</li> <li>Allow Organization</li> <li>Allow Mobile Dialer Call to UCS For Android</li> <li>Allow CRM Integration</li> <li>Allow CRM Integration</li> </ul> |  |  |  |
| Allow Application Sharing                                                                                                    | Allow UCS Dialing Rule                                                                                                    |  |  |  |
| Presence Entries         200         1 ~ 200           ICR Scenarios         10         1 ~ 10                                                                                                    | File Send Size         200         1 ~ 1000 MB           Schedule Item         1000         1 ~ 1000                                                                                                    |  |  |  |
| Invisible or disable menu/button on UCS Client (Checked:Invis                                                                                                    | sible, Unchecked:Disable)                                                                                                    |  |  |  |

- Control buttons
  - Reload: refreshes the current UCS Admin screen
  - Save: saves the current UCS Admin screen
  - Enable Template: shows one of five restriction templates that can be applied to the UCS Client

#### NOTE

Modifications to restrictions take affect after the next client login. Modified restrictions are not applied to an active UCS Client.

# 6.3.2 Restriction Template

The UCS Server database includes five Restriction templates. The templates are available to and can be modified by the administrator.

| # Permission Template                                                                 |                                             |  |  |  |  |
|---------------------------------------------------------------------------------------|---------------------------------------------|--|--|--|--|
| Reload Save                                                                           |                                             |  |  |  |  |
| Template 1 V Select All Checkbox                                                      |                                             |  |  |  |  |
| Subject Level 1                                                                       |                                             |  |  |  |  |
| ✓ Presence Video Status                                                               | Allow Desktop Sharing                       |  |  |  |  |
| ✓ Presence Schedule Status                                                            | Allow Whiteboard                            |  |  |  |  |
| ✓ Presence Remote Monitorin Status                                                    | Allow Web Push                              |  |  |  |  |
| Allow ICR                                                                             | ✓ Allow File Send                           |  |  |  |  |
| ✓ Allow Remote Call Forward                                                           | Allow Normal Video                          |  |  |  |  |
| Allow Group Call                                                                      | Allow Video Format QCIF                     |  |  |  |  |
| ✓ Allow Meet Me Conference Call                                                       | ✓ Allow Video Format CIF                    |  |  |  |  |
| Allow Scheduled Dial                                                                  | ✓ Allow Video Format 4CIF                   |  |  |  |  |
| Allow Record Call                                                                     | ✓ Allow Presentation Mode                   |  |  |  |  |
| ✓ Allow Flexible Button                                                               | ✓ Allow Remote Monitoring                   |  |  |  |  |
| Allow Voice Mail Selection                                                            | Allow Visual Voice Mail                     |  |  |  |  |
| Allow Step Call                                                                       |                                             |  |  |  |  |
| Allow Playback Wave File                                                              | Allow Organization                          |  |  |  |  |
| ✓ Allow Send SMS                                                                      | Allow Mobile Dialer Call to UCS For Android |  |  |  |  |
| Allow Call Memo                                                                       | Allow Password Synchronization              |  |  |  |  |
| Allow Call Pickup                                                                     | Allow CRM Integration                       |  |  |  |  |
| Allow Application Sharing                                                             | Allow ACD Login                             |  |  |  |  |
|                                                                                       | Allow UCS Dialing Rule                      |  |  |  |  |
| Presence Entries 200 1 ~ 200 File Send Size 200 1 ~ 1000 MB                           |                                             |  |  |  |  |
| ICR Scenarios 10 1 ~ 10 Schedule Item 1000 1 ~ 1000                                   |                                             |  |  |  |  |
| Invisible or disable menu/button on UCS Client (Checked:Invisible, Unchecked:Disable) |                                             |  |  |  |  |

- Reload: refreshes the current UCS Admin screen.
- Save: saves the current UCS Admin screen.

# 6.4 Connection Configuration of External Systems

## 6.4.1 PBX Systems

The PBX System Admin screen defines the iPECS systems that are linked to and serviced by the iPECS UCS Server. When multiple iPECS systems are configured in a distributed network, each system is assigned a Voice Networking (VN) Code digit(s) that is dialed as a prefix to the extension number, identifying the specific networked system. In this case, the VN Code must be entered in the PBX System Admin screen so that the UCS Server can include the digit when calling a networked system extension.

| ** | PBX Syste       | m                          |                |         |                   |
|----|-----------------|----------------------------|----------------|---------|-------------------|
|    | Add             | Delete Edit                |                |         |                   |
|    | System          | Site Name                  | IP Address     | VN Code | VN Code in Prefix |
|    | □ iPECS-<br>CM  | Team Test CM for<br>UCS P5 | 150.150.131.11 | 11      | 🔍 Yes 🔍 No        |
|    | □ iPECS-<br>UCP | UCP600<br>150.150.131.6    | 150.150.131.6  | 6       | 🔍 Yes 🔍 No        |

- Add: adds a new system link to the UCS application.
- Delete: deletes a system link to the UCS application.
- Edit: edits an existing iPECS system link definition.
- **Reload:** refreshes the current UCS Admin screen.

Selecting Add or Edit exposes the PBX System edit screen as below:

| PBX System                                                                                                    |
|----------------------------------------------------------------------------------------------------|
| Add Delete Edit                                                                                                    |
|                                                                                                    |
| System iPECS-CM V                                                                                                    |
| Site Name Head Office                                                                                                    |
| IP Address 10.10.10.1                                                                                                    |
| VN Code 123                                                                                                    |
| VN Code in Prefix<br>Ves  No                                                                                                    |
| Company Name IPECS                                                                                                    |
| C:\Users\hyosung\Downloa( 찾아보기<br>Uploaded image will be used logging in UCS Client.(optimized image size :400 X 400 pixel, file extension : .png, .jpg, .gif,<br>file size: lower than 100 KByte) |
|                                                                                                    |
| Add Clear Cancel                                                                                                    |

- System: Select the type of System, required field
- Site Name: Enter Site Name
- IP Address: Enter System Address
- Firewall IP Address: Enter IP Address, the firewall address is required if the UCS Server and iPECS PBX are separated by a firewall
- VN Code: Enter System Network Code
- Company Name: Enter Company Name
- Company Logo: Upload Company Logo image. It is used as UCS Client Logo image.

#### NOTE

The checkboxes next to the system IP address and the Firewall address indicate which will be used for communication between the UCS Server and iPECS PBX platform.

Site Name, IP Address and VN Code must be entered.

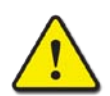

#### WARNING

When Editing and deleting PBX information, the modification is applied only after stopping Presence Service and restarting.

# 6.4.2 Shared External User Search(LDAP)

In the LDAP Server screen the Administrator sets LDAP server information. UCS Clients may then query the LDAP server for contact information. UCS Server does not place limits on the number of contact records in the LDAP server.

| Shared External User Contacts(LDAP)                                                                                                    | Shared External User Contacts(LDAP) (Add)       |
|----------------------------------------------------------------------------------------------------|-------------------------------------------------|
| New Server Edit Delete                                                                                                    | OK Exit                                         |
| Information<br>Server Display Name : iPECS<br>Server Name(IP)/Port : 10.10.10.1 3268<br>Search Base :<br>If Require Login SSL(Secure Socket Layer) | Server Display Name Server Name(IP) Server Port |
| ≪ < 1 > ≫                                                                                                    | Require Login SSL(Secure Socket Layer)          |

In the left screen, after selecting 'New Server' button (to register new LDAP Server) or 'Edit' button (to edit existing LDAP server), the right screen is displayed

- Server Display Name: LDAP Server Name displayed in UCS Client.
- Server Name (IP): LDAP Server IP Address to access in UCS Client.
- Server Port: LDAP Server Port to access in UCS Client.
- Required Login: Determines if User Id and Password is required to access to LDAP Server
- SSL (Secure Socket Layer): Determines if User Id and Password is required to enable SSL to access LDAP Server.

The screen below shows LDAP Server configuration process in UCS Client.

| Server Connection                                                                | LDAP                                                                                             |          |
|----------------------------------------------------------------------------------|--------------------------------------------------------------------------------------------------|----------|
| <ul> <li>Basic Action</li> <li>Display</li> <li>Sound</li> </ul>                 | Server Name LDAP Server                                                                          | ~        |
| <ul> <li>Outlook Integration</li> </ul>                                          |                                                                                                  |          |
| Call Call Popup Call Popup Ring Sound Audio Voice Codec IP Bridge Recording Call | Advanced  Server Name  61.41.106.22  Search Base  Comparis necessary  User ID  Password  ******* | 3<br>DIS |
| = Click to Call                                                                  |                                                                                                  |          |
| = File                                                                           | Use SSL                                                                                          |          |
| = Sharing<br>= Video<br>= IM                                                     | • Port 3268                                                                                      |          |
| LDAP                                                                             |                                                                                                  |          |

# 6.4.3 Shared Directory Information Sync

The UCS server can update the Shared Directory periodically, downloading registered user information from an LDAP (version 3) or Oracle database. LDAP (Lightweight Database Access Protocol) is a standard protocol used for retrieving information from database such as Microsoft Active Directory. The administrator must configure general information on the database server as well as define the correlation between the database fields and the UCS contact fields. If users want to link with MySQL database, link application files need to be installed.' MySQL\_Link.zip' in the server installation package must be copied to "Application" folder of UCS Server Installation folder.

| Shared Directory Information Sync |                                    |  |  |  |  |
|-----------------------------------|------------------------------------|--|--|--|--|
| Sync DB Type                      | Not Use 👻                          |  |  |  |  |
| Save                              | Not Use<br>LDAP<br>ORACLE<br>MySQL |  |  |  |  |

• Sync DB Type: Set type of database server employed for database sync service.

## 6.4.3.1 LDAP Sync

• Server Info: Set the LDAP server information.

| Server info    | Use Ldap Link Server     |  |  |
|----------------|--------------------------|--|--|
| Ldap Server    | 10.10.10.1               |  |  |
| Ldap Port      | 389                      |  |  |
| Ldap Security  | SSL(Secure Socket Layer) |  |  |
| User ID        | administrator            |  |  |
| User Password  |                          |  |  |
| LDAP Auth Type | Auth Negotiate           |  |  |
|                |                          |  |  |

- Use LDAP Link Server: Check LDAP service activation
- LDAP Server: IP address of LDAP Server
- LDAP Port: TCP/IP port for communication with the LDAP Server
- LDAP Security: SSL implementation for LDAP Server
- User ID: Login ID for LDAP Server
- User Password: Login Password for LDAP Server
- LDAP Auth Type: Authentication method for LDAP Server
- Update Period : start time for data retrieval from LDAP

| Update Period |         |   |
|---------------|---------|---|
| Update Time   | 1       | • |
| Update Day    | Not Use | • |

- Update Time: Time of day to retrieve user data from the LDAP server,0~23
- LDAP Searching Options: important setting to update UCS User DB using Data from LDAP Service.

| LDAP Searching Options      |             |
|-----------------------------|-------------|
| Unique DB mapping Key       | Unique ID 💌 |
| Undefined Organization Name | Undefined   |
| Root Organization           | iPECS       |
|                             |             |

- Unique DB mapping Key: defines the field that maps the specific user in both the UCS Shared Directory and LDAP server database. The value must exist and be unique for each user in both UCS and LDAP database. This is a required entry.
- Undefined Organization Name: The Organization name is a required field in the UCS Shared Directory. If the name is not defined in the LDAP database, the Undefined Organization Name is used for the record. This is a required entry.
- Root Organization: This value defines the user's primary top-level organization when the client is assigned several organization strings in the LDAP server. If user is assigned to several organizations, this value should be set.
- Relationship between UCS DB and LDAP string: These settings map the field names in the LDAP database to the UCS Shared Directory field names. The default field names are those commonly employed in a MS Active Directory.

| Relationship between UCS DB and LDAP string |                            |                      |       |  |  |
|---------------------------------------------|----------------------------|----------------------|-------|--|--|
| Organization Info                           | memberOf                   | Use CN               |       |  |  |
| User Picture                                | thumbnailPhoto             | Forced Update        |       |  |  |
| User Picture<br>Mapping Key                 | •                          |                      |       |  |  |
| Name                                        | givenName                  |                      |       |  |  |
| Nick Name                                   | displayName                |                      |       |  |  |
| Desktop Phone1<br>(Unregistered User)       | telephoneNumber            | Not Use              | • 0 • |  |  |
| Station Number2                             | otherTelephone             |                      |       |  |  |
| Station Number3                             |                            |                      |       |  |  |
| Cellular Phone                              | mobile                     |                      |       |  |  |
| Email Address1                              | mail                       |                      |       |  |  |
| Home Telephone                              | homePhone                  |                      |       |  |  |
| Office Name                                 | physicalDeliveryOfficeName |                      |       |  |  |
| Office Telephone                            |                            |                      |       |  |  |
| Office Fax                                  | facsimileTelephoneNumber   |                      |       |  |  |
| Office Address                              |                            |                      |       |  |  |
| Email Address2                              |                            |                      |       |  |  |
| Homepage URL                                | wWWHomePage                |                      |       |  |  |
| Unique ID                                   | tree                       |                      |       |  |  |
| Position                                    | title                      | Search Without Space |       |  |  |
| Official Title                              |                            |                      |       |  |  |

- Organization Info: LDAP field with the user's organization (department) information. To include the "CN" string for the organization, select the check box.
- User Picture: LDAP field with the user's photo. The photo format is JPEG.

The photo data will be updated only for empty photo user. To force to update all users' photo, select "Force Update" check box.

- Name: LDAP field containing the user's name -
- Nick Name: LDAP field containing the user's nickname
- Desktop Phone1: LDAP field containing the unregistered user desktop phone
- Station Number 2: LDAP field containing the user's second station number
- Station Number 3: LDAP field containing the user's third station number
- Cellular Phone: LDAP field with the user's cellular phone number
- Email Address 1: LDAP field with the user's first email address.
- Home Telephone: LDAP field with the user's home telephone number
- Office Name: LDAP field with the user's office name
- Office Telephone: LDAP field with the user's office telephone number
- Office Fax: LDAP field with the user's office FAX number
- Office Address: LDAP field with the user's office address
- Email Address 2: LDAP field with the user's second E-mail address
- Homepage URL: LDAP field with the user's homepage URL
- Unique ID: LDAP field with the user's unique ID. This field should be used as the mapping key field.
- Position: LDAP field with the user's position information. The user's position values
  retrieved from LDAP server should be included in the DB mapping Position Name, which
  can be assigned in the Position menu. Refer to 6.2.2. Position.
- Official Title: LDAP field with user's official title.

## 6.4.3.2 Oracle Sync

• Server Info: Set the Oracle DB server information

| Server info          | Use Oracle Server |
|----------------------|-------------------|
| Oracle Server        | 10.10.10.1        |
| Oracle Port          | 1521              |
| Oracle Character Set | windows default   |
| User ID              | system            |
| User Password        |                   |

- Use Oracle Link Server: Check Oracle DB Sync service activation
- Oracle Server: IP address of Oracle DB Server
- Oracle DB Port: TCP/IP port for communication with the Oracle DB Server
- User ID: Login ID for Oracle DB Server
- User Password: Login Password for Oracle DB Server
- Update Period: start time for data retrieval from Oracle DB Server

| Update Period |     |   |
|---------------|-----|---|
| Update Time   | 0   | • |
| Update Day    | Sun | • |
|               |     |   |

- Update Time: Time of day to retrieve user data from the Oracle server, 0~23
- Oracle Searching Options: important setting to update UCS User DB using Data from Oracle DB Server.

| Oracle Searching Options   |                  |   |
|----------------------------|------------------|---|
| DB Name                    | orcl             |   |
| Oraganization Table Name   | UCS_ORGANIZATION |   |
| User Info Table Name       | VIEW_USERINFO    |   |
| User Search Table Name     |                  |   |
| Unique DB mapping Key      | Unique ID        | • |
| Undefined Oranization Name | Undefined        |   |
|                            |                  |   |

- DB Name: This is the Service ID in Oracle DB and is a required entry.
- Organization Table Name: Oracle DB table name with the organization structure. The Organization Table must be configured as follows:
| • Or  | <ul> <li>Organization table          → User defined table name</li> </ul> |                 |                   |                 |                    |                 |            |
|-------|---------------------------------------------------------------------------|-----------------|-------------------|-----------------|--------------------|-----------------|------------|
| -     | <ul> <li>"dp_key" NUMBER NOT NULL ENABLE</li> </ul>                       |                 |                   |                 |                    |                 |            |
|       | → Uniqu                                                                   | e ID            |                   |                 |                    |                 |            |
|       | ➔ The N                                                                   | ame string is f | ixed to "dp_key"  |                 |                    |                 |            |
| _     | "dp_name                                                                  | " VARCHA        | R2(64 BYTE)       | NOT NULL        | ENABLE             |                 |            |
|       | → Depar                                                                   | tment Name.     |                   |                 |                    |                 |            |
|       | → The N                                                                   | ame string is f | ixed to "dp_nam   | e"              |                    |                 |            |
| _     | "parent_ke                                                                | y" NUMBE        | R NOT NULL        | ENABLE          |                    |                 |            |
|       | → Unique                                                                  | e ID for parent | node              |                 |                    |                 |            |
|       | → The N                                                                   | ame string is f | ixed to "parent_l | (ey"            |                    |                 |            |
| _     | "dp_order                                                                 | ' NUMBER        | NOT NULL E        | ENABLE,         |                    |                 |            |
|       | ➔ Displa                                                                  | y sequence fr   | om top to bottom  | in view. Top no | de order is smalle | er than bottom. |            |
|       | → The N                                                                   | ame string is f | ixed to "dp_orde  | r               |                    |                 |            |
| **    | Root node's                                                               | s "parent_k     | ey" must be -     | 1. the "dp_k    | ey" start from     | 1.              |            |
| do ka | do pamo                                                                   | parent key      | do ordere         |                 |                    |                 |            |
| 1     | root                                                                      | -1              | 1.                |                 |                    |                 |            |
| 2     | dep1                                                                      | 1               | 2+                | roote           | Dep1+              | Dep1_1+         | Dep1_1_1+2 |
| 3     | dep2                                                                      | 1               | 3+1               | 4               | ÷                  | φ.<br>-         | Dep1_1_2₽  |
| 4     | dep3                                                                      | 1               | 4+                | C4              | ¢,                 | Dep1_2+         | Dep1_2_1₽  |
| 5     | dep1_1                                                                    | 2               | 5+1               |                 |                    |                 |            |
| 6     | dep1_2                                                                    | 2               | 6+1               |                 |                    |                 |            |
| 7     | dep1_1_1                                                                  | 5               | 7+1               |                 |                    |                 |            |

- User Info Table Name: Oracle DB table name for contact data. This is a required entry.
- User Search Table Name: Oracle DB table name for user search.
- Unique DB mapping Key: defines the field that maps the specific user in both UCS Shared Directory and Oracle server's database. The value must exist and be unique for each user in both UCS and Oracle database. This is a required entry.
- Undefined Organization Name: The Organization name is a required field in the UCS Shared Directory. If the name is not defined in the Oracle database, the Undefined Organization Name is used for the record. This is a required entry.

• **Relationship between UCS DB and Oracle string:** These settings map the field names in the Oracle database to the UCS Shared Directory field names.

| Relationship between UCS DB and Oracle string |                  |                      |  |  |
|-----------------------------------------------|------------------|----------------------|--|--|
| User Picture                                  | РНОТО            | E Forced Update      |  |  |
| User Picture<br>Mapping Key                   | Name             |                      |  |  |
| Name                                          | FIRST_NAME       |                      |  |  |
| Nick name                                     | NICK_NAME        |                      |  |  |
| Desktop Phone1<br>(Unregistered User)         | STATION_NUM      | Not Use 0 💌          |  |  |
| Station Number2                               | STATION_NUM2     |                      |  |  |
| Station Number3                               | STATION_NUM3     |                      |  |  |
| Cellular Phone                                | MOBILE_PHONE     |                      |  |  |
| Email Address1                                | EMAIL_ADDR1      |                      |  |  |
| Home Telephone                                | HOME_TELEPHONE   |                      |  |  |
| Office Name                                   | OFFICE_NAME      |                      |  |  |
| office telephone                              | OFFICE_TELEPHONE |                      |  |  |
| Office Fax                                    | OFFICE_FAX       |                      |  |  |
| Office Address                                | OFFICE_ADDRESS   |                      |  |  |
| Email Address2                                | EMAIL_ADDR2      |                      |  |  |
| Homepage URL                                  | HOMEPAGE_URL     |                      |  |  |
| Unique ID                                     | UNIQUE_ID        |                      |  |  |
| Position                                      | POSITION         | Search Without Space |  |  |
| Home Address                                  | HOME_ADDR        |                      |  |  |
| Department Name                               | ORGANIZATION     |                      |  |  |
| Official Title                                |                  |                      |  |  |
| User information<br>Sorting Order             |                  | Ascending Order      |  |  |

- User Picture: Oracle DB field with the user's photo. The photo format is JPEG and BMP. The Type of value is BLOB. The photo data will be updated only for empty photo user. To force to update all users' photo, select "Force Update" check box.
- User Picture Mapping key:
- Name: Oracle DB field with the user's name. The Type of value is VARCHAR2(64 BYTE).
- Nick Name: Oracle DB field with the user's nickname. The Type of value is VARCHAR2(64 BYTE).

- Desktop Phone1: Oracle DB field with the unregistered user. The Type of value is VARCHAR2(64Byte)
- Station Number 2: Oracle DB field with the user's second station number. The Type of value is VARCHAR2(64 BYTE).
- Station Number 3:Oracle DB field with the user's third station number. The Type of value is VARCHAR2(64 BYTE).
- Cellular Phone: Oracle DB field with the user's cellular phone number. The Type of value is VARCHAR2(64 BYTE).
- Email Address 1: Oracle DB field with the user's first E-mail address. The Type of value is VARCHAR2(64 BYTE).
- Home Telephone: Oracle DB field with the user's home telephone number. The Type of value is VARCHAR2(64 BYTE).
- Office Name: Oracle DB field with the user's office name. The Type of value is VARCHAR2(64 BYTE).
- Office Telephone: Oracle DB field name with the user's office telephone number. The Type of value is VARCHAR2(64 BYTE).
- Office Fax: Oracle DB field with the user's office fax number. The Type of value is VARCHAR2(64 BYTE).
- Office Address: Oracle DB field with the user's office address. The Type of value is VARCHAR2(256 BYTE).
- Email Address 2: Oracle DB field with the user's second E-mail address. The Type of value is VARCHAR2(64 BYTE).
- Homepage URL: Oracle DB field with the user's homepage URL. The Type of value is VARCHAR2(64 BYTE).
- Unique ID: Oracle DB field with the user's unique ID. The Type of value is VARCHAR2(100 BYTE).
- Position: Oracle DB field with the user's position information. The user's position values retrieved from the Oracle server should be included in the DB mapping Position Name which can be assigned in Position menu. Refer to 4.1.5.2Position.
- Home Address: Oracle DB field with the user's home address. The Type of value is VARCHAR2(256 BYTE).
- Department Name: Oracle DB field with the user's department value. This value must be one of the "dp\_key" values in organization DB table. If this value is not a "dp\_key" value, the Undefined Organization Name is used. The Type of value is NUMBER.
- Official Title: Oracle DB field with user's official title.

### 6.4.3.3 MySQL Sync

• Server Info: Set the MySQL DB server information

| Server info         | Use MySQL Server       |
|---------------------|------------------------|
| ODBC Driver Name    | MySQL ODBC 3.51 Driver |
| MySQL Server        | 10.10.10.1             |
| MySQL Port          | 3306                   |
| MySQL Character Set | UTF-8 Unicode          |
| User ID             | omuc                   |
| User Password       |                        |

- Use MySQL Link Server: Check MySQL DB Sync service activation
- MySQL Server: IP address of MySQL DB Server
- MySQL DB Port: TCP/IP port for communication with the MySQL DB Server
- MySQLProtocol: If MySQL server version is v3.xx.xxx or there is problem on authentication, check this option.
- MySQLcharacter set: Select character set in MySQL DB configuration. If a wrong character set is selected failure will occur.
- User ID: Login ID for MySQL DB Server
- User Password: Login Password for MySQL DB Server
- Update Period: start time for data retrieval from MySQL DB Server

| Update Period |     |   |
|---------------|-----|---|
| Update Time   | 0   | • |
| Update Day    | Sun | • |

- Update Time: Time of day to retrieve user data from the MySQL server, 0~23
- MySQL Searching Options: important setting to update UCS User DB using Data from MySQL DB Server.

| MySQL Searching Options    |                 |
|----------------------------|-----------------|
| DB Name                    | omuc            |
| Oraganization Table Name   | ucs_org         |
| User Info Table Name       | ucs_user_info   |
| User Search Table Name     | ucs_user_search |
| Unique DB mapping Key      | Unique ID 🔹     |
| Undefined Oranization Name | Undefined       |

- **DB Name:** This is the Service ID in MySQLDB and is a required entry.

- Organization Table Name: MySQL DB table name with the organization structure.
- User Info Table Name: MySQL DB table name for contact data. This is a required entry.
- User Search Table Name: MySQL DB table name for user search.
- Unique DB mapping Key: defines the field that maps the specific user in both UCS Shared Directory and MySQL server's database. The value must exist and be unique for each user in both UCS and MySQL data base. This is a required entry.
- Undefined Organization Name: The Organization name is a required field in the UCS Shared Directory. If the name is not defined in the MySQL database, the Undefined Organization Name is used for the record. This is a required entry.

• Relationship between UCS DB and MySQL string: These settings map the field names in the MySQL database to the UCS Shared Directory field names.

| Relationship betw                     | ween UCS DB and MySQL s | tring                                    |
|---------------------------------------|-------------------------|------------------------------------------|
| User Picture                          |                         | Forced Update                            |
| User Picture<br>Mapping Key           | Email Address1          | http://10.10.10.2:8080/resources\image\. |
| Name                                  | user_name               | ]                                        |
| Nick name                             | user_nick               | ]                                        |
| Desktop Phone1<br>(Unregistered User) | dn2                     | Not Use 🔹 0 💌                            |
| Station Number2                       | dn3                     | ]                                        |
| Station Number3                       |                         | ]                                        |
| Cellular Phone                        | mobile_phonej           | ]                                        |
| Email Address1                        | email_addr1             | ]                                        |
| Home Telephone                        |                         | ]                                        |
| Office Name                           | office_name             | ]                                        |
| office telephone                      | office_telephone        | ]                                        |
| Office Fax                            |                         | ]                                        |
| Office Address                        | office_address          | ]                                        |
| Email Address2                        |                         | ]                                        |
| Homepage URL                          |                         | ]                                        |
| Unique ID                             | unique_id               | ]                                        |
| Position                              | position                | Search Without Space                     |
| Home Address                          |                         | ]                                        |
| Department Name                       | ORGANIATION             | ]                                        |
| Official Title                        | classname               | ]                                        |
| User information<br>Sorting Order     |                         | Ascending Order                          |

- User Picture: MySQL DB field with the user's photo. The photo format is JPEG and BMP. The Type of value is BLOB. The photo data will be updated only for empty photo user. To force to update all users' photo, select "Force Update" check box.
- User Picture Mapping key:
- Name: MySQL DB field with the user's name. The Type of value is VARCHAR2(64 BYTE).
- Nick Name :MySQL DB field with the user's nickname. The Type of value is VARCHAR2(64 BYTE).

- Desktop Phone1: MySQL DB field with the unregistered user desktop phone. The Type of value is VARCHAR2 (64BYTE).
- Station Number 2: MySQL DB field with the user's second station number. The Type of value is VARCHAR2(64 BYTE).
- Station Number 3: MySQL DB field with the user's third station number. The Type of value is VARCHAR2(64 BYTE).
- Cellular Phone: MySQL DB field with the user's cellular phone number. The Type of value is VARCHAR2(64 BYTE).
- Email Address 1: MySQL DB field with the user's first E-mail address. The Type of value is VARCHAR2(64 BYTE).
- Home Telephone: MySQL DB field with the user's home telephone number. The Type of value is VARCHAR2(64 BYTE).
- Office Name: MySQL DB field with the user's office name. The Type of value is VARCHAR2(64 BYTE).
- Office Telephone: MySQL DB field with the user's office telephone number. The Type of value is VARCHAR2(64 BYTE).
- Office Fax: MySQL DB field with the user's office fax number. The Type of value is VARCHAR2(64 BYTE).
- Office Address: MySQL DB field with the user's office address. The Type of value is VARCHAR2(256 BYTE).
- Email Address 2: MySQL DB field with the user's second E-mail address. The Type of value is VARCHAR2(64 BYTE).
- Homepage URL: MySQL DB field with the user's homepage URL. The Type of value is VARCHAR2(64 BYTE).
- Unique ID: MySQL DB field with the user's unique ID. The Type of value is VARCHAR2(100 BYTE).
- Position: MySQL DB field with the user's position information. The user's position values retrieved from the MySQL server should be included in the DB mapping Position Name which can be assigned in Position menu. Refer to 4.1.5.2Position.
- Home Address: MySQL DB field with the user's home address. The Type of value is VARCHAR2(256 BYTE).
- Department Name: MySQL DB field with the user's department value. This value must be one of the "dp\_key" values in organization DB table. If this value is not a "dp\_key" value, the Undefined Organization Name is used. The Type of value is NUMBER.
- Official Title: MySQL DB field with user's official title.

## 6.4.4 Exchange Link Server

Schedules created in Outlook and available through a Microsoft Exchange Server may be shared with UCS Clients. These schedules will be indicated on the UCS Clients Presence window at the appropriate time. UCS Server can link to schedules available in Exchange Server 2007 SP 1 and later. Note that only the basic Outlook mailbox is available, only 1 year of recurrence is supported, and lunar calendars are not supported.

To configure the link to Exchange Server the following screen is presented.

| Exchange Link Server                |                                                 |                            |  |  |
|-------------------------------------|-------------------------------------------------|----------------------------|--|--|
| Save Reload                         |                                                 |                            |  |  |
| Exchange Server Address             | https://outlook.office365.com/EWS/Exchange.asmx | 🕑 Use Exchange Link Server |  |  |
| Check Interval for Updated Schedule | 10 1~ 60 minutes                                |                            |  |  |
| Delete Old Schedule                 | 30 2~365 days(From Today)                       |                            |  |  |
| Exchage Server Status               |                                                 |                            |  |  |
| Test ID for status                  | elgets@elgets.onmicrosoft.com                   |                            |  |  |
| Test Password for status            | •••••                                           |                            |  |  |

- Save: saves modified values
- **Reload:** update Exchange Server Status
- Exchange Link Server Address: Input Exchange Server https address

Example) https://server.exchange.com/EWS/Exchange.asxm

If DNS (Domain Name Service) is not available for the Exchange Server then enter IP address in place of the domain name.

Example) https://10.10.10.1/EWS/Exchange.asxm

### NOTE

Exchange Link Server supports Microsoft Office 365. The Exchange Server address of Office 365 is <u>https://outlook.office365.com/EWS/Exchange.asmx</u>

• Check Interval for Updated Schedule: Periodically, UCS Server will check the linked Exchange Server for new and updated schedules. The Check Interval defines the period in minutes for the check. The minimum check interval is 1-minute, and the maximum interval is 60-minutes.

### NOTE

Based on UCS Server performance and network environment, schedule updates may require additional time before they are available to the UCS Clients

• Delete Old Schedule: Old schedules, before the setting value saved in UCS database, are deleted once a day. After deletion, the old schedules are not shown in UCS clients. However, old schedules are only deleted from UCS database, not from Microsoft Exchange Server.

- **Exchange Server Status:** UCS Administrator is able to test for connection to Exchange Server.
  - Test ID for status
  - Test Password for status

Exchage Server Status

- green: connection success
- red: connection fail

To access schedules from the Exchange Server, the UCS Client user must input their Active Directory or Outlook User Id and password. However, if UCS Client is set to use SSO (Single Sign On) with AD password synchronization, then the Input of Id and password is not required and not shown, since the Id and password to access Exchange Server is the same as UCS Id and password. Refer to **6.4.5.2. AD Password Synchronization** for details.

| 📋 UCS Client                                                                                                    | Ξ.                              |         |
|----------------------------------------------------------------------------------------------------|---------------------------------|---------|
| File View                                                                                                    | Tools Help                      | 0       |
|                                                                                                    | 👰 o 🗾 o 🔤 o 🔤 o                 | s 🚽     |
| u and a state of the state of the state of t | cstester59   1159 🛛 📞 🚢         |         |
| - 16                                                                                                    |                                 | $\sim$  |
|                                                                                                    | here is no today's schedule 🗸 🗸 |         |
|                                                                                                    |                                 |         |
| Exchange Serve                                                                                                    | r Setting                       |         |
|                                                                                                    | Exchange Server Setting         | -       |
| Day W                                                                                                    |                                 | ne Grid |
|                                                                                                    | User ID john                    |         |
|                                                                                                    | Password ******                 |         |
|                                                                                                    |                                 |         |
| 8.00                                                                                                    | Cancel                          |         |

# 6.4.5 SSO (Single Sign On)

The UCS server provides SSO for UCS user linked with Microsoft AD (Active Directory) provided Id's are the same. There are two methods for SSO. The first method functions provided that the UCS Client has the right to login without password and the Windows PC is part of the AD domain. The second method functions by having the UCS server synchronize the UCS user password with AD user password. Both methods are independent and are able to be used at the same time.

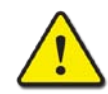

### CAUTION

When an administrator generates UCS account, the UCS User id must be the same as AD User id. If not the SSO function will fail.

### 6.4.5.1 SSO on AD Joined Windows PC

The UCS Windows client can login using Windows domain login information.

| Single Sign-On                                      |          |
|-----------------------------------------------------|----------|
| Save                                                |          |
| Use Password Synchronization for Windows(PC) Client |          |
| Login Domain Name                                   | ERICSSON |

- Use Password Synchronization for Windows (PC) Client: Allowing UCS login using domain login. To enable this feature, "Use Password Sync....(PC) Client" check box should be checked and 'Login Domain Name' must be entered.
- Login Domain Name: Domain name which is used for client's windows login. If this domain name is different than the users, client login to the UCS will fail.

The display below is shown when UCS Client is executed. If user checks the item of 'Single Sign-On', then AD domain name and id is shown. If the '**Login Domain Name**' is the same as the AD domain name, then UCS Client is able to login without password.

| Domain Name \ User ID           |  |  |
|---------------------------------|--|--|
| ERICSSON \ ehyolim              |  |  |
|                                 |  |  |
| ✓ Remember User ID              |  |  |
| ▼ Remember Password             |  |  |
| C Auto Login                    |  |  |
| Tray Start                      |  |  |
| Single Sing-On                  |  |  |
|                                 |  |  |
| Login                           |  |  |
| ©Ericsson-LG Enterprise Co.,Ltd |  |  |

### Note

This function is only provided by UCS Windows PC client. UCS mobile clients have to enter id and password as usual.

### 6.4.5.2 SSO with AD Password Synchronization

UCS server provides password synchronization of UCS user with AD user.

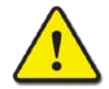

### CAUTION

To use SSO password synchronization, the SSO Agent must be installed at AD server. Refer to 6.5.5.2.1 Installation of SSO Agent for details.

| Use Password Synchronization |                                           |                           |
|------------------------------|-------------------------------------------|---------------------------|
| Service Port                 | 6470                                      |                           |
| Client Authentication ID     | f2faa685-91e9-41b3-816f-d614a764835f      | Recreate                  |
| Server Authentication ID     | 56180c93-710a-4868-bf51-407467675526      |                           |
| Connection Information       | Connected from addr:150.150.131.242:29975 | Time: 09-12-2015 23:15:35 |

• Use Password Synchronization: Enable SSO Service

### CAUTION

To enable SSO Service, both 'Use Password Synchronization' in this menu and 'Allow Password Synchronization' in user feature restriction must be checked. If this feature is enabled, user's password changed will be restricted. To enable SSO for user feature restriction, refer to the 6.3.1 Feature Restriction.

After enabling SSO service, AD users' password must be updated once before UCS login.

- **SSO Service Port:** Service TCP/IP port for SSO. If UCS is behind firewall, this port should be forwarded.
- Client Authentication ID: ID to authenticate client. If this value is empty, server will not check client's ID and allow it. The "Recreate" button will regenerate new ID string.
- Server Authentication ID: Represents server identity. This value is used by SSO Agent.
- Connection Information: Show connection status.

### 6.4.5.2.1 Installation of SSO Agent

To enable SSO feature, this agent should be installed at AD server PC.

1. Copy SSO Agent files

Copy the "UCS\_PasswdSync64.dll" file to the windows systems directory [C:\Windows\System32] in AD server PC. User can get this file from the UCS install directory [ExternIApp\SSOAgentFiles].

### NOTE

If the OS of AD PC is 32bit Windows, the "UCS\_PasswdSync32.dl" is required.

2. Install Registry file

Copy the "UCSPwdSync.REG" file to the AD server PC and double click it to install. This is also located in the UCS install directory [ExternIApp\SSOAgentFiles].

|          | Registry Editor                                                                                                    |
|----------|----------------------------------------------------------------------------------------------------|
| <b>A</b> | Adding information can unintentionally change or delete values and cause components to<br>stop working correctly. If you do not trust the source of this information in<br>C:\UCSPwdSync.REG, do not add it to the registry.<br>Are you sure you want to continue? |
|          | Yes No                                                                                                    |

### Select [Yes]

3. Open Registry

Type the "regedit" in command prompt window. Move to the "**HKEY\_LOCAL\_MACHINE** > **SOFTWARE** > **iPECS** > **UCS** > **PasswdSyncAgent** > **Settings**".

4. Set UCS server IP Address and port number.

|  | Name<br>(Default)<br>(Default)<br>(Defa | Type<br>REG_SZ<br>REG_DWORD<br>REG_SZ<br>REG_DWORD<br>REG_SZ<br>REG_DWORD | Data<br>(value not set)<br>0x00000001 (1)<br>56180c93-710a-4868-bf51-407467675526<br>f2faa685-91e9-41b3-816f-d614a764835f<br>0x0000384 (900)<br>150.150.131.154<br>0x00001946 (6470) |
|--|----------------------------------------------------------------------------------------------------|---------------------------------------------------------------------------|----------------------------------------------------------------------------------------------------|
|--|----------------------------------------------------------------------------------------------------|---------------------------------------------------------------------------|----------------------------------------------------------------------------------------------------|

- UCSSeverAddr: IP Address of UCS Server PC
- UCSServerPort: SSO service port (default: 6470). This value must be the same as 'SSO Service Port' in the SSO configuration in the UCS WebAdmin.
- 5. Set authentication information for connection.

| ⊿ - 🜉 Computer          | Name              | Туре      | Data                                 |
|-------------------------|-------------------|-----------|--------------------------------------|
| HKEY_CLASSES_ROOT       | ab (Default)      | REG_SZ    | (value not set)                      |
| HKEY_CURRENT_USER       | 👭 debugtrace      | REG DWORD | 0x00000001 (1)                       |
| A IN HKEY_LOCAL_MACHINE | ab ServerAuthID   | REG_SZ    | 56180c93-710a-4868-bf51-407467675526 |
| .⊳ - 🦺 BCD0000000       | ab SessionID      | REG_SZ    | f2faa685-91e9-41b3-816f-d614a764835f |
| DRIVERS                 | 👪 Session Timeout | REG_DWORD | 0x00000384 (900)                     |
| ► HARDWARE              | DCSServerAddr     | REG_SZ    | 150.150.131.154                      |
| SAM                     | 10 UCSServerPort  | REG_DWORD | 0x00001946 (6470)                    |
| SECURITY                | _                 |           |                                      |
| ⊿ SOFTWARE              |                   |           |                                      |
| <b>U</b> 7-Zip          |                   |           |                                      |
| Classes                 |                   |           |                                      |
| Clients                 |                   |           |                                      |
| iPECS                   |                   |           |                                      |
| 🛛 🖉 🖉 UCS               |                   |           |                                      |
| a 🌗 PasswdSyncAgnet     |                   |           |                                      |
| Settings                |                   |           |                                      |

- ServerAuthID: If this value is empty, any server authentication id will be accepted. This
  value must be the same as 'Server Authentication ID' in the SSO configuration in the UCS
  WebAdmin.
- SessionID: This value is used for client authentication. This value must be the same as 'Client Authentication ID' in the SSO configuration in the UCS WebAdmin.
- SessionTimeout (seconds): If there is no response from the UCS SSO service within Session Timeout value, session will be disconnected. This value should be greater than 180.
- 6. Change domain group security policy.
  - Move to the [Group Policy Management]

Select [Control Panel > Administrative Tools > Group policy management] or type "gpmc.msc" in command prompt window as administrator.

| <b>G</b>               |       |                                               |                   |                        |          |        |
|------------------------|-------|-----------------------------------------------|-------------------|------------------------|----------|--------|
| 🔄 🕘 🔻 🛍 «              | All   | Control Panel Items + Administrative Tools    | ✓ C Search        | h Administrative Tools | <i>م</i> | ]      |
| 🔆 Favorites            | ^     | Name                                          | Date modified     | Туре                   | Size     | ^      |
| Desktop                | =     | Failover Cluster Manager                      | 8/22/2013 3:44 PM | Shortcut               |          |        |
| Downloads              |       | 😹 Group Policy Management                     | 8/22/2013 3:56 PM | Shortcut               |          |        |
| 🖳 Recent places        |       | 🗊 Internet Information Services (19) 6.0 Ma   | 8/22/2013 3:50 PM | Shortcut               |          |        |
|                        |       | 💦 Internet Information Services (IIS) Manager | 8/22/2013 3:50 PM | Shortcut               |          |        |
| 💷 This PC              |       | 😹 iSCSI Initiator                             | 8/22/2013 3:57 PM | Shortcut               |          | $\sim$ |
|                        | ~     | < 111                                         |                   |                        | >        |        |
| 36 items 1 item select | ted 1 | 1.19 KB                                       |                   |                        | 8==      |        |

Move to "Group Policy Management Editor"

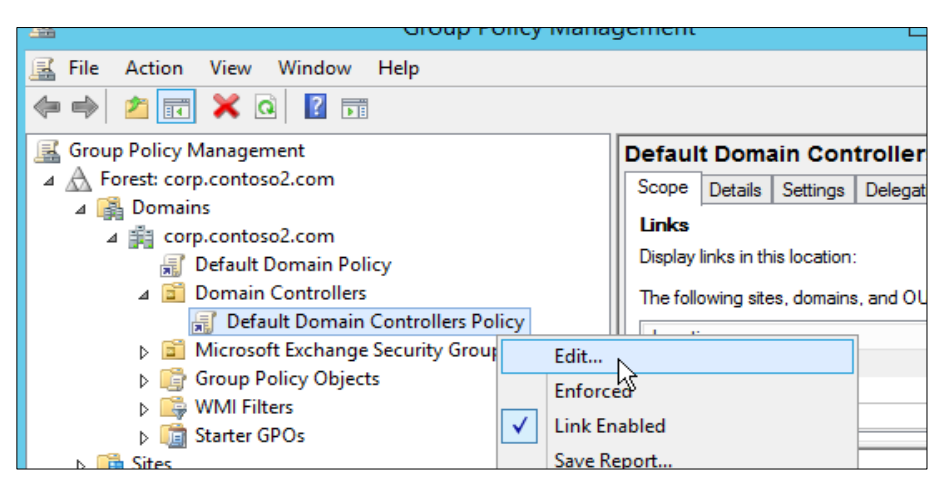

Move to the properties of "Password must meet complexity requirements"

| 9                                                                                                    | Group Policy Management Editor                                                                       | l                                                                     |
|----------------------------------------------------------------------------------------------------|----------------------------------------------------------------------------------------------------|-----------------------------------------------------------------------|
| File         Action         View         Help           (= a)         (2)         (1)         (1)         (1)         (1)                           |                                                                                                    |                                                                       |
| ▲ Computer Configuration     A Policies     ▷ Software Settings     A Windows Settings     ▷ Name Resolution Policy     ▷ Name Resolution (Shuddau) | Policy   Force password history  Maximum password age  Minimum password age  Minimum password length | Policy Setting<br>0 passwords re<br>42 days<br>0 days<br>7 characters |
|                                                                                                    | Password must meet complexity requirements           Store passwords using reversible encryption     | Properties<br>Help                                                    |

Change complexity to "Enabled"

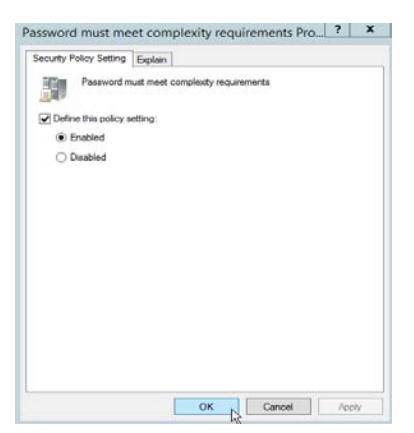

7. Add "UCS\_PasswordSync64"

Open registry editor (Type "regedit") and move to "HKEY\_LOCAL\_MACHINE > SYSTEM > CurrentControlSet > Control > Lsa". Add "UCS\_PasswordSync" which is the dll name in the "Notification Packages".

| <b>B</b>  | Registry Editor                     |   |                             |                   |        |  |
|-----------|-------------------------------------|---|-----------------------------|-------------------|--------|--|
| File Edit | View Favorites Help                 |   |                             |                   |        |  |
|           | ▶ 📲 CrashControl                    | ^ | Name                        | Туре              | Data   |  |
|           | Cryptography                        |   | ab (Default)                | REG_SZ            | (value |  |
|           | DeviceClasses                       |   | auditbasedirectories        | REG DWORD         | 0x000  |  |
|           | DeviceContainerPropertyUpdateEvents |   | 300 auditbaseobjects        | REG DWORD         | 0x000  |  |
|           | DeviceContainers                    |   | Authentication Packages     | REG MULTI SZ      | msv1   |  |
|           | ⊳ 📲 DevQuery                        |   | Bounds                      | REG BINARY        | 00 30  |  |
|           | EarlyLaunch                         |   | 200 crashonauditfail        | REG DWORD         | 0x000  |  |
|           | Þ 🍶 Els                             |   | 100 disabledomaincreds      | REG DWORD         | 0x000  |  |
|           | Errata                              |   | W Disablel oopbackCheck     | REG DWORD         | 0x000  |  |
|           | ⊳ 🦺 FastCache                       |   |                             | REG DWORD         | 0x000  |  |
|           |                                     |   | 200 forcequest              | REG DWORD         | 0,000  |  |
|           |                                     |   | and full privilegeau diting | REG BINARY        | 00     |  |
|           | GraphicsDrivers                     | ≡ | Will imitBlankPassword Ise  | REG_DWORD         | 0~000  |  |
|           | GroupOrderList                      |   | 20 LeaDid                   |                   | 0x000  |  |
|           | D → HAL                             |   |                             | REG_DWORD         | 0x000  |  |
|           | hivelist                            |   |                             |                   | 0000   |  |
|           | DConfigDB                           |   | Notification Packages       | REG_MULTI_SZ      | rasstr |  |
|           |                                     |   |                             | Edit Multi-String |        |  |
|           | Keyboard Layout                     |   | iiiiiii restrict            |                   |        |  |
|           | Keyboard Layouts                    |   | Value name:                 |                   |        |  |
|           |                                     |   | Notification Packages       |                   |        |  |
|           |                                     |   | Value data:                 |                   |        |  |
|           | Audit                               |   | 100 UseMa                   |                   |        |  |
|           |                                     |   | scecli                      |                   |        |  |
|           |                                     |   | UCS PasswdSvnc64            |                   |        |  |
|           |                                     |   |                             |                   |        |  |
|           | Data                                |   |                             |                   |        |  |
|           | EinsAlgerithmDoligy                 |   |                             |                   |        |  |

### NOTE

The last line must be empty line in the "Notification Package" values.

8. Restart system: To apply above configuration, restart AD server PC.

### 6.4.5.2.2 Upgrading SSO Agent

User runs following steps as administrator right.

- 1. Delete "User\_PasswdSync64" in the "Notification Package" using registry editor and restart system.
- 2. After restarting, copy new "User\_PasswdSync64.dll" to the systems directory.
- **3.** Add the dll name "User\_PasswdSync64" in the "Notification Package" using registry editor and restart system.

### 6.4.5.2.3 Debugging SSO Agent

If debug option is set, trace data will be save in a file ("UCS\_Sync\_log.txt") when passwords are changed.

 Change value in the registry "HKEY\_LOCAL\_MACHINE >SOFTWARE >iPECS >UCS >PasswdSyncAgent >Settings".

| ⊿ 📲 Computer         | Name              | Туре      | Data                                 |
|----------------------|-------------------|-----------|--------------------------------------|
| HKEY_CLASSES_ROOT    | ab (Default)      | REG SZ    | (value not set)                      |
| HKEY_CURRENT_USER    | 🕫 debugtrace      | REG_DWORD | 0x00000001 (1)                       |
| A HKEY_LOCAL_MACHINE | ab ServerAuthID   | REG_SZ    | 56180c93-710a-4868-bf51-407467675526 |
| P - 🍰 BCD0000000     | ab SessionID      | REG_SZ    | f2faa685-91e9-41b3-816f-d614a764835f |
| DRIVERS              | 3 Session Timeout | REG_DWORD | 0x00000384 (900)                     |
| ▶ I HARDWARE         | ab UCSServerAddr  | REG_SZ    | 150.150.131.154                      |
| D → SAM              | 10 UCSServerPort  | REG DWORD | 0x00001946 (6470)                    |
| SECURITY             | ab tracedirectory | REG_SZ    |                                      |
| I SOFTWARE           |                   |           |                                      |
|                      |                   |           |                                      |
| D Glasses            |                   |           |                                      |
| Dients               |                   |           |                                      |
|                      |                   |           |                                      |
|                      |                   |           |                                      |
| Settings             |                   |           |                                      |

- **dubugtrace**: if value is1, debug information will be printed.
- tracedirectory: The value is the directory for location of trace file. If value is empty, a trace file is saved at "c:\". The file is "UCS\_Sync\_log.txt".

# 6.5 Shared Schedule

### 6.5.1 Schedule Administrators

UCS Server maintains Private schedules for each user, as well as Shared schedules, which can be viewed only by permitted users. Permitted users are defined for each specific Shared schedule.

| Schedule Administrator            |
|-----------------------------------|
| Add Delete                        |
| chedule Type                      |
|                                   |
| User ID                           |
| ✓ 1006800                         |
| ✓ 1006801                         |
| 006802                            |
| 02947                             |
| 03580                             |
| 03861                             |
| 03993                             |
| 104557                            |
| 104647                            |
| 07048                             |
| < 1 <u>2 3 4 5 6 7 8 9 10</u> > > |
| Search User ID Add Clear Cancel   |

- Add: allows a user access to the selected Schedule.
- Delete: deletes selected users from accessing the select schedule
- Go to Shared Schedule: Go to shared schedule.

### To allow a user access to a given Schedule

- 1. Select the Schedule Type from the drop down menu.
- 2. Click the Add button at the top of the screen.
- 3. Select the appropriate User ID then click **Add** at the bottom of the screen.

#### NOTE

Users configured as a Schedule Administrator may add, edit, or delete a shared schedule. Changes to the Schedule Administrator take affect after the next login by the configured user.

## 6.5.2 Shared Schedule

In the Shared Schedule screen, the Administrator manages Shared Schedule folder names.

| 🖬 Sha | Shared Schedule |                        |  |         |              |  |  |
|-------|-----------------|------------------------|--|---------|--------------|--|--|
| Add   | Add Delete Edit |                        |  |         |              |  |  |
|       |                 | Folder Name            |  | Creator | Created Date |  |  |
|       |                 | All Schedule           |  | Admin   | 2008-04-16   |  |  |
|       | ]               | Branch Office Schedule |  | Admin   | 2008-04-16   |  |  |
|       | ]               | Head Office Schedule   |  | Admin   | 2008-04-16   |  |  |
|       |                 | R&D Center Schedule    |  | Admin   | 2008-04-16   |  |  |
|       |                 |                        |  |         |              |  |  |
|       |                 | ≪ < 1 ≥ 3              |  |         |              |  |  |

### Shared Schedule Add Screen

| Shared Schedul | e (Add) |
|----------------|---------|
| OK Exit        |         |
| Folder Name    |         |
|                |         |

#### Shared Schedule Edit Screen

| # Shared Schedule (Edit) |                        |  |  |  |
|--------------------------|------------------------|--|--|--|
| ОК                       | xit                    |  |  |  |
| Folder Name              | Branch Office Schedule |  |  |  |
|                          |                        |  |  |  |

• The maximum number of entries in all shared folders is defined in the Properties screen.

# 6.6 UCS Service Configuration

### 6.6.1 **Properties**

iPECS UCS Server has several Properties that can be configured to provide optimum performance in various environments, such as the number of users, items in individual databases, etc.

### **Control buttons**

- ▶ **Reload:** refreshes the current UCS Admin screen.
- Save: saves the current UCS Admin screen.

| UCS User maximum Entries          | 4000  |                 | 4000  |
|-----------------------------------|-------|-----------------|-------|
|                                   |       |                 |       |
| Phone User maximum Entries        | 10000 |                 | 10000 |
|                                   |       |                 |       |
| External Contacts maximum Entries | 10000 |                 | 10000 |
|                                   |       |                 |       |
| Max Client Notes                  | 10    |                 | 10    |
| File Sending Peers                | 5     |                 | 5     |
| File Sharing Peers                | 5     |                 | 5     |
| Web Push Peers                    | 5     |                 | 5     |
|                                   |       |                 |       |
| Sharing Frame Interval            | 1500  | msec 500 $\sim$ | 9999  |

- UCS User maximum Entries: maximum number of UCS users that can be registered in Shared Directory.
- **Phone User maximum Entries:** maximum number of phone users that can be registered in the Shared Directory.
- External Contacts maximum Entries: maximum number of external contacts that can be registered in Shared Directory
- Max Client Notes: maximum number of Notes that can be stored for each UCS Client
- File Sending Peers: maximum number of Clients that can receive a file
- File Sharing Peers: maximum number of Clients in a single File Sharing session
- Web Push Peers: maximum number of Clients in a co-browsing session
- Sharing Frame Interval: time interval for sending shared files from the Master to other users in a Sharing session

| Chat Room (Meet Me)                 | 30   |        |     | 30       |
|-------------------------------------|------|--------|-----|----------|
| Chat Room (Ad hoc)                  | 100  |        |     | 200      |
| Schedule Folders                    | 1    |        |     | 5        |
| Max Video Conference Room           | 8    |        |     | 8        |
| Video Quality                       | QCIF | $\sim$ |     |          |
| Video Maximum Member                | 9    |        |     | 1~9      |
| Video Conf Frame (2 members)        | 8    | $\sim$ |     |          |
| Video Conf Frame (3 members)        | 8    | $\sim$ |     |          |
| Video Conf Frame (4 members)        | 4    | $\sim$ |     |          |
| Video Conf Frame (5 members)        | 4    | $\sim$ |     |          |
| Video Conf Frame (6 members)        | 2    | $\sim$ |     |          |
| Statistics Operation                | Yes  | $\sim$ |     |          |
| Organization Chart Refresh Interval | 10   |        | sec | 3 ~ 3600 |

- Chat Room (MeetMe) :maximum number of Meet-Me Chat Rooms
- Chat Room (Adhoc): maximum number of ad hoc Chat sessions
- Schedule Folders: maximum number of Schedule Folders per user
- Schedule Item: maximum number of records in a Schedule
- ICR Scenario Item: maximum number of ICR Scenarios
- File Send Size: maximum size of a file that can be sent
- Max Video Conference Room: maximum number of Video Conferences
- Video Quality: video resolution available (QCIF/CIF/4CIF)
- Video Maximum Member: maximum number of users in a video conference
- Video Conf Frame: maximum Video frame rate based on number of users in a Video Conference
- Statistics Operation: yes or no option for Statistics function
- Organization Chart Refresh Interval: time interval for updating organization chart in a UCS Client.

| Minimum Password Length                            | 1 1 ~ 12                 |
|----------------------------------------------------|--------------------------|
| Must Change Password at First Login                | No                       |
| Must Change Password after Password Initialization | No                       |
| Do Not Allow the Same Password and User ID         | No 💌                     |
| Account Lockout after Invalid Login Attempts       | 0 time(s) 0 ~ 999        |
| Account Lockout Duration                           | 0 minute 0 ~ 999         |
| E-mail Dispatch                                    | No                       |
| E-mail dispatching Count in case of failure        | 3 time(s) 0 ~ 999        |
| E-mail dispatching Period in case of failure       | 10 minute 0 ~ 999<br>(s) |
| Data Transfer protocol and port for client         | http:80                  |
| Display Office Department                          | Yes                      |
| Display Official Title                             | No                       |
| Display Official Position                          | Yes 💌                    |
| Enable External DB Search                          | No 💌                     |

- Minimum Password Length: minimum UCS Client password length,
- Must Change Password at First Login: if 'Yes', users must change their password at the initial login.
- **Must Change Password after Password Initialization**: if 'Yes', users must change their password when initialized by the administrator
- Do Not Allow the Same Password and User ID: If 'Yes', the User Id cannot be used as the password
- Account Lockout after Invalid Login Attempts: UCS Client login will be blocked automatically when inappropriate User ID and Password entry reaches this number.
- Account Lockout Duration: The period the lockout will continue.
- E-mail Dispatch: If 'Yes', a new account creation E-mail is automatically dispatched to UCS Client users.
- E-mail dispatching Count in case of failure: The maximum number of times UCS Server will attempt to dispatch an E-mail.
- E-mail dispatching Period in case of failure: The maximum period UCS Server will attempt to dispatch and E-mail.
- Data transfer protocol and port for client: The protocol and port for UCS Web Service between UCS Web Server and UCS Client.
- **Display Office Department in Call Popup:** If 'Yes', office department is displayed in call popup.
- Display Official Title in Call Popup: If 'Yes', official title is displayed in call popup.
- Display Office Position in Call Popup: If 'Yes', office position is displayed in call popup.
- Enable external DB Search: If 'Yes', external DB Search is enable.

| Include English Character for password   | No 🗸                    |
|------------------------------------------|-------------------------|
| Include Capital English Character for    | No                      |
| password                                 |                         |
| Include Number for password              | No 🗸                    |
| Include Special Character for password   | No 🗸                    |
| Default Tab (PC Client)                  | Presence V              |
| Display IM (PC Client)                   | Yes 🗸                   |
| Display Phone Tab (PC Client)            | Yes 🗸                   |
| Enable Outlook Schedule Sync (PC Client) | Yes 🗸                   |
| Outlook Pop-up (PC Client)               | Yes 🗸                   |
| System locale                            | 949 (ANSI/OEM - Korean) |
| Download Client Authentication           | No V                    |
|                                          |                         |

- Include English Character for password: If 'Yes', new UCS Client and UCS webadmin administrator password should include English character.
- Include Capital English Character for password: If 'Yes', new UCS Client and UCS webadmin administrator password should include Capital English character.
- Include Number for password: If 'Yes', new UCS Client and UCS webadmin administrator password should include number.
- Include Special Character for password: If 'Yes', new UCS Client and UCS webadmin administrator password should include special character.
- Default Tab: Display Default Tab at the first login in UCS Client.
- Display IM: If yes , IM is displayed in UCS Client.
- Display Phone Tab: If yes, Phone Tab is displayed in UCS Client.
- Enable Outlook Schecule Sync: If yes, outlook schedule sync is enabled.
- Outlook Pop-up: If yes, Outlook Pop-up is enabled.
- System locale: It displays system locale information where UCS Server is installed.
- **Download Client Authentication:** If yes, Download Client Authentication is enabled.

#### NOTE

If you select 'Yes' in Download Client Authentication, the following popup is showed up. And you can go to Client Download page after UserID and password is got authenticated.

| Attp://localhost/ucs/Menu/DownloadClientAuth.aspx?strlan=en - Internet Explorer | _ | Х |
|---------------------------------------------------------------------------------|---|---|
| Client Download Authentication                                                  |   |   |
| User ID                                                                         |   |   |
| Password                                                                        |   |   |
| Log In                                                                          |   |   |
|                                                                                 |   |   |

### 6.6.2 SIP Parameter

Various parameters associated with Session Initiation Protocol (SIP) handling for both the UCS Server and UCS Client can be adjusted by the Administrator in the SIP Parameter screen. It is recommended that the default values be used wherever possible.

| III SIP Parameter             |           |                  |                  |  |  |
|-------------------------------|-----------|------------------|------------------|--|--|
| Reload Save                   |           |                  |                  |  |  |
| Property                      | Value     |                  | Min:Max Value    |  |  |
| Server Port                   | 25054     | port             | 1024 ~ 49151     |  |  |
| NAT Relay Server Port         | 25058     | port             | 1024 ~ 49151     |  |  |
| Max Transaction Count         | 5000      |                  | 1000 ~ 200000    |  |  |
| SIP Message Buffer            | 65000     | byte             | 8000 ~ 65000     |  |  |
| Activate IP echo Server       | 1         | (0:False 1:True) | 0 ~ 1            |  |  |
| Trans List Delete TimeOut     | 60        | sec              | 10 ~ 120         |  |  |
| TCP Relay List Delete TimeOut | 35        | sec              | 10 ~ 3000        |  |  |
| SIP UDP Port                  | 25060     | port             | 1024 ~ 49151     |  |  |
| SIP TCP Port                  | 25060     | port             | 1024 ~ 49151     |  |  |
| SIP Worker Thread Count       | 0         |                  | 0~20             |  |  |
| SIP Message Queue Size        | 1000      |                  | 32 ~ 3000        |  |  |
| Retransmission Timer 1        | 5000      | msec             | 500 ~ 10000      |  |  |
| Retransmission Timer 2        | 12000     | msec             | 4000 ~ 20000     |  |  |
| Provision Timer               | 180       | sec              | 180 ~ 600        |  |  |
| Logging Errors                | 1         | (0:False 1:True) | 0 ~ 1            |  |  |
| Logging Infos                 | 0         | (0:False 1:True) | 0 ~ 1            |  |  |
| Logging TCP Relay Info        | 1         | (0:False 1:True) | 0 ~ 1            |  |  |
| Logging SIP Resources         | 0         | (0:False 1:True) | 0 ~ 1            |  |  |
| Logging UCC2UCS All Message   | 0         | (0:False 1:True) | 0 ~ 1            |  |  |
| Logging UCS2UCC All Message   | 0         | (0:False 1:True) | 0 ~ 1            |  |  |
| Session Relay via UCS Server  | 1         | (0:False 1:True) | 0 ~ 1            |  |  |
| User Key to Debug             | 1560      |                  | User ID Generate |  |  |
| Gateway IP Address            | 127.0.0.1 |                  |                  |  |  |
|                               |           |                  |                  |  |  |

- ▶ **Reload**: refreshes the current UCS Admin screen.
- **Save**: saves the current UCS Admin screen.

### **Gateway Server Properties**

- Server Port: Gateway Server TCP port used for communication with the Application Servers
- NAT Relay Server Port: Gateway Server TCP port UCS Clients use to send TCP streams (IM, File Send and Sharing); the port is used in the NAT environment.
- Max. Transaction Count: maximum number of Gateway Server transactions active at a given time.
- SIP Message Buffer: maximum size for SIP messages received by the Gateway Server.
- Active IP echo Server: defines if the Gateway Server employs multi-cast to notify UCS Clients of the Gateway Server IP Address.
- **Trans. List Delete Timeout**: Gateway timer to delete a transaction from the transaction list in case no final response message is received for a SIP request.
- **TCP Relay List Delete Timeout**: Gateway timer to delete a TCP connection from the TCP relay list in case no final response message is received with a SIP request.
- SIP UDP Port: SIP UDP port on which the UCS Gateway expects to receive SIP messages.
- SIP TCP Port: SIP TCP port on which the UCS Gateway expects to receive SIP messages.
- SIP Worker Thread Count: number of processing threads that may be active.
- SIP Message Queue Size: maximum length of the processing queue.
- **Retransmission Timer 1:** UCS Client Invite transaction retransmits request at an interval that starts at T1 seconds.
- **Retransmission Timer 2:** general requests are retransmitted at an interval that starts at T1 and doubles until it reaches T2.
- **Provision Timer:** transaction will stop re-transmission of the Invite request and will wait for a final response for the Provision Timer.
- Logging Errors: debug Flag to enable/disable saving error messages to the Gateway Log text file.
- Logging Info: debug Flag to enable/disable saving information messages to the Gateway Log text file.
- Logging TCP Relay Info: debug Flag to enable/disable saving TCP Relay information messages to the Gateway Log text file.
- Logging SIP Resources: debug Flag to enable/disable saving SIP resource messages to the Gateway Log text file.
- Logging UCC2UC: debug Flag to enable/disable saving UCS Client messages sent by the Client to the Gateway Log text file.
- Logging UCS2UCC: debug Flag to enable/disable saving information for UCS Sever messages to the Gateway Log text file.
- Session Relay via UCS Server: Whether or not all sessions are connected through UCS server. If checked, the session stability is improved.

- User Key to Debug: Key value of user for debugging.
- Gateway IP Address: IP Address of PC where Gateway server is installed.

## 6.6.3 Timer Settings

In the Periodic Timers screen, various timer settings can be adjusted.

| # Periodic Timer                             |                     |
|----------------------------------------------|---------------------|
| Reload Save                                  |                     |
| Diagnostic Check Interval for Client         | 30 sec 30 (10 ~ 90) |
| Diagnostic Check Interval for Server Process | 3 sec 5 (3 ~ 30)    |
|                                              |                     |

- ▶ **Reload:** refreshes the current UCS Admin screen.
- Save: saves the current UCS Admin screen.

#### **Property items**

- Diagnostic Check Interval for Client: Interval for checking UCS Client diagnostics.
- Diagnostic Check Interval for Server Process: Interval for checking UCS Server process diagnostics.

### 6.6.4 Message Log

iPECS UCS Server maintains a log of notice and warning messages. The Administrator can define the Category for each message and assign each message to be reported and saved to the history log. If not saved, a reported message will be deleted from the log after it has been reported.

| Warn<br>Relo                                  | ad Save                  |           |        |      |       |      |
|-----------------------------------------------|--------------------------|-----------|--------|------|-------|------|
| <u>Code</u>                                   | <u>Message</u>           | Category  | Report |      | Save  |      |
| 1001                                          | Server Process Started   | Notice 🗸  | • Yes  | ⊖ No | Yes   | O No |
| 1002                                          | Server Process Stopped   | Warning 🗸 | • Yes  | ◯ No | • Yes | O No |
| 1003                                          | Server Process No Answer | Warning 🗸 | • Yes  | O No | • Yes | O No |
| 1101                                          | PBX System Connected     | Notice 🗸  | • Yes  | O No | • Yes | O No |
| 1102                                          | PBX System No Answer     | Warning 🗸 | • Yes  | O No | • Yes | O No |
| 1103                                          | Presence Service Started | Notice 🗸  | • Yes  | O No | • Yes | No   |
| 1201                                          | ICR Result               | Notice 🗸  | • Yes  | O No | Oyes  | ● No |
| 1202                                          | ICR Fail Report          | Warning 🗸 | • Yes  | O No | • Yes | No   |
| 1203                                          | Invalid ICR Request      | Warning 🗸 | • Yes  | O No | • Yes | O No |
| 1301                                          | UCS Client No Answer     | Warning 🗸 | • Yes  | O No | Oyes  | ● No |
| ● 10 ○ 20 ○ 50 ○ 100 ○ 500 Items per one page |                          |           |        |      |       |      |
| (「「1 <u>2345</u> )))                          |                          |           |        |      |       |      |

- **Reload:** refreshes the current UCS Admin screen.
- Save: saves the current UCS Admin screen.

# 6.6.5 Admin Level

The Admin Level screen is employed to define the lowest Admin Level allowed access to each iPECS UCS Web Admin screen. Users with a higher-numbered Admin Level are not allowed access to the screen, and will receive the message "Your Admin Level is not acceptable." indicating access is denied. The Download Client Program menu can be assigned for access by Admin Levels 1 to 10; all other screens can be assigned for access by Admin Levels 1 to 5.

| Admin Level                                   |             |
|-----------------------------------------------|-------------|
| Reload Save                                   |             |
| Web Admin Menu                                | Admin Level |
| Shared Directory                              | 1 🗸         |
| Schedule Administrator                        | 1 🗸         |
| Holiday                                       | 1 🗸         |
| PBX System                                    | 1 🗸         |
| Property                                      | 1 🗸         |
| SIP Parameter                                 | 1 🗸         |
| Periodic Timer                                | 1 🗸         |
| Warning/Notice Message                        | 1 🗸         |
| Client Version Compatibility                  | 1 🗸         |
| Admin Level                                   | 1 🗸         |
| ● 10 ○ 20 ○ 50 ○ 100 ○ 500 Items per one page |             |
| ≪ < 1 <u>23456</u> ∑≫                         |             |

- ▶ **Reload:** refreshes the current UCS Admin screen.
- Save: saves the current UCS Admin screen.

# 6.6.6 Admin Users

The Admin User screen defines Admin Users and the Admin Level for each user. Only the Administrator or user with Admin Level 1 may view and modify information on this screen.

| II A | # Admin Users |                    |             |  |  |
|------|---------------|--------------------|-------------|--|--|
|      | Add           | Delete Save Reload |             |  |  |
|      |               | Admin Users        | Admin Level |  |  |
|      |               | ucuser1            | 1           |  |  |
|      |               | ucuser10           | 2           |  |  |
|      |               | ucuser11           | 4           |  |  |
|      |               | ucuser12           | 7           |  |  |
|      |               | ucuser13           | 8 💌         |  |  |
|      |               | ucuser14           | 10          |  |  |
|      |               | ucuser15           | 10 💌        |  |  |
|      |               |                    |             |  |  |
|      |               |                    |             |  |  |
|      |               |                    |             |  |  |
|      |               |                    |             |  |  |
|      |               |                    |             |  |  |
|      |               |                    |             |  |  |
|      |               |                    | 122         |  |  |

- ▶ Add: adds a new user to the Admin Group and defines the Admin Level for each user.
- **Delete:** deletes a user from the Admin Group.
- Save: saves the current UCS Admin screen.
- ▶ **Reload:** refreshes the current UCS Admin screen.

### To add a user to the Admin Group

- 1. Click Add.
- 2. Select the appropriate User ID.
- 3. Click Save to accept changes.

#### To assign or change the level for a user

- 1. Select the user by clicking the corresponding check box.
- 2. Select the desired Admin Level from the drop-down list.
- 3. Click Save to accept changes.

# 6.6.7 Initialize Client Password

The Administrator or users with Admin Level 1 can initialize the password for those who forget their passwords. When initialized, the User ID is employed as the password. To initialize a password,

- 1. Click the Initialize button corresponding to the User ID or Name.
- 2. The **Search** function can be used to locate the appropriate User ID or Name.
- **3.** New Password is used for initializing password. If new password is empty, User Id is used for initializing password.

| Initia | lize Client Pas | sword                    |                                              |                                                                               |
|--------|-----------------|--------------------------|----------------------------------------------|-------------------------------------------------------------------------------|
| Name   | ▼               | Search                   | Reload New Password is used for initializing | passowrd. If new password is empty, UserId is used for initializing password. |
| Name   | User ID         | Initialize Password      | New Password                                 |                                                                               |
| 1010   | 1010            | Initialize               |                                              |                                                                               |
| 1045   | 1045            | Initialize               |                                              |                                                                               |
| 1071   | 1071            | Initialize               |                                              |                                                                               |
| 113    | 113             | Initialize               |                                              |                                                                               |
| 114    | 114             | Initialize               |                                              |                                                                               |
| 115    | 115             | Initialize               |                                              |                                                                               |
| 116    | 116             | Initialize               |                                              |                                                                               |
| 117    | 117             | Initialize               |                                              |                                                                               |
| 118    | 118             | Initialize               |                                              |                                                                               |
| 119    | 119             | Initialize               |                                              |                                                                               |
| 10     | O 20 O 50       | 0 100 0 500 Items per or | ne page                                      |                                                                               |
|        |                 | I <u>2345678</u>         | <u>9 10 )</u> »                              |                                                                               |

# 6.6.8 Client Version Requirement

The Client Version Requirement manages the versions of the UCS Clients (Windows (PC), Android, iPhone). The display below shows the recommended and required versions of the UCS Clients. Minimum required version is same as first installation of UCS server.

| Client Version Requirement      |                  |  |  |
|---------------------------------|------------------|--|--|
| Edit                            |                  |  |  |
| Minimum Required Client Version | Device Type      |  |  |
| 5.0.1                           | Windows (PC)     |  |  |
| 3.0.1                           | Android (Mobile) |  |  |
| A.1Ae                           | iOS (Mobile)     |  |  |

### **Minimum Required Client Version:**

UCS Client cannot login if its version is lower than 'Minimum Required Client Version'. After selecting '**Edit**' button, user can edit client version information in screen below.

|              | 2.113X111011     | unee ngores/ |
|--------------|------------------|--------------|
| Windows (PC) | Android (Mobile) | iOS (Mobile) |
|              | · · ·            | · · ·        |
|              |                  |              |
|              |                  | _            |
|              |                  |              |

### NOTE

Modifying 'Minimum Required Client Version' is not recommended.

Modifying 'Minimum Required Client Version' is recommended when UCS Client must be updated.

# 6.6.9 Client Upload

Upload clients is used to upload client files to make UCS User download UCS Client from it. Administrator can upload UCS Client (Windows (PC), Android) from it. User should edit version information according to uploaded file.

| III Upload Clients          |              |
|-----------------------------|--------------|
| Add Edit                    |              |
| Downloadable Client Version | Device Type  |
| 5.0.1                       | Windows (PC) |
|                             |              |

### Upload 'Windows (PC) Client' Setup File

To change the 'Windows (PC) Client' setup file, check the box and select **[EDIT]** in 'Downloadable Client Version'. Then, new display is shown below.

To update the new client version in [Client Version] and select new setup file from [Browse..], then click [Update].

| 5.0.1        | Version format : "X<br>Z:maximum three f | .Y.Z" (X,Y: maximum two figures, igures)                                                                    |
|--------------|------------------------------------------|----------------------------------------------------------------------------------------------------|
| Windows (PC) | Android (Mobile)                         | iOS (Mobile)                                                                                                |
| Brows        | e                                        |                                                                                                    |
|              | Update Cancel                            |                                                                                                    |
|              |                                          |                                                                                                    |
|              | Windows (PC)                             | 5.0.1 Version format : "X<br>Z.maximum three fi<br>Windows (PC) Android (Mobile)<br>Browse<br>Update Cancel |

Windows (PC) can be edited but not deleted.

### NOTE

Updating UCS mobile clients (Android, iPhone) is provided through the Android and Apple online markets. • Upload 'Android (Mobile)' Setup file

Users can download UCS Client for Android (Mobile) from Google Play Store at current release. However if a site requires a different (supported) version of UCS Client for Android (Mobile) from that offered by Google Play, the Administrator can upload Android (Mobile) file into UCS Webadmin.

Uploaded file can be edited and deleted from this menu.

User can download Android (Mobile) as follows:

http://UCS server ip address/ucs/client/UCSmClientInstall.apk

### 6.6.10 ICR Time Option

The ICR (Incoming Call Routing) Option screen defines the office hours and days in the workweek. This screen can only be viewed and modified by the Administrator or users with Admin Level 1.

| ICR Time Option                                            |                                                                 |
|------------------------------------------------------------|-----------------------------------------------------------------|
| Reload Save                                                |                                                                 |
| Office Hour Start (HH:MM:SS)<br>Office Hour End (HH:MM:SS) | 08:50:00 17:50:00                                               |
| Work Day Information 📝 Monda                               | y 🗹 Tuesday 📝 Wednesday 🖉 Thursday 🖉 Friday 📄 Saturday 📄 Sunday |

- ▶ **Reload:** refreshes the current UCS Admin screen.
- Save: saves the current UCS Admin screen.

#### **Property items**

- Office Hour Start: start time, work begins.
- Office Hour Stop: end time, work ends.
- Work Day Information: separate check boxes for workdays.

#### NOTE

Off times are not defined separately, because a UCS Client can select work times or comparative off times when registering ICR.

# 6.6.11 Holiday

In the Holiday Admin screen, yearly holidays are defined for the ICR function; these dates are used as holidays in the client ICR definitions.

| I nese noliday assignments are not related to UCS scheduling functions | These haliday | a a a la mana a ma | not related to LICC |                      |
|------------------------------------------------------------------------|---------------|--------------------|---------------------|----------------------|
|                                                                        | These holiday | assignments are    | not related to UCS  | scheduling functions |

| <br>Holid          | lay          |                          |  |
|--------------------|--------------|--------------------------|--|
| Add                | Delete       | Edit Reload              |  |
|                    | Date (MM-DD) | Holiday                  |  |
|                    | 01-01        | New Year's Day           |  |
|                    | 01-17        | Martin Luther King's Day |  |
|                    | 02-21        | President's Day          |  |
|                    | 05-08        | Mother's Day             |  |
|                    | 05-30        | Memorial Day             |  |
|                    | 06-19        | Father's Day             |  |
|                    | 07-04        | Independence Day         |  |
|                    | 09-05        | Labor Day                |  |
|                    | 10-10        | Columbus Day             |  |
|                    | 10-31        | Halloween                |  |
|                    |              |                          |  |
| ≪ < 1 <u>2</u> ≥ ≫ |              |                          |  |

- ► Add: adds a new Holiday.
- **Delete:** deletes a selected Holiday.
- **Edit:** modifies the definition for an existing Holiday.
- ▶ **Reload:** refreshes the current UCS Admin screen.

# 6.6.12 Audio Setting By Mobile User

In the 'Audio Setting By Mobile User' screen, the administrator can adjust voice quality for each user.

| # Audio Setting By Mobile User |                                                         |                               |                                                                                          |  |
|--------------------------------|---------------------------------------------------------|-------------------------------|------------------------------------------------------------------------------------------|--|
| Reload                         | All Users     Search User                               | Search                        | setting parameters for each user will be applied when the user logs in from Mobile Devic |  |
| <u>Name</u>                    | <u>User ID</u>                                          | Mobile Audito Setting         |                                                                                          |  |
| 1010                           | 1010                                                    | Audio Setting By Mobile Model | Edit                                                                                     |  |
| 1045                           | 1045                                                    | Audio Setting By Mobile Model | Edit                                                                                     |  |
| 1071                           | 1071                                                    | Audio Setting By Mobile Model | Edit                                                                                     |  |
| 113                            | 113                                                     | Audio Setting By Mobile Model | Edit                                                                                     |  |
| 114                            | 114                                                     | Audio Setting By Mobile Model | Edit                                                                                     |  |
| 115                            | 115                                                     | Audio Setting By Mobile Model | Edit                                                                                     |  |
| 116                            | 116                                                     | Audio Setting By Mobile Model | Edit                                                                                     |  |
| 117                            | 117                                                     | Audio Setting By Mobile Model | Edit                                                                                     |  |
| 118                            | 118                                                     | Audio Setting By Mobile Model | Edit                                                                                     |  |
| 119                            | 119                                                     | Audio Setting By Mobile Model | Edit                                                                                     |  |
| ● 10                           | 10      20      50      100      500 Items per one page |                               |                                                                                          |  |
|                                |                                                         | <pre></pre>                   |                                                                                          |  |

- **Search:** returns search results for an entered user name or ID.
- **Edit:** moves to editing screen.
- **Reload:** refreshes the current screen.

### 6.6.13 Audio Setting By Mobile Phone

In the 'Audio Setting By Mobile Phone' screen, the administrator can adjust voice quality for each phone model.

| III Audio Settir | ng By Mobile Phone                  |                       |      |  |
|------------------|-------------------------------------|-----------------------|------|--|
| Reload           | All Models     Search Model         | Search Add Delete All | ]    |  |
|                  | Model Name                          | Model Description     |      |  |
|                  | Galaxy Nexus                        | Galaxy Nexus          | Edit |  |
|                  | LG-F180S                            | Optimus G             | Edit |  |
|                  | Igtest                              | ere                   | Edit |  |
|                  | SHW-M110S                           | GalaxyS               | Edit |  |
| Select all it    | Select all items at this page       |                       |      |  |
| ● 10 ○ 20        | ◯ 50 ◯ 100 ◯ 500 Items per one page |                       |      |  |

- **Search:** returns search for a Model Name.
- **Edit:** moves to editing screen.
- ► **Reload:** refreshes the current screen.
- ► Add: adds a new phone model
- **Delete:** deletes the checked model name.
- **Delete All:** deletes all of phone model information from the UCS Server Database.

# 6.7 Web Link

### 6.7.1 Web Link

In the Web Link screen, the Administrator or users with Admin Level 1 can register an external web page to show in the UCS Client. Any URL with a web page height less than 25 pixels can be registered. This function is used as a method for collecting web page links for company use. For example, the company portal shown might contain links for web mail, electronic review and approval, and so on.

| II Web Link                                 |                                                      |  |  |
|---------------------------------------------|------------------------------------------------------|--|--|
| Reload     Save     Add     Edit     Delete |                                                      |  |  |
| Subject                                     | Company Portal                                       |  |  |
| URL                                         | http://10.10.10.1/gwisp/directMenu/DirectMenuTestjsp |  |  |
| Param                                       | neter Name Parameter Value                           |  |  |
| 🗌 userid                                    | User ID                                              |  |  |
| 🗌 name                                      | Name                                                 |  |  |
| phone                                       | Desktop Phone                                        |  |  |
|                                             |                                                      |  |  |

This feature is for site-specific demands. The final URL will consist of the combination with the added parameters. For example, when you want the web page to display in the UCS Client main window the number of unread web mail or waiting documents to be approved, you need to provide your identification information to the linked web mail server or approval server using parameters such as User ID or name.

If there is a web link in the URL field, the related web page is displayed in the UCS Client main window between the main menu and user's presence icons. If this URL field is empty, there is no web page displayed in the UCS Client main window.

- **Reload:** refreshes the current UCS Admin screen.
- Save: saves the current UCS Admin screen.
- Add: add a new Web Link.
- **Edit:** edit a checked parameter value.
- ► Delete: delete a Web Link.

# 6.7.2 Multi Web Link

In the multi-web link screen, the Administrator or users with Admin Level 1 can register multiple URLs including self-created URLs. The main contents and the color of screens can also be modified. In order to apply modified parameters, the URL must be registered as a Multi Web Link URL of the Web Link menu. The example below shows a configuration for the Multi Web Link.

| # Multi Web Link                                                                                                    |  |  |  |
|----------------------------------------------------------------------------------------------------|--|--|--|
| Reload Save Preview                                                                                                    |  |  |  |
| Background         Background Color         \$\sincw\$         \$\sincw\$ |  |  |  |
| ■ <u>Title</u> Title Text Portal List Title Align Center  Title Font Roman Size 18 Color rosybrown  Italic Bold Title Image URL                                                                                                    |  |  |  |
|                                                                                                    |  |  |  |
| Add Delete Edit                                                                                                    |  |  |  |
| Subject URL                                                                                                    |  |  |  |
| Google http://www.google.com                                                                                                    |  |  |  |
| CNN http://www.cnn.com                                                                                                    |  |  |  |
| ABC http://www.abc.com                                                                                                    |  |  |  |
| BBC http://www.bbc.com                                                                                                    |  |  |  |
|                                                                                                    |  |  |  |
| Body Body Text please refer to the URLs above to enhence your work productivity.                                                                                                    |  |  |  |
| Body Font Roman Position Bottom V Body Align Center V Visible                                                                                                    |  |  |  |
| Bottom                                                                                                    |  |  |  |
| Bottom Text (c) 2000-2010 Bottom Align Right 💌                                                                                                    |  |  |  |
| Bottom Font Roman Size 10 Color darkkhaki 💌 🗾 Italic 🗹 Bold                                                                                                    |  |  |  |
| Bottom Image URL http://10.10.10.10/ucs/images/ScheduleHeader3.bmp                                                                                                    |  |  |  |

#### NOTE

Web pages that contain Active-X or Java Plug-Ins are prohibited in the Link list of the Multi-Web Link.

- ▶ **Reload:** refreshes the current UCS Admin screen.
- **Save:** saves the current UCS Admin screen.
- ▶ Preview: previews the Multi Web Link in accordance with input parameter values.
- ► Add: add a new parameter value.

- **Edit:** edit a checked parameter value.
- **Delete:** delete a checked parameter.

#### Components

- Background: adjusts a background color, top horizontal bar and bottom horizontal bar.
- **Title:** adjusts parameters for the title and font. The title is shown on the top of the Web tab in the UCS Client.
- Link: adds, deletes or modifies any URLs, which are available under the Web tab in the UCS Client.
- Body: adjusts contents and font for the body.
- Bottom: adjusts contents and font for the bottom.

The figure below shows the Multi-Web Link screen when a client user clicks the **Preview** button. A new web browser opens and the corresponding web page displays when the user selects a link.

For correct operation of the Multi Web Link, the Administrator must copy the URL to the URL field of the Web Link menu.

| 🖉 Multi Web Link - Windows Internet Explorer                                       |          |  |
|------------------------------------------------------------------------------------|----------|--|
| 🚱 💿 🖉 http://10.10.10.10/ucs/Menu/FormMultiWebLink,aspx?userid=adm 🚽 🗟 ᡝ 🗙 🔎 Naver | <u>۹</u> |  |
| Portal List                                                                        | ~        |  |
| <u>Google</u><br><u>CNN</u><br><u>ABC</u><br><u>BBC</u>                            |          |  |
| please refer to the URLs above to enhence your work productivity.                  |          |  |
| ■ (c) 2000-2010                                                                    | D        |  |
|                                                                                    | ~        |  |
# 6.8 Status

## 6.8.1 Client

The Client Status displays information for registered UCS Clients. The information includes the VN code, Station Number, User ID, Name, Nickname, Department, Version, and Presence status. The screen displays All Users or only users that are logged in (Login Users) as selected at the top of the screen.

| Client Client     | # Client Status  |                 |                    |                |               |             |                 |           |  |    |     |
|-------------------|------------------|-----------------|--------------------|----------------|---------------|-------------|-----------------|-----------|--|----|-----|
| Reloa             | d (              | All Users       | 🖱 Login User 🔲 P   | eriodic Update | (Account 189) | Login 6]    |                 |           |  |    |     |
| <u>VN</u><br>Code | Station<br>Numbe | t<br>er User ID | Name               |                |               | Nickname    | Department Name | Version   |  |    |     |
| 63                | 1113             | ucsteste        | r13 ucstester13    |                |               | ucstester13 | Undefined       | D.0Ac     |  | C. | ٠.  |
| 63                | 1112             | ucsteste        | r12 ucstester12    |                |               | ucstester12 | Undefined       | D.0Aa     |  | 1  |     |
| 2153              | 4011             | 4011            | 4011               |                |               |             | QV              |           |  | ۴  | 10  |
| 2153              | 4013             | 4013            | 4013               |                |               |             | QV              |           |  | ও  | 10- |
|                   |                  |                 |                    |                |               |             |                 |           |  |    |     |
| ● 10 (            | 20 0             | 50 🔘 100        | © 500 items per or | ne page        |               |             |                 |           |  |    |     |
|                   |                  |                 |                    |                |               |             | CI2345678       | 8910 > >> |  |    |     |

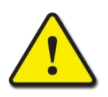

#### CAUTION

If Periodic Update is set, the page reloads approximately every 5 seconds. This adds to network traffic and load on the PC, so use Periodic Update only if needed.

# 6.8.2 Server

The Server Status screen shows the status of the UCS Servers and functions.

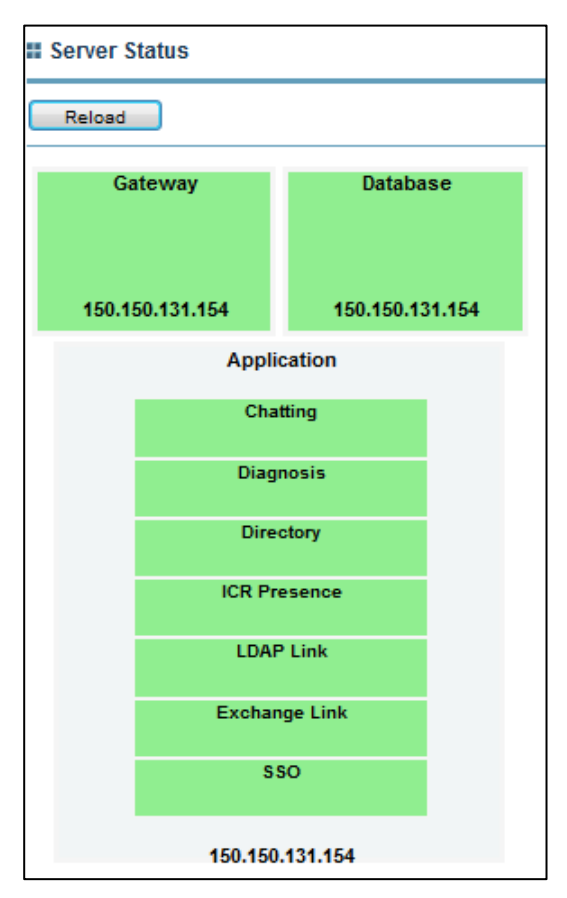

- Green ( ):indicates normal status
- Red ( ): indicates a fault or abnormal status.

## 6.8.3 PBX

The PBX Status screen shows the status of iPECS system(s) registered to UCS Server. This screen displays the Site Name, IP Address, Version, Capacity, License, Mobile License, VN Code and Date &Time. A Green colored square indicates normal status, and a Red colored square indicates a fault or abnormal status.

| II PBX Status                                                                                                    |  |
|----------------------------------------------------------------------------------------------------|--|
| Reload                                                                                                    |  |
| Information                                                                                                    |  |
| <ul> <li>Site Name : office</li> <li>PBX System : iPECS-LIK IP Address : 120.23.21.2 Version : 1.00</li> <li>Capacity : License : 0 Mobile License : 0 VN Code : 2</li> <li>Date/Time :</li> </ul> |  |
| Site Name : SBG 1000<br>PBX System : iPECS-MG IP Address : 150.150.131.180 Version : 87M-F.0Cs<br>Capacity : 24 License : 0 Mobile License : 0 VN Code :<br>Date/Time : 2013/10/15 01:28:21        |  |

# 6.8.4 Login User

The Current Login User List displays information on the current logged in users. This screen displays the User ID, Name, Operating System, Public IP, Private IP, NAT, Relay, and login Date &Time for each user.

| U | cp2008 Log  | gin User List |                        |                |                 |              |           |                |          |
|---|-------------|---------------|------------------------|----------------|-----------------|--------------|-----------|----------------|----------|
|   | Reload      | Al Users ©    | Search User            | S              | iearch          |              |           |                |          |
|   | User ID     | Name          | Operating<br>System    | PBX IP Address | Public IP       | Private IP   | NAT Relay | Date           | Time     |
|   | ucp2007     | ucp2007       | Android<br>SDK16       |                | 150.150.131.181 | 192.168.0.3  | <b>v</b>  | 2013-<br>10-14 | 19:17:43 |
|   | ucp2008     | ucp2008       | Simulator-7.0          |                | 150.150.131.181 | 192.168.0.28 | 77        | 2013-<br>10-15 | 10:19:28 |
|   | ucstester12 | ucstester12   | Windows<br>Version 6.2 | 150.150.150.76 | 150.150.131.134 |              |           | 2013-<br>10-15 | 08:47:08 |
|   | ucstester13 | ucstester13   | Windows 7              | 150.150.150.76 | 150.150.150.80  |              |           | 2013-<br>10-15 | 08:42:46 |
|   | ucstester59 | ucstester59   | Windows XP             | 150.150.150.76 | 150.150.131.191 |              |           | 2013-<br>10-15 | 09:57:05 |
|   | ucstester32 | ucstester32   | Windows XP             | 150.150.150.76 | 150.150.150.9   |              |           | 2013-<br>10-15 | 11:49:34 |
| 6 | ● 10 ◎ 20   | © 50 © 100    | © 500 items per        | one page       |                 |              |           |                |          |
|   |             |               |                        |                |                 |              |           |                | 100      |

#### Public IP

Public IP addresses are IP addresses that are visible to the public. Because these IP addresses are public, they allow other network devices to discover and access your computer, like a Web server. The Public IP address shows the UCS Client PC's Public IP address.

#### **Private IP**

Private IP addresses are used on a private network, but they cannot be routed through the public Internet. This creates a measure of security and it saves limited IP addresses. The Private IP address shows the UCS Client PC's Private IP address.

#### **NAT (Network Address Translation)**

Network Address Translation (NAT), also known as network masquerading, native address translation or IP masquerading, is a technique of transmitting/receiving network traffic through a router that involves re-writing the source and/or destination IP addresses and usually the TCP/UDP port numbers of IP packets as they pass through. The NAT checkbox shows whether UCS Client PC is using NAT.

#### Relay

UCS Clients can be connected to the UCS Server using Relay mode. In Relay mode, UCS Server relays UCS services such as IM, File Send, Sharing, to each UCS Client. The mode is automatically configured by the UCS server, but the UCS Client can be manually adjusted for Relay operation.

# 6.8.5 Call Connection

The Call Connection Status screen shows the active call information. This screen displays User ID, Name, Result Code, PBX IP Address, Firewall, Remote, Phone Number and Connected Number.

|   | Call Connection Status                  |         |        |                |                    |          |        |                 |                     |
|---|-----------------------------------------|---------|--------|----------------|--------------------|----------|--------|-----------------|---------------------|
|   | Reload   All Users  Search User  Search |         |        |                |                    |          |        |                 |                     |
|   | User ID                                 | Name    | e      | Result<br>Code | PBX IP Address     | Firewall | Remote | Phone<br>Number | Connected<br>Number |
|   | ucstester1                              | 2 ucste | ster12 | 0              | 150.150.150.76     | No       | Remote | 1112            | 1112                |
|   | ucstester1                              | 3 ucste | ster13 | 0              | 150.150.150.76     | No       | Local  | 1113            | 1113                |
|   | ucstester5                              | 9 ucste | ster59 | 0              | 150.150.150.76     | No       | Remote | 1159            | 1159                |
|   |                                         |         |        |                |                    |          |        |                 |                     |
|   |                                         |         |        |                |                    |          |        |                 |                     |
|   |                                         |         |        |                |                    |          |        |                 |                     |
| 6 | 0 10 0 20                               | © 50    | © 100  | © 500          | items per one page |          |        |                 |                     |

- Result Code
  - 0: Success
  - 1:MAC and ID are Empty
  - 2:MAC is Default
  - 3:Registration Dip S/W is Protected
  - 4:Empty or Not Matching MAC
  - 5:Remote Password Not Matched
  - 6:Remote Registered Device Login Fail
  - 7:Not Allowed Device Registration Information
  - 8:SLT is Not Allowed for Remote Linked Station
  - 9:User Login Password does Not Match
  - 10:User Login Identity is Not Registered
  - 11:New Registration by User Login Identity
  - 12:Unresolved Master Slave Identification
  - 13:Abnormal by System
  - 14:Extension Logical Number Cannot be Assigned
  - 15: Extension Logical Number Cannot be Assigned
  - 19:No License, Please Contact Your Local Dealer
  - 20:UCS Client Identity

- 21:Linked Pair Login Failed by Previous Link
- 22:Wrong Device Type
- 23:Linked Pair Station is Not Idle State
- 25:No Response from System

# 6.9 Report

## 6.9.1 Logs

### 6.9.1.1 Notice

The Notice Logs screen displays a history of notice messages. The screen displays the Date &Time, Code, Cause, Process, Description and Name. The display can be for all users or searched for a specific user. The screen can be searched for a specific code. The meaning of each code is shown in the Appendix of this document.

| II Notice Logs                                                                                                    |                         |
|----------------------------------------------------------------------------------------------------|-------------------------|
| All Users O Search User O Code Search Start Date 2009-06-22      End                                                                                                    | Date 2009-06-22 🔲 Query |
| Information                                                                                                    | Name                    |
| Date/Time : 2009-06-22 10:50:52 Code : 1312<br>Cause : Outbound Call Log Process : UCS Directory Server<br>Description : DATE_TIME - 2009-06-22 10:50:52 USER - CMUSER9 (cmuser9) DESTINATION NUMBER - 1018 CC<br>LINE NUMBER -                                                                                                    | CMUSER9                 |
| Date/Time : 2009-06-22 10:28:23 Code : 1312<br>Cause : Outbound Call Log Process : UCS Directory Server<br>Description : DATE_TIME - 2009-06-22 10:28:23 USER - CMUSER9 (cmuser9) DESTINATION NUMBER - 1018 CC<br>LINE NUMBER -                                                                                                    | CMUSER9                 |
| Date/Time : 2009-06-22 10:28:16 Code : 1303<br>Cause : UCS Client Login Process : UCS Directory Server<br>Description : USER - CMUSER9 (cmuser9) IP ADDRESS - 150.150.131.10                                                                                                    | CMUSER9                 |
| Date/Time : 2009-06-22 10:17:56 Code : 1304<br>Cause : UCS Client Logout Process : UCS Directory Server<br>Description : USER - CMUSER9 (cmuser9) IP ADDRESS - 150.150.131.10                                                                                                    | CMUSER9                 |
| Date/Time:         2009-06-22         10:17:47         Code:         1312           Cause:         Outbound         Call Log         Process:         UCS Directory Server           Description:         DATE_TIME         2009-06-22         10:17:47         USER         CMUSER9         (cmuser9)         DESTINATION NUMBER         1018         CCU           LINE NUMBER         -         -         -         -         -         -         -         -         -         -         -         -         -         -         -         -         -         -         -         -         -         -         -         -         -         -         -         -         -         -         -         -         -         -         -         -         -         -         -         -         -         -         -         -         -         -         -         -         -         -         -         -         -         -         -         -         -         -         -         -         -         -         -         -         -         -         -         -         -         -         -         -         -         - | CMUSER9                 |
| ((1 <u>234</u> ))                                                                                                    |                         |

To enter a Start and End date for display, click the Calendar icon to the right of the date box. Then select the desired date from the Calendar.

| ~         | <         | 2         | 008       | 3 (       | >>        | •         |
|-----------|-----------|-----------|-----------|-----------|-----------|-----------|
| Su        | Мо        | Тu        | We        | Тh        | Fr        | Sa        |
|           |           |           |           |           |           | <u>1</u>  |
| <u>2</u>  | <u>3</u>  | <u>4</u>  | <u>5</u>  | <u>6</u>  | <u>7</u>  | <u>8</u>  |
| <u>9</u>  | <u>10</u> | <u>11</u> | <u>12</u> | <u>13</u> | <u>14</u> | <u>15</u> |
| <u>16</u> | <u>17</u> | <u>18</u> | <u>19</u> | <u>20</u> | <u>21</u> | <u>22</u> |
| <u>23</u> | <u>24</u> | <u>25</u> | <u>26</u> | <u>27</u> | <u>28</u> | <u>29</u> |
| <u>30</u> | <u>31</u> |           |           |           |           |           |
|           |           |           |           |           |           |           |

## 6.9.1.2 Warning

The Warning Logs screen shows the history of warning messages. The screen displays the Date &Time, Code, Cause, Process, Description and Name. The display can be for all users or searched for a specific user. The log can be searched for a specific code.

| All Users O Search User O Code Start Date 2009-06-22 🖽 En                                                                                                    | nd Date 2009-06-22 🔲 Query |
|----------------------------------------------------------------------------------------------------|----------------------------|
| Information                                                                                                    | Name                       |
| Date/Time: 2009-06-22 10:59:27 Code: 1702<br>Cause: Desktop Phone Number Mismatch Process: UCS Client<br>Description: USER - CMUSER21 (cmuser21) PBX IP ADDRESS - 192168.123.196 DESKTOP PHONE NUMBER -<br>1021 CONNECTED NUMBER - RESET                       | CMUSER21                   |
| Date/Time: 2009-06-22 10:59:26 Code: 1702<br>Cause: Desktop Phone Number Mismatch Process: UCS Client<br>Description: USER - CMUSER21 (cmuser21) PBX IP ADDRESS - 192168.123.196 DESKTOP PHONE NUMBER -<br>1021 CONNECTED NUMBER -                             | CMUSER21                   |
| Date/Time : 2009-06-22 09:50:25 Code : 1302<br>Cause : UCS Client Re-Login Process : UCS Directory Server<br>Description : USER - CMUSER9 (cmuser9) IP ADDRESS (BEFORE) - 150.150.149.91 IP ADDRESS (AFTER) -<br>150.150.131.10                                | CMUSER9                    |
| Date/Time : 2009-06-22 09:49:37 Code : 1701<br>Cause : Call Connection Fail Process : UCS Client<br>Description : USER - CMUSER9 (cmuser9) DESKTOP PHONE NUMBER - 1019 CAUSE - No Response from<br>System P8X IP ADDRESS (LOCAL) - P8X IP ADDRESS (FIREWALL) - | CMUSER9                    |
| Date/Time : 2009-06-22 09:48:32 Code : 1701<br>Cause : Call Connection Fail Process : UCS Client<br>Description : USER - CMUSER9 (cmuser9) DESKTOP PHONE NUMBER - 1019 CAUSE - No Response from<br>System P8X IP ADDRESS (LOCAL) - P8X IP ADDRESS (FIREWALL) - | CMUSER9                    |

A Start and End date for display, click the Calendar icon to the right of the date box. Then select the desired date from the Calendar.

| Ś         | <         | 2         | 008       | <b>3</b> ( | >>        | >         |
|-----------|-----------|-----------|-----------|------------|-----------|-----------|
| Su        | Мо        | Тu        | We        | Τh         | Fr        | Sa        |
|           |           |           |           |            |           | <u>1</u>  |
| <u>2</u>  | <u>3</u>  | <u>4</u>  | <u>5</u>  | <u>6</u>   | <u>7</u>  | <u>8</u>  |
| <u>9</u>  | <u>10</u> | <u>11</u> | <u>12</u> | <u>13</u>  | <u>14</u> | <u>15</u> |
| <u>16</u> | <u>17</u> | <u>18</u> | <u>19</u> | <u>20</u>  | <u>21</u> | <u>22</u> |
| <u>23</u> | <u>24</u> | <u>25</u> | <u>26</u> | <u>27</u>  | <u>28</u> | <u>29</u> |
| <u>30</u> | <u>31</u> |           |           |            |           |           |
|           |           |           |           |            |           |           |

### 6.9.1.3 Call

The Call Logs screen shows the history of UCS Client calls. This screen displays the Date &Time, Peer Name, Number, CO and Name. The call type can be selected from the radial buttons as All, Incoming, Outgoing and Conference Room. The display can be for all users or searched for a specific user.

| Call Logs                                                                           |                                                         |
|-------------------------------------------------------------------------------------|---------------------------------------------------------|
| All Users O Search User                                                             | Start Date 2009-06-22 III End Date 2009-06-22 III Query |
| ◎ All ○ Incoming ○ Outgoing ○ Conference Room                                       |                                                         |
| Information                                                                         | Name                                                    |
| Date/Time : 2009-06-22 11:03:19<br>Peer Name : No Information<br>Number : 1011 CO : | CMUSER5                                                 |
| Date/Time : 2009-06-22 11:01:49<br>Peer Name : No Information<br>Number : 1011 CO : | CMUSER5                                                 |
| Date/Time : 2009-06-22 11:01:12<br>Peer Name : CMUSER7<br>Number : 1017 CO :        | CMUSER21                                                |
| Date/Time : 2009-06-22 11:00:45<br>Peer Name : No Information<br>Number : 1011 CO : | CMUSER21                                                |
| Date/Time : 2009-06-22 11:00:05<br>Peer Name : No Information<br>Number : 1011 CO : | CMUSER21                                                |
|                                                                                     | « < 1 <u>23</u> )»                                      |

To select a Start and End date for display, click the Calendar icon to the right of the date box. Then select the desired date from the Calendar.

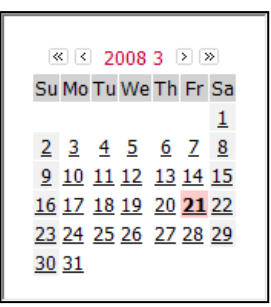

## 6.9.1.4 Feature Usage

The Feature Usage Logs screen shows a history of features used. This screen displays the Date &Time, Peer Name, Type (name of feature) and Name. The feature Type can be selected from the radial buttons and include: All, IM, Sharing, File Send, Web Push and Video. The display can be for all users or searched for a specific user.

| Feature Usage Logs                                        |                                  |                                  |                                        |
|-----------------------------------------------------------|----------------------------------|----------------------------------|----------------------------------------|
| All Users O Search User                                   | Search                           | Start Date 2009-06-01            | End Date 2009-06-22 Query              |
|                                                           | ○ Sharing (Desktop) ○ Whiteboard | ◯ File Send ◯ Web Push           | Video OPresentation ORemote Monitoring |
| Information                                               |                                  | Туре                             | Name                                   |
| Date/Time: 2009-06-09 17:59:17<br>Peer Name: ucs user 3   |                                  | Presentation                     | ucs user 2                             |
| Date/Time: 2009-06-09 17:59:17<br>Peer Name: ucs user 2   |                                  | Presentation                     | ucs user 3                             |
| Date/Time: 2009-06-09 17:59:00<br>Peer Name: ucs user 1   |                                  | Presentation                     | ucs user 2                             |
| Date/Time : 2009-06-09 17:59:00<br>Peer Name : ucs user 2 |                                  | Presentation                     | ucs user 1                             |
| Date/Time : 2009-06-09 17:51:45<br>Peer Name : ucs user 1 |                                  | Presentation                     | ucs user 2                             |
| Date/Time : 2009-06-09 17:51:45<br>Peer Name : ucs user 2 |                                  | Presentation                     | ucs user 1                             |
| Date/Time: 2009-06-09 17:51:24<br>Peer Name: ucs user 2   |                                  | Presentation                     | ucs user 3                             |
|                                                           | <sup>(1</sup> ) <u>123</u>       | <u>↓</u> 5 <u>6 7 8 9 10</u> > ≫ |                                        |

To select a Start and End date for display, click the Calendar icon to the right of the date box. Then select the desired date from the Calendar.

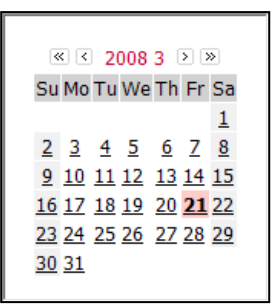

## 6.9.1.5 File Send

The File Send Logs screen shows detailed history for the file sending feature. In this screen, you can view File Sender, Receiver, File Name, File Size and Date & Time. The display can be for all users or searched for a specific user.

| #File Send Logs |             |                               |               |                     |  |  |
|-----------------|-------------|-------------------------------|---------------|---------------------|--|--|
| All Users Sea   | Irch User   | Search Start Date 2009-06-2   | 22 End Date   | 2009-06-22 🔲 Query  |  |  |
| Sender          | Receiver    | File Name                     | File Size(KB) | Date & Time         |  |  |
| UCS User 9      | UCS User 1  | UCSClient.exe                 | 21170980      | 2008-04-04 16:28:04 |  |  |
| UCS User 9      | UCS User 3  | VistaUACandDelphi.ppt         | 4365312       | 2008-04-04 16:28:03 |  |  |
| UCS User 1      | UCS User 3  | UCSClient.exe                 | 21170980      | 2008-04-04 16:28:02 |  |  |
| UCS User 3      | UCS User 9  | VistaUACandDelphi.ppt         | 4365312       | 2008-04-04 16:28:01 |  |  |
| UCS User 1      | UCS User 9  | HIAS_Manual_20030929(LG ).doc | 3856896       | 2008-04-04 16:28:01 |  |  |
| UCS User 3      | UCS User 9  | UCSClient.exe                 | 21170980      | 2008-04-04 16:28:00 |  |  |
| UCS User 3      | UCS User 9  | UCSClient.exe                 | 21170980      | 2008-04-04 16:19:08 |  |  |
| UCS User 3      | UCS User 9  | UCSClient.exe                 | 21170980      | 2008-04-04 16:19:08 |  |  |
| UCS User 3      | UCS User 10 | UCSClient.exe                 | 21170980      | 2008-04-04 16:19:07 |  |  |
| UCS User 3      | UCS User 4  | UCSClient.exe                 | 21170980      | 2008-04-04 16:19:07 |  |  |
|                 |             |                               |               |                     |  |  |
|                 |             | <u>123456</u> 789             |               |                     |  |  |

To select a Start and End date for display, click the Calendar icon to the right of the date box. Then select the desired date from the Calendar.

# 6.9.2 Resource Usage

## 6.9.2.1 Presence Member

The Presence Member screen shows the counts of presence members that are registered in the Presence window for each UCS Client. The display can be for all users or searched for a specific user.

| # Presence Member         |             |                          |                      |  |  |  |
|---------------------------|-------------|--------------------------|----------------------|--|--|--|
| 🔘 All Users 💿 Search User | user Search |                          |                      |  |  |  |
| User ID                   | Name        | Presence Member<br>Count | Blocked Member Count |  |  |  |
| ucuser9                   | UCS User 9  | 55                       | 1                    |  |  |  |
| ucuser10                  | UCS User 10 | 17                       |                      |  |  |  |
| ucuser5                   | UCS User 5  | 16                       |                      |  |  |  |
| ucuser11                  | UCS User 11 | 12                       |                      |  |  |  |
| ucuser6                   | UCS User 6  | 10                       |                      |  |  |  |
| ucuser4                   | UCS User 4  | 10                       |                      |  |  |  |
| ucuser1                   | UCS User 1  | 10                       |                      |  |  |  |
| ucuser13                  | UCS User 13 | 9                        |                      |  |  |  |
| ucuser2                   | UCS User 2  | 9                        |                      |  |  |  |
| ucuser8                   | UCS User 8  | 8                        |                      |  |  |  |
|                           |             |                          |                      |  |  |  |
|                           |             | < 1 <u>2</u> > >>        |                      |  |  |  |

• Information is arranged in order by the Presence Member Count column.

## 6.9.2.2 ICR Scenario

The ICR Scenario screen shows the number of ICR scenarios that are registered for each UCS Client. The display can be for all users or searched for a specific user.

| ICR Scenario Resource |                |          |                    |
|-----------------------|----------------|----------|--------------------|
| O All Users           | Search         |          |                    |
| User ID               | Name           |          | ICR Scenario Count |
| ucuser11              | UCS User 11    |          | 10                 |
| ucuser15              | UCS User 15    |          | 8                  |
| ucuser5               | UCS User 5     |          | 8                  |
| ucuser2               | UCS User 2     |          | 6                  |
| ucuser3               | UCS User 3     |          | 5                  |
| ucuser13              | UCS User 13    |          | 5                  |
| ucuser12              | UCS User 12    |          | 4                  |
| ucuser4               | UCS User 4     |          | 3                  |
| ucuser7               | UCS User 7     |          | 3                  |
| ucuser8               | UCS User 8     |          | 3                  |
|                       |                |          |                    |
|                       | ≪ < 1 <u>2</u> | <b>N</b> |                    |

## 6.9.2.3 Unread Note

The Unread Note screen shows the number of the unread notes for each UCS Client. The display can be for all users or searched for a specific user.

| Unread Note                    |             |                   |
|--------------------------------|-------------|-------------------|
| O All Users 💿 Search User user | Search      |                   |
| User ID                        | Name        | Unread Note Count |
| ucuser18                       | UCS User 18 | 8                 |
| ucuser12                       | UCS User 12 | 8                 |
| ucuser11                       | UCS User 11 | 6                 |
| ucuser10                       | UCS User 10 | 5                 |
| ucuser2                        | UCS User 2  | 4                 |
| ucuser8                        | UCS User 8  | 2                 |
| ucuser7                        | UCS User 7  | 2                 |
| ucuser1                        | UCS User 1  | 1                 |
|                                |             |                   |
|                                |             |                   |
|                                |             |                   |
|                                | ≪ < 1 > ≫   |                   |

## 6.9.2.4 Private Schedule

The Private Schedule screen shows the number of schedules registered by each UCS Client. The display can be for all users or searched for a specific user.

| Private Schedule                  |                 |                        |
|-----------------------------------|-----------------|------------------------|
| C All Users      Search User user | Search          |                        |
| User ID                           | Name            | Private Schedule Count |
| ucuser5                           | UCS User 5      | 39                     |
| ucuser4                           | UCS User 4      | 23                     |
| ucuser3                           | UCS User 3      | 20                     |
| ucuser15                          | UCS User 15     | 16                     |
| ucuser9                           | UCS User 9      | 12                     |
| ucuser1                           | UCS User 1      | 5                      |
| ucuser11                          | UCS User 11     | 2                      |
| ucuser10                          | UCS User 10     | 2                      |
| ucuser12                          | UCS User 12     | 1                      |
| ucuser18                          | UCS User 18     | 1                      |
|                                   |                 |                        |
|                                   | «<1 <u>2</u> >» |                        |

## 6.9.2.5 SIP Stack

The SIP Stack Resource Usage screen shows a count of use for each SIP resource. This screen is useful to troubleshoot SIP protocol issues between Gateway server and clients.

| Reload                   |         |     |           |
|--------------------------|---------|-----|-----------|
| Resource Name            | Current | Мах | Allocated |
| Stack General Pools      | 7       | 100 | 7532      |
| Stack Message Pool       | 6       | 100 | 12500     |
| Stack Header Pool        | 0       | 0   | 4154      |
| Stack Timer Pool         | 0       | 115 | 10080     |
| Transactions             | 6       | 99  | 5000      |
| Transmitters             | 6       | 99  | 5010      |
| Reg Clients              | 0       | 0   | 2         |
| Transport Connections    | 0       | 0   | 0         |
| Transport ConnHash       | 0       | 0   | 0         |
| Transport OwnerHash      | 0       | 0   | 0         |
| Transport pQueueEvents   | 0       | 19  | 1000      |
| Transport pQueueElements | 0       | 19  | 1000      |
| Transport ReadBuffers    | 0       | 2   | 50        |
| Transport TlsSessions    | 0       | 0   | 0         |
| Transport TlsEngines     | 0       | 0   | 0         |
| Transport oorEvents      | 0       | 0   | 75        |
| Call Legs Calls          | 0       | 0   | 10        |
| Call Legs TransLists     | 0       | 0   | 10        |
| Call Legs TransHandles   | 0       | 0   | 5000      |
| Subs Subscriptions       | 0       | 0   | 0         |
| Subs Notifications       | 0       | 0   | o         |
| Subs NotifyLists         | 0       | 0   | o         |
| Application Pool         | 3       | 22  | 40000     |

- Property items
  - Stack General Pools: General Pools of SIP Stack module
  - Stack Message Pool: Message Pools of SIP Stack module
  - Stack Header Pool: Header Pools of SIP Stack module
  - Stack Timer Pool: Timer Pools of SIP Stack module
  - Transactions: Transaction module
  - Transmitters: Transmitter module
  - Reg Clients: Registered Client module
  - Transport Connections: Connection resources of the Transport module
  - Transport ConnHash: ConnHash resources of the Transport module
  - Transport OwnerHash: OwnerHash resources of the Transport module

- Transport pQueueEvents: pQueueEvents resources of the Transport module
- **pQueueElements:** pQueueElements resources of the Transport module
- Transport ReadBuffers: ReadBuffers resources of the transport module
- Transport TIsSessions: TIsSessions resources of the transport module
- Transport TIsEngines: TIsEngines resources of the transport module
- Transport oorEvents: oorEvents resources of the transport module
- CallLegs Calls: Calls resource of the Call module
- CallLegsTransLists: TransLists resource of the Call module
- CallLegsTransHandles: TransHandles resource of the Call module
- Subs Subscriptions: Subscription resource of the Subscription module
- Subs Notifications: Notification resource for the Subscription module
- Subs NotifyLists: Notifylist resource of the Subscription module
- Application Pool: Resource of Application module

## 6.9.3 Statistics

iPECS UCS provides statistical information for services (call, chatting, desktop sharing, etc.) and malfunctions. To use statistics, the default usage of 'Statistics Operation' must be 'Yes' in **6.6.1 Properties.** 

### 6.9.3.1 Warning

The Warning Statistics screen shows the number of warning events that occur in the UCS Server daily or monthly.

- You can select to view All Users or Selected User data as well as daily or monthly information.
- In the daily display, data is arranged hourly and in the monthly display, data is arranged daily.
- In addition, if Hide rows with no data are selected, the applicable rows are not displayed.

#### All Users/Daily

| Warr   | ing Statis | tics      |      |          |      |       |          |          |           |      |      |      |      |      |       |
|--------|------------|-----------|------|----------|------|-------|----------|----------|-----------|------|------|------|------|------|-------|
| All Us | sers 🔘 Sea | irch User |      |          |      |       |          |          |           |      |      |      |      |      |       |
| Oaily  | C Monthly  | 2008-04-  | 08   | <u>م</u> | uery | 🗸 Hid | e rows t | that hav | e no data | a    |      |      |      |      |       |
| Time   |            | 1002      | 1003 | 1102     | 1202 | 1203  | 1301     | 1302     | 1305      | 1501 | 1601 | 1602 | 1701 | 1702 | Total |
| 00:00  | ~ 01:00    | 0         | 0    | 0        | 0    | 0     | 8        | 4        | 0         | 0    | 0    | 0    | 0    | 0    | 12    |
| 01:00  | ~ 02:00    | 0         | 0    | 0        | 0    | 0     | 1        | 0        | 0         | 0    | 0    | 0    | 0    | 0    | 1     |
| 09:00  | ~ 10:00    | 0         | 0    | 0        | 0    | 0     | 0        | 2        | 0         | 0    | 0    | 0    | 0    | 0    | 2     |
| 10:00  | ~ 11:00    | 0         | 0    | 0        | 0    | 0     | 4        | 0        | 1         | 0    | 0    | 0    | 0    | 0    | 5     |
| 11:00  | ~ 12:00    | 0         | 0    | 0        | 0    | 0     | 1        | 0        | 0         | 0    | 0    | 0    | 0    | 0    | 1     |
| 12:00  | ~ 13:00    | 0         | 0    | 1        | 0    | 0     | 1        | 1        | 0         | 0    | 0    | 0    | 0    | 0    | 3     |
| 13:00  | ~ 14:00    | 0         | 0    | 1        | 0    | 0     | 0        | 0        | 7         | 0    | 0    | 0    | 0    | 0    | 8     |
| 14:00  | ~ 15:00    | 0         | 0    | 2        | 0    | 0     | 2        | з        | 0         | 0    | 0    | 0    | 0    | 0    | 7     |
| 15:00  | ~ 16:00    | 0         | 0    | з        | 0    | 0     | 2        | 2        | 1         | 0    | 0    | 0    | 1    | 6    | 15    |
| 16:00  | ~ 17:00    | 0         | 0    | 0        | 0    | 0     | 5        | 4        | 1         | 0    | 0    | 0    | 8    | 8    | 26    |
| 17:00  | ~ 18:00    | 0         | 0    | 2        | 0    | 0     | з        | 2        | 3         | 0    | 0    | 0    | 3    | 6    | 19    |
| 18:00  | ~ 19:00    | 0         | 0    | 0        | 0    | 0     | 1        | 0        | 0         | 0    | 0    | 0    | 0    | 0    | 1     |
| 19:00  | ~ 20:00    | 0         | 0    | 0        | 0    | 0     | 4        | 0        | 0         | 0    | 0    | 0    | 0    | 0    | 4     |
| 21:00  | ~ 22:00    | 0         | 0    | 0        | 0    | 0     | 1        | 0        | 0         | 0    | 0    | 0    | 0    | 0    | 1     |
| Total  | l .        | 0         | 0    | 9        | 0    | 0     | 33       | 18       | 13        | 0    | 0    | 0    | 12   | 20   | 105   |

#### All Users/Monthly

| Warning   | Statistics   |      |      |            |      |       |        |          |           |      |      |      |      |      |       |
|-----------|--------------|------|------|------------|------|-------|--------|----------|-----------|------|------|------|------|------|-------|
| All Users | Search Us    | ser  |      |            |      |       |        |          |           |      |      |      |      |      |       |
| 🔘 Daily 🔘 | Monthly 2008 | -04- | -08  | <u>•</u> Q | uery | V Hid | e rows | that hav | e no data | a    |      |      |      |      |       |
| Day       | 100          | 02   | 1003 | 1102       | 1202 | 1203  | 1301   | 1302     | 1305      | 1501 | 1601 | 1602 | 1701 | 1702 | Total |
| 1         |              | 0    | 0    | 5          | 0    | 0     | 10     | 10       | 0         | 0    | 0    | 0    | 0    | 0    | 25    |
| 2         |              | 0    | 3    | 38         | 9    | 0     | 4      | 4        | 20        | 0    | 0    | 0    | 21   | 0    | 99    |
| з         |              | 0    | 0    | 20         | 19   | 0     | з      | 5        | 16        | 0    | 0    | 0    | 24   | 0    | 87    |
| 4         |              | 0    | 0    | 1          | 0    | 0     | 11     | 5        | 0         | 0    | 0    | 0    | 1    | 2    | 20    |
| 6         |              | 0    | 0    | 1          | 0    | 0     | 17     | 16       | 1         | 0    | 0    | 0    | 2    | 0    | 37    |
| 7         |              | 1    | 1    | 2          | 0    | 0     | 15     | 22       | 8         | 0    | 0    | 0    | 2    | 0    | 51    |
| 8         |              | 0    | 0    | 9          | 0    | 0     | 33     | 18       | 13        | 0    | 0    | 0    | 12   | 20   | 105   |
| 9         |              | 0    | 0    | 6          | 0    | 0     | 0      | 2        | 0         | 0    | 0    | 0    | 7    | 6    | 21    |
| 10        |              | 0    | 0    | 2          | 0    | 0     | з      | 5        | 2         | 0    | 0    | 0    | 0    | 0    | 12    |
| 11        |              | 0    | 2    | з          | 0    | 0     | 0      | 0        | 1         | 0    | 0    | 0    | 0    | 0    | 6     |
| 14        |              | 0    | 0    | 1          | 0    | 0     | 5      | 1        | 1         | 0    | 0    | 0    | 59   | 0    | 67    |
| 15        |              | 0    | 0    | з          | 0    | 0     | 0      | 2        | 1         | 0    | 0    | 0    | 4    | 0    | 10    |
| 16        |              | 0    | 0    | 5          | 0    | 0     | 0      | 2        | 2         | 0    | 0    | 0    | 2    | 9    | 20    |
| Total     |              | 1    | 6    | 96         | 28   | 0     | 101    | 92       | 65        | 0    | 0    | 0    | 134  | 37   | 5 60  |

#### Searched User/Monthly

| Warning Statist    | ics     |        |         |        |       |          |          |          |      |      |      |      |      |       |
|--------------------|---------|--------|---------|--------|-------|----------|----------|----------|------|------|------|------|------|-------|
| 🔘 All Users 🔘 Sear | ch User | UCS Us | er 1(uc | user1) | Ch    | iange Us | ser      |          |      |      |      |      |      |       |
| Oaily OMonthly     | 2008-04 | -08    | • Q     | uery   | 🗸 Hid | e rows f | that hav | e no dat | а    |      |      |      |      |       |
| Day                | 1002    | 1003   | 1102    | 1202   | 1203  | 1301     | 1302     | 1305     | 1501 | 1601 | 1602 | 1701 | 1702 | Total |
| 4                  | 0       | 0      | 0       | 0      | 0     | 0        | 1        | 0        | 0    | 0    | 0    | 1    | 0    | 2     |
| 7                  | 0       | 0      | 0       | 0      | 0     | 0        | 1        | 0        | 0    | 0    | 0    | 0    | 0    | 1     |
| 14                 | 0       | 0      | 0       | 0      | 0     | 0        | 1        | 0        | 0    | 0    | 0    | 0    | 0    | 1     |
| 15                 | 0       | 0      | 0       | 0      | 0     | 0        | 1        | 0        | 0    | 0    | 0    | 0    | 0    | 1     |
| Total              | 0       | 0      | 0       | 0      | 0     | 0        | 4        | 0        | 0    | 0    | 0    | 1    | 0    | 5     |

**Export:** exports queried data to CSV formatted document.

The figure below is the screenshot of the exported CSV document shown in spreadsheet format.

|    | Α                        | В        | С      | D    | E    | F    | G    | Н    |      | J    | K    | L    | М    | N    | 0     | P |   |
|----|--------------------------|----------|--------|------|------|------|------|------|------|------|------|------|------|------|-------|---|---|
| 1  | Daily : 2008-04-         | 08 : All | Users  |      |      |      |      |      |      |      |      |      |      |      |       |   |   |
| 2  | Time                     | 1002     | 1003   | 1102 | 1202 | 1203 | 1301 | 1302 | 1305 | 1501 | 1601 | 1602 | 1701 | 1702 | Total |   |   |
| 3  | 00:00 ~ 01:00            | 0        | 0      | 0    | 0    | 0    | 8    | 4    | 0    | 0    | 0    | 0    | 0    | 0    | 12    |   |   |
| 4  | 01:00 ~ 02:00            | 0        | 0      | 0    | 0    | 0    | 1    | 0    | 0    | 0    | 0    | 0    | 0    | 0    | 1     |   |   |
| 5  | 02:00 ~ 03:00            | 0        | 0      | 0    | 0    | 0    | 0    | 0    | 0    | 0    | 0    | 0    | 0    | 0    | 0     |   |   |
| 6  | 03:00 ~ 04:00            | 0        | 0      | 0    | 0    | 0    | 0    | 0    | 0    | 0    | 0    | 0    | 0    | 0    | 0     |   |   |
| 7  | 04:00 ~ 05:00            | 0        | 0      | 0    | 0    | 0    | 0    | 0    | 0    | 0    | 0    | 0    | 0    | 0    | 0     |   |   |
| 8  | 05:00 ~ 06:00            | 0        | 0      | 0    | 0    | 0    | 0    | 0    | 0    | 0    | 0    | 0    | 0    | 0    | 0     |   |   |
| 9  | 06:00 ~ 07:00            | 0        | 0      | 0    | 0    | 0    | 0    | 0    | 0    | 0    | 0    | 0    | 0    | 0    | 0     |   |   |
| 10 | 07:00 ~ 08:00            | 0        | 0      | 0    | 0    | 0    | 0    | 0    | 0    | 0    | 0    | 0    | 0    | 0    | 0     |   |   |
| 11 | 08:00 ~ 09:00            | 0        | 0      | 0    | 0    | 0    | 0    | 0    | 0    | 0    | 0    | 0    | 0    | 0    | 0     |   |   |
| 12 | 09:00 ~ 10:00            | 0        | 0      | 0    | 0    | 0    | 0    | 2    | 0    | 0    | 0    | 0    | 0    | 0    | 2     |   |   |
| 13 | 10:00 ~ 11:00            | 0        | 0      | 0    | 0    | 0    | 4    | 0    | 1    | 0    | 0    | 0    | 0    | 0    | 5     |   |   |
| 14 | 11:00 ~ 12:00            | 0        | 0      | 0    | 0    | 0    | 1    | 0    | 0    | 0    | 0    | 0    | 0    | 0    | 1     |   | Ξ |
| 15 | 12:00 ~ 13:00            | 0        | 0      | 1    | 0    | 0    | 1    | 1    | 0    | 0    | 0    | 0    | 0    | 0    | 3     |   |   |
| 16 | 13:00 ~ 14:00            | 0        | 0      | 1    | 0    | 0    | 0    | 0    | 7    | 0    | 0    | 0    | 0    | 0    | 8     |   |   |
| 17 | 14:00 ~ 15:00            | 0        | 0      | 2    | 0    | 0    | 2    | 3    | 0    | 0    | 0    | 0    | 0    | 0    | 7     |   |   |
| 18 | 15:00 ~ 16:00            | 0        | 0      | 3    | 0    | 0    | 2    | 2    | 1    | 0    | 0    | 0    | 1    | 6    | 15    |   |   |
| 19 | 16:00 ~ 17:00            | 0        | 0      | 0    | 0    | 0    | 5    | 4    | 1    | 0    | 0    | 0    | 8    | 8    | 26    |   |   |
| 20 | 17:00 ~ 18:00            | 0        | 0      | 2    | 0    | 0    | 3    | 2    | 3    | 0    | 0    | 0    | 3    | 6    | 19    |   |   |
| 21 | 18:00 ~ 19:00            | 0        | 0      | 0    | 0    | 0    | 1    | 0    | 0    | 0    | 0    | 0    | 0    | 0    | 1     |   |   |
| 22 | 19:00 ~ 20:00            | 0        | 0      | 0    | 0    | 0    | 4    | 0    | 0    | 0    | 0    | 0    | 0    | 0    | 4     |   |   |
| 23 | 20:00 ~ 21:00            | 0        | 0      | 0    | 0    | 0    | 0    | 0    | 0    | 0    | 0    | 0    | 0    | 0    | 0     |   |   |
| 24 | 21:00 ~ 22:00            | 0        | 0      | 0    | 0    | 0    | 1    | 0    | 0    | 0    | 0    | 0    | 0    | 0    | 1     |   |   |
| 25 | 22:00 ~ 23:00            | 0        | 0      | 0    | 0    | 0    | 0    | 0    | 0    | 0    | 0    | 0    | 0    | 0    | 0     |   |   |
| 26 | 23:00 ~ 24:00            | 0        | 0      | 0    | 0    | 0    | 0    | 0    | 0    | 0    | 0    | 0    | 0    | 0    | 0     |   |   |
| 27 | Total                    | 0        | 0      | 9    | 0    | 0    | 33   | 18   | 13   | 0    | 0    | 0    | 12   | 20   | 105   |   |   |
| 28 |                          |          |        |      |      |      |      |      |      |      |      |      |      |      |       |   |   |
| 29 |                          |          |        |      |      |      |      |      |      |      |      |      |      |      |       |   | + |
| 4  | ▶ ▶ <u>warning_stati</u> | stics_ex | (port/ |      |      |      |      |      | •    | _    |      | III  |      |      |       | ► |   |

### 6.9.3.2 Call

The Call Statistics screen shows the call log for each UCS Client on daily or monthly basis.

- You can select to view All Users or Selected User data as well as daily or monthly information.
- In the daily display, data is arranged hourly and in the monthly display, data is arranged daily.
- In addition, if 'Hide rows that have no data' is selected, the applicable rows are not displayed.

#### All Users/Daily

| Call St | tatistics |            |          |             |                    |       |
|---------|-----------|------------|----------|-------------|--------------------|-------|
| All Use | ers 🔘 Sea | rch User   |          |             |                    |       |
| Daily   | Monthly   | 2008-04-08 | Query    | / V Hide ro | ws that have no da | ata   |
| Time    |           | Incoming   | Outgoing | Conference  | Missed Call        | Total |
| 08:00 ~ | ~ 09:00   | 3          | 7        | 0           | 3                  | 13    |
| 09:00 ~ | - 10:00   | 1          | 0        | 0           | 0                  | 1     |
| 10:00 ~ | - 11:00   | 2          | 2        | 0           | 1                  | 5     |
| 14:00 ~ | - 15:00   | 0          | з        | 9           | 2                  | 14    |
| 15:00 ~ | ~ 16:00   | 1          | 0        | 6           | 0                  | 7     |
| 16:00 ~ | - 17:00   | 0          | 0        | 6           | 0                  | 6     |
| 17:00 - | - 18:00   | 1          | 23       | 3           | 0                  | 27    |
| 18:00 ~ | - 19:00   | 10         | 10       | 0           | 0                  | 20    |
| 19:00 - | ~ 20:00   | 28         | 29       | 0           | 1                  | 58    |
| 20:00 - | ~ 21:00   | 15         | 15       | 0           | 0                  | 30    |
| Total   |           | 61         | 89       | 24          | 7                  | 181   |
| Export  |           |            |          |             |                    |       |

#### All Users/Monthly

| Call Statistics |            |          |             |                   |       |
|-----------------|------------|----------|-------------|-------------------|-------|
| All Users O Sea | rch User   |          |             |                   |       |
| Daily  Monthly  | 2008-04-08 | Query    | / V Hide ro | ws that have no d | ata   |
| Day             | Incoming   | Outgoing | Conference  | Missed Call       | Total |
| 1               | 5          | 8        | 0           | з                 | 16    |
| 2               | 8          | 63       | 16          | 6                 | 93    |
| з               | 12         | 40       | 0           | 12                | 64    |
| 4               | 3          | 20       | 0           | 17                | 40    |
| 6               | 10         | 20       | 0           | 1                 | 31    |
| 7               | 6          | 16       | 0           | 5                 | 27    |
| 8               | 61         | 89       | 24          | 7                 | 181   |
| 9               | 1          | 2        | 4           | 4                 | 11    |
| 10              | 4          | 4        | 0           | 0                 | 8     |
| 14              | 13         | 17       | 1           | 4                 | 35    |
| 15              | 1          | 6        | 0           | 5                 | 12    |
| Total           | 124        | 285      | 45          | 64                | 518   |
| Export          |            |          |             |                   |       |

### 6.9.3.3 Feature Usage

The Feature Usage Statistics screen shows the number of times each feature was used on a daily or monthly basis.

- You can select to view All Users or Search User data as well as daily or monthly information.
- In the daily display, data is arranged hourly and in the monthly display, data is arranged daily.
- In addition, if 'Hide rows that have no data' is selected, the applicable rows are not displayed.

#### All Users/Daily

| Feature     | Jsage   | Statist  | ics     |           |             |           |         |
|-------------|---------|----------|---------|-----------|-------------|-----------|---------|
| All Users   | Sea     | rch User | r       |           |             |           |         |
| 🖲 Daily 🔘 I | Monthly | 2008-04  | 4-08    | Query     | ✓ Hide rows | that have | no data |
| Time        |         | IM       | Sharing | File Send | Web Push    | Video     | Total   |
| 00:00 ~ 0   | 1:00    | 129      | 6       | 0         | 0           | 0         | 135     |
| 01:00 ~ 0   | 2:00    | 2        | 0       | 0         | 0           | 0         | 2       |
| 08:00 ~ 0   | 9:00    | 10       | 2       | 1         | з           | 2         | 18      |
| 09:00 ~ 1   | 0:00    | 63       | 0       | 9         | 0           | 2         | 74      |
| 10:00 ~ 1   | 1:00    | 66       | 0       | 4         | 2           | 4         | 76      |
| 11:00 ~ 1   | 2:00    | 6        | 0       | 0         | 0           | 0         | 6       |
| 12:00 ~ 1   | 3:00    | 0        | 0       | 0         | 0           | 4         | - 4     |
| 13:00 ~ 1   | 4:00    | 2        | 0       | 0         | 0           | 0         | 2       |
| 14:00 ~ 1   | 5:00    | 10       | 0       | 0         | 0           | 0         | 10      |
| 15:00 ~ 1   | 6:00    | 4        | 12      | 0         | 0           | 0         | 16      |
| 16:00 ~ 1   | 7:00    | 18       | 0       | 0         | 0           | 0         | 18      |
| 17:00 ~ 1   | 8:00    | 20       | 0       | 0         | 0           | 0         | 20      |
| 18:00 ~ 1   | 9:00    | 16       | 0       | 0         | 0           | 14        | 30      |
| 19:00 ~ 2   | 0:00    | 63       | 0       | 0         | 0           | 54        | 117     |
| 20:00 ~ 2   | 1:00    | 30       | 0       | 0         | 0           | 30        | 60      |
| Total       |         | 439      | 20      | 14        | 5           | 110       | 588     |
| Export      |         |          |         |           |             |           |         |

#### All Users/Monthly

| EFeature U  | sage Statistic  | s       |           |               |            |       |
|-------------|-----------------|---------|-----------|---------------|------------|-------|
| All Users ( | Search User     |         |           |               |            |       |
| 🔘 Daily 🔘 M | onthly 2008-04- | 08 🔳 🗌  | Query 🗸   | Hide rows the | at have no | data  |
| Day         | IM              | Sharing | File Send | Web Push      | Video      | Total |
| 1           | 10              | 2       | 6         | 8             | 41         | 67    |
| 2           | 10              | 8       | 12        | 7             | 10         | 47    |
| з           | 4               | 2       | 0         | 0             | 4          | 10    |
| 4           | 62              | 0       | 90        | 0             | 5 2        | 204   |
| 6           | 78              | 8       | 26        | 305           | 18         | 435   |
| 7           | 163             | 6       | 16        | 9             | 4          | 198   |
| 8           | 439             | 20      | 14        | 5             | 110        | 588   |
| 10          | 260             | 0       | 4         | 0             | 19         | 283   |
| 14          | 10              | 6       | 0         | 1             | 8          | 25    |
| 15          | 4               | 2       | 2         | 0             | 0          | 8     |
| 16          | 2               | 0       | 1         | 0             | 1          | 4     |
| Total       | 1042            | 54      | 171       | 335           | 267        | 1869  |
| Export      |                 |         |           |               |            |       |

### 6.9.3.4 ICR Result

The ICR Result Statistics screen shows the number of incoming calls routed with ICR and the routing result on daily or monthly basis.

- You can select to view All Users or Search User data as well as daily or monthly information.
- In the daily display, data is arranged hourly and in the monthly display, data is arranged daily.
- In addition, if 'Hide rows that have no data' is selected, the applicable rows are not displayed.

#### All Users/Daily

| <ul> <li>All Users Search User</li> <li>Daily Monthly 2008-04-08 ■ Query V Hid</li> <li>Time Success Failure Incoming</li> <li>08:00 ~ 09:00 1 0 1</li> <li>13:00 ~ 14:00 9 0 11</li> </ul>                              |
|----------------------------------------------------------------------------------------------------|
| ● Daily       ● Monthly       2008-04-08       ■ Query       ♥ Hide         Time       Success       Failure       Incoming         08:00 ~ 09:00       1       0       1         13:00 ~ 14:00       9       0       11 |
| Time         Success         Failure         Incoming           08:00 ~ 09:00         1         0         1           13:00 ~ 14:00         9         0         11                                                       |
| 08:00 ~ 09:00 1 0 1<br>13:00 ~ 14:00 9 0 11                                                                                                    |
| 13:00 ~ 14:00 9 0 <b>11</b>                                                                                                    |
|                                                                                                    |
| 14:00 ~ 15:00 9 0 9                                                                                                    |
| Total 19 0 21                                                                                                    |

#### All Users/Monthly

| ICR Result Stat                                                | istics                                      |         |          |  |  |  |
|----------------------------------------------------------------|---------------------------------------------|---------|----------|--|--|--|
| All Users Sea                                                  | <ul> <li>All Users O Search User</li> </ul> |         |          |  |  |  |
| Daily  Monthly 2008-04-08  Query V Hide rows that have no data |                                             |         |          |  |  |  |
| Day                                                            | Success                                     | Failure | Incoming |  |  |  |
| 2                                                              | 10                                          | 9       | 19       |  |  |  |
| з                                                              | 6                                           | 19      | 28       |  |  |  |
| 7                                                              | 1                                           | 0       | 1        |  |  |  |
| 8                                                              | 19                                          | 0       | 21       |  |  |  |
| Total                                                          | 36                                          | 28      | 69       |  |  |  |
| Export                                                         | Export                                      |         |          |  |  |  |

## 6.9.3.5 Login Count

The Login Count Statistics screen shows the number of times each UCS Client has attempted to login on a daily or monthly basis.

• You can select to view All Users or selected User data.

#### Searched User/Monthly

| Login Count Statistics          |                  |                                 |  |  |
|---------------------------------|------------------|---------------------------------|--|--|
| O All Users () Search User user | Search           | Daily  Monthly 2008-04-16 Query |  |  |
| User ID                         | Name             | Count                           |  |  |
| ucuser3                         | UCS User 3       | 192                             |  |  |
| ucuser15                        | UCS User 15      | 134                             |  |  |
| ucuser1                         | UCS User 1       | 106                             |  |  |
| ucuser4                         | UCS User 4       | 77                              |  |  |
| ucuser9                         | UCS User 9       | 62                              |  |  |
| ucuser2                         | UCS User 2       | 58                              |  |  |
| ucuser5                         | UCS User 5       | 36                              |  |  |
| ucuser13                        | UCS User 13      | 33                              |  |  |
| ucuser10                        | UCS User 10      | 24                              |  |  |
| ucuser14                        | UCS User 14      | 21                              |  |  |
|                                 |                  |                                 |  |  |
|                                 | ≪ < 1 <u>2</u> . | <b>&gt;</b> >>                  |  |  |

• Information is arranged in order by login counts.

The iPECS UCS Server applications are running as a service on Windows. The services are required to register before execution. If services are running, service programs will not stop before stopping and unloading these. And these will keep working after restarting system. The UCS service programs can load/start/stop/unload using the iPECS UCS service controller. Also, each service program can be set trace options and configurations.

To execute the "iPECS UCS service controller":

- Click "Launch iPECS UCS Server" icon in Windows wallpaper.
- Select menu in [Start Menu All Program- iPECS UCS Server].

| UCS Service con                              | ntroller - 5.0.1                      | х |
|----------------------------------------------|---------------------------------------|---|
| Load All Services Start All Services         | Stop All Services Unload All Services |   |
| Gateway Diagonsis Directory Chatting Pre     | esence EMail O LDAP Exchange UserSync |   |
| Gateway Service State Load Start Stop Unload | Trace                                 |   |
|                                              |                                       |   |
| Save                                         | Apply                                 |   |
| DB Pasword : ••••••• Update                  |                                       |   |
| UCS UserSync-State[Running] install success. |                                       |   |
| Close                                        |                                       |   |

Following screen will be shown after execute "Launch iPECS UCS server".

# 7.1 Control All services

|                   | UCS Service controller - 5.0.1 |                      |                     |  |  |
|-------------------|--------------------------------|----------------------|---------------------|--|--|
| Load All Services | Start All Services             | Stop All Services    | Unload All Services |  |  |
| Sateway Diagonsis | Directory O Chatting O         | Presence EMail OLDAP | Exchange 💽 UserSync |  |  |

Every tab icon shows the status of each service status.

- 💟 : Run after loading
- Q : Stop after loading
- 🔍 : Unload

# 7.1.1 Load All Services

All UCS services are loaded one by one from Gateway service. Loaded services can be shown in the "Windows Task Manager".

| R          |                      | Task Manager  |                   |               |         |              |         | - |   | ×            |
|------------|----------------------|---------------|-------------------|---------------|---------|--------------|---------|---|---|--------------|
| File Optio | ons View             |               |                   |               |         |              |         |   |   |              |
| Processes  | Performance          | App history   | Startup           | Users         | Details | Services     |         |   |   |              |
| Name       | ^                    | PID           | PID Description   |               |         | Status Group |         |   | ^ |              |
| Q UCS Ch   | atting               | 3220          | 3220 UCS Chatting |               |         |              | Running |   |   |              |
| 🔍 UCS Dia  | <b>UCS</b> Diagonsis |               |                   | UCS Diagonsis |         |              | Running |   |   |              |
| 🔍 UCS Dir  | ectory               | 4816          | UCSE              | irectory      | /       |              | Running |   |   |              |
| 🔍 UCS EM   | ail                  | 5604          | UCS E             | UCS EMail     |         |              | Running |   |   |              |
| 🔍 UCS Exc  | hange                | 5012          | UCS E             | xchang        | e       |              | Running |   |   |              |
| 🔍 UCS Gat  | teway                | 8152          | UCS 0             | UCS Gateway   |         |              | Running |   |   |              |
| UCS LD/    | UCS LDAP             |               | UCS L             | UCS LDAP      |         |              | Running |   |   |              |
| 🔍 UCS Pre  | sence                | 7796          | UCS P             | UCS Presence  |         |              | Running |   |   |              |
| 🔍 UCS Use  | erSync               | 6460          | UCSI              | JserSyno      | :       |              | Running |   |   | $\checkmark$ |
| Fewer      | details   鵒 🤇        | Open Services |                   |               |         |              |         |   |   |              |

## 7.1.2 Start All Services

All UCS services are started one by one from Gateway service

## 7.1.3 Stop All Services

All UCS services are stopped one by one. The Gateway service will stop at the end.

## 7.1.4 Unload All Services

All UCS services are unloaded one by one. Once all services are unloaded, the UCS services will not be shown in Windows Task Manger.

# 7.2 Control of each Service

Individual Service control tabs have following operations.

- ► Load: Register a UCS service program as Windows service.
- Start: Start service.
- ► Stop: Stop service.
- ► Unload: unregister a UCS service program from Windows service.

### 7.2.1 Gateway

The Gateway service transmits SIP (Session Initiation Protocol), TCP (Transmission Control Protocol) and messages between application services and UCS clients. This service depends on PostgreSQL DB service program. If PostgreSQL is not running, the Gateway will not run. The PostgreSQL is installed during UCS server installation and run automatically.

| 🖸 Gateway                                       |       |
|-------------------------------------------------|-------|
| Gateway Service State<br>Load Start Stop Unload | Trace |
| Configuration                                   |       |
|                                                 |       |
|                                                 |       |
| Save                                            | Apply |

## 7.2.2 Diagnosis

The Diagnosis service checks other UCS services' connection status and savs their status into the DB. This service depends on the Gateway service.

| <b>Diagonsis</b>                                  |                                                 |
|---------------------------------------------------|-------------------------------------------------|
| Diagnosis Service State<br>Load Start Stop Unload | Trace<br>Level : Detail V<br>Direction : None V |
|                                                   | Destination :                                   |
| Save                                              | Apply                                           |

# 7.2.3 Directory

The Directory service offers login and user-searching features. This service depends on the Gateway service.

| Directory                                                          |                                                                                         |
|--------------------------------------------------------------------|-----------------------------------------------------------------------------------------|
| Directory Service State<br>Load Start Stop Unload<br>Configuration | Trace Level : Detail   Direction :   Destination :  Options Server Client Key Value : 0 |
| Save                                                               | Apply                                                                                   |

# 7.2.4 Chatting

The Chatting service has 1:1 chatting and group chatting features to the UCS clients. This service depends on the Gateway service.

| Chatting                                                          |                                                                                                    |
|-------------------------------------------------------------------|----------------------------------------------------------------------------------------------------|
| Chatting Service State<br>Load Start Stop Unload<br>Configuration | Trace Level: Detail  Direction: None Destination: Destination: Destination: Coptions Server Client Key Value: 0 |
| Save                                                              | Apply                                                                                                    |

# 7.2.5 Presence

The Presence service shows registered member's IM and phone status to each other. Also it communicates with iPECS PBX and provides IMR feature to the UCS client. This service depends on the Gateway service.

- Configuration
  - Net Interface: Select one of network interfaces, which are installed in the PC, to use for Presence service. The default means that the service selects a network interface automatically. If the connection has problem but there is no connection defect factor (Firewall, NAT), select other network interface to solve problem. This feature can be available on unloaded status.

## 7.2.6 Email Sender

The Email Sender service sends an email about created user account to the email address which is set when account is created. This service depends on the Gateway service.

|                                                      | 🕞 EMail                                                         |
|------------------------------------------------------|-----------------------------------------------------------------|
| Email Sender Service State<br>Load Start Stop Unload | Trace<br>Level : Error v<br>Direction : None v<br>Destination : |
| Save                                                 | Apply                                                           |

# 7.2.7 LDAP Link

The LDAP Link service provide synchronization feature with other databases (Microsoft Active Directory, ORACLE, MySQL). User information, like name, address etc., will be synchronized. This service depends on the Gateway service.

| LDAP Link Service State<br>Load Start Stop Unload<br>Configuration | Trace Level : Detail  V Direction : None  V Destination : |
|--------------------------------------------------------------------|-----------------------------------------------------------|
| Save                                                               | Apply                                                     |

## 7.2.8 Exchange Link

The Exchange Link service provides schedule synchronization from Microsoft Exchange server. User schedules will be synchronized. This service depends on the Gateway service.

|                                                                        | 🕑 Excha                                                    | nge |
|------------------------------------------------------------------------|------------------------------------------------------------|-----|
| Exchange Link Service State       Load     Start       Stop     Unload | Trace Level : Critical Direction : DebugView Destination : | > > |
| Save                                                                   | Apply                                                      |     |

# 7.2.9 User Sync

The User sync service can synchronize users' password from Microsoft Active Directory server. If the UCS user and AD user have same ID, password will be synchronized. This service depends on the Gateway service.

|                                                                    |                                                          | UserSync                               |
|--------------------------------------------------------------------|----------------------------------------------------------|----------------------------------------|
| User Sync Service State<br>Load Start Stop Unload<br>Configuration | Trace Level : Detail Direction : DebugView Destination : | <ul> <li>&gt;</li> <li>&gt;</li> </ul> |
| Save                                                               | Арріу                                                    |                                        |

# 7.3 Trace files

Trace files are created using each service names under "Services\Trace" in the UCS installed directory. If trace data is necessary, iPECS UCS maintenance team will obtain these.

|                                         |      |                          |                  |                  | - <b>-</b> X  |
|-----------------------------------------|------|--------------------------|------------------|------------------|---------------|
| 🕞 🕞 🗢 📕 « Program Files 🕨 iPECS 🕨 UCS   | Sen  | erver 🕨 Services 🕨 Trace | • 4 <sub>7</sub> | Search Trace     | ٩             |
| Organize 🔻 Include in library 🔻 Share w | /ith | n ▼ New folder           |                  | :==              | - 🗌 🔞         |
| GUM7EEA.tmp                             | *    | Name                     |                  | Date modified    | Туре          |
|                                         |      | [UCS_EmailSender]_log    |                  | 8/8/2015 3:29 PM | Text Document |
|                                         |      | [UCS_ExchangeLink]_log   |                  | 8/8/2015 3:29 PM | Text Document |
|                                         |      | Chat_log                 |                  | 8/8/2015 3:29 PM | Text Document |
| DBhashurs                               |      | Diag_log                 |                  | 8/8/2015 3:29 PM | Text Document |
|                                         | _    | Dir_log                  |                  | 8/8/2015 3:29 PM | Text Document |
| P ExternalApp                           |      | GW_log                   |                  | 8/8/2015 3:28 PM | Text Document |
| Postgres                                | E    | GWLog                    |                  | 8/8/2015 3:29 PM | Text Document |
| a je services                           |      | Presence_log             |                  | 8/8/2015 3:29 PM | Text Document |
|                                         | J    | SIPLog                   |                  | 8/8/2015 3:28 PM | Text Document |
| Microsoft ASP.NET                       |      | UCS_LDAP_log             |                  | 8/8/2015 3:29 PM | Text Document |
|                                         |      | UserSync_log             |                  | 8/8/2015 3:29 PM | Text Document |
|                                         |      |                          |                  |                  |               |
| PasswordHk                              |      |                          |                  |                  |               |
|                                         | Ŧ    |                          |                  |                  | Þ.            |
| 11 items                                |      |                          |                  |                  |               |

Each service may have following trace settings.

| Trace                            |                  |   |
|----------------------------------|------------------|---|
| Level :                          | Detail           | ~ |
| Direction :                      | DebugView        | ~ |
| Destination :                    |                  |   |
| Options<br>Server<br>Key Value : | Client PBX       |   |
|                                  | Print phone data |   |
| [                                | Apply            |   |

- Level: Error (default)
  - Critical: Critical level trace data will be printed.
  - Error: Critical and Error level trace data will be printed.
  - Debug: Critical, Error and Debug level trace data will be printed.
  - Detail: All level trace data will be printed.

The relation of the Level is as follows:

Detail  $\supset$  Debug  $\supset$  Error  $\supset$  Critical

- Direction: None (default)
  - None: Only printing at trace file.
  - **Debugview**: Printing trace data to the Debugview and trace file.

- Options
  - Server: Trace data, which is transmitted with other services, will be printed.
  - Client: Trace data, which is transmitted with clients, will be printed.
  - **PBX**: Trace data, which is transmitted with PBX system, will be printed.
  - Key Value: Trace data, which is transmitted with specific client, will be printed.
- Print phone data: Whenever pressed, all UCS client status will be printed.

#### NOTE

Trace configuration about Gateway is set in web admin. Refer to the 7.1.9.2 SIP Parameter

The Debugview is a tool which can see trace information in real time. This tool can be downloaded from <u>https://technet.microsoft.com/en-us/library/bb896647.aspx.</u> If there is an error when downloading, type "Debugview download" in the web search site.

# 7.4 Change password to Access Database

UCS Service applications save and load UCS data from their database (PostgreSQL). To access the database, UCS Service applications must know the password of the database (PostgreSQL) user.

If the database password is changed, changing value must be set in UCS Service applications. To change it, unload all services and type password in password edit box. The password box will be activated after unloading all services.

|                                                  | 1                   | 1                    |                    |
|--------------------------------------------------|---------------------|----------------------|--------------------|
| Load All Service                                 | Start All Service   | Stop All Service     | Unload All Service |
| Gateway Gateway                                  | Directory Diagonsis | Presence EMail OLDAP | Exchange GUserSync |
| Gateway Service State                            |                     | Trace                |                    |
| Load Start                                       | Stop Unload         |                      |                    |
| Configuration                                    |                     |                      |                    |
|                                                  |                     |                      |                    |
|                                                  |                     |                      |                    |
|                                                  |                     |                      |                    |
|                                                  |                     |                      |                    |
|                                                  |                     |                      |                    |
|                                                  |                     |                      |                    |
|                                                  |                     |                      |                    |
| s                                                | ave                 | Apply                |                    |
| S                                                | ave                 | Apply                |                    |
| B Pasword :                                      | ave Update          | Apply                |                    |
| B Pasword : •••••••<br>CS UserSync-State[Get_Err | ave Update          | Apply                |                    |
| B Pasword : •••••••<br>CS UserSync-State[Get_Err | ave Update          | Apply                |                    |
| B Pasword : •••••••<br>CS UserSync-State[Get_Err | ave Update          | Apply                |                    |

# Chapter 8 Upgrade and Uninstallation

# 8.1 Upgrade

iPECS UCS Server supports upgrading to the latest version. To do an upgrade, all UCS Server service applications must be unloaded from service list. To do an upgrade from UCS P4 to P5, all UCS Server applications must be shut down.

## 8.1.1 Upgrade from UCS P4 to P5

Upgrading iPECS UCS Server from P4 to P5 is a multi-step process. Failure to follow the stepby-step process may result in failure of the iPECS UCS Server installation.

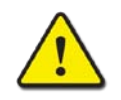

#### CAUTION

Upgrading iPECS UCS Server from P4 to P5 is only available up to UCS Server 4.1Ag. iPECS UCS Server is not able to upgrade from P4 to P5 for 4.1Ah and later..

- 1. Backup UCS Server database file, and save it in another storage device. Refer to 6.1.3.1 Backup Database for details.
- 2. Shut down existing iPECS UCS Server.
- 3. Go to [Control Panel Program and Features]. Uninstall following programs.

|   | Programs and Features           |                                                                                          |             |
|---|---------------------------------|------------------------------------------------------------------------------------------|-------------|
| G | 🗸 🖯 🗟 🔹 Control Panel 🔹 Pr      | ograms                                                                                   | 2           |
|   | Control Panel Home              | Uninstall or change a program                                                            |             |
|   | View installed updates          | To uninstall a program, select it from the list and then click Uninstall, Change, or Rep | air.        |
|   | Turn Windows features on or off |                                                                                          |             |
|   |                                 | Organize 🔻 Uninstall Change                                                              | = • 📀       |
|   |                                 | Name  Vuninstall this program.  Publisher                                                | ✓ Install ✓ |
|   |                                 | Microsoft .NET Framework 4.5 Microsoft Corporation                                       | 6/17/2014   |
|   |                                 | Microsoft Visual C++ 2010 x86 Redistributable Microsoft Corporation                      | 6/17/2014   |
|   |                                 | 🖟 Microsoft Visual C++ 2012 Redistributable (x86) Microsoft Corporation                  | 6/17/2014   |
|   |                                 | PostgreSQL 9.2 (x86) PostgreSQL Global Developme.                                        | 6/17/2014   |
|   |                                 | PostgreSQL OLE DB Provider PostgreSQL Application Install.                               | . 6/17/2014 |
|   |                                 | UCS Server Ericsson-LG Enterprise                                                        | 7/29/2014   |
|   |                                 | UCS WebAdmin Ericsson-LG Enterprise                                                      | 10/19/2014  |
|   |                                 | HinPcap 4.1.3 Riverbed Technology, Inc.                                                  | 6/17/2014   |
|   |                                 | 4                                                                                        | Þ           |
|   |                                 | Ericsson-LG Enterprise Product version: 4.01.22<br>Help link: http://www.ipecs.com       |             |

- UCS Server
- UCS WebAdmin
- PostgreSQL 9.2

#### NOTE

In order to upgrade UCS Server application from P4 to P5 you must first uninstall P4 and install P5. iPECS UCS Server database upgrade from P4 to P5 is supported in process of UCS P5 Server Installation

4. Reboot UCS Server PC.

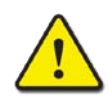

#### CAUTION

iPECS UCS Server PC must be rebooted. If not, UCS P5 Installation will fail.

5. Run "setup.exe" in UCS Installation Folder.

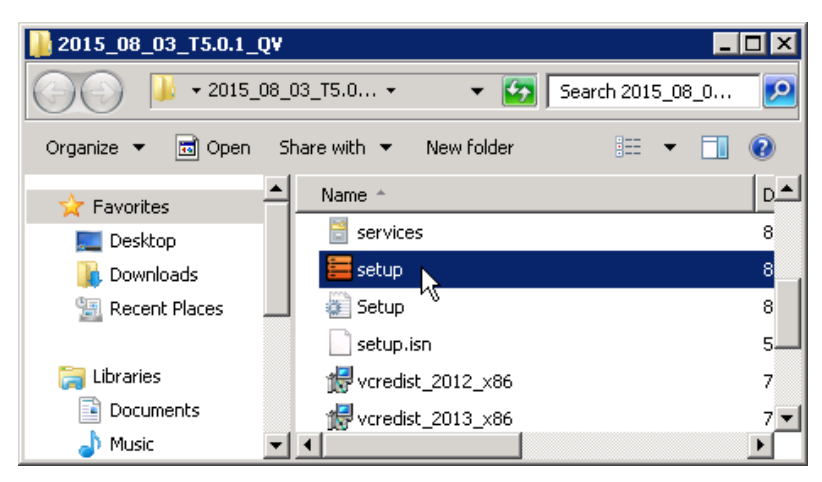

6. The display of UCS Server installation is shown as below. Click [Next].

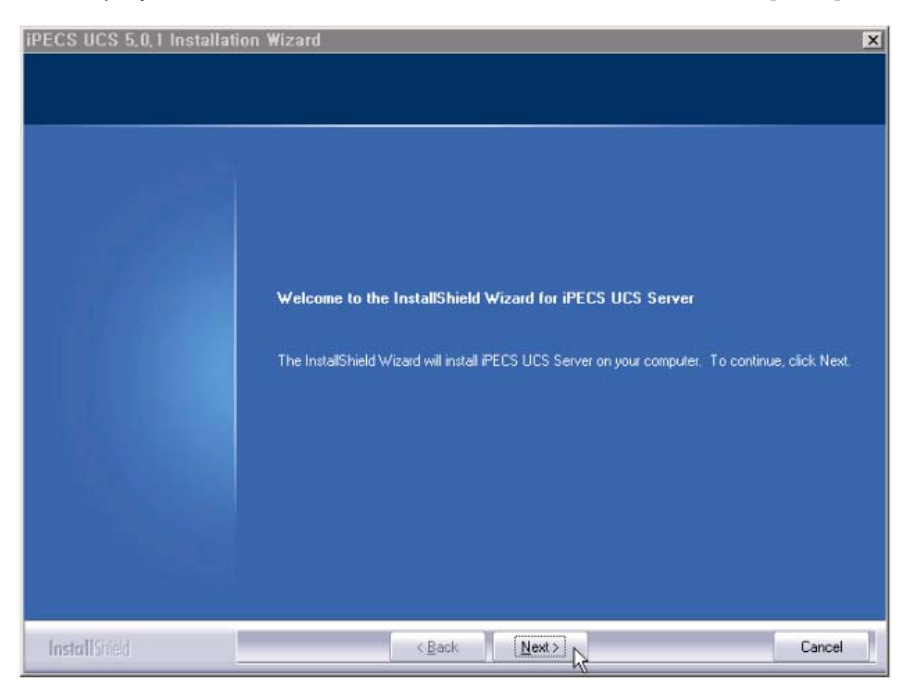

7. The Software License Agreement window appears. Read and accept the license terms then click [Next].

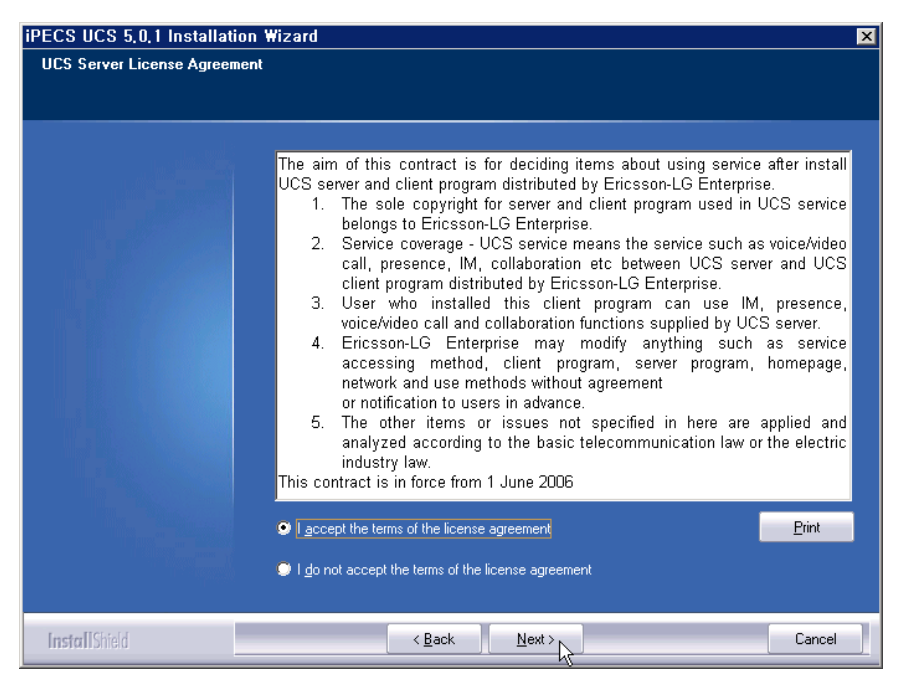

8. Select a Setup Type. If you want to change the setup directory, then select [Custom]. Selecting [Typical] is recommended. Click [Next].

| iPECS UCS 5,0,1 Installation Wizard | X                                                                                    |
|-------------------------------------|--------------------------------------------------------------------------------------|
| Setup Type                          |                                                                                      |
| Select the setup type to install.   |                                                                                      |
|                                     |                                                                                      |
| Please selec                        | t a setup type.                                                                      |
|                                     |                                                                                      |
| tiff                                | All program features will be installed. (Requires the most disk space.)              |
| 🗢 Custom                            |                                                                                      |
|                                     | Select which program features you want installed. Recommended for advanced<br>users. |
|                                     |                                                                                      |
|                                     |                                                                                      |
|                                     |                                                                                      |
|                                     |                                                                                      |
|                                     |                                                                                      |
|                                     |                                                                                      |
| InstallShield                       | < Back Next > Cancel                                                                 |

9. Before starting installation of UCS Server applications, review the settings. Click [Next].

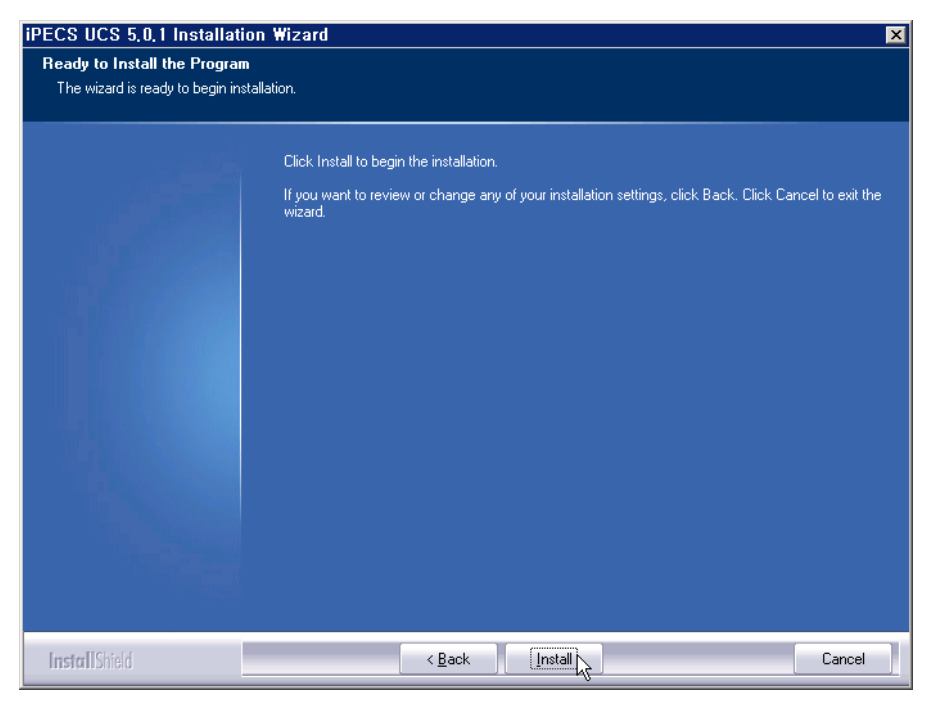

**10.** After installation of the UCS Server applications, the installation of VC++ 2013 Redistributable (x86) starts. Click [**Install**].

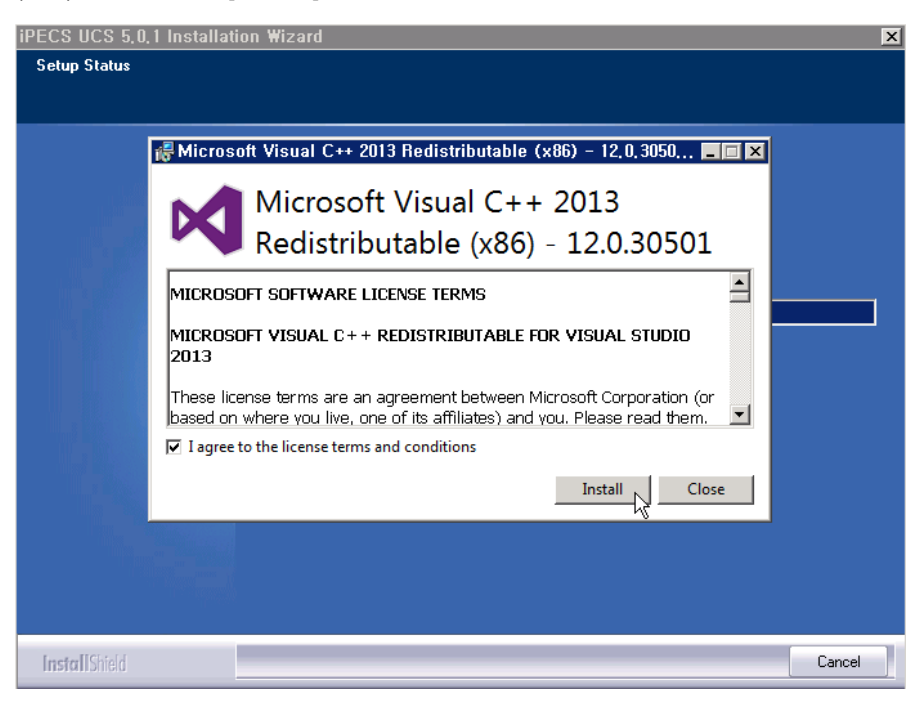

11. When installation of VC++ 2013 Redistributable (x86) is complete, click [Close].

| PECS UCS 5.0,1 Installation Wizard                                                  | x      |
|-------------------------------------------------------------------------------------|--------|
| Setup Status                                                                        |        |
|                                                                                     |        |
| 🚜 Microsoft Visual C++ 2013 Redistributable (x86) – 12,0,3050 🗖 🔲 🗵                 | 3      |
| Microsoft Visual C++ 2013<br>Redistributable (x86) - 12.0.30501<br>Setup Successful |        |
| Close                                                                               |        |
|                                                                                     |        |
|                                                                                     |        |
| InstallShield                                                                       | Cancel |

12. In the PostgreSQL Information window, enter a password for UCS database, and click [Install].

| InstallShield Wizard                |                   | ×  |
|-------------------------------------|-------------------|----|
| PostgreSQL Installation             |                   |    |
| Enter Information for PostgreSQL in | nstallation       |    |
|                                     |                   |    |
|                                     |                   |    |
| "postgres" DB superuser password    | Postgresql4UCS    |    |
|                                     |                   |    |
|                                     |                   |    |
|                                     |                   |    |
|                                     |                   |    |
|                                     |                   |    |
|                                     |                   |    |
|                                     |                   |    |
|                                     |                   |    |
| InstallShield                       |                   |    |
|                                     | Install > _ Cance | el |
|                                     |                   |    |

**13.** Installing postgreSQL DBMS.

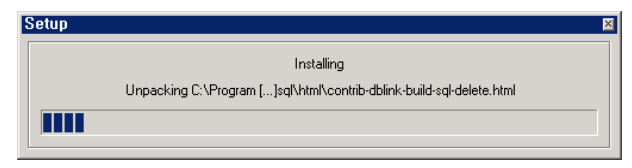

14. Select "From the P4 DB backup file", then click [Browse]. Select P4 database file backed up in the previous step. Click [Initialize DB data].

|                                                                  | iPECS UCS 5.0.1 Installation Wizard         | × |
|------------------------------------------------------------------|---------------------------------------------|---|
| Select DB data Install Option<br>##IDSNewSkinnableDialog_DlgDesc | 2##                                         |   |
| C                                                                | ) New database                              |   |
|                                                                  | ) From the P4 DB backup file                |   |
|                                                                  | C:\Users\ucapp\Desktop\DBbackup\2015 Browse |   |
|                                                                  |                                             |   |
|                                                                  |                                             |   |
|                                                                  |                                             |   |
|                                                                  |                                             |   |
|                                                                  |                                             |   |
|                                                                  |                                             |   |
|                                                                  |                                             |   |
|                                                                  | Initialize DB data                          |   |

15. The installation of iPECS UCS Server package is complete, click [Finish].

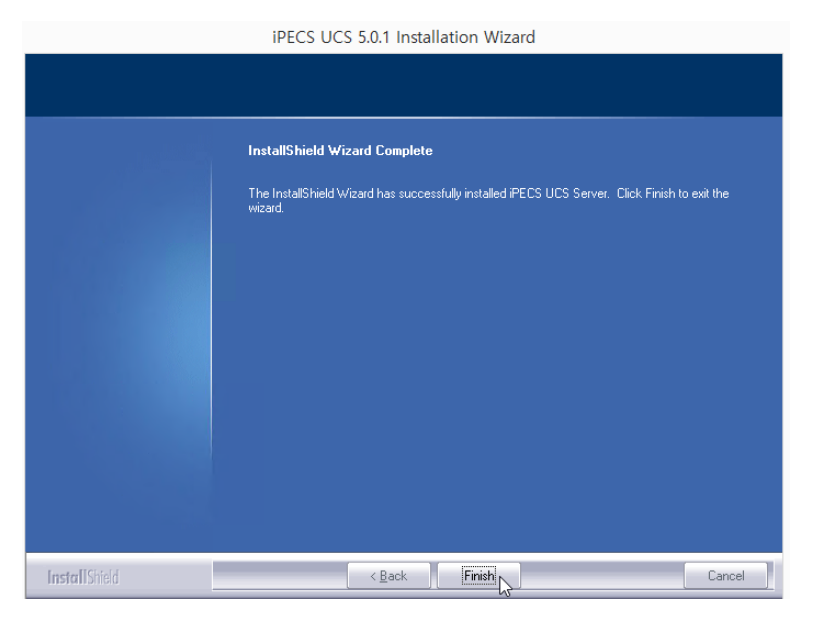

**16.** After finishing the installation, the UCS Server Manager icon below is shown in Windows wallpaper. Click [**UCS Server Manager**].

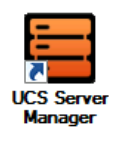
**17.** To finish database upgrade, the UCS Server service applications must be registered as a service of Windows OS. Click [Load All Service].

|       | UCS Service controller - 5.0.1 |                          |           |                  |       |                     |  |
|-------|--------------------------------|--------------------------|-----------|------------------|-------|---------------------|--|
| L     | oad All Services               | Start All Services       |           | Stop All Service | es    | Unload All Services |  |
| Ga    | ateway 🕒 Diagonsis             | Directory Chatting       | Pre       | sence 🖨 EMail 🧲  | LDAP  | change OverSync     |  |
| Ga    | Load State                     | Stop Unic                | pad       | Trace            |       |                     |  |
| Co    | onfiguration                   |                          |           |                  |       |                     |  |
|       |                                |                          |           |                  |       |                     |  |
|       |                                |                          |           |                  |       |                     |  |
|       |                                |                          |           |                  |       |                     |  |
|       | Sav                            | /e                       |           |                  | Apply |                     |  |
| DB Pa | sword :                        | ••• Update               |           |                  |       |                     |  |
| UCS U | lserSync-State[Get_Error       | ] The service is uninsta | lled succ | essfully         |       |                     |  |
|       | _                              |                          |           |                  | _     |                     |  |
|       |                                |                          | Close     |                  |       |                     |  |

18. After loading all services, the database upgrade is complete. Click [OK].

|                                                  | UCS Service          | controller - 5.0.1                 | x                   |  |  |  |
|--------------------------------------------------|----------------------|------------------------------------|---------------------|--|--|--|
| Load All Services                                | Start All Services   | Stop All Services                  | Unload All Services |  |  |  |
| Gateway Diagonsis                                | Directory Chatting   | Presence OEMail OLDAP              | Exchange UserSync   |  |  |  |
| Gateway Service State Load Start                 | Stop Unload          | Trace                              |                     |  |  |  |
| Configuration                                    | UCS_Se               | rviceControl                       | ×                   |  |  |  |
|                                                  | 1 Upgrading UCS data | base to T5.0.1 version is success! |                     |  |  |  |
|                                                  |                      | OK                                 |                     |  |  |  |
| DB Pasword : ••••••••••••••••••••••••••••••••••• |                      |                                    |                     |  |  |  |
|                                                  | Clos                 | e                                  |                     |  |  |  |

19. The services must be started. Click [Start All Services]. The upgrade is finished.

### 8.1.2 UCS P5 Version Upgrade

If a previous version of iPECS UCS Server is installed, upgrade of iPECS UCS Server is required. At this time, you must unload all the existing iPECS UCS Server Services.

| UCS Service cont                                                                   | roller - 5.0.2                                        |
|------------------------------------------------------------------------------------|-------------------------------------------------------|
| Load All Services     Start All Services       Gateway     Diagnosis     Directory | Stop All Services Unload All Services                 |
| Diagnosis Service State<br>Load Start Stop Unload<br>Configuration                 | Trace Level : Detail  Direction : None  Destination : |
| DB Pasword : •••••••••••••••••••••••••••••••••••                                   | Арду                                                  |
| UCS UserSync-State[Running] Close                                                  |                                                       |

1. Unload all iPECS UCS Server services. Click [Unload All Services]

2. Run "setup.exe" in UCS Installation Folder.

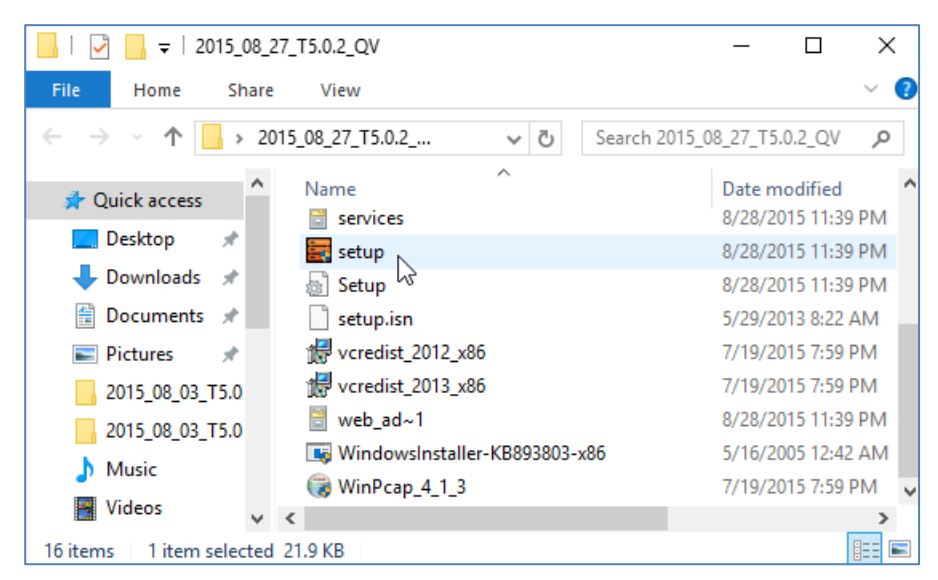

3. The display of UCS Server installation is shown as below. Click [Yes].

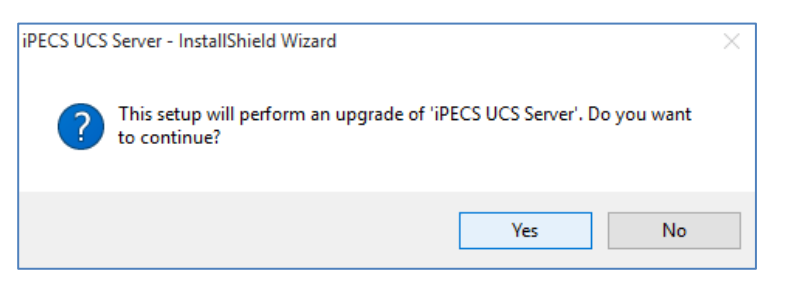

4. To upgrade to new version, click [Next].

| iPECS UCS 5.0.2 Installation Wiza | ard                                                                                                    | × |
|-----------------------------------|----------------------------------------------------------------------------------------------------|---|
|                                   |                                                                                                    |   |
|                                   |                                                                                                    |   |
|                                   |                                                                                                    |   |
|                                   | Resuming the InstallShield Wizard for iPECS UCS Server Wizard will complete the installation of iPECS UCS Server on your computer. To continue, click Next. |   |
|                                   |                                                                                                    |   |
|                                   |                                                                                                    |   |
|                                   |                                                                                                    |   |
| InstallShield                     | < <u>B</u> ack <u>Next</u> Cancel                                                                                                    |   |

5. The installation for upgrading is finished. Click [Finish].

| PECS UCS 5.0.2 Installation Wizard |                                                                         |  |  |  |
|------------------------------------|-------------------------------------------------------------------------|--|--|--|
|                                    |                                                                         |  |  |  |
|                                    | Update Complete                                                         |  |  |  |
|                                    | The InstallShield Wizard has updated iPECS UCS Server to version 5.0.2. |  |  |  |
|                                    |                                                                         |  |  |  |
|                                    |                                                                         |  |  |  |
|                                    |                                                                         |  |  |  |
|                                    |                                                                         |  |  |  |
|                                    |                                                                         |  |  |  |
|                                    |                                                                         |  |  |  |
|                                    |                                                                         |  |  |  |
|                                    |                                                                         |  |  |  |
| Install Shield                     | Cancel                                                                  |  |  |  |

6. To finish database upgrade, the UCS Server service applications must be registered as a service of Windows OS. Click [Load All Services].

| UCS Service cor                                                  | itroller - 5.0.1                      |
|------------------------------------------------------------------|---------------------------------------|
| Load All Services<br>Gateway Diagonsis Directory Chatting Pr     | Stop All Services Unload All Services |
| Gateway Service State<br>Load Start Stop Unload<br>Configuration | Trace                                 |
| Save DB Pasword : •••••••••••••••••••••••••••••••••••            | Apply                                 |

7. After loading all services, the database upgrade is complete. Click [OK].

|                                                  | UCS Service of        | ontroller - 5.0.1              | x                    |
|--------------------------------------------------|-----------------------|--------------------------------|----------------------|
| Load All Services                                | Start All Services    | Stop All Services              | Unload All Services  |
| Gateway Diagonsis                                | Directory Chatting    | Presence EMail OLDA            | AP Exchange UserSync |
| Gateway Service State Load Start                 | Stop Unload           | Trace                          |                      |
| Configuration                                    | UCS_Ser               | viceControl                    | ×                    |
|                                                  | 1 Upgrading UCS datab | ase to T5.0.1 version is succe | ss!                  |
|                                                  |                       | 0                              | K                    |
| DB Pasword : ••••••••••••••••••••••••••••••••••• | r]                    |                                |                      |
| [                                                | Close                 | !                              |                      |

8. The services must be started. Click [Start All Services]. The upgrade is finished.

## 8.2 Uninstallation

iPECS UCS can be removed through [**Control Panel – Uninstall a program**]. Before uninstallation, you must unload all UCS service applications from Windows OS. Refer to **7.1.4 Unload All Service** for details.

1. Select 'UCS Server', then click [Uninstall] button.

| <u>i</u> | Programs and Features                                     |                                |                        |                             |                                       |          | ×   |
|----------|-----------------------------------------------------------|--------------------------------|------------------------|-----------------------------|---------------------------------------|----------|-----|
| G        | 🔊 🗢 🕅 🝷 All Control Panel I.                              | 👻 Programs and Featu           | res 🔻 🐼                | Search Pro                  | ograms and Features                   |          | •   |
|          | Control Panel Home                                        | Uninstall or cha               | nge a program          |                             |                                       |          |     |
| ۲        | View installed updates<br>Turn Windows features on or off | To uninstall a prov<br>Repair. | ram, select it from th | e list and the              | en click Uninstall, Change, o         | r        |     |
|          |                                                           | Organize 🔻 🛛 Unins             | all Change             |                             | 800                                   | - 🕐      |     |
|          |                                                           | Name 🔺                         | 0                      | -                           | Publisher                             | -        | Ins |
|          |                                                           | iPECS UCS Server               |                        |                             | Ericsson-LG Enterprise                |          | 8/3 |
|          |                                                           | 🌄 Microsoft .NET Fra           | nework 4.5             |                             | Microsoft Corporation                 |          | 8/3 |
|          |                                                           | 💷 Microsoft Visual C+          | + 2010 x86 Redistrib   | outable                     | Microsoft Corporation                 |          | 8/3 |
|          |                                                           | 🖟 Microsoft Visual C+          | + 2012 Redistributab   | le (x86)                    | Microsoft Corporation                 |          | 8/3 |
|          |                                                           | 🖟 Microsoft Visual C+          | + 2013 Redistributab   | le (x86)                    | Microsoft Corporation                 |          | 8/3 |
|          |                                                           | 🗾 PostgreSQL 9.2 (x            | 36)                    |                             | PostgreSQL Global Develo              | pme      | 8/3 |
|          |                                                           | PostgreSQL OLE DE              | Provider               |                             | PostgreSQL Application In             | istall   | 8/3 |
|          |                                                           | 🎯 WinPcap 4.1.3                |                        |                             | Riverbed Technology, Inc              |          | 8/3 |
|          |                                                           | •                              |                        |                             |                                       |          | Þ   |
|          |                                                           | Ericssor                       | -LG Enterprise Prod    | duct version:<br>Help link: | : 5.0.1<br>: http://www.Ericsson-LGEr | nterpris |     |

2. Click [Yes] to remove.

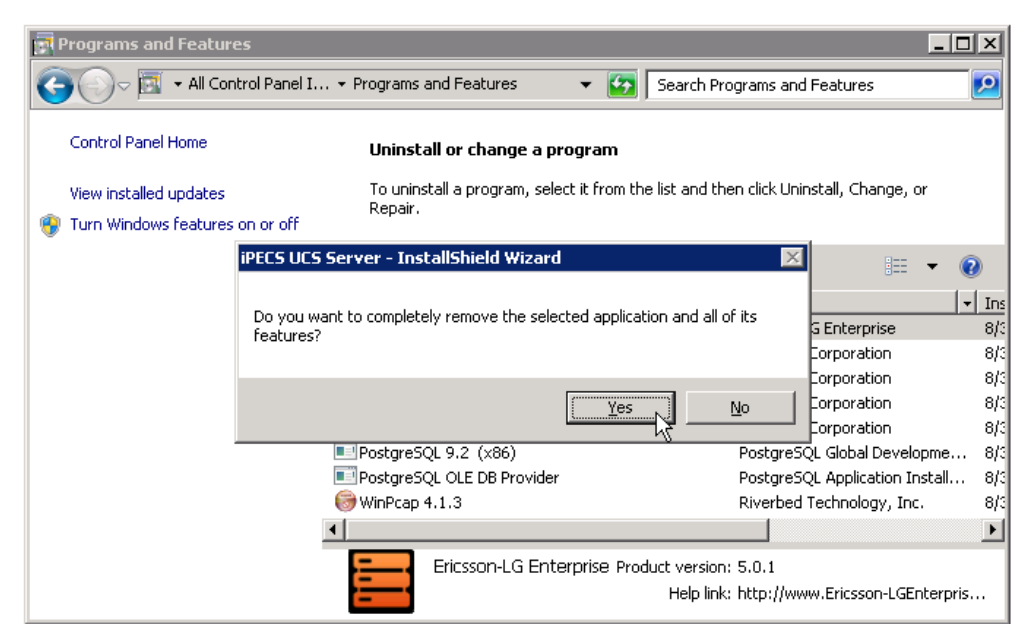

**3.** The component programs of installation package are as follows. Remove any unnecessary programs.

| Rograms and Features                                   | -                                                                                               |     |
|--------------------------------------------------------|-------------------------------------------------------------------------------------------------|-----|
| G 🕤 🗸 🖾 🗸 All Control Panel I.                         | • Programs and Features • 🚱 Search Programs and Features                                        | - 2 |
| Control Panel Home                                     | Uninstall or change a program                                                                   |     |
| View installed updates Turn Windows features on or off | To uninstall a program, select it from the list and then click Uninstall, Change, or<br>Repair. |     |
|                                                        | Organize 🔻 🔠 👻                                                                                  | 0   |
|                                                        | Name 🔺 🔤 🗸 🖌 Vablisher                                                                          | Ins |
|                                                        | Microsoft .NET Framework 4.5 Microsoft Corporation                                              | 8/3 |
|                                                        | Microsoft Visual C++ 2010 x86 Redistributable Microsoft Corporation                             | 8/3 |
|                                                        | 🖟 Microsoft Visual C++ 2012 Redistributable (x86) Microsoft Corporation                         | 8/3 |
|                                                        | 🕼 Microsoft Visual C++ 2013 Redistributable (x86) Microsoft Corporation                         | 8/3 |
|                                                        | ☺️ WinPcap 4.1.3 Riverbed Technology, Inc.                                                      | 8/3 |
|                                                        | Currently installed programs Total size: 84.4 MB<br>5 programs installed                        | Þ   |

- Microsoft .NET Framework 4.5
- Microsoft Visual C++ 2010 Redistributable (x86)
- Microsoft Visual C++ 2012 Redistributable (x86)
- Microsoft Visual C++ 2013 Redistributable (x86)
- WinPcap 4.1.3

# Appendix

### **Port Table**

The Ports can be changed if UCS Server or PBX administrator changes them.

#### iPECS Unified (UCP, eMG80, eMG800) with UCS Standard

| CASE                     | Source | Destination | Port Usage(Bi-Directional)                  |
|--------------------------|--------|-------------|---------------------------------------------|
| UCS Clients ↔<br>Unified | Any    | Unified IP  | UDP: 5588,<br>TCP: 5588, 7878, 8899         |
| UCS Clients ↔<br>VOIM    | Any    | VOIM IP     | UDP: 6000~6095, UDP 8000~8095,<br>9000~9095 |

#### iPECS Unified (UCP, eMG80, eMG800) with UCS Premium

| CASE                        | Source  | Destination   | Port Usage(Bi-Directional)                  |
|-----------------------------|---------|---------------|---------------------------------------------|
| UCS Clients ↔<br>Unified    | Any     | Unified IP    | UDP: 5588,<br>TCP: 5588, 7878, 8899         |
| UCS Clients ↔<br>VOIM       | Any     | VOIM IP       | UDP: 6000~6095, UDP 8000~8095,<br>9000~9095 |
| UCS Clients ↔<br>UCS Server | Any     | UCS Server IP | UDP: 25060<br>TCP: 80, 25056 ~ 25060, 3389  |
| Unified ↔<br>UCS Server     | Unified | UCS Server IP | UDP:5588, 6254                              |

#### **iPECS-CM** with UCS Premium

| CASE                        | Source | Destination   | Port Usage(Bi-Directional)                 |
|-----------------------------|--------|---------------|--------------------------------------------|
| UCS Clients ↔<br>CM         | Any    | CM IP         | UDP: 5588,<br>TCP: 5588, 7878, 8899        |
| UCS Clients ↔<br>VOIM       | Any    | VOIM IP       | UDP: 6000~6511, UDP 8000~8511,             |
| UCS Clients ↔<br>UCS Server | Any    | UCS Server IP | UDP: 25060<br>TCP: 80, 25056 ~ 25060, 3389 |
| CM ↔<br>UCS Server          | PBX    | UCS Server IP | UDP:5588, 6254                             |

## Log Messages

| Code | Message                     | Default<br>Category | Supplementary Information                                     |
|------|-----------------------------|---------------------|---------------------------------------------------------------|
| 1001 | Server Process Started      | Notice              | PROCESS NAME                                                  |
| 1002 | Server process Stopped      | Warning             | PROCESS NAME                                                  |
| 1003 | Server Process No<br>Answer | Warning             | PROCESS NAME                                                  |
| 1101 | PBX System Connected        | Notice              | SITE NAME, IP ADDRESS and SYSTEM TYPE                         |
| 1102 | PBX System No Answer        | Warning             | SITE NAME, IP ADDRESS and SYSTEM TYPE                         |
| 1103 | Presence Service Started    | Notice              | SITE NAME, IP ADDRESS and SYSTEM TYPE                         |
| 1201 | ICR Routing Result          | Notice              | CALLER NUMBER, CALLED NUMBER and<br>DESTINATION NUMBER        |
| 1202 | ICR Routing Fail Report     | Warning             | CAUSE, CALLER NUMBER, CALLED<br>NUMBER and DESTINATION NUMBER |
| 1203 | Invalid ICR Request         | Warning             | CALLER NUMBER, CALLED NUMBER and<br>DATE_TIME                 |
| 1301 | UCS Client No Answer        | Warning             | USER and IP ADDRESS                                           |
| 1302 | UCS Client Re-Login         | Warning             | USER, IP ADDRESS (BEFORE) and IP<br>ADDRESS (AFTER)           |
| 1303 | UCS Client Login            | Notice              | USER and IP ADDRESS                                           |
| 1304 | UCS Client Logout           | Notice              | USER and IP ADDRESS                                           |
| 1305 | UCS Client Login Fail       | Warning             | USER ID, IP ADDRESS and CAUSE                                 |
| 1311 | Inbound Call Log            | Notice              | DATE_TIME, USER ID and DESTINATION<br>NUMBER                  |
| 1312 | Outbound Call Log           | Notice              | DATE_TIME, USER ID, DESTINATION<br>NUMBER and CO LINE NUMBER  |
| 1314 | IM Event Log                | Notice              | DATE_TIME, USER ID and PEER ID                                |
| 1315 | Sharing Event Log           | Notice              | DATE_TIME, USER ID and PEER ID                                |
| 1316 | File Sending Event Log      | Notice              | DATE_TIME, USER ID and PEER ID                                |
| 1317 | Web Push Log                | Notice              | DATE_TIME, USER ID and PEER ID                                |
| 1318 | Video Log                   | Notice              | DATE_TIME, USER ID and, PEER ID                               |
| 1320 | File Receive Event Log      | Notice              | DATE_TIME, USER ID, PEER ID, FILE<br>NAME and FILE SIZE       |
| 1321 | SMS Send Event Log          | Notice              | DATE_TIME, SENDER and RECEIVER                                |
| 1322 | SMS Receive Event Log       | Notice              | DATE_TIME, SENDER and, RECEIVER                               |
| 1323 | Note Send Event Log         | Notice              | DATE_TIME, SENDER, RECEIVER                                   |
| 1324 | Note Receive Event Log      | Notice              | DATE_TIME, SENDER and RECEIVER                                |
| 1325 | Missed Call Log             | Notice              | DATE_TIME, USER ID and, DESTINATION<br>NUMBER                 |
| 1326 | Admin Message Log           | Notice              | DATE_TIME, RECEIVER and SUBJECT                               |
| 1327 | Whiteboard Event Log        | Notice              | DATE_TIME, USER ID and PEER ID                                |

| Code | Message                           | Default<br>Category | Supplementary Information                                             |
|------|-----------------------------------|---------------------|-----------------------------------------------------------------------|
| 1328 | Desktop Sharing Event<br>Log      | Notice              | DATE_TIME, USER ID and, PEER ID                                       |
| 1329 | Video Presentation Event<br>Log   | Notice              | DATE_TIME, USER ID and PEER ID                                        |
| 1330 | Remote Monitoring Event<br>Log    | Notice              | DATE_TIME, USER ID and PEER ID                                        |
| 1401 | Chat Room Created                 | Notice              | TYPE, CREATOR, ROOM NAME,<br>SUBJECT, ACCESS TYPE and MEMBER<br>COUNT |
| 1402 | Chat Room Deleted                 | Notice              | TYPE, OPERATOR and ROOM NAME                                          |
| 1403 | Enter Chat Room                   | Notice              | TYPE, MEMBER and ROOM NAME                                            |
| 1404 | Exit Chat Room                    | Notice              | TYPE, MEMBER and, ROOM NAME                                           |
| 1501 | Voice Network Code<br>Mismatch    | Warning             | SITE NAME, IP ADDRESS, VN CODE (DB) and VN CODE (PBX)                 |
| 1601 | DB Table not Exist                | Warning             | TABLE NAME                                                            |
| 1602 | DB View not Exist                 | Warning             | VIEW NAME                                                             |
| 1701 | Call Connection Fail              | Warning             | USER, DESKTOP PHONE NUMBER and CAUSE                                  |
| 1702 | Desktop Phone Number<br>Mismatch  | Warning             | USER, DESKTOP PHONE NUMBER and<br>CONNECTED NUMBER                    |
| 1801 | Schedule Folder Created           | Notice              | NAME and, CREATED BY                                                  |
| 1802 | Schedule Folder Deleted           | Notice              | NAME and DELETED BY                                                   |
| 1803 | Schedule Folder Name<br>Changed   | Notice              | OLD NAME, NEW NAME and CHANGED<br>BY                                  |
| 1804 | Schedule Item Created             | Notice              | FOLDER, SUBJECT and CREATED BY                                        |
| 1805 | Schedule Item Deleted             | Notice              | FOLDER, SUBJECT and DELETED BY                                        |
| 1806 | Schedule Item Contents<br>Changed | Notice              | FOLDER, SUBJECT and CHANGED BY                                        |

### **SRN (Software Release Note)**

The table below shows major items for each software release. Refer to SRN document on Global Partner Site for details.

| Title                                                                         | Related Chapters in Manual                      | Туре   | Version |
|-------------------------------------------------------------------------------|-------------------------------------------------|--------|---------|
| UCS Server Service                                                            | Chapter7. Administration(Service Controller)    | New    | T5.0.1  |
| SSO for Windows Client                                                        | 6.4.5.1 SSO on AD Joined Windows PC             | New    | T5.0.1  |
| SSO (password<br>Synchronization)                                             | 6.4.5.2 SSO with AD Password<br>Synchronization | New    | T5.0.1  |
| Exchange Server Status                                                        | 6.4.4 Exchange Link Server                      | New    | T5.0.1  |
| Single Sign On to synchronize<br>schedule information with<br>Exchange Server | 6.4.4 Exchange Link Server                      | New    | T5.0.1  |
| Synchronization of schedule information with Office365                        | 6.4.4 Exchange Link Server                      | New    | T5.0.1  |
| Register All User Group Member                                                | 6.2.5 Presence Registration                     | Change | T5.0.1  |
| UCS Client Upload                                                             | 6.6.9 Client Upload                             | Change | T5.0.1  |

### **Open Source Software Notice**

Open Source Software used in this product is listed as below. You can obtain a copy of the Open Source Software License from Ericsson-LG Enterprise Web site, http://www.ericssonlg-enterprise.com. Ericsson-LG Enterprise reserves the right to make changes at any time without notice.

| Open Source | License |
|-------------|---------|
| openssl     | BSD     |
|             |         |
|             |         |
|             |         |
|             |         |

Ericsson-LG Enterprise offers to provide you with open source code on CD-ROM for a charge covering the cost of performing such distribution, such as the cost of media, shipping and handling upon e-mail request to Ericsson-LG Enterprise at opensource@ericssonlg.com

This offer is valid for a period of three (3) years from the date of the distribution of this product by Ericsson-LG Enterprise.

The contents of this document are subject to revision without notice due to continued progress in methodology design and manufacturing. Ericsson-LG Enterprise shall have no liability for any error or damage of any kind resulting from the use of this document.